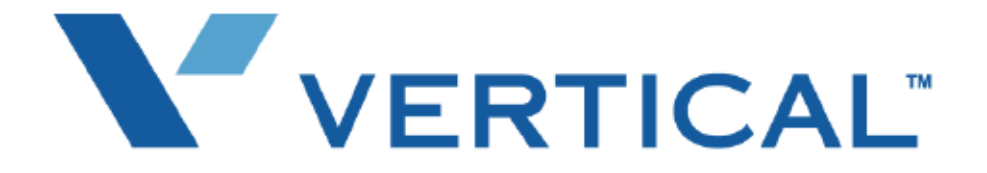

# SBX IP PC Admin Guide

Vertical Communications, Inc. reserves the right to revise this publication and to make changes in content without notice.

#### © 2010 by Vertical Communications, Inc. All rights reserved.

This publication contains proprietary and confidential information of Vertical Communications, Inc. The contents of this document may not be disclosed, copied or translated by third parties, in any form, or by any means known, or not now known or conceived, without prior explicit written permission from Vertical Communications, Inc.

#### LIMIT OF LIABILITY/DISCLAIMER OF WARRANTY

Vertical Communications, Inc. makes no representation or warranties with respect to the accuracy or completeness of the content of this publication and specifically disclaims any implied warranty of merchantability or fitness for any particular purpose, and shall not be liable for any loss of profit or any other commercial damage, including but not limited to, special, incidental, or consequential.

#### TRADEMARKS

Vertical Communications and the Vertical Communications logo and combinations thereof are trademarks of Vertical Communications, Inc. All other brand and product names are used for identification only and are the property of their respective holders.

#### RESTRICTED RIGHTS LEGEND

Use, duplication, or disclosure of the technical data contained in this document by the Government is subject to restrictions as set forth in subdivision (c) (1) (ii) of the Rights in Technical Data and Computer Software clause at DFARS 52.227-7013 and/or in similar or successor clauses in the FAR, or in the DOD or NASA FAR Supplement. Unpublished rights reserved under the Copyright Laws of the United States. Contractor/manufacturer is Vertical Communications, Inc., 10 Canal Park, Suite 602, Cambridge, MA 02141-2249.

| R   | Ε | V | I | S | I | 0 | Ν | ŀ | 11  | S | Т | 0 | R   | Y |
|-----|---|---|---|---|---|---|---|---|-----|---|---|---|-----|---|
| ••• | _ | • | • | - | • | - |   | • | ••• | - | • | - | ••• | • |

| Release | Date  | Documentation Changes                                                                                                    | Page No.      |
|---------|-------|----------------------------------------------------------------------------------------------------|---------------|
| 3.5     | 06-10 | Station Mailbox feature was added (PGM127).                                                                                                    | 1-45 & 2-39   |
|         |       | Virtual Mailbox feature was added (PGM129).                                                                                                    | 1-47 & 2-40   |
|         |       | Voice Mailbox COS feature was added (PGM238).                                                                                                    | 1-138 & 2-125 |
| 3.0     | 09-08 | Speed Editor chapter added.                                                                                                    | 2-1           |
| 2.0     | 07-08 | Offline PC Admin chapter added.                                                                                                    | 2-1           |
| 1.0     | 01-08 | Initial Release<br>NOTE: that this document contains information on ISDN,<br>DCOB, and SMS. These features are currently not supported.<br>Information pertaining to DID pertains only to SIP Trunking. |               |

THIS PAGE INTENTIONALLY LEFT BLANK.

# Contents

| Chapter 1 | SBX IP Online PC Admin                               |
|-----------|------------------------------------------------------|
|           | General Description 1-1                              |
|           | Introduction to Online PC Admin 1-1                  |
|           | Hardware/Software Requirements 1-1                   |
|           | Installation of the Online PC Admin Software 1-3     |
|           | Brief Outline of PC Admin 1-5                        |
|           | Password 1-5                                         |
|           | Connection Type                                      |
|           | Site Management Tool 1-6                             |
|           | Basic Information 1-7                                |
|           | Level Management - Administrator Only 1-8            |
|           | User Management - Administrator Only 1-10            |
|           | LDK Utilities 1-11                                   |
|           | Pre-Programmed 1-12                                  |
|           | Location Information (PGM 100) 1-12                  |
|           | Slot Assignment (PGM 101) 1-14                       |
|           | Logical Slot Assignment (PGM 103) 1-15               |
|           | Numbering Plan Type (PGM 104/105/106/107/109) 1-17   |
|           | IP Setting (PGM 108) 1-19                            |
|           | Board Attributes (PGM 155) 1-20                      |
|           | Station Base Program 1-20                            |
|           | Station ID Assignment (PGM 110/111/112/113/114) 1-20 |
|           | Flex Buttons Assignment (PGM 115) 1-30               |
|           | Station COS (PGM 116) 1-33                           |
|           | CO Group Access Station (PGM 117) 1-35               |
|           | Internal Page Zone Access (PGM 118) 1-36             |
|           | Conference Page Zone (PGM 119) 1-36                  |
|           | ICM Tenancy Group (PGM 120) 1-37                     |

|     | Preset Call Forward (PGM 121) 1-38                     |
|-----|--------------------------------------------------------|
|     | Hot/Warm Line Selection (PGM 122) 1-39                 |
|     | SMDR Account Group (PGM 124) 1-41                      |
|     | Copy DSS Button (PGM 125)1-44                          |
|     | Station IP List for CTI (PGM 126) 1-44                 |
|     | Station Mailbox Attributes (PGM 127) 1-45              |
|     | Virtual Mailbox Attributes (PGM 129) 1-47              |
|     | Display Station with COS (PGM 130) 1-49                |
|     | CO Group Access Station (PGM 131) 1-49                 |
|     | Hot Desk Attribute (PGM 250) 1-49                      |
| СО  | Line Base Program 1-50                                 |
|     | CO Related Admin (PGM 140/141/142/143/146/147) 1-50    |
|     | CO Ring Assignment (PGM 144/145) 1-61                  |
|     | CO CID Attributes (PGM 147) 1-62                       |
|     | T1 CO Line Attributes (PGM 152) 1-63                   |
| Sys | tem Base Program 1-65                                  |
|     | System Attributes (PGM 160/161/163) 1-65               |
|     | Admin Password (PGM 162) 1-71                          |
|     | Attendant Assignment and VMIB Announcement Number (PGM |
|     | 164/165) 1-72                                          |
|     | CO-to-CO COS (PGM 166) 1-73                            |
|     | DID/DISA Destination (PGM 167)                         |
|     | External Control Contact (PGM 168) 1-75                |
|     | LCD Date/Time/Language Display Mode (PGM 169) 1-76     |
|     | Modem (PGM 170)                                        |
|     | Music (PGM 171) 1-77                                   |
|     | PBX Access Code (PGM 172) 1-80                         |
|     | Preferred Line Answer (PLA) Priority (PGM 173) 1-81    |
|     | RS-232C Port Setting (PGM 174) 1-82                    |
|     | Print Serial Port Selection (PGM 175) 1-83             |
|     | Pulse Dial / Speed Ratio (PGM 176) 1-85                |
|     | SMDR Attributes (PGM 177) 1-86                         |
|     | System Date / Time (PGM 178) - Not Used 1-88           |

| TO | C-3 |
|----|-----|
|----|-----|

| Linked Station Pairs Table (PGM 179)            | - 1-89 |
|-------------------------------------------------|--------|
| System Timers I - III (PGM 180, 181,182)        | - 1-90 |
| In Room Indication (PGM 183)                    | - 1-96 |
| Chime Bell Attribute (PGM 184)                  | - 1-97 |
| DCOB System Attributes (PGM 186)                | - 1-98 |
| DCOB CO Line Attributes (PGM187)                | 1-100  |
| Station Group                                   | 1-101  |
| Station Group Assign (PGM 190/191)              | 1-101  |
| ISDN System Base Program                        | 1-110  |
| ISDN Attributes (PGM 200)                       | 1-110  |
| COLP Table (PGM 201)                            | 1-111  |
| Tables                                          | 1-112  |
| LCR Assignment (PGM 220)                        | 1-112  |
| LCR - LDT (Leading Digit Table) Table (PGM 221) | 1-114  |
| LCR - DMT Table (PGM 222)                       | 1-116  |
| LCR Table Initialization (PGM 223)              | 1-118  |
| Toll Exception (PGM 224)                        | 1-119  |
| Canned Toll Table (PGM 225)                     | 1-121  |
| Emergency Code Table (PGM 226)                  | 1-122  |
| Authorization Code Table (PGM 227)              | 1-123  |
| Customer Call Routing (PGM 228)                 | 1-125  |
| Executive/Secretary Table (PGM 229)             | 1-127  |
| Flexible DID Table (PGM 231)                    | 1-128  |
| System Speed Zone (PGM 232)                     | 1-131  |
| Weekly Time Table (PGM 233)                     | 1-133  |
| Voice-Mail Dialing Table (PGM 234)              | 1-134  |
| Mobile Extension Table (PGM 236)                | 1-135  |
| Local Code Table (PGM 204)                      | 1-136  |
| Incoming CLI Destination Table (PGM 237)        | 1-137  |
| Voice Mailbox COS (PGM238)                      | 1-138  |
| Networking Programming                          | 1-139  |
| Networking Attributes (PGM 320/PGM321)          | 1-139  |
| Networking CO Line Attribute (PGM 322)          | 1-141  |

|           | Networking Basic Attribute (PGM 324) 1-143            |
|-----------|-------------------------------------------------------|
|           | VoIB Programming 1-145                                |
|           | VoIB Programming (PGM 340) 1-145                      |
|           | Gate Keeper Programming (PGM 341) 1-146               |
|           | SIP Attributes 1 & 2 1-147                            |
|           | RSG/IP Phone Programming 1-150                        |
|           | VOIB Slot Assignment for RSG/IP Phone (PGM 380) 1-150 |
|           | RSG/IP Phone Port Number Assignment (PGM 381) 1-150   |
|           | RSG / IP Phone Attribute (PGM 382) 1-152              |
|           | IP Phone Attributes (PGM 386) 1-153                   |
|           | RSG RX Gain Control (PGM 396) 1-155                   |
|           | RSG TX Gain Control (PGM 397) 1-155                   |
|           | Nation Specific 1-156                                 |
|           | DTIB Rx Gain Control (PGM 400) 1-156                  |
|           | SLIB Rx Gain Control (PGM 401) 1-156                  |
|           | ACOB Rx Gain Control (PGM 404) 1-156                  |
|           | DCOB Rx Gain Control (PGM 406) 1-156                  |
|           | VMIB Rx Gain Control (PGM 407) 1-156                  |
|           | DTRU Rx Gain Control (PGM 408) 1-156                  |
|           | EXT Page Rx Gain Control (PGM 409) 1-156              |
|           | CPTU Rx Gain Control (PGM 410) 1-156                  |
|           | MODU Rx Gain Control (PGM 411) 1-157                  |
|           | Other Gain Table 1-158                                |
|           | System Tone Frequency (PGM 420) 1-159                 |
|           | Differential Ring Frequency (PGM 421) 1-160           |
|           | Distinct CO Ring Frequency (PGM 422) 1-161            |
|           | ACNR Tone Cadence (PGM 423) 1-162                     |
|           | Initialization (DB Init) 1-163                        |
|           | Print Database 1-165                                  |
|           | Print Prot Data (PGM 451) 1-165                       |
| Chapter 2 | SBX IP Offline PCAdminPro                             |
|           | General Description 2-1                               |
|           | Introduction to Offline PCAdminPro2-1                 |

| Hardware/Software Requirements                  | - 2-1 |
|-------------------------------------------------|-------|
| Version Compatibility                           | - 2-2 |
| Installation of the Offline PCAdminPro Software | - 2-3 |
| Remove Software                                 | - 2-6 |
| Run Program                                     | - 2-6 |
| Procedure for using Offline PCAdminPro          | - 2-6 |
| Detail Program Information                      | - 2-7 |
| Launcher Window                                 | - 2-7 |
| Sub-Window                                      | - 2-8 |
| Basic Operation                                 | - 2-9 |
| Options Window                                  | 2-11  |
| Desktop                                         | 2-12  |
| DB File List (Not Used)                         | 2-13  |
| Pre-Programmed                                  | 2-14  |
| Configuration (PGM 100-103)                     | 2-15  |
| Numbering Plan Type (PGM 104/105/106/107/109)   | 2-18  |
| IP Setting (PGM 108)                            | 2-21  |
| Board Attributes (PGM 155)                      | 2-21  |
| Station Base Program                            | 2-22  |
| Station ID Assignment (PGM 110/111/112/113/114) | 2-22  |
| Flex Buttons Assignment (PGM 115)               | 2-31  |
| Station COS (PGM 116)                           | 2-32  |
| CO Group Access Station (PGM 117)               | 2-33  |
| Internal Page Zone Access (PGM 118)             | 2-33  |
| Conference Page Zone (PGM 119)                  | 2-33  |
| ICM Tenancy Group (PGM 120)                     | 2-34  |
| Preset Call Forward (PGM 121)                   | 2-35  |
| Hot/Warm Line Selection (PGM 122)               | 2-36  |
| SMDR Account Group (PGM 124)                    | 2-37  |
| Copy DSS Button (PGM 125)                       | 2-38  |
| Station IP List for CTI (PGM126)                | 2-38  |
| Station Mailbox Attributes (PGM 127)            | 2-39  |
| Virtual Mailbox Attributes (PGM 129)            | 2-40  |

| Display Station with COS (PGM 130) 2-41             |
|-----------------------------------------------------|
| CO Group Access Station (PGM 131) 2-41              |
| Hot Desk Attribute (PGM 250)                        |
| CO Line Base Program 2-41                           |
| CO Related Admin (PGM 140/141/142/143/146/147) 2-41 |
| CO Ring Assignment (PGM 144) 2-50                   |
| CO CID Attributes (PGM 147) 2-52                    |
| T1 CO Line Attributes (PGM 152) 2-53                |
| System Base Program 2-54                            |
| System Attributes (PGM 160/161/163) 2-54            |
| Admin Password (PGM 162) 2-60                       |
| Attendant Assignment (PGM 164)2-60                  |
| Auto Attendant VMIB Annc Assignment (PGM165) 2-61   |
| CO-to-CO COS (PGM 166) 2-61                         |
| DID/DISA Destination (PGM 167)2-62                  |
| External Control Contact (PGM 168) 2-64             |
| LCD Date/Time/Language Display Mode (PGM 169) 2-65  |
| Modem (PGM 170) 2-65                                |
| Music (PGM 171) 2-66                                |
| PBX Access Code (PGM 172) 2-68                      |
| PLA (Preferred Line Answer) Priority (PGM 173) 2-69 |
| RS-232C Port Setting (PGM 174) 2-69                 |
| Print Serial Port Selection (PGM 175) 2-70          |
| Pulse Dial / Speed Ratio (PGM 176) 2-71             |
| SMDR Attributes (PGM 177) 2-71                      |
| System Date / Time (PGM 178) - Not Used 2-73        |
| Linked Station Pairs Table (PGM 179) 2-74           |
| System Timers I - III (PGM 180, 181,182) 2-76       |
| In Room Indication (PGM 183) 2-82                   |
| Chime Bell Attributes (PGM 184) 2-83                |
| DCOB System Attributes (PGM 186) 2-84               |
| DCOB CO Line Attributes (PGM187) 2-86               |
| Station Group 2-88                                  |

| 100-7 |
|-------|
|-------|

| Station Group Assign (PGM 190/191)                    | - 2-88 |
|-------------------------------------------------------|--------|
| ISDN System Base Program                              | 2-103  |
| ISDN Attributes (PGM 200)                             | 2-103  |
| COLP Table (PGM 201)                                  | 2-104  |
| Tables                                                | 2-105  |
| LCR Assignment (PGM 220)                              | 2-105  |
| LCR - LDT (Leading Digit Table) Table (PGM 221)       | 2-107  |
| LCR - DMT Table (PGM 222)                             | 2-108  |
| LCR Table Initialization (PGM 223)                    | 2-109  |
| Toll Exception (PGM 224)                              | 2-110  |
| Canned Toll Table (PGM 225)                           | 2-112  |
| Emergency Code Table (PGM 226)                        | 2-113  |
| Authorization Code Table (PGM 227)                    | 2-114  |
| Customer Call Routing (PGM 228)                       | 2-115  |
| Executive/Secretary Table (PGM 229)                   | 2-117  |
| Flexible DID Table (PGM 231)                          | 2-118  |
| System Speed Zone (PGM 232)                           | 2-120  |
| Weekly Time Table (PGM 233)                           | 2-121  |
| Voice-Mail Dialing Table (PGM 234)                    | 2-122  |
| Mobile Extension Table (PGM 236)                      | 2-124  |
| Local Code Table (PGM 204)                            | 2-125  |
| Incoming CLI Destination Table (PGM 237)              | 2-125  |
| Voice Mailbox COS (PGM 238)                           | 2-125  |
| VolB Programing                                       | 2-126  |
| VoIB Programming (PGM 340)/Gate Keeper Attributes (PC | ЗM     |
| 341)                                                  | 2-126  |
| SIP Attributes 1 & 2                                  | 2-127  |
| Networking Programming                                | 2-129  |
| Networking Attributes (PGM 320/PGM321)                | 2-129  |
| Networking CO Line Attribute (PGM 322)                | 2-131  |
| Network Numbering Plan Table (PGM 324)                | 2-132  |
| RSG/IP Phone Programming                              | 2-133  |
| VOIB Slot Assignment for RSG/IP Phone (PGM 380)       | 2-133  |

|           | RSG/IP Phone Port Number Assignment (PGM 381) 2-133 |
|-----------|-----------------------------------------------------|
|           | RSG / IP Phone Attribute (PGM 382) 2-134            |
|           | IP Phone Attribute (PGM 386) 2-135                  |
|           | RSG RX Gain Control (PGM 390/392/394/396) 2-137     |
|           | RSG TX Gain Control (PGM 391/393/395/397) 2-137     |
|           | Nation Specific 2-138                               |
|           | DTIB Rx Gain Control (PGM 400) 2-138                |
|           | SLIB Rx Gain Control (PGM 401) 2-138                |
|           | SLIB12 Rx Gain Control (PGM 402) 2-138              |
|           | WTIB Rx Gain Control (PGM 403) 2-138                |
|           | ACOB Rx Gain Control (PGM 404) 2-138                |
|           | ACOB8 Rx Gain Control (PGM 405) 2-138               |
|           | DCOB Rx Gain Control (PGM 406) 2-138                |
|           | VMIB Rx Gain Control (PGM 407) 2-138                |
|           | DTRU Rx Gain Control (PGM 408) 2-138                |
|           | EXT Page Rx Gain Control (PGM 409) 2-138            |
|           | CPTU Rx Gain Control (PGM 410) 2-138                |
|           | MODU Rx Gain Control (PGM 411) 2-138                |
|           | Other Gain Table (PGM 412-418, PGM 424) 2-140       |
|           | System Tone Frequency (PGM 420) 2-141               |
|           | Differential Ring Frequency (PGM 421) 2-142         |
|           | Distinct CO Ring Frequency (PGM 422) 2-143          |
|           | ACNR Tone Cadence (PGM 423) 2-144                   |
| Chapter 3 | Speed Editor                                        |
|           | Introduction 2-1                                    |
|           | Hardware/Software Requirements                      |
|           | Hardware Configuration2-1                           |
|           | Installing & Unstalling Software2-2                 |
|           | Full Screen Layout 2-2                              |
|           | File Menu2-3                                        |
|           | Connection Menu                                     |
|           | File Transfer Menu 2-6                              |
|           | Editing Data2-8                                     |

| Editing in Speed Editor View | 2-8  |
|------------------------------|------|
| Editing Text or Doc File     | 2-9  |
| Editing Excel File 2         | 2-10 |

Index

THIS PAGE INTENTIONALLY LEFT BLANK.

# **SBX IP Online PC Admin**

## **General Description**

## Introduction to Online PC Admin

The SBX IP PC Admin performs the Admin function on your PC instead of a keyset so that you can manage the functions more conveniently. It performs all the function of keyset programming, and runs on Windows NT/2000/XP/Vista.

## Hardware/Software Requirements

SBX IP PC Admin

- SBX IP MPB Software preliminary version
- Serial Port that is installed on MPB as a basic option (Basic Serial Port)
- Password for using PC Admin should be set in the MPB
- One IP Address should be set in the MPB for LAN Connection. If you do not know the exact IP address, ask your network administrator.
- Available system: SBX IP Office system.

PC

- Pentium Celeron 233MHz CPU or higher (Celeron 333 or more high performance CPU is recommended)
- 256 color Super VGA (800 X 600) or higher (Recommended: 1024 X 768)
- One or more Serial Port: Mouse that has two or more buttons
- At least 64MB RAM (128MB or more RAM is recommended)
- MS-Windows NT/2000/XP
- NIC (Network Interface Card) for LAN connection and ability to connect to the network (Optional)
- MODEM for PSTN connection (Optional)

Cable

- RS-232C Type Cable to connect the PC and the SBX IP system: Two connectors are needed for this connection. One connector must be a 9-pin female connector that is to be connected to the SBX IP, and the other one must fit the serial port of the PC. There are three required lines that must be connected for the communication between the PC and the SBX IP system: Ground-Ground, Transmit-Transmit, and Receive-Receive.
- RS-232C Type Cable for connecting PC and the system to be routed: There are three required lines that must be connected between the PC and the system to be routed: Ground-Ground, Transmit-Receive, and Receive-Transmit.
- UTP cable is used for the LAN connection.

Environments for LAN connection

- The SBX IP system should have one IP address and it has to be set for the MPB using PGM108 Flex button 2.
- If your site uses the firewall or NAT (Network Address Translation)/PAT (Port Address Translation) for security, you need help from the network administrator to use the PC Admin software for remote access.
- If you don't remember the above information, you will not be able to connect to the SBX IP system from outside using PC Admin via Internet.

## Installation of the Online PC Admin Software

- 1. Put the CD-ROM into your PC.
- 2. Run Explorer on your PC and search for the setup.exe on the CD-ROM.
- 3. Double-click on the setup.exe file. This will bring up the initial screen for the installation of PC Admin as shown in the following illustration.

|               | LDK PCADMIN<br>The InstatShield® Wizard will instal LDK PCADMIN on your computer. To continue, click Next |  |
|---------------|----------------------------------------------------------------------------------------------------|--|
| histoli 7 ini | Carcel                                                                                                    |  |

4. Click [Next] to start the install process. If you press the [Cancel] button, the install process will stop.

The next step is selecting a location for the installation.

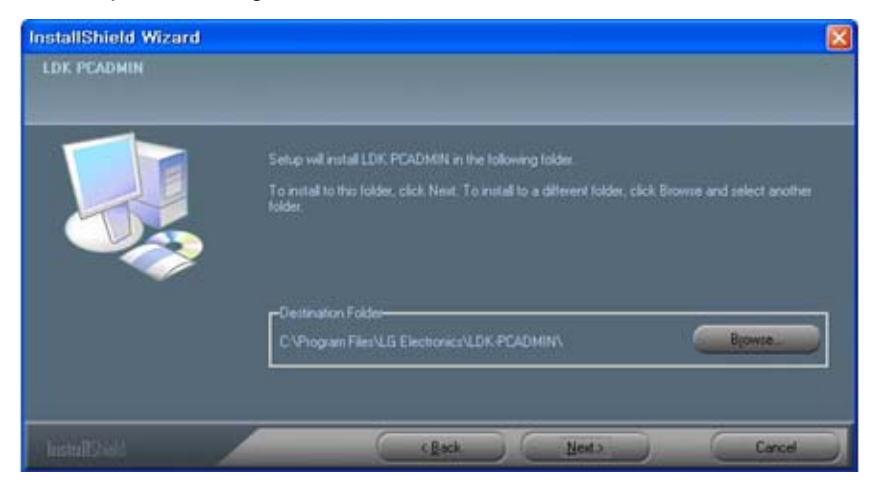

5. You can change the install directory if desired or click [Next] to install the directory to the default directory as shown in the illustration above.

| InstallShield Wizard |                                                               |     |
|----------------------|---------------------------------------------------------------|-----|
| LDK PCADMIN          |                                                               |     |
|                      |                                                               |     |
|                      |                                                               |     |
|                      | 12                                                            |     |
|                      | Concurv Name                                                  |     |
|                      |                                                               |     |
|                      |                                                               |     |
|                      | <ul> <li>Anyone who uses this computer (all users)</li> </ul> |     |
|                      | Only for me (kini)                                            |     |
|                      |                                                               |     |
| InstallShield        | (Back Next) Car                                               | cel |

6. Enter a User Name, Company Name, and choose who the application will be installed for. Then click [Next] to copy the files into the install directory that you have selected in the previous step.

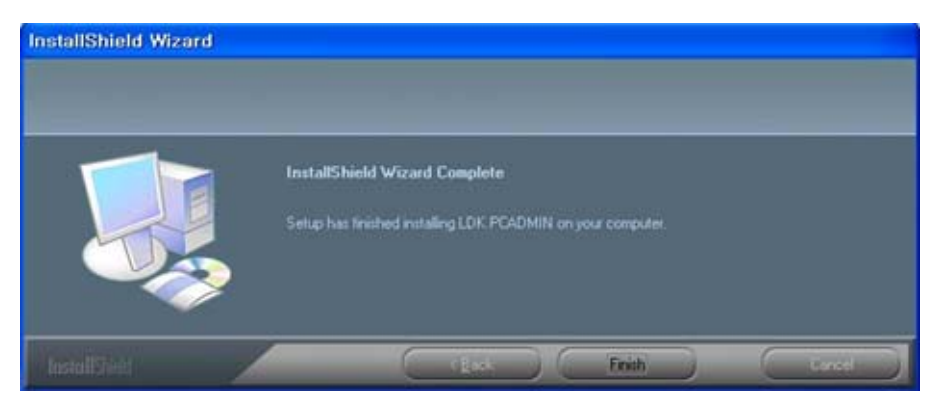

7. Click the [Finish] button.

## Brief Outline of PC Admin

This program has a simple menu such as connection and disconnection to the system, Reload, and Debugging Window. All of the admin program is structured in a tree shape. It has 14 upper items, excluding Networking and VoIP. Each of them has lower items. A related program appears at the right side of the tree as you click on an item. Each upper item is implemented on a dialog box that has tabs to classify the lower items.

## Password

As you execute the SBX IP PC Admin application, you will see the box below to enter a user ID and password. An Administrator must assign the user ID, access level, and password for each user.

This password is not related to PGM162. This is a multi-level management for users and it is only for use with PC Admin (Default ID: administrator, Password: 0000).

#### Operation

When you launch PC Admin software, a logon dialog box will display. You must enter your user ID and password. An Administrator has the highest priority and level. Only an Administrator can program the user ID and password..

- Enter your user name and password whenever you want to logon. But if you use the same ID, you can enable the User ID Save field. Then you do not need to enter your user name again. If another user wants to logon, they should enter their own user ID.
- Press the [OK] button after entering your user ID and password.

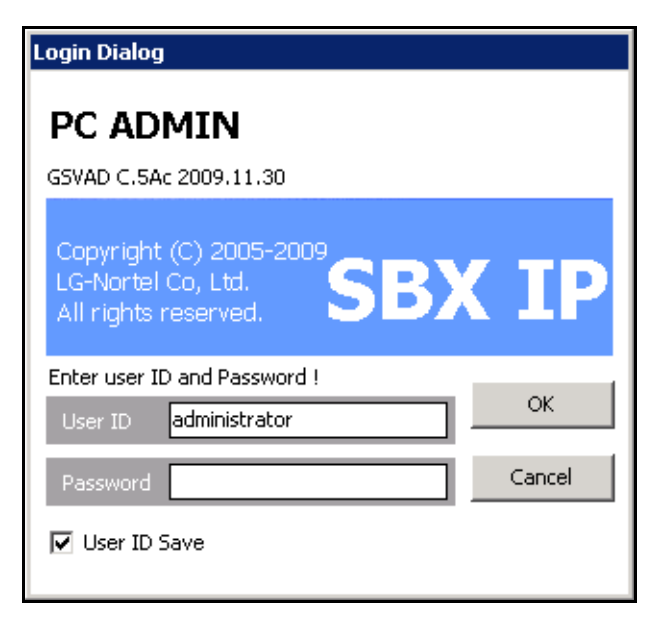

3. Follow the instructions in Connection Type Setup, which is described in the next section.

## **Connection Type**

From V3.0, PC Admin supports LAN and serial connections directly. Because the SBX IP system uses a PPP connection, PC Admin can be connected with PPP from your PC. PC Admin uses a small program to manage the connection separately. This connection manager is not done by itself. This module transfers data between the GUI and MPB software.

## Site Management Tool

PC Admin can save simple information for sites so that you can connect to the site directly by using this list.

#### Operation

| 🔗 Site Information             |                            |    |                   |             |
|--------------------------------|----------------------------|----|-------------------|-------------|
| 🛛 🚫 <u>N</u> ew 👌 <u>S</u> ave | 🕅 <u>A</u> ll Delete 🛛 🛃 🖸 | se |                   |             |
| Site List                      |                            | ٠  | View Board Info   | ormation    |
| Site                           | Site IP Address            |    | Name              | Phx Office  |
| Phoenix                        | 172.19.12.44               |    | Site IP           | 172.19.15.2 |
| Phx Office                     | 172.19.15.2                |    | Site ISDN Num.    |             |
|                                |                            |    | Site MODEM Num.   |             |
|                                |                            |    | Site Location     |             |
|                                |                            |    | Site Telephone    |             |
|                                |                            |    | Install date      |             |
|                                |                            |    | Last upgrade date |             |
|                                |                            |    | MPB Version       |             |
|                                |                            |    | System Type       |             |
| <u> </u>                       |                            | •  |                   | Memo        |

1. [Tools] > [Site Information]

2. Press the [New] button to add site information. A dialog box for each information piece will display in the following order.

Site Name / IP Address / Modem phone number / Location / Telephone number for customer / Install date / Last upgrade date.

The telephone number for customer, install date, and last upgrade date are information for engineering.

3. After setting each field, press the [Save] button to save changes.

4. To connect to a site, move the mouse to the site that you want to connect and right-click with the mouse button. The following selection menu will display.

<u>Connect ( LAN )</u> Connect ( SIO ) Connect ( MODEM ) Disconnect <u>Selected Site Delete</u> <u>G</u>et Information ( from current connected site )

From this menu, you can select the type of connection.

Use the "Get Information (from current connected site)" to save the basic configuration of the site. If you select this menu during your connection, PC Admin will read the basic slot configuration and will save the data. If you save this data, you can later see this information without connecting to the site.

#### [File] > [Connect]

- This menu is for fast connection to the last site that you have visited.
- The PC Admin software remembers the type of connection and connection number (IP address or telephone number) of the last site visited. So, if you want to connect again to the last visited site, select this menu instead of selecting site information.

## **Basic Information**

#### Connect LED

If connection is established between PC Admin and the SBX IPsystem, the connect light LED will illuminate. The Tool Bar shows menu items, including connection and disconnection to the system, Reload, Debug Window, and Item Window.

#### Tx/Rx LED

This LED will illuminate when PC Admin sends or receives data from the SBX IP system.

#### Nation Code and Site Name

This information will be displayed when connection is established between PC Admin and the SBX IP system.

## Level Management - Administrator Only

#### Description and how to program

PC Admin supports multi level of users. Administrator has highest priority and can assign levels to each user.

1. Click on **[Tools] > [Level Management]**. The following window for level management displays.

| 🔗 Level Management                   |                                                      |
|--------------------------------------|------------------------------------------------------|
|                                      |                                                      |
|                                      |                                                      |
| Level 3 Delete                       |                                                      |
| Disable Menu                         | Total Menu List                                      |
| Location Information(PGM100)         | Pre-Programed                                        |
| Numbering Plan(PGM104-109)           |                                                      |
| CO Ring Assignment(PGM144/145)       | Configuration(PGM101-103)                            |
| External Control Contact(PGM168)     | Numbering Plan(PGM104-109)                           |
| PLA Priority(PGM173)                 | IP Setting(PGM108)                                   |
| Print Serial Port Selection (PGM175) | Golding Base Program                                 |
|                                      | CO Line List/PCM140/141/142/143)                     |
|                                      | CO Ring Assignment/PGM144/145)                       |
|                                      | CO Line Attribute III(PGM146)                        |
|                                      | AC15 CO Line Attributes(PGM149)                      |
|                                      | 🖻 🍘 System Base Program                              |
|                                      | System Attributes(PGM160/161/163)                    |
|                                      | - Ó ADMIN Password(PGM162)                           |
|                                      | <ul> <li>Attendant Assignment(PGM164/165)</li> </ul> |
|                                      | - 💮 CO-to-CO COS(PGM166)                             |
|                                      | DID/DISA Destination(PGM167)                         |
|                                      |                                                      |
|                                      | LCD Date/Time/Language Display(PGM169)               |
|                                      | Modem(PGM170)                                        |
|                                      | Music(PGM171)                                        |
|                                      | PBX Access Code(PGM172)                              |
|                                      | PEA PROV(PGW173)                                     |
|                                      | Print Serial Port Selection(PGM175)                  |
|                                      | Pulse Dial ( Speed Ratio(PGM176)                     |
|                                      | SMDR Attributes(PGM177)                              |
| •                                    | System Date/Time(PGM178)                             |

- 2. Press [New] button to assign a new level.
- 3. Enter the level that you want to add.

Duplicated levels are not allowed. After entering a level, you can select the features that you want to disable with the assigned level. If you disable a feature, the user who has this level cannot see the menu in the menu list.

It is possible to select the menu by medium category (For example, PGM108, 111, 141, etc.). You cannot assign a main category such as "Preprogrammed" or "Station Base programming".

4. After configuration, press the [SAVE] button to save changes.

Use [All clear] to clear the entire level of data.

Use [Delete] to delete one feature.

#### Tip for backup level database

There are two cases where you may need to restore the database or setup multiple customers to the same level database.

Case 1: When you want restore the database after installing the PC Admin again.

Case 2: When you want to setup the same level data to various customers. In other words, you can fix several levels and apply this configuration to all customers. Refer to below instruction.

Backup and restoring the level database requires the use of two files - Lmaster.cds and Ldetail.cds, which are in the installation directory.

If you backup these two files, it will be very helpful for emergency use.

- 1. Install the PC Admin software in your PC and configure the level/menu with a desired level.
- Backup the Lmaster.cds and Ldetail.cds files (Default: C:\Program files\LG Electronics\ipLDK PCADM\Data) to your mobile storage device (e.g., floppy diskette, USB memory, CD-ROM, etc.).
- 3. Go to another site and install the PC Admin package.
- After installation, copy your preprogrammed DB file from your mobile storage device (Lmaster.cds and Ldetail.cds) to the installation directory (Default: C:\Program files\LG Electronics\ipLDK PCADM\Data).

These two files will be overwritten and you can use the PC Admin with the fixed level information that you have programmed.

## **User Management - Administrator Only**

#### Description and how to program

PC Admin supports multiple users with different levels. When you want to add or modify the user information, refer to below description.

 Click on [Tools] > [User Management]. The following window for level management displays.

| 8 | 🔷 User Management 📃 🔲 |                          |       |   |  |
|---|-----------------------|--------------------------|-------|---|--|
|   | ONew 🖁 Save           | <u>⊐</u> J <u>C</u> lose |       |   |  |
|   |                       |                          |       |   |  |
|   | User ID               | Password                 | Level |   |  |
|   | administrator         | 0000                     | 1     |   |  |
|   | tsmith                | 3333                     | 2     |   |  |
|   |                       |                          |       | - |  |

2. Press the [New] button to add a user. A dialog box will display with fields in the following order.

User Name / Password / Level

After entering the three items, press the [SAVE] button to save the input.

#### Tip for backup and restore of user database

To backup the user database, save the attribute.cds file to your mobile storage device. This file is located the installation directory (Default: C:\Program files\LG Electronics\ipLDK PCADM\Data).

To restore the user database, save the attribute.cds file from.your mobile storage device to the installation directory.

If you want to backup the databases for level and user, backup the three files.

Lmaster.cds, Ldetail.cds, Attribute.cds

## LDK Utilities

#### Description and how to program

PC Admin includes some utilities. You can download the database of the MPB using one of these utilities. Detailed information is described in the user guide. This section provides information about connection type.

**Included Utilities** 

- LDK DB Upload / Download software
- LDK Remote Diagnostic software
- LDK Upgrade software
- LDK Speed Editor Path
- LDK Speed Editor

Other utilities are linked with PC Admin software directly because they have strong relationship with PC Admin. So, you just select the correct menu to use them. Speed Editor has different characteristics. Some users do not want to use this utility and other users want to use it. So, SBX IP PC Admin supports an optional Speed Editor. If you want to link speed editor to PC Admin, select [ipLDK Utility] > [ipLDK Speed Editor Path] to link the program. Then you can link the path of which speed editor was installed. After assigning the path, you just select the menu [ipLDK Utility] > [ipLDK Speed Editor] to run the software.

If you want to change the path, use the [ipLDK Utility] > [ipLDK Speed Editor Path] menu again.

#### How to upgrade these utilities?

Normally only Speed Editor will be released alone. If Speed Editor is released for update, you just overwrite the old one with the new one. Then you can use the updated speed editor without additional configuration. The other three utilities will normally be released with PC Admin as a package. In special cases, each software may be released individually. You just copy the new software over the old one.

## **Pre-Programmed**

The SBX IP system is operated by default values when you first install the system. You can change these default values such as Location Information, Slot Assignment, and Numbering Plan. Pre-Programmed items are from PGM 100 to PGM 108. Click on the Pre-Programmed item in the Menu List to expand the menu and to reprogram the desired function.

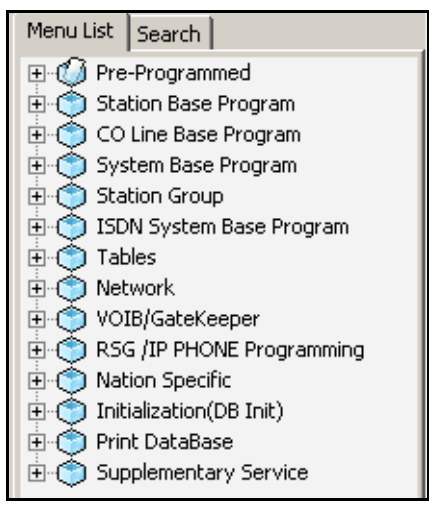

## Location Information (PGM 100)

Set up the Nation Code and Customer Site Name. Name code is the same as long distance telephone code. The site name is the name of your site. This information will be displayed on the menu title bar automatically when you connected to the SBX IP system.

| 🛷 SBX IP PCAD   | MIN               |        |                        |                  |                      |
|-----------------|-------------------|--------|------------------------|------------------|----------------------|
| File Tools Opti | on Utilities Help |        |                        |                  |                      |
| SYSTEM SBX      | IP 320 OFFICE     | MPB    | G578P-B.0Aa MAY/08     | Nation : America | Site Name : Vertical |
| Connect 📃       | Tx 🔲 🛛 Rx 🔲       | PC ADM | GSVAD B.0Aa 2008.06.03 |                  |                      |

#### Operation

1. Click [Location Information].

| Location | Information( | (PGM100) |
|----------|--------------|----------|
| ∫        | h 🖁 Update   | ≝J⊆lose  |
|          |              |          |
| Nation   | America      | ▼        |
| Site Nam | e Vertical   |          |
| Туре     | None 💌       | ANNC 0   |
|          |              |          |
|          |              |          |

- 2. USA is the default value of Nation Code. You can change the code.
- 3. Before changing the Nation Code, check the DB Protected by DIP4. If DB Protected is enabled, nation code will not be changed.
- 4. After changing the Nation Code, you have to reset the system. At that time Dip S/W 8 should be located for database protected.
- 5. You can put any name in the [Customer Site Name] box, up to 23 characters. Both characters and number are available. You can enter lowercase characters.

## Slot Assignment (PGM 101)

The SBX IP system supports a max of 10 slots. This program assigns each slot to one type of the boards. Slot Assignment is possible by the system automatically or by the PC Admin program manually. If the dipswitch is off, the system automatically senses the board. If the dipswitch is on, you have to assign each board to the slot where it is placed. Then reset the system. The PC Admin software shows the same shape GUI type for slot configuration.

| Configuration(PGM101-103)                       |                                                                |  |  |  |  |  |  |
|-------------------------------------------------|----------------------------------------------------------------|--|--|--|--|--|--|
| ∫                                               |                                                                |  |  |  |  |  |  |
| 1 2 3<br>H H<br>Y Y<br>B B<br>R R<br>I I<br>D D | 4 5 6 7 8 9 10<br>L L L V<br>C C C I I V<br>B B U<br>3 3 1 I I |  |  |  |  |  |  |

#### Operation

- 1. Right-click in the upper area of the PC Admin window to dispay a menu, then click [Configuration]. The configuration window displays similar to that shown above. The window is a GUI type and it will display the correct slot numbers automatically.
- 2. With this window, you can add/delete slots by GUI screen and mouse operation. If you want to add or delete a slot, right-click on the slot with the mouse. Then a sub menu will display.

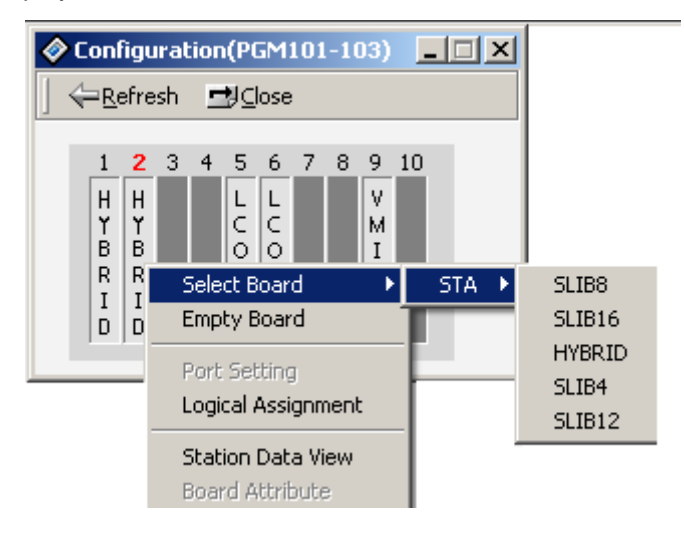

#### To assign board manually, choose one of the slots and a board type:

When you use this feature, you can not modify the logical port number, except for the DCOB.

When you assign the DCOB, you can select the logical port number that you want. It has range from 0 to 30 ports.

Any board except the DCOB has a fixed logical port number.

If you want to see the attributes of an installed slot, you can select the "View" menu in above window.

When you select an empty board menu, a confirmation window will be displayed and will ask once more to avoid a mistake.

## Logical Slot Assignment (PGM 103)

The COL board and STA board is assignable either automatically or manually. If the dipswitch is off, they will be assigned automatically, otherwise manually. The VMIB is assignable only manually, regardless of the dipswitch status.

#### Operation

- Select the [Logical Assignment] in Rack Slot Assignment Setting Window (Figure 1-1). If any board is preset automatically by the system, it shows the boards on the dialog box.
- 2. Add the slot to the appropriate location on the right side. If you select the Station board, you should enter the slot to the station window.
- 3. If you want to change the order of slots, use [Up] and [Down] button to change the order of the boards
- 4. After editing, press the [Update] button to save changed values.
- 5. If you want to remove it, select a slot number below COL board, STA board, or VMIB and click the left arrow button [ << ].

In the case of VOIBE, if you select VOIBE slot into any type of COL/STA type, it will be added in the other slot type. For example, if you select a VOIBE slot in COL board type, the PC Admin software will add the VOIBE slot to the STA board type automatically.

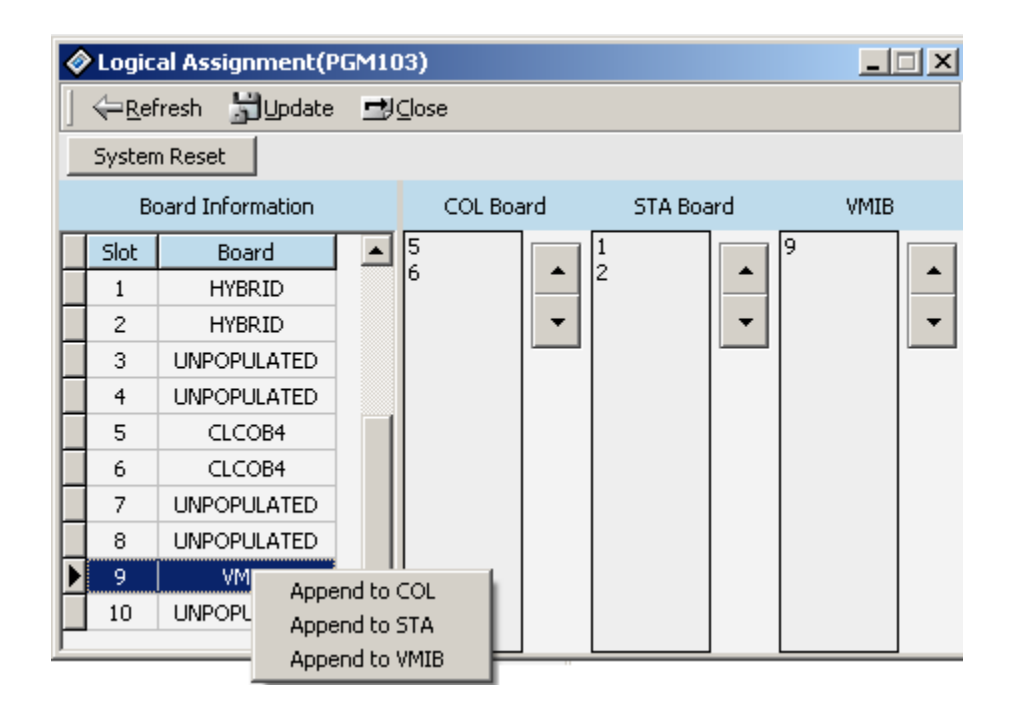

Figure 1-1 Logical Slot Assignment Window

#### DIP Switch Configuration for Slot Assignment (PGM103)

| ITEM      | REMARK                                     |
|-----------|--------------------------------------------|
| COL board | DIP ON: Manually<br>DIP OFF: Automatically |
| STA board | DIP ON: Manually<br>DIP OFF: Automatically |
| VMIB      | DIP ON: Manually<br>DIP OFF: Automatically |

## Numbering Plan Type (PGM 104/105/106/107/109)

The default range of the station numbers is from 100 to 131. You can change the range according to the nation or to fit your style. But there is information that you have to remember.

**Note:** If you change the numbering plan type when you are using the PC admin, you have to reload the flexible number plan - Station number (PGM 105) information. If you don't reload that information, range information will be faulty.

#### Operation

1. Click [Numbering Plan] menu in left main menu. Then you will see the below screen.

With this window, you can program all kinds of numbering plan.

You can change the station range from any position.

When you select [All Station Delete], a confirmation window will be displayed and will ask once to avoid making a mistake.

| Ø | Num                                   | bering Plan(PG         | M104-1 | 09)                              |       |       |  |
|---|---------------------------------------|------------------------|--------|----------------------------------|-------|-------|--|
|   | <u> </u>                              | efresh <u>⊐</u> J⊆lose |        |                                  |       |       |  |
|   | Numbering Plan Type Number Set Type 1 |                        |        |                                  |       |       |  |
|   | Flexi                                 | ble Station Num        | ber    | Flexible Station Numbe           | r     |       |  |
|   | Port                                  | Station Number         |        | Attribute                        | Value | Value |  |
| ▶ | 1                                     | 100                    |        | Station Group Pilot (START/END)  | 620   | 629   |  |
|   | 2                                     | 101                    |        | Internal Page Zones (START/END)  | 501   | 510   |  |
|   | 3                                     | 102                    |        | Internal All Call Page           | 543   |       |  |
|   | 4                                     | 103                    |        | Meet Me Page                     | 544   |       |  |
|   | 5                                     | 104                    |        | External Page Zone 1             | 545   |       |  |
|   | 6                                     | 105                    |        | All Call Page(internal/external) | 549   |       |  |
|   | 7                                     | 106                    |        | SMDR Account Code Enter          | 550   |       |  |
|   | 8                                     | 107                    |        | Flash Command To CO Line         | 551   |       |  |
|   | 9                                     | 108                    |        | SLT Last Speed Dial              | 552   |       |  |
|   | 10                                    | 109                    | -      | Do-Not-Disturb(DND)              | 553   |       |  |

2. Use the following table and change the Number Set Type.

| ITEM              | INTERCOM RANGE | DEFAULT | REMARK                                                                          |
|-------------------|----------------|---------|---------------------------------------------------------------------------------|
| Number Set Type 1 | 100-131        | Yes     | As the basic type, the 1st digit of the station numbers should be 1-4.          |
| Number Set Type 2 | 100-131        | No      | The number can be changed within 799                                            |
| Number Set Type 3 | 100-131        | No      | Australia default                                                               |
| Number Set Type 4 | 700-731        | No      | New Zealand default                                                             |
| Number Set Type 5 | 200-231        | No      | Italy default                                                                   |
| Number Set Type 6 | 21-53          | No      | Max Station Ports: 32<br>Stations above max ports will be<br>displayed as "***" |
| Number Set Type 7 | 100-131        | No      | Max Station Ports: 32<br>Stations above max ports will be<br>displayed as "***" |
| Number Set Type 8 | 100-131        | No      | The number can be changed within 999                                            |

## IP Setting (PGM 108)

You must set the IP Address to transport data remotely through the network.

#### Operation

- 1. Select [IP Setting]. Default values are displayed.
- 2. IP Name has no meaning at all. Enter a name of up to 15 characters. You can put the hostname if you want. But in that case, it is not a real hostname (optional).
- 3. Enter the Server IP Address of the SBX IP system. The IP address is assigned by the network administrator. If you don't want to use the network connection, you might skip this feature. But if you want to use a network connection, you must configure this feature.
- 4. Enter the Client CLI IP Address (optional).
- 5. Enter the Gateway Address (the IP Address of the gateway that the system uses). If you do not enter the Gateway's IP Address, you can not access the SBX IP system from another LAN segment that is separated by a router or 3-layer switch.
- Note: Subnet Mask is 255.255.255.0 by default.

| 🛷 IP Setti        | ng(PGM108)       |               |
|-------------------|------------------|---------------|
| ∫ ⇔ <u>R</u> efre | sh 🖁 Update      | ≝J⊆lose       |
| IP Name           |                  | IP Test       |
| Server IP         | Address          | 172.19.15.88  |
| CLI IP Ad         | dress            | 0.0.0.0       |
| GateWay           | IP Address       | 172.19.1.1    |
| SUBNET N          | 1ask             | 255.255.225.0 |
| PPP Usag          | e                |               |
| System            | n Reset By Softw | are           |
|                   |                  |               |

**Note:** If your network uses a firewall, NAT (Network Address Translation) or PAT (Port Address Translation), you should contact your network administrator. In that case, you can't connect the SBX IP system using PC Admin software from a remote site (not your network) without your network administrator's help.

## **Board Attributes (PGM 155)**

You can program the board attributes of equipped board.

#### Operation

- 1. [Configuration] > [Select slot] > [Board Attribute (R2 CRC Check)].
- 2. If you select the slot number, then R2 CRC Check data will be displayed.
- 3. If selected board is not DCOB12, a message box will display that says "The selected slot is not DCOB12."

## **Station Base Program**

Use Station Base Programming to change any station related function. Station Base Program items are from PGM 110 to PGM 131 & 250. When you use station base program items, you must enter the station range.

## Station ID Assignment (PGM 110/111/112/113/114)

This menu is related with assigning the phone type for each station. First, select the station list. In this window, you can select other menus such as station attributes or flex button assignment.

#### Operation

| 1. 0                               |                                      |                    |                    |            |               |                      |                      |          |      |
|------------------------------------|--------------------------------------|--------------------|--------------------|------------|---------------|----------------------|----------------------|----------|------|
| 🛷 Station                          | Station List(PGM110/111/112/113/114) |                    |                    |            |               |                      |                      |          |      |
| │                                  |                                      |                    |                    |            |               |                      |                      |          |      |
| Station Number 101 - 110 All Apply |                                      |                    |                    |            |               |                      |                      |          |      |
| FLEX BTN Assign STA Attr I STA At  |                                      |                    | tr II              | STA Att    | III           | STA A                | Attr IV              |          |      |
| Station                            | Station Name                         | Statio             | n Type             | Associa    | ited Station  | CD Fir               | st Name              | CD Last  | Name |
| 101                                |                                      | Dk                 | DKTU               |            |               |                      |                      |          |      |
| 102                                |                                      | CID SLT 1          | CID SLT Type (FSK) |            | date Tool     |                      |                      |          |      |
| 103                                |                                      | CID SLT 1          | CID SLT Type (FSK) |            |               |                      |                      |          |      |
| 104                                |                                      | CID SLT 1          | CID SLT Type (FSK) |            | xible Button  | Assign               | ment (PGf            | м 115/12 | 5)   |
| 105                                |                                      | CID SLT Type (FSK) |                    | Sta<br>Cha | tion Attribut | еI(Р0<br>- II/Р      | -M 111 )<br>GM 112 ) |          | I    |
| 106                                |                                      | CID SLT Type (FSK) |                    | Sta        | tion Attribut | е II (Р<br>- III / I | GM 112)<br>DCM 112)  | 、<br>、   | I    |
| 107                                |                                      | CID SLT 1          | Type (FSK)         | - Sta      | tion Attribut |                      | CM 114 )             | ,        |      |
| 108                                |                                      | CID SLT 1          | Type (FSK)         | - Nar      | ne Data Sav   | с 17 (г<br>е         | GH114)               |          |      |
| 100                                |                                      | CID SLT 1          | Tupe (ESK)         | - NOI      | no baca bav   | -                    |                      |          |      |

1. Click [Station List].

- 2. Right-click for other programming.
- 3. Select the menu that you want to change. Then a different window for the menu that you selected will display.

For example, the following window displays Station Attribute I (PGM111).

[All Apply] can be used when you want to update all.

[Name Data Save] can be used when you want to save ("Station Name").

[Name Data Load] can be used when you want to load from a saved file (The file should be created by using the [Name Data Save] feature).

| Station Attribute I(PGM111)                                                           |              |              |     |                      |  |  |  |
|---------------------------------------------------------------------------------------|--------------|--------------|-----|----------------------|--|--|--|
| │ ←Refresh 🖁Update 🚽Close                                                             |              |              |     |                      |  |  |  |
| Station Number     101     -     110     STA Attr II     STA Attr III     STA Attr IV |              |              |     |                      |  |  |  |
| Station                                                                               | Auto Speaker | Call Forward | DND | 🔹 Data Line Security |  |  |  |
| 101                                                                                   | ON           | ON           | ON  | OFF                  |  |  |  |
| 102                                                                                   | ON           | ON           | ON  | OFF 🚽                |  |  |  |
|                                                                                       |              |              |     |                      |  |  |  |

You can see all attributes by pressing [STA Attr II/III/IV] tab buttons and scrolling to the right.

4. Right-click and click on the [View Option]. The Show Item Select window will display as shown in the following illustration. If you want to see specific features, click the desired check boxes in this window, then click OK. PC Admin will display the attributes that you have selected.

| Station                            | Attribute I(PG | M111)        |     | 🔗 Show Item Select                                                                                                    |        |
|------------------------------------|----------------|--------------|-----|----------------------------------------------------------------------------------------------------|--------|
| ∏ ← <u>R</u> efresh 🚽Update 🚽Close |                |              |     | 🔲 Select All                                                                                                    |        |
| Station N                          | umber 101      | ] - [110     | STA | ✓ Auto Speaker                                                                                                    | ttr IV |
| Station                            | Auto Speaker   | Call Forward | DND | Call Forward                                                                                                    | ICM B( |
| 101                                | ON             | ON           | ON  | Data Line Security                                                                                                    |        |
| 102                                | ON             | ON           | ON  | Howling Tone to SLT ICM Rev Signaliza                                                                                                    |        |
| 103                                | ON             | ON           | ON  | No Touch Answer                                                                                                    |        |
| 104                                | ON             | ON           | ON  | Page Access                                                                                                    |        |
| 105                                | ON             | ON           | ON  | ✓ Ring Type ✓ Speaker Ring                                                                                                    |        |
| 106                                | ON             | ON           | ON  | Speaker Phone                                                                                                    |        |
| 107                                | ON             | ON           | ON  | VMIB SLOT                                                                                                    |        |
| 108                                | ON             | ON           | ON  | ✓ ICM Group ✓ Error Tope for TAD                                                                                                    |        |
| 109                                | ON             | ON           | ON  | SLT Flash Drop                                                                                                    |        |
| 110                                | ON             | ON           | ON  | Loop LCR Account     MIR MSC Type                                                                                                    |        |
|                                    |                |              |     | <ul> <li>✓ OFFNET Call Forward</li> <li>✓ OFFNET Call Forward</li> <li>✓ Forced HF</li> <li>✓ CIDSLT CAS GAIN</li> <li>✓ CIDSLT FSK GAIN</li> <li>✓ Caller V.Over</li> <li>✓ SIP User ID Table</li> <li>✓ Listen Redial DTMF</li> </ul> |        |
|                                    |                |              |     | ок                                                                                                    | iancel |

5. To edit the attribute, right-click and select the [Edit Tool] option. The edit window will display and you can edit the attributes.
| Station Attribute I(PGM111)                                   |                       |           |                      |             |  |  |  |  |
|---------------------------------------------------------------|-----------------------|-----------|----------------------|-------------|--|--|--|--|
| │ ← <u>R</u> efresh 🛗 Update 🖽 Close                          |                       |           |                      |             |  |  |  |  |
| Station Number 101 - 110 STA Attr II STA Attr III STA Attr IV |                       |           |                      |             |  |  |  |  |
| Station 🔺                                                     |                       | Edit T    | ool                  |             |  |  |  |  |
| 101                                                           | Station 102 <         | > Edit OK | Edit OK and Next     | Close       |  |  |  |  |
| 102<br>103                                                    | Select All 🔽          |           | All Edit OK          |             |  |  |  |  |
| 104                                                           | Auto Speaker          | ON 🔽      | ICM Group            | 1           |  |  |  |  |
| 105                                                           | Call Forward          |           | Error Tone for TAD   | OFF 🔍       |  |  |  |  |
| 106                                                           | DND                   |           | SLT Flash Drop       | Disable 🔻   |  |  |  |  |
| 107                                                           | Data Line Security    | OFF 🔽     | Loop LCR Account     | OFF 🔻       |  |  |  |  |
| 109                                                           | ✓ Howling Tone to SLT |           | VMIB MSG Type        | LIFO 🔽      |  |  |  |  |
| 110                                                           | 🔽 ICM Box Signaling   | OFF 🔽     | OFFNET Call Forwa    | rd Enable 💌 |  |  |  |  |
|                                                               | 🔽 No Touch Answer     | ON 💌      | Forced HF            | OFF 💽       |  |  |  |  |
|                                                               | 🔽 Page Access         | OFF 💌     | 🔽 CIDSLT CAS GAIN    | 5 💌         |  |  |  |  |
|                                                               | 🔽 Ring Type           | 0 💌       | CIDSLT FSK GAIN      | 5 💌         |  |  |  |  |
|                                                               | 🔽 Speaker Ring        | S 💌       | Caller V.Over        | OFF 💌       |  |  |  |  |
|                                                               | 🔽 Speaker Phone       | ON 💌      | 🔽 SIP User ID Table  | 0 💌         |  |  |  |  |
|                                                               | VMIB SLOT             | 0 💌       | 🔽 Listen Redial DTMF | ON 💌        |  |  |  |  |

6. After editing, press the [Update] button to save the changed values.

### Station Attributes I (PGM111)

| ITEM                      | RANGE         | DEFAULT | REMARK                                                                                                    |
|---------------------------|---------------|---------|----------------------------------------------------------------------------------------------------|
| Auto Speaker<br>Selection | ON/OFF        | ON      | Allows accessing a CO line or placing a DSS call by pressing an appropriate {CO} or {DSS} button without lifting the handset or pressing the [SPEAKER] button |
| Call Forward              | ON/OFF        | ON      | Enables Call Forward to be activated by the station                                                                                                    |
| DND                       | ON/OFF        | ON      | Enables DND to be activated by the station                                                                                                    |
| Data Line<br>Security     | ON/OFF        | OFF     | ON protects from override and camp-on, when in a busy state                                                                                                   |
| Howling Tone<br>to SLT    | ON/OFF        | ON      | The allowance to give howling tone to an SLT                                                                                                    |
| ICM Box<br>Signaling      | ON/OFF        | OFF     | Allows receiving ICM box / Doorbox signal                                                                                                    |
| No Touch<br>Answer        | ON/OFF        | ON      | The allowance to connect the transferred CO line automatically when station mode is set to H/P                                                                |
| Page Access               | ON/OFF        | OFF     | Allows access to paging by the station                                                                                                    |
| Ring Type                 | 0-4           | 0       | The station can give its own ring type signal to another station in the system through this field calling party centric                                       |
| Speaker Ring              | 1-3           | 1       | Station rings through (1) Speaker, (2) Headset, or (3) Both speaker & headset                                                                                 |
| Speakerphone              | ON/OFF        | ON      | ON allows operation with Speakerphone                                                                                                    |
| VMIB Slot                 | 0-2           | 0       | Assign VMIB logical slot the station uses                                                                                                    |
| ICM Group                 | 1-5           | 1       | Assign the ICM Tenancy Group to which the stations belong                                                                                                    |
| Error Tone for<br>Tad     | ON/OFF        | OFF     | In Answering machine instead of SLT, send Busy Tone                                                                                                    |
| SLT Flash<br>Drop         | ON/OFF        | OFF     | In SLT, pressing [FLASH] key or hook flashing will drop the CO Call                                                                                           |
| Loop LCR<br>Account Code  | ON/OFF        | OFF     | Check Account Code at Loop LCR<br>(Except AUS_TELSTRA)                                                                                                    |
| VMIB<br>Message Type      | FIFO/<br>LIFO | LIFO    | Priority to play VMIB message                                                                                                    |

| Station Attributes | I (PGM111) |
|--------------------|------------|
|--------------------|------------|

| ITEM                    | RANGE  | DEFAULT | REMARK                                                                                                    |
|-------------------------|--------|---------|----------------------------------------------------------------------------------------------------|
| Off-net Call<br>Forward | EN/DIS | EN      | The possibility to enable/disable Off-net call forward                                                                              |
| Force HF                | ON/OFF | OFF     | Forced Handsfree configuration (from V3)                                                                                            |
| Reserved                |        |         |                                                                                                    |
| Reserved                |        |         |                                                                                                    |
| Caller Voice<br>Over    | ON/OFF | OFF     | Caller Voice Over option (ON/OFF)                                                                                                   |
| SIP User Bin            | 00-32  | 00      | UID table index for SIP outgoing call<br>VOIB make "From" header if this value is:<br>00: Use COLP<br>01-32: Use SIP UID (PGM351-1) |
| Redial DTMF             | ON/OFF | ON      |                                                                                                    |

#### Station Attributes II (PGM112)

| ITEM                        | RANGE              | DEFAULT | REMARK                                                                                                    |
|-----------------------------|--------------------|---------|----------------------------------------------------------------------------------------------------|
| CO Warning<br>Tone          | ON/OFF             | ON      | The allowance to receive warning tone to remind of the call elapse time in case of outgoing CO conversation                                        |
| Automatic<br>Hold           | ON/OFF             | ON      | While on a CO line, the station user seizes another CO line by depressing the {CO} button. The first CO line goes on Hold automatically (STA2:ON). |
| CO Call Time<br>Restriction | ON/OFF             | OFF     | If this flag is set to YES, a station's outgoing CO call may be disconnected when the CO call restriction timer (PGM180-Btn 17) expires            |
| CO Line<br>Access           | ENABLE/<br>DISABLE | ENABLE  | The allowance to access individual CO line by dialing                                                                                              |
| CO Line<br>Queuing          | ENABLE/<br>DISABLE | ENABLE  | The allowance of queuing for a busy CO/group of lines                                                                                              |
| CO PGM                      | ENABLE/<br>DISABLE | DISABLE | Determines if a station user can program CO button                                                                                                 |

| ITEM                    | RANGE                  | DEFAULT | REMARK                                                                                                    |
|-------------------------|------------------------|---------|----------------------------------------------------------------------------------------------------|
| PLA                     | ENABLE/<br>DISABLE     | ENABLE  | The allowance to answer calls by simply lifting handset or pressing the [SPEAKER] button with the answering priority        |
| Prepaid Call            | ON/OFF                 | OFF     | The allowance to use the Prepaid CO Call feature (refer to PGM180-Btn16)                                                    |
| Speed Dial<br>Access    | ENABLE/<br>DISABLE     | ENABLE  | Allows access to system speed dial by the station                                                                           |
| Two Way<br>Record       | ON/OFF                 | OFF     | During incoming or outgoing call, user can record the conversation of both parties.                                         |
| Fax Mode                | ON/OFF                 | OFF     | In Fax mode, Single ring and No Attendant Recall                                                                            |
| Off-net Call<br>Mode    | EXT/ALL                | ALL     | ALL: Internal Off-net Call Fwd and External Off-net Call Fwd are allowed.<br>EXT: only External Off-net Call Fwd is allowed |
| UCD Grp<br>Service      | ON/OFF                 | OFF     | When DID/DISA call destination is STA:<br>ON: ring to UCD Grp to which the station belongs<br>OFF: ring to the station      |
| Ring Grp<br>Service     | ON/OFF                 | OFF     | When DID/DISA call destination is STA,<br>ON: ring to Ring Grp to which the station belongs<br>OFF: ring to the station     |
| Stop Camp On<br>Tone    | ENABLE/<br>DISABLE     | DISABLE | ENABLE prevents the Camp on Tone from sounding                                                                              |
| Line Length             | SHORT/<br>LONG/<br>FAR | SHORT   | Line Length                                                                                                    |
| MSG SCRL<br>SPD         | 0-7                    | 3       | Scroll speed when a broadcasting message is displayed                                                                       |
| Block Back<br>Call      | ON/OFF                 | OFF     | To prevent unattended recalling, the 1st CO line will be disconnected if an SLT seizes a 2nd CO line with FLASH             |
| I-Time RST              | ON/OFF                 | OFF     | Internal RST                                                                                                    |
| Stn Auth Chk            | ON/OFF                 | OFF     | Station authentication check                                                                                                |
| Reserved                | ON/OFF                 | OFF     |                                                                                                    |
| Door Open               | EN/DIS                 | EN      | Door open enable                                                                                                    |
| Dummy Stn               | ON/OFF                 | OFF     | Dummy Station Usage                                                                                                    |
| Emergency<br>Supervisor | ON/OFF                 | OFF     |                                                                                                    |

Station Attributes II (PGM112)

| Station | Attributes | III | (PGM113) |
|---------|------------|-----|----------|
|---------|------------|-----|----------|

| ITEM                         | RANGE              | DEFAULT | REMARK                                                                                                    |
|------------------------------|--------------------|---------|----------------------------------------------------------------------------------------------------|
| Admin                        | ENABLE/<br>DISABLE | DISABLE | ENABLE allows the station to program the Admin Database. This feature is available at only DKTUs (STA 100 is Enabled by default).                                                                                                    |
| VMIB Access                  | ENABLE/<br>DISABLE | ENABLE  | ENABLE allows access to the Digital Voice Unit                                                                                                    |
| Group<br>Listening           | ENABLE/<br>DISABLE | DISABLE | ENABLE allows the station to use group listening (While you are talking on handset, by pressing the [SPEAKER] button, other persons around you may hear the conversation through the speaker of the key telephone).                                |
| Override<br>Privilege        | ENABLE/<br>DISABLE | DISABLE | ENABLE allows the station to override a CO line to gain access to the conversation                                                                                                    |
| SMDR Hidden<br>Dialed Digits | ENABLE/<br>DISABLE | DISABLE | ENABLE allows the station to hide CO dialing numbers from SMDR printing                                                                                                    |
| Voice Over                   | ENABLE/<br>DISABLE | DISABLE | ENABLE allows the station to use Voice Over feature                                                                                                    |
| Warm Line                    | HOT/<br>WARM       | WARM    | This field is determined that Warm Line (OFF) or Hot Line (ON) in PGM 122.                                                                                                    |
| VMIB MSG<br>Password         | ON/OFF             | OFF     | ON allows the station to use VMIB MSG Password attributes                                                                                                    |
| VMIB MSG<br>Date/Time        | ON/OFF             | ON      | The allowance to use VMIB MSG                                                                                                    |
| ALARM<br>Attribute           | ON/OFF             | OFF     | Basic Alarm                                                                                                    |
| Mute Ring<br>Service         | ON/OFF             | ON      | Mute Ring Service configuration                                                                                                    |
| Call Cut Off<br>Timer        | 00-99              | 00      | If the timer expires, the call is released and the user receives a disconnect tone                                                                                                    |
| Barge In Mode                | 0-2                | 0       | <ul> <li>0: OFF</li> <li>1: Monitor Mode: The intruding extension can listen to the existing conversation but cannot participate.</li> <li>2: Speech Mode: The intruding extension can listen to and join to the existing conversation.</li> </ul> |
| Auto Forward<br>to VMIB      | ON/OFF             | ON      |                                                                                                    |

### Station Attributes III (PGM113)

| ITEM                    | RANGE  | DEFAULT | REMARK                                                                                      |
|-------------------------|--------|---------|---------------------------------------------------------------------------------------------|
| Station Port<br>Block   | ON/OFF | OFF     | If this value is set to ON, the station is blocked and it is impossible to use that station |
| Pre-selected<br>MSG DND | ON/OFF | OFF     |                                                                                             |
| Park and Page           | ON/OFF | OFF     |                                                                                             |
| Call Coverage           | ON/OFF | OFF     |                                                                                             |
| DND to VM               | ON/OFF | ON      |                                                                                             |
| Back Light              | ON/OFF | OFF     |                                                                                             |

| ITEM                      | RANGE           | DEFAULT | REMARK                                                                                                    |
|---------------------------|-----------------|---------|----------------------------------------------------------------------------------------------------|
| CLIP LCD<br>Display       | ON/OFF          | ON      | This field is determined whether a station displays CLIP                                                                                                    |
| COLP LCD<br>Display       | ON/OFF          | OFF     | This field is determined whether a station displays COLP                                                                                                    |
| CLI / Redirect<br>Display | 0-1             | 0       | To Select Original CLI or Redirected CLI.<br>0: Original CLI, 1: Redirected CLI                                                                                                    |
| CLI MSG Wait              | ON/OFF          | OFF     | An ON setting allows a station to receive CO message wait indications                                                                                                    |
| Ext or CO ATD             | ATD/EXT         | EXT     | To Select EXT (extension number) or CO ATD to make outgoing CLI or COLP information                                                                                                    |
| Keypad<br>Facility        | KEYPAD/<br>DTMF | DTMF    | This field determines whether an ISDN station sends digit in DTMF or keypad facility after connected                                                                                                    |
| LONG/<br>SHORT            | LONG/<br>SHORT  | SHORT   | This field determines whether an ISDN station acts in Short passive mode or in the Long mode.                                                                                                    |
| CPN Type                  | 0-2             | 0       | <ul> <li>This field indicates how the CPN IE is filled in SETUP message.</li> <li>0: Do not sent CPN (Called Party Number) to S0. In this case, all S0 STA of the S port will be ringing.</li> <li>1: Send station number as CPN</li> <li>2: Bypass the CPN from the network.</li> <li>(In options 1 &amp; 2, only one specific STA will be ringing)</li> </ul> |

#### ISDN Station Attributes (PGM114)

| ITEM                   | RANGE            | DEFAULT            | REMARK                                                                                                    |
|------------------------|------------------|--------------------|----------------------------------------------------------------------------------------------------|
| Sub Address            | 0-2              | 0                  | <ul> <li>This field indicates how the sub-address is used in the SETUP message.</li> <li>0: Station sub-address not used.</li> <li>1: Sub-address is filled in the CPN field of SETUP message.</li> <li>2: Sub-address is filled in the CPSN (Called Party Sub-address Number) field of SETUP.</li> </ul> |
| DISA<br>Restriction    | ON/OFF           | OFF                | If this value is set to ON, the station is restricted to receive the DISA incoming call.                                                                                                    |
| CLI Name<br>Display    | ON/OFF           | OFF                | If this field is ON, the system checks whether the received CLI matches speed dial data. If they match, the speed dial name displays.                                                                                                    |
| ISDN CLI STA           | Max 4<br>digits  | Logical<br>STA No. | If outgoing CLI is active and CLI type is EXT, this field used when make outgoing CLI.                                                                                                    |
| Progress<br>Indication | ON/OFF           | OFF                | If this field is set to ON and an SLT seizes an ISDN line, the progress indication IE that indicates the originator is non-ISDN device is made in the SETUP message.                                                                                                    |
| ISDN CLIR              | ON/OFF           | OFF                | If this field is set to ON, does not send CLI Information and restrict PX send it                                                                                                    |
| ISDN COLR              | ON/OFF           | OFF                | If this field is set to ON, does not send CLI Information and restrict PX send it                                                                                                    |
| DID<br>Restriction     | ON/OFF           | OFF                | Restrict the DID Call                                                                                                    |
| DID Call Wait          | ON/OFF           | OFF                | New DID Call waiting indicator                                                                                                    |
| CLI Type               | 0-1              | 0                  | 1: Long: Use station CLI with PGM114-BTN19. (max 12)<br>0: Short: Use station CLI with PGM114-BTN12 (max 4)                                                                                                    |
| Long Station<br>CLI    | Max 12<br>Digits | Logical<br>STA No. | If outgoing CLI is active and CLI type is EXT, this field used when making outgoing CLI                                                                                                    |
| MSN Wait               | ON/OFF           | OFF                | New virtual MSN call waiting enable                                                                                                    |
| Long CLI 1             | Max 16<br>Digits | Long<br>CLI 1      |                                                                                                    |
| Long CLI 2             | Max 16<br>Digits | Long<br>CLI 2      |                                                                                                    |
| CC Blocking            | ON/OFF           | ON                 |                                                                                                    |

ISDN Station Attributes (PGM114)

### Flex Buttons Assignment (PGM 115)

This feature is to enable programming flexible button and copy feature (PGM 125). Select [Flexible button assignment] from the popup menu and the configuration window displays.

- 1. Select [Flex Button Assignment].
- 2. Click the [Update] button to edit data.

| Flex Button Assignment(PGM115/125) |                            |                        |    |  |  |  |  |
|------------------------------------|----------------------------|------------------------|----|--|--|--|--|
| ∫ <i>⇔</i> <u>R</u> efrest         | n <u>⊫</u> ∛ <u>C</u> lose |                        |    |  |  |  |  |
| Current St                         | ation 101                  | Copy To DSS (PGM12     | 5) |  |  |  |  |
| Flex Button                        | Туре                       | Value                  |    |  |  |  |  |
| 1                                  | STA PGM BTN                | Individual Defined Key |    |  |  |  |  |
| 2                                  | STA PGM BTN                | Individual Defined Key |    |  |  |  |  |
| 3                                  | {CO xx} Button             | 1                      |    |  |  |  |  |
| 4                                  | {CO xx} Button             | 2                      |    |  |  |  |  |
| 5                                  | {CO xx} Button             | 3                      |    |  |  |  |  |
| 6                                  | {CO xx} Button             | 4                      |    |  |  |  |  |
| 7                                  | {LOOP}                     |                        |    |  |  |  |  |
| 8                                  | {CO Grp xx}                | 1                      |    |  |  |  |  |
| 9                                  | Not Assigned               |                        |    |  |  |  |  |
| 10                                 | Not Assigned               |                        |    |  |  |  |  |
| 11                                 | Not Assigned               |                        | -  |  |  |  |  |

3. To assign another function to a flex button, double-click on the row of the flex button. The following dialog window displays.

| 🛷 Flex Butt            | Flex Button Assignment(PGM115/125)       |                        |          |  |  |
|------------------------|------------------------------------------|------------------------|----------|--|--|
| ∫                      | │                                        |                        |          |  |  |
| Current Sta            | Current Station 101 Copy To DSS (PGM125) |                        |          |  |  |
| Flex Button            | Туре                                     | Value                  | <b>_</b> |  |  |
| 1                      | STA PGM BTN                              | Individual Defined Key |          |  |  |
| 2                      | STA PGM BTN                              | Individual De          |          |  |  |
| 3                      | {CO xx} Button                           | 1                      |          |  |  |
| 4                      | {CO xx} Button                           | 2                      |          |  |  |
| 5                      | {CO xx} Button                           | 3                      |          |  |  |
|                        | Updat                                    | e Tool                 |          |  |  |
| Flex Button            | Туре                                     | Value                  |          |  |  |
| 2                      | 2 STA PGM BTN Individual Defined Key     |                        |          |  |  |
| 🗖 Auto Ir<br>🗌 Auto Co | ncrement<br>opy                          | Update Clo             | ose      |  |  |

4. Refer to the following table, and select the type and value in the update tool. Pressing [Update], displays the changed values. If the data is not in the range specified in the table, you will receive an error message.

Before you enter the new value, check the data with the Station Attributes I (PGM111) window to avoid entering duplicated values.

[Auto Increment] means that you don't need to select the next index. If this field is enabled and you press the [Update] button, PC Admin will increase the Flex button index automatically. So, you can continue programming buttons without moving the cursor to next index (from V3 only).

[Auto Copy]: If this field is enabled, you can copy a button to another button without deleting and reprogramming the same data. For example, Flex Button 10 has station 1000 and you want to move this PGM to BTN 11. Select Flex Button 10 and press the [Update] button with enabled [Auto Copy]. Then PC Admin and the MPB will delete the function under Flex Button 10 and save the same data under Flex Button 11. Duplication is available with some PGMs (Ex: Loop button) and some PGMs will not be allowed, dependant on MPB validation.

[Auto Increment] and [Auto Copy] are exclusive. You can select only one at one time.

|     | Information for Flex Button Assignment |                                  |                                                   |  |
|-----|----------------------------------------|----------------------------------|---------------------------------------------------|--|
| NO. | ТҮРЕ                                   | RANGE                            | REMARK                                            |  |
| 1   | User Button                            |                                  | User can program by button programming procedure. |  |
| 2   | {CO xx} Button                         | 01-12                            | CO Line                                           |  |
| 3   | {CO Grp xx}                            | 01-24                            | CO Group                                          |  |
| 4   | {LOOP}                                 | Loop Button                      |                                                   |  |
| 5   | {STA xxxx}                             | 100-131                          | Station Number                                    |  |
| 6   | STA PGM Button                         | 11-99                            |                                                   |  |
| 7   | {STA SPD xx}                           | 00-99                            | Station Speed Bin                                 |  |
| 8   | {SYS SPD xxxx}                         | 2000-2499                        | System Speed Bin                                  |  |
| 9   | Num Plan Button                        | Num Plan Code                    |                                                   |  |
| 10  | Net DSS Button                         | Net DSS number<br>checked by MPB | When using the Networking feature                 |  |
| 11  | Reserved                               |                                  |                                                   |  |

#### Information for Flex Button Assignment

# Station COS (PGM 116)

You can change the COS (Class of Service) for each station. COS is from COS 1 to COS 7. All station COS for day and night operation is COS 1 by default.

For a particular call, the CO COS is combined with station COS to determine the restriction. Each station must be assigned a class of service which governs the station's toll restriction for the day and night operation. The weekend COS is same as night COS.

- 1. Click [Display Station COS].
- 2. Enter a station range, then click on the [View] button.
- 3. For day and night you select a station COS, and press the [Refresh] button. You can see the COS information that you have selected.

| Display station COS(PGM116/130)       |            |         |           |      |
|---------------------------------------|------------|---------|-----------|------|
| ∫ <= <u>R</u> efresh ⊒9 <u>C</u> lose |            |         |           |      |
| COS Type Day 💌 Level 💌                | Station Ra | nge 101 | 110       | View |
| Station Number 1                      | Station    | Day COS | Night COS |      |
| 3                                     | 101        | 1       | 1         |      |
| 4                                     | 102        | 1       | 1         |      |
| 5 _                                   | 103        | 1       | 1         |      |
| 7                                     | 104        | 1       | 1         |      |
| 8 🗾                                   | 105        | 1       | 1         |      |
|                                       | 106        | 1       | 1         |      |
|                                       | 107        | 1       | 1         |      |
|                                       | 108        | 1       | 1         |      |
|                                       | 109        | 1       | 1         |      |
|                                       | 110        | 1       | 1         |      |

4. To update the COS level, right-click in the window and click on the [Update Tool] button. The following Update Tool displays where you can change values. With this tool, you can edit one station or a range of stations.

| Display station COS(PG) | M116/130)         |          | _ 🗆 X     |
|-------------------------|-------------------|----------|-----------|
| ]                       |                   |          |           |
| COS Type Day 💽 Le       | evel 🗾 Station R  | ange 101 | 110       |
| Station Number          | Station           | Day COS  | Night COS |
|                         | Update Tool       | 1        | 1         |
|                         | Station           | 1        | 1         |
|                         |                   | 1        | 1         |
|                         | 1                 | 1        | 1         |
|                         | Day COS Night COS | 1        | 1         |
|                         |                   | 1        | 1         |
|                         |                   | 1        | 1         |
|                         | Update            | 1        | 1         |
|                         |                   | 1        | 1         |
|                         | Start End         | 1        | 1         |
|                         |                   |          |           |
|                         |                   |          |           |
|                         | Day LUS Night LUS |          |           |
|                         |                   |          |           |
|                         | Update            |          |           |
|                         | Close             |          |           |

5. After entering the values, press the [Update] button to save the changes.

## CO Group Access Station (PGM 117)

You can divide the CO lines by group, and give a station access to a specified CO line group. All stations can access any CO line by default.

#### Operation

Click [CO Group Access Station].

This feature has the same operation as Station COS. You can see the accessible group base station list. If you wants to see the stations which are accessible to group 1, select the CO group number 1 and press the [Refresh] button. Then stations that can access CO group 1 will display.

| 🔷 CO Group Access St | ation(PGM11 | 17/131) <b>_ 🛛 X</b>                                                               |  |  |
|----------------------|-------------|------------------------------------------------------------------------------------|--|--|
| ∫                    |             |                                                                                    |  |  |
| CO Group 1           |             |                                                                                    |  |  |
| Station Number       | U           | pdate Tool                                                                         |  |  |
|                      |             | CO Group                                                                           |  |  |
|                      | Station     | Access Group 1<br>Access Group 2                                                   |  |  |
|                      | Get         | Access Group 5                                                                     |  |  |
|                      | Update      | <ul> <li>Access Group 5</li> <li>Access Group 7</li> <li>Access Group 8</li> </ul> |  |  |
|                      | Start       | Access Group 9                                                                     |  |  |
|                      | 101         | Access Group 10                                                                    |  |  |
|                      | End         | Access Group 12                                                                    |  |  |
|                      | 110         | Access Group 13                                                                    |  |  |
|                      | Get         | Access Group 14<br>Access Group 15<br>Access Group 16                              |  |  |
|                      | Update      | Access Group 17     Access Group 18     Access Group 19                            |  |  |
|                      | Close       | Access Group 19<br>Access Group 20<br>Access Group 21<br>Access Group 22           |  |  |
|                      |             | Access Group 23<br>Access Group 24                                                 |  |  |

## Internal Page Zone Access (PGM 118)

Each station can be assigned to an internal paging zone. Yon can assign a station in a number of zones or no zone at all. If a station is not in any internal zone, it will not receive any page announcement. The system supports 5 internal paging zones.

#### Operation

- 1. Click [Internal Page Zone Access].
- 2. Select the page zone number and click [Refresh] button. Then the available station list will be displayed.
- 3. The rest of the operation is the same as the CO Group Access feature.

### Conference Page Zone (PGM 119)

Each station can be assigned to a conference paging zone. Yon can assign a station in a number of zones or no zone at all. The system supports a total of 5 conference paging zones.

- 1. Click [Conference Page Zone].
- 2. Select the conference page zone and click [Refresh] to see the station list that is able to access a specified conference page zone.
- 3. The rest of the operation is the same as PGM 118.

## ICM Tenancy Group (PGM 120)

You may assign a station to an ICM Tenancy Group, and restrict ICM Tenancy Groups to call each other. Each ICM Tenancy Group can be assigned a different attendant.

- 1. Click [ICM Tenancy Group]. Then all ICM tenancy group information is displayed on one screen.
- 2. Select an ICM Tenancy Group that you want to change and click the [Update] button in the popup menu.

| 🔗 ICM Tenancy Group(PGM120) |                       |    |   |   |   |   |              |
|-----------------------------|-----------------------|----|---|---|---|---|--------------|
| ] \_ <u>R</u> e             | efresh <u>⊫</u> J⊆los | е  |   |   |   |   |              |
|                             |                       |    |   |   |   |   |              |
| Group                       | ATD Station           |    |   |   |   |   | Access Group |
| Group                       | ATD Station           | 1  | 2 | 3 | 4 | 5 |              |
| 1                           |                       | V. |   |   |   |   |              |
| 2                           |                       |    |   |   |   |   |              |
| 3                           |                       |    |   |   |   |   |              |
| 4                           |                       |    |   |   |   |   |              |
| 5                           |                       |    |   |   |   |   |              |
|                             |                       |    |   |   |   |   |              |

- 3. Put an attendant station number for the ICM Tenancy Group you have just selected.
- 4. Click each ICM group check box that you want to access.
- 5. After all changes press the [Update] button to save changes.

## Preset Call Forward (PGM 121)

If a station does not respond to an outside call for a certain period of time, the call may be forwarded to another station.

- 1. Click [Preset Call Forward]. Then programmed preset call forward pair will be displayed.
- 2. If there is no pair data, the window will not display anything.

| Preset Call Forward(PGM1 💶 🗙 |                                     |       |    |  |  |
|------------------------------|-------------------------------------|-------|----|--|--|
| ]                            | ∫ ← <u>R</u> efresh <u>⊐J</u> ⊆lose |       |    |  |  |
| Station                      | Station 100 - 101                   |       |    |  |  |
| Station                      | Туре                                | Value |    |  |  |
| 100                          | STA                                 | 101   |    |  |  |
| 101                          | STA                                 | 102   |    |  |  |
|                              | Update To                           | ool   |    |  |  |
| Station                      | Туре                                | Valu  | је |  |  |
| 101                          | STA                                 | ▼ 102 |    |  |  |
| < > Update Close             |                                     |       |    |  |  |

- 3. Enter the station range at the top of the window, then click on [Refresh] to display stations that you may wish to preset call forward within the range.
- 4. To edit the preset forward pair, right-click in the area under the headings in blue of Station, Type and Value, then click on the [Update Tool] button.
- 5. In the Update Tool panel enter the station number that you want forwarded, click on the Type arrow to get the dropdown menu, then select either station or hunt group.
- 6. Enter the station number or hunt group number in the Values box.
- 7. After entering all data, press the [Update] button on the Update Tool panel.

## Hot/Warm Line Selection (PGM 122)

This feature lets a station perform a pre-assigned feature as soon as lifting the handset or pressing the [SPEAKER] button as if a station selects the feature (Hot Line). On the other hand, Idle Line Selection for a station which is assigned to a warm line is activated when you take no action for Warm Line Timer setting after lifting the handset or pressing the [SPEAKER] button (Warm Line). Warm line is programmable at PGM 113.

All stations are not assigned any Idle Line Selection by default.

#### Operation

1. Click [Hot/Warm Line] then you will see the list of Hot/Warm line programming.

| If there is no data, t | he table will be empty. |
|------------------------|-------------------------|
|------------------------|-------------------------|

| 🔷 Hot / Warm Line (PGM122)          |                       |       |   |  |
|-------------------------------------|-----------------------|-------|---|--|
| ∫ ← <u>R</u> efresh <b>⊐</b> J⊆lose |                       |       |   |  |
| Station                             | -                     |       |   |  |
| Station                             | Idle Line Assign Type | Value | - |  |
|                                     |                       |       | - |  |
|                                     |                       |       |   |  |
|                                     |                       |       | • |  |

2. Enter a station range, then click on [Refresh].

| 🔗 Hot / Warm Line (PGM122) |                                     |       |  |  |
|----------------------------|-------------------------------------|-------|--|--|
| ]                          | _ ← <u>R</u> efresh <u>⊐JC</u> lose |       |  |  |
| Station                    | 101 - 102                           |       |  |  |
| Station                    | Idle Line Assign Type               | Value |  |  |
| 101                        | Not Assigned                        |       |  |  |
| 102                        | Not Assigned                        |       |  |  |
|                            |                                     |       |  |  |

3. Right-click under the headings in the blue area, then click on the [Update Tool] button.

| 🔗 Hot / Warm Line (PGM122) |                                                      |         |  |  |
|----------------------------|------------------------------------------------------|---------|--|--|
| ]                          | esh <b>⊡</b> J⊆lose                                  |         |  |  |
| Station                    | 101 - 102                                            |         |  |  |
| Station                    | Idle Line Assign Type                                | Value   |  |  |
| 101                        | Not Assigned                                         |         |  |  |
| 102                        | Not Assigned                                         |         |  |  |
|                            |                                                      |         |  |  |
|                            | Update Tool                                          |         |  |  |
| Station                    | Update Tool<br>Idle Line Assign Type                 | e Value |  |  |
| Station<br>102             | Update Tool<br>Idle Line Assign Type<br>Not Assigned | e Value |  |  |

| Values for Hot/Warn Line Selection |         |                                                      |  |
|------------------------------------|---------|------------------------------------------------------|--|
| ITEM                               | RANGE   | REMARK                                               |  |
| Flex Btn                           | 01-48   | To activate a feature on a flex button as if pressed |  |
| CO Line                            | 01-12   | To seize a CO Line                                   |  |
| CO Group                           | 01-24   | To seize a CO Line Group                             |  |
| Station                            | 100-131 | To call another station                              |  |

4. After setting data, press the [Update] button in the Update Tool to save changes.

### SMDR Account Group (PGM 124)

Stations can be assigned as a member of a call account group on SMDR. A station belongs to only one call account group. The system supports 24 SMDR Account Groups (0-23).

#### Operation

1. Click [SMDR Account Group].

| 🛷 SMDR Account        | Group (PGM124) |
|-----------------------|----------------|
| ] 🔶 <u>R</u> efresh 📑 | ⊆lose          |
| Account Group         |                |
| Station               |                |
|                       |                |
|                       |                |
|                       |                |

2. Click in the [Account Group] box to display a dropdown menu, then select an Account Group (0-23).

By default, all stations are in group 0. Once stations are placed in a different group they cannot be deleted; however, they can be moved back into group 0 or another group as desired.

3. Right-click on [Station] or the adjacent area, then click on the [Update Tool] button.

| SMDR Account Grou                   | ıp (PGM124)           |
|-------------------------------------|-----------------------|
| ] ⇔ <u>R</u> efresh <b>⊒</b> ]⊆lose |                       |
| Account Group 1                     | •                     |
| Station                             | Update Tool           |
|                                     | Station Account Group |
|                                     | START END             |
|                                     | Close                 |

4. Enter a single station number in the top of the Update Tool or a range of stations in the bottom of the Tool and choose the account group for assignment

5. Click on the associated [Update] button, then click on the [Refresh] button.

| SMDR Account          | Grou  | лр (PGM124) 📃 🗖 🗙     |
|-----------------------|-------|-----------------------|
| ∫ ⇔ <u>R</u> efresh 🖪 | ⊆lose | •                     |
| Account Group         | 1     | •                     |
| Station               |       | Update Tool           |
| 101                   |       |                       |
| 102                   |       | Scacion Account Group |
| 103                   |       |                       |
| 104                   |       | Update                |
| 105                   |       |                       |
| 106                   |       | 57107 END             |
| 107                   |       | START END             |
| 108                   |       | 101 110               |
| 109                   |       | Account Group         |
| 110                   |       | 1 Update              |
|                       |       |                       |
|                       |       |                       |
|                       |       |                       |
|                       |       | Close                 |

## Copy DSS Button (PGM 125)

The assigned DSS buttons of a DKTU can be copied to another station or ICM group. This does not apply to the DSS Box.

#### Operation

- 1. Click the [Copy To DSS] button.
- 2. Enter the station number and select the type of destination.

You can select one of two types of destination. One destination is station and the other is ICM Group.

3. After entering the data, press the [Update] button to save the data.

| 🛷 Flex Butt | on Assignment(I   | PGM115/125)            | Copy DSS Button(PGM125) |                                             |
|-------------|-------------------|------------------------|-------------------------|---------------------------------------------|
| ]           | n <u>⊐</u> J⊆lose |                        |                         | ⊡J⊆lose                                     |
| Current St  | ation 101         | Copy To DSS (F         | PGM125)                 | From Station 101                            |
| Flex Button | Туре              | Value                  |                         |                                             |
| 1           | STA PGM BTN       | Individual Defined Key |                         |                                             |
| 2           | STA PGM BTN       | Individual Defined Key |                         | To Station                                  |
| 3           | {CO xx} Button    | 1                      |                         |                                             |
| 4           | {CO xx} Button    | 2                      |                         | Destination Number 102                      |
| 5           | {CO xx} Button    | 3                      |                         |                                             |
| 6           | {CO xx} Button    | 4                      |                         | Update                                      |
| 7           | {LOOP}            |                        |                         |                                             |
| 8           | {CO Grp xx}       | 1                      |                         | on more 3 minutes, you can't work the other |
| 9           | Not Assigned      |                        |                         | PGM                                         |
|             |                   |                        |                         |                                             |

## Station IP List for CTI (PGM 126)

You can make a CTI connection with a LAN connection. To use this feature, you must enter the IP address of the PC that you want to use CTI with. For example, if you use station 101 and its IP address is 10.0.0.5 then you should enter this table with station 101 and IP Address of 10.0.0.5.

You can enter this mapped table up to the max station numbers of the SBX IP system. The limitation depends on the lock key that is installed on the SBX IP system.

## Station Mailbox Attributes (PGM 127)

You can provide a mailbox with administrative options to perform common tasks associated with the VM. This mailbox may also be used to record a broadcast message that is delivered to all mailboxes in the system.

- There are no limits on the number of mailboxes that can be marked as administrators.
- Only 1 mailbox can be active in the administration area at a time.

#### Operation

Once the System Administrator assigns Admin Rights, the user can perform additional mailbox functions (1-6) for all active mailboxes in the system:

Add/delete a mailbox, reset a password, record a greeting/broadcast message/MB name.

| Station Number STA Attr I STA Attr II STA Attr III   Station Admin COS(1-5) Edit OK and Next Close   Select All Admin Select All All Edit OK   V Admin COS(1-5) 1   V Admin COS(1-5) 1   V Admin COS(1-5) 1   V Announce only Disable   V Announce action Previous   V Outbound notification CD Group 1   V Outbound notification retry 2   V Outbound notification retry 2   V Outbound notification interval(min) 3                                                                                                    |
|----------------------------------------------------------------------------------------------------|
| Station Number - STA Attr I STA Attr II STA Attr II   Station Admin COS(1-5) Edit OK Edit OK All Edit OK   Select All Admin Select -S Disable I   Admin COS(1-5) I I I   Announce only Announce only Disable I   Announce action I Outbound notification Disable   I Outbound notification CD Group I I   I Outbound notification retry I I   I Outbound notification retry I I   I Outbound notification retry I I   I Outbound notification retry I I   I Outbound notification retry I I   I Outbound notification retry I I   I Outbound notification retry I I   I Outbound notification retry I I   I Outbound notification retry I I   I Outbound notification retry I I   I Outbound notification retry I I   I Outbound notification retry I I   I Outbound notification retry I I   I Outbound notification retry I I |
| Station Admin COS(1-5)   Station < >   Select All All Edit OK   Admin Disable   Admin COS(1-5)   COS(1-5) 1   Announce only Disable   Announce action Previous   Outbound notification CO Group 1   Outbound notification retry 2   Outbound notification retry 2   Outbound notification interval(min) 3                                                                                                    |
| Station < > Edit OK Edit OK and Next Close   Select All Admin Disable I   Admin Disable I I   COS(1-5) 1 I   Announce only Disable Disable   Announce action Previous I   Outbound notification Disable I   Outbound notification CO Group 1 I   Outbound notification retry 2 I   Outbound notification retry 3 I                                                                                                    |
| Select All All Edit OK   Admin Disable   COS(1-5) 1   Announce only Disable   Announce action Previous   Announce action Previous   Announce action Disable   Outbound notification Disable   Outbound notification CO Group 1   Outbound notification retry 2   Outbound notification retry 2   Outbound notification interval(min) 3                                                                                                    |
| ✓ Admin       Disable         ✓ COS(1-5)       1         ✓ Announce only       Disable         ✓ Announce action       Previous         ✓ Outbound notification       Disable         ✓ Outbound notification CO Group       1         ✓ Outbound notification Tel. number                                                                                                    |
| Image: COS(1-5)       1         Image: Announce only       Disable         Image: Announce action       Previous         Image: Announce action       Previous         Image: Outbound notification       Disable         Image: Outbound notification CO Group       1         Image: Outbound notification Tel. number       1         Image: Outbound notification retry       2         Image: Outbound notification interval(min)       3                                                                                                    |
| ✓ Announce only       Disable         ✓ Announce action       Previous         ✓ Outbound notification       Disable         ✓ Outbound notification CO Group       1         ✓ Outbound notification Tel. number                                                                                                    |
| ✓ Announce action       Previous         ✓ Outbound notification       Disable         ✓ Outbound notification CO Group       1         ✓ Outbound notification Tel. number                                                                                                    |
| Outbound notification       Disable         Outbound notification CO Group       1         Outbound notification Tel. number       2         Outbound notification retry       2         Outbound notification interval(min)       3                                                                                                    |
| ✓ Outbound notification CO Group       1         ✓ Outbound notification Tel. number                                                                                                    |
| ✓ Outbound notification Tel. number         ✓ Outbound notification retry         ✓ Outbound notification interval(min)                                                                                                    |
| Outbound notification retry     2       Outbound notification interval(min)     3                                                                                                    |
| Outbound notification interval(min)                                                                                                    |
|                                                                                                    |
| Cascade destination                                                                                                    |
| Cascade type NO cascadi 💌                                                                                                    |
| ✓ E-mail Notification                                                                                                    |
| Voicemail password(max 11 digits)                                                                                                    |
| SMTP Server IP                                                                                                    |
| ✓ E-mail address(max 50 characters)                                                                                                    |
| SMTP user ID(max 24 characters)                                                                                                    |
| SMTP password(max 24 characters                                                                                                    |

| Station Mailbox Attibutes (PGM127) |                                                    |              |  |  |  |
|------------------------------------|----------------------------------------------------|--------------|--|--|--|
| ITEM                               | RANGE                                              | DEFAULT      |  |  |  |
| Admin                              | Disable/Enable                                     | Disable      |  |  |  |
| COS 1-5                            | 1-5                                                | 1            |  |  |  |
| Announce only                      | Disable/Enable                                     | Disable      |  |  |  |
| Announce action                    | Hang-up/Previous                                   | Previous     |  |  |  |
| Outbound Notification              | Disable/Enable                                     | Disable      |  |  |  |
| Outbound Notification CO Group     | 1-24                                               | 1            |  |  |  |
| Outbound Notification Tel. number  | 24 digits                                          | none         |  |  |  |
| Outbound Notification retry        | 1-9                                                | 2            |  |  |  |
| Outbound Notification interval     | 1-60 minutes                                       | 3            |  |  |  |
| Cascade destination                | Station/Virtual MB                                 | none         |  |  |  |
| Cascade type                       | NO cascading/Imediately/<br>When noti fails/Urgent | NO cascading |  |  |  |
| E-mail Notification                | Off/On                                             | Off          |  |  |  |
| Voicemail password                 | max 11 digits                                      | none         |  |  |  |
| SMTP Server IP                     | Ex: xxx.xxx.xxx.xxx.                               | none         |  |  |  |
| E-mail address                     | max 50 characters                                  | none         |  |  |  |
| SMTP user ID                       | max 24 characters                                  | none         |  |  |  |
| SMTP password                      | max 24 characters                                  | none         |  |  |  |

## Virtual Mailbox Attributes (PGM 129)

A virtual mailbox is simply a voice mailbox that does not have a digital/IP/SLT extension associated with it. By default, extensions 200-249 are the default virtual mailboxes.

| 🔗 Virtual Mailbox Attributes (PG                  | iM129)                   |                |                   |              |
|---------------------------------------------------|--------------------------|----------------|-------------------|--------------|
| ] ⇔ <u>R</u> efresh <u>岗U</u> pdate <u>⇒</u> Clos | se                       |                |                   |              |
| Virtual mailbox range                             | -                        |                |                   |              |
| Virtual M VMIB MSG type                           |                          | Edit Too       | bl                |              |
|                                                   | VM BOX                   | > Edit OK      | Edit OK and Next  | Close        |
|                                                   | Select All               |                | All Edit OK       |              |
|                                                   | 🔽 Admin                  | Disable 🔽 🔽    | VMIB access       | Disable 💌    |
|                                                   | 🔽 COS(1-5)               | 1 🔽            | Announce only     | Disable 💌    |
|                                                   | 🔽 Announce action        | Previous 💌 🔽   | VMIB MSG password | OFF 💌        |
|                                                   | VMIB MSG time            | OFF 🔽 🔽        | VMIB MSG type     | LIFO 💌       |
|                                                   | Outbound notification    |                |                   | Disable 💌    |
|                                                   | Outbound notification C  | O Group        |                   | 1 💌          |
|                                                   | Outbound notification T  | el. number [   |                   |              |
|                                                   | Outbound notification re | etry           |                   | 2 🔽          |
|                                                   | Outbound notification in | iterval(min)   |                   | 3 🗾          |
|                                                   | 🔽 Cascade destination    |                |                   | <b>-</b>     |
|                                                   | 🔽 Cascade type           |                |                   | NO cascadi 💌 |
|                                                   | 🔽 E-mail Notification    |                |                   | OFF 🔽        |
|                                                   | Voicemail password(ma    | x 11 digits) [ |                   |              |
|                                                   | SMTP Server IP           | [              |                   |              |
|                                                   | 🔽 E-mail address(max 50  | characters) [  |                   |              |
|                                                   | SMTP user ID(max 24 of   | characters) [  |                   |              |
|                                                   | SMTP password(max 2      | 4 characters)  |                   |              |
|                                                   | First name(max 12 char   | acters)        |                   |              |
| •                                                 | Last name(max 12 char    | acters)        |                   |              |

| Virtual Mailbox Attibutes (PGM129) |                                                    |              |  |  |  |
|------------------------------------|----------------------------------------------------|--------------|--|--|--|
| ITEM                               | RANGE                                              | DEFAULT      |  |  |  |
| Admin                              | Disable/Enable                                     | Disable      |  |  |  |
| VMIB Access                        | Disable/Enable                                     | Disable      |  |  |  |
| COS 1-5                            | 1-5                                                | 1            |  |  |  |
| Announce only                      | Disable/Enable                                     | Disable      |  |  |  |
| Announce action                    | Hang-up/Previous                                   | Previous     |  |  |  |
| VMIB MSG password                  | Off/On                                             | Off          |  |  |  |
| VMIB MSG time                      | Off/On                                             | Off          |  |  |  |
| VMIB MSG type                      | LIFO/FIFO                                          | LIFO         |  |  |  |
| Outbound Notification              | Disable/Enable                                     | Disable      |  |  |  |
| Outbound Notification CO Group     | 1-24                                               | 1            |  |  |  |
| Outbound Notification Tel. number  | 24 digits                                          | none         |  |  |  |
| Outbound Notification retry        | 1-9                                                | 2            |  |  |  |
| Outbound Notification interval     | 1-60 minutes                                       | 3            |  |  |  |
| Cascade destination                | Station/Virtual MB                                 | none         |  |  |  |
| Cascade type                       | NO cascading/Imediately/<br>When noti fails/Urgent | NO cascading |  |  |  |
| E-mail Notification                | Off/On                                             | Off          |  |  |  |
| Voicemail password                 | max 11 digits                                      | none         |  |  |  |
| SMTP Server IP                     | Ex: xxx.xxx.xxx.xxx.                               | none         |  |  |  |
| E-mail address                     | max 50 characters                                  | none         |  |  |  |
| SMTP user ID                       | max 24 characters                                  | none         |  |  |  |
| SMTP password                      | max 24 characters                                  | none         |  |  |  |
| First Name                         | max 12 characters                                  | none         |  |  |  |
| Last Name                          | max 12 characters                                  | none         |  |  |  |

### **Display Station with COS (PGM 130)**

This feature is linked to Station COS PGM 116. Refer to PGM 116 (Station COS Display).

### CO Group Access Station (PGM 131)

This feature is linked Station COS PGM117. Refer to PGM 117 (CO Group Access Display).

### Hot Desk Attribute (PGM 250)

#### Operation

[Station Base Program] > [Hot Desk Attribute].

You can change only two items on the screen. One is the Hot Desk Agent Number and the other is the AutoLogout Timer. View Agent Range will only display the assigned range by first item. The assigned range will start from the last station.

| ø | Hot Desk #               | \ttribute(PG      | M250)             | _ 🗆 🗙 |
|---|--------------------------|-------------------|-------------------|-------|
|   | <b>⇔</b> <u>R</u> efresh | <u> </u>          | <u> ➡J C</u> lose |       |
|   |                          |                   |                   |       |
|   |                          |                   |                   |       |
|   | Hot Desk Ag              | ent No(000 $\sim$ | End Station)      | 0     |
|   | View Agent F             | Range             | N/A               |       |
|   | AutoLogout1              | "imer(01~24)      |                   | 0     |

# CO Line Base Program

Use this CO Line Base Program to change CO Line features. The program numbers are from PGM140 TO PGM147.

### CO Related Admin (PGM 140/141/142/143/146/147)

PC Admin links various features that are related to each other. So, you can move to another programming with popup menu.

#### Operation

Select [CO Line List]. The following window displays CO line basic information. (PGM140).

To check a range, enter the range in the index field.

-or-

You can press the [Refresh] button and PC Admin will search and display information for the entire CO range.(1 - NO\_OF\_COLS).

| 🛷 CO Lin | CO Line List(PGM140/141/142/143) |       |     |               |        |         |     |           |         |       |          |                 |
|----------|----------------------------------|-------|-----|---------------|--------|---------|-----|-----------|---------|-------|----------|-----------------|
| ]        | esh 🖪                            | ⊆lose |     |               |        |         |     |           |         |       |          |                 |
| CO Num   | 01                               | - 10  |     | O Ring a      | Assign | CO Attr | ΙΟ  | 0 Attr II | CO Attr | ш     | O ISDN A | ttr CO CID Attr |
|          |                                  |       |     | Normal Normal |        |         |     |           |         |       | lormal   |                 |
| CO Num   | Туре                             | Day   | Msg | Night         | Msg    | Weekend | Msg | On Demand | Msg     | Lunch | Msg      |                 |
| 1        | Normal                           |       | 0   |               | 0      |         | 0   |           | 0       |       | 0        |                 |
| 2        | Normal                           |       | 0   |               | 0      |         | 0   |           | 0       |       | 0        |                 |
| 3        | Normal                           |       | 0   |               | 0      |         | 0   |           | 0       |       | 0        |                 |

With this window, you can select a linked menu by right-clicking in the data area of the window and then selecting an option from the popup menu or by clicking on one of the tabs above the data area.

If you right-click in the data area of the window and then select the Update Tool the following displays:

| 🔷 CO Lin             | ♦ CO Line List(PGM140/141/142/143) |          |                   |       |            |                 |          |                                 |
|----------------------|------------------------------------|----------|-------------------|-------|------------|-----------------|----------|---------------------------------|
| ]                    | Update Tool                        |          |                   |       |            |                 |          |                                 |
| CO Num               | 01 - 10 CO Ring Assign CO Attr I   |          |                   |       |            |                 |          | CO Ring Assignment (PGM144/145) |
|                      |                                    |          |                   |       |            |                 | Norn     | CO Line Attribute II (PGM142)   |
| CO Num               | Туре                               | Day      | Msg               | Night | Msg        | Weekend         | Ms       | ISDN CO Line Attribute (PGM143) |
| 1                    | Normal                             |          | 0                 |       | 0          |                 | C        | CO Line Attribute III (PGM146)  |
| 2                    | Normal                             |          | 0                 |       | 0          |                 | С_       | CO CID Attribute ( PGM 147 )    |
|                      |                                    |          |                   |       |            |                 |          | Update Tool                     |
| <b>CO Num</b><br>1 - |                                    | Ty<br>No | <b>pe</b><br>rmal | •     | DI9<br>Day | 5A(On/Off)<br>7 | )<br>Mse | g 0 Update                      |
|                      |                                    |          |                   |       | Nig        | ht 🗌            | Ms       | g 0 Close                       |
|                      |                                    |          |                   |       | We         | ekend 🗌         | Ms       | g 0                             |
|                      |                                    |          |                   |       | Lun        | ich 🗌           | Ms       | g 0                             |
|                      |                                    |          |                   |       | On         | Demand          | Ms       | <b>g</b> 0                      |

1

|              | CO Service Type (PGM140)                                                                                                    |
|--------------|----------------------------------------------------------------------------------------------------|
| DISA TYPES   | REMARK                                                                                                    |
| Normal CO    | All lines are assigned as normal CO lines by default.<br>Each CO line in the system can be programmed as a DISA (Direct<br>Inward System Access) line and sub-attributes can be programmed<br>for the following time periods:<br>- Flex Btn 1 (Day) / 2 (Night) / 3 (Weekend) / 4 (Lunch) /<br>5 (On-Demand)<br>- Sub-attributes for each period are:<br>F1: DISA Service On/Off.<br>F2: VMIB Message No. (Voice announcement(VMIB Message)<br>can be assigned (00-70), but by default it is not assigned (00). |
| Reserved     |                                                                                                    |
| ISDN DID/MSN |                                                                                                    |
| Reserved     |                                                                                                    |
| DCO DID      | DCO DID Line (This type will be valid in a few countries. For example, Korea)                                                                                                    |

### CO Service Type (PGM140)

The following CO Line Attributes window displays when you select the CO Attribute I menu from the popup menu or when you click on the CO Attr I tab.

| 🛷 CO Line         | 🗞 CO Line Attribute I(PGM141)                  |        |                  |                  |         |         |         |            |     |  |
|-------------------|------------------------------------------------|--------|------------------|------------------|---------|---------|---------|------------|-----|--|
| ] \_ <u>R</u> efr |                                                |        |                  |                  |         |         |         |            |     |  |
| CO Num            | CO Num 1 - 10 CO List CO Attr II CO Attr III C |        |                  |                  |         |         |         |            |     |  |
| CO Num            | CO Group                                       | co cos | DISA Account Coo | e CO Line Assign | СО Туре | CO Sign | al Type | Flash Type | UNA |  |
| 1                 | 1                                              | COS 1  | ON               | LOOP             | CO      | DTM     | ٩F      | LOOP       | OFF |  |
| 2                 | 1                                              | COS 1  | ON               | LOOP             | CO      | DTM     | ٩F      | LOOP       | OFF |  |
| 3                 | 1                                              | COS 1  | ON               | LOOP             | CO      | DTM     | ٩F      | LOOP       | OFF |  |
| 4                 | 1                                              | COS 1  | ON               | LOOP             | CO      | DTM     | ٩F      | LOOP       | OFF |  |
|                   |                                                |        |                  |                  |         |         |         |            |     |  |

You can select the attributes that you want to check and modify by right-clicking on the data portion of the window and then clicking the Update Tool button.

| 🔗 CO Line Attribute I(PGM141)                                                                                                    |                                                           |        |                   |                                  |                                                                     |                                                                   |                          |             |                     |
|----------------------------------------------------------------------------------------------------|-----------------------------------------------------------|--------|-------------------|----------------------------------|---------------------------------------------------------------------|-------------------------------------------------------------------|--------------------------|-------------|---------------------|
| ]                                                                                                    | ← <u>R</u> efresh <b>⊐</b> J⊆lose                         |        |                   |                                  |                                                                     |                                                                   |                          |             |                     |
| CO Num                                                                                                    | CO Num 1 - 10 CO List CO Attr II CO Attr III CO ISDN Attr |        |                   |                                  |                                                                     |                                                                   | O ISDN Attr C            |             |                     |
| CO Num                                                                                                    | CO Group                                                  | CO COS | DISA Account Code | CO Line Assign                   | СО Туре                                                             | CO Signal Type                                                    | Flash Type               | UNA         | CO Group Account er |
| 1                                                                                                    | 1                                                         | COS 1  | ON                | LOOP                             | co                                                                  | DTMF                                                              | LOOP                     | OFF         | OFF                 |
| 2                                                                                                    | 1                                                         | COS 1  | ON                | LOOP                             | CO                                                                  | DTMF                                                              | LOOP                     | OFF         | OFF                 |
| •                                                                                                    |                                                           |        |                   |                                  |                                                                     |                                                                   |                          |             |                     |
|                                                                                                    | Update Tool                                               |        |                   |                                  |                                                                     |                                                                   |                          |             |                     |
| CO Num<br>3<br>CO Co Group<br>CO COS<br>CO COS<br>DISA Account Code<br>CO Line Assign<br>Select All V CO Type<br>Emergency 911 Usag |                                                           |        |                   | de ON<br>LOOP<br>LOOP<br>Sag OFF | СС<br>Г<br>Г<br>Г<br>Г<br>Г<br>Г<br>Г<br>Г<br>Г<br>Г<br>Г<br>Г<br>Г | ) Signal Type<br>ash Type<br>JA<br>) Group Account<br>mancy Group | DTMF<br>LOOP<br>OFF<br>0 | *<br>*<br>* | Update<br>Close     |

This is same architecture for PGM 142/143/146/147

I

| ITEM                        | RANGE           | DEFAULT | REMARK                                                                                                    |  |  |  |
|-----------------------------|-----------------|---------|----------------------------------------------------------------------------------------------------|--|--|--|
| CO Line<br>Group            | 00-25           | 01      | Groups should be assigned according to CO type and Class-Of-Service.                                                                                                    |  |  |  |
| CO COS                      | 1-5             | 1       | -CO COS 1: no restriction<br>-CO COS 2: Exception Table A governs<br>-CO COS 3: Exception Table B governs<br>-CO COS 4: restricts Long Distance Code<br>-CO COS 5: overrides STA. COS 2,3,4<br>and 5, 6. |  |  |  |
| DISA Account<br>Code        | ON/OFF          | ON      | When accessing another CO line in the system by DISA line, you should enter authorization code if this flag is set.                                                                                      |  |  |  |
| CO Line<br>Assign           | POL/LOOP        | LOOP    | Polarity Reverse, Loop Start                                                                                                    |  |  |  |
| CO Line Type                | PBX/CO          | СО      | When marked PBX, a 1 or 2 digit dial code may be entered, after which toll restriction is applied.                                                                                                    |  |  |  |
| CO Line<br>Signal Type      | DTMF/PULSE      | DTMF    |                                                                                                    |  |  |  |
| Flash Type                  | GROUND/<br>LOOP | LOOP    |                                                                                                    |  |  |  |
| UNA                         | ON/OFF          | OFF     | The allowance of Universal Night Answer service                                                                                                    |  |  |  |
| CO Line<br>Group<br>Account | ON/OFF          | OFF     |                                                                                                    |  |  |  |

CO Line Attributes I (PGM141)

Ĩ

|                        | CO Line Attributes I (PGM141) |                                                                            |                                                                               |  |  |  |
|------------------------|-------------------------------|----------------------------------------------------------------------------|-------------------------------------------------------------------------------|--|--|--|
| ITEM                   | RANGE                         | DEFAULT                                                                    | REMARK                                                                        |  |  |  |
| CO Tenancy<br>Group    | 0-5                           | 5                                                                          | Tenancy Group of CO line.                                                     |  |  |  |
| Emergency<br>911 Usage | ON/OFF                        | By<br>default,<br>CO Line<br>01 is ON<br>and other<br>CO Lines<br>are OFF. | If this value is set to ON, the designated<br>CO Line is active for E911 use. |  |  |  |

| CO Line Attributes II (PGM142) |                      |         |                                                                                                    |  |  |
|--------------------------------|----------------------|---------|----------------------------------------------------------------------------------------------------|--|--|
| ITEM                           | RANGE                | DEFAULT | REMARK                                                                                                    |  |  |
| CO Line<br>Name Display        | ON/OFF               | OFF     | If CO Line name is assigned at BTN2, and<br>this field is ON, CO name is displayed for<br>CO incoming calls                                                                                                 |  |  |
| CO Line<br>Name Assign         | Max 12<br>characters |         |                                                                                                    |  |  |
| Metering Unit                  | 00-06                | 00      | There are 7 metering signal types:<br>- 0: None<br>- 1: 50 Hz<br>- 2: 12 KHz<br>- 3: 16 KHz<br>- 4: Singular Polarity Reverse (SPR)<br>- 5: Plural Polarity Reverse (PPR)<br>- 6: No Polarity Reverse (NPR) |  |  |
| Line Drop<br>Using CPT         | ON/OFF               | OFF     | If this field set to ON, CPT checks the incoming CO line when answered and if CPT detects dial tone, then the system drops the line for toll restriction.                                                   |  |  |
| CO Distinct<br>Ring            | 0-4                  | 0       | The CO can have a specific ring signal to stations in the system through this field's setting. This ring type can be programmed at PGM422.                                                                  |  |  |

| CO Line Attributes II (PGM142) |         |         |                                                                                                    |  |  |  |
|--------------------------------|---------|---------|----------------------------------------------------------------------------------------------------|--|--|--|
| ITEM                           | RANGE   | DEFAULT | REMARK                                                                                                    |  |  |  |
| CO Line MOH                    | 0-9     | 1       | 0: Not assigned by this field.<br>1: Internal Music<br>2: External Music<br>3: Reserved<br>4-8: SLT MOH<br>9: HOLD Tone                                                                                                    |  |  |  |
| PABX CO Dial<br>Tone           | YES/NO  | YES     | YES: PX or PABX provides dial tone.<br>NO: PX or PABX does not provide dial<br>tone. System provides dial tone                                                                                                    |  |  |  |
| PABX CO<br>Ring Back<br>Tone   | YES/NO  | NO      | If R2 PX which does not give us tone for<br>called party status exists, then the system<br>provides tone according to cause value<br>(This field is only when Cause means that<br>Ring back is provided by PX.).<br>YES: PX, NO: System                                                |  |  |  |
| PABX CO<br>Error Tone          | YES/NO  | NO      | If R2 PX which does not give us tone for<br>called party status exists, then the system<br>provides tone according to cause value<br>(This field is only when Cause means that<br>error tone is provided by PX.).<br>YES: PX, NO: System                                               |  |  |  |
| PABX CO<br>Busy Tone           | YES/NO  | NO      | If R2 PX which does not give us tone for<br>called party status exists, then the system<br>provides tone according to cause value<br>(This field is only when Cause means that<br>busy tone is provided by PX.).<br>YES: PX, NO: System                                                |  |  |  |
| PABX CO<br>Announce<br>Tone    | YES/NO  | NO      | If R2 PX which does not give us tone for<br>called party status exists, then the system<br>provides tone according to cause value<br>(This field is only when Cause means that<br>announcement is provided by PX, but the<br>system provides only error tone.).<br>YES: PX, NO: System |  |  |  |
| CO Flash<br>Timer              | 000-300 | 005     | 10 msec base                                                                                                    |  |  |  |

|                           | CO Line Attributes II (PGM142) |         |                                 |  |  |  |
|---------------------------|--------------------------------|---------|---------------------------------|--|--|--|
| ITEM                      | RANGE                          | DEFAULT | REMARK                          |  |  |  |
| Open Loop<br>Detect Timer | 00-20                          | 00      | 100 msec base                   |  |  |  |
| Line Length               | SHORT/<br>LONG                 | SHORT   | Line Length of CO (TELKOM only) |  |  |  |
| DISA Answer<br>Timer      | 1-9                            | 2       |                                 |  |  |  |
| DISA/DID<br>Delay Timer   | 1-9                            | 1       |                                 |  |  |  |
| Reserved                  |                                |         |                                 |  |  |  |
| Busy/Error<br>CPT         | ON/OFF                         | OFF     |                                 |  |  |  |

| ISDN CO Line Attributes (PGM143) |       |                 |                                                                                                    |  |  |
|----------------------------------|-------|-----------------|----------------------------------------------------------------------------------------------------|--|--|
| ITEM                             | RANGE | DEFAULT         | REMARK                                                                                                    |  |  |
| COLP Table<br>Index              | 00-50 | Not<br>Assigned | To make called party number with<br>assigned COLP Table entry. (PGM 201)<br>00-49: PGM 201 Bin No. / 50: PGM<br>11-BTN 5  |  |  |
| CLIP Table<br>Index              | 00-50 | Not<br>Assigned | To make calling party number with<br>assigned CLIP Table entry. (PGM 201)<br>00-49: PGM 201 Bin No. / 50: PGM<br>11-BTN 5 |  |  |
| Call Type                        | 0-4   | 2               | 0: Unknown<br>1: International<br>2: National<br>3: Not used<br>4: Subscriber                                             |  |  |

| ISDN CO Line Attributes (PGM143) |                    |                     |                                                                                                    |  |  |  |
|----------------------------------|--------------------|---------------------|----------------------------------------------------------------------------------------------------|--|--|--|
| ITEM                             | RANGE              | DEFAULT             | REMARK                                                                                                    |  |  |  |
| DID Conv<br>Type                 | 0-2                | 0                   | <ul> <li>0: convert digits by DID Dgt Conversion<br/>(PGM230)</li> <li>1: call to the valid extension.</li> <li>2: convert digits by Flex DID Table (PGM<br/>231)</li> </ul> |  |  |  |
| DID Remove<br>No.                | 00-99              | 00 =Not<br>Assigned | Remove received digits from the left of the assigned #                                                                                                    |  |  |  |
| ISDN Enblock<br>Send             | ON/OFF             | OFF                 | ON: Enblock Sending Mode<br>OFF: Overlap Sending Mode                                                                                                    |  |  |  |
| CLI Transit                      | ORI/CFW            | CFW                 | 1: ORI : Send CLI as the originating caller's<br>CLI.<br>2: CFW : Send CLI as the call forwarded<br>station's CLI.                                                           |  |  |  |
| Numbering<br>Plan ID             | 0-7                | 0                   | F1 : Calling NPI / F2 : Called NPI                                                                                                    |  |  |  |
| ISDN Call<br>Deflection          | ENABLE/<br>DISABLE | DISABLE             | ISDN call deflection service usage.<br>Norway only.                                                                                                    |  |  |  |
| ISDN DGT RM                      | ON/OFF             | OFF                 |                                                                                                    |  |  |  |
| ISDN CP<br>Inband                | ON/OFF             | OFF                 |                                                                                                    |  |  |  |
| CLI Type                         | 0-2                | 0                   | 0: Normal<br>1: Long CLI 1 (PGM114-F21)<br>2: Long CLI 2 (PGM114-F22)                                                                                                    |  |  |  |
| Reserved                         |                    |                     |                                                                                                    |  |  |  |
| Screening                        | 0-3                | 0                   | 0: User Provided, No S<br>1: User Provided, Pass<br>2: User Provided, Fail<br>3: Network Provided                                                                            |  |  |  |
|         | ISDN CO Line Attributes (PGM143)                             |                                                                                                    |         |                         |  |  |
|---------|--------------------------------------------------------------|----------------------------------------------------------------------------------------------------|---------|-------------------------|--|--|
|         | ITEM                                                         | RANGE                                                                                                    | DEFAULT | REMARK                  |  |  |
|         | Double CLI<br>Service<br>Calling Party<br>Jumber<br>Service) | If this value is<br>ORI, the real<br>CPN is<br>displayed. If<br>this value is<br>Transit, Transit<br>Point CPN is<br>displayed. |         |                         |  |  |
| F<br>Ir | Prefix Table<br>ndex                                         |                                                                                                    |         | Ukraine only - Not Used |  |  |
| C<br>Ir | Deny<br>ncoming Call                                         | ON/OFF                                                                                                    | OFF     |                         |  |  |
| 10      | CLID Usage                                                   | ON/OFF                                                                                                    | OFF     |                         |  |  |

|                                      | CO Line Attributes III (PGM146) |         |                                                                                                    |  |  |  |
|--------------------------------------|---------------------------------|---------|----------------------------------------------------------------------------------------------------|--|--|--|
| ITEM                                 | RANGE                           | DEFAULT | REMARK                                                                                                    |  |  |  |
| Incoming<br>Prefix Code<br>Insertion | ON/OFF                          | OFF     | If this value is set to ON, a prefix code will<br>be attached in front of incoming CLI.                                                                                 |  |  |  |
| Outgoing<br>Prefix Code<br>Insertion | ON/OFF                          | ON      | If this value is set to ON, a prefix code will<br>be attached in front of outgoing CLI.                                                                                 |  |  |  |
| ISDN Line<br>Type                    | u-Law/A-Law                     | A-Law   | This value is used to set the ISDN CODEC Type.                                                                                                    |  |  |  |
| Calling Sub-<br>Address              | ON/OFF                          | OFF     | If this value is set to ON, the calling party<br>sub-address of the ISDN station is<br>attached when an ISDN station makes an<br>outgoing CO Call through this CO Line. |  |  |  |
| DID DGT<br>Receive<br>Number         | 2-4                             | 3       | This value is used as count of the received<br>DID Digit number to route DID incoming<br>Call.                                                                          |  |  |  |

|                              | CO Line Attributes III (PGM146)                           |         |                                                                                                    |  |  |  |
|------------------------------|-----------------------------------------------------------|---------|----------------------------------------------------------------------------------------------------|--|--|--|
| ITEM                         | RANGE                                                     | DEFAULT | REMARK                                                                                                    |  |  |  |
| DID Digit<br>Mask            | 4 digits                                                  | #***    | When the DID Conversion Type (PGM 143<br>- FLEX4) is set to 0, the received DID digits<br>are converted by this value.<br>The digits 0-9, #, * can be entered.<br># means to ignore received digit, and *<br>means to bypass the digit.<br>The length of DID Digit Mask is 4.<br>e.g.) "1234" is received when DID Digit<br>Mask is set as "#8**", the digit is converted<br>as "834". |  |  |  |
| R2 Collect<br>Call           | 0: Disable<br>1: Double<br>Answer<br>2: With<br>Indicator | Disable | If this feature is set to ON (1,2), R2 collect<br>call is served                                                                                                    |  |  |  |
| Collect Call<br>Answer Timer | 001-250                                                   | 010     | This feature is used when R2 call is<br>answered<br>(Brazil only)                                                                                                    |  |  |  |
| Collect Call<br>Idle Timer   | 001-250                                                   | 020     | This feature is used when R2 call is<br>answered<br>(Brazil only)                                                                                                    |  |  |  |

### CO Ring Assignment (PGM 144/145)

Each station can be assigned to receive a CO ring for only a certain period of time such as Day, Night, Weekend, Lunch, and On-demand.

- 1. Select the [CO Ring Assignment].
- 2. Select CO Number in [CO Num] field to read the data.
- 3. To change data, right-click in the active area, click the [Update Tool] button. After changing each destination and delay, click the [Update] button to save changes.

| 🛷 CO Ring Assi  | CO Ring Assignment(PGM144/145) |           |          |         |     |             |         |       |             |     |
|-----------------|--------------------------------|-----------|----------|---------|-----|-------------|---------|-------|-------------|-----|
| ∫               | 🚽 <u>C</u> los                 | e         |          |         |     |             |         |       |             |     |
| <u>CO Num</u> 1 | <u>CO Num</u> 1                |           |          |         |     |             |         |       |             |     |
| Day             |                                | Night     |          | Weekend |     |             | Lu      | ınch  |             |     |
| Destination     | Delay                          | Des       | tination | Delay   |     | Destination | Delay   |       | Destination | ı [ |
| Station 100     | 0                              | Stat      | ion 100  | 0       |     | Station 100 | 0       |       | Station 100 | )   |
|                 |                                |           |          |         | Upd | ate Tool    |         |       |             |     |
|                 |                                |           | itart ,  | End     | _   |             |         |       |             |     |
|                 |                                | CO Num  1 |          |         |     |             |         |       |             |     |
|                 |                                | Mode      | Ту       | ype     |     | 5           | tart Ei | nd    |             |     |
|                 |                                | Day       | 💌 SI     | tation  | •   | Range       |         |       |             |     |
|                 |                                |           |          |         |     | Delay (     | )       | -     |             |     |
|                 | Auto FWD VM                    |           |          |         |     |             |         |       |             |     |
|                 | 🔲 Delete Ring Assignment       |           |          | nt      |     | - I         | ~       | 1     |             |     |
|                 |                                |           |          |         |     | Updat       | e       | Close |             |     |
|                 |                                |           |          |         |     | -           |         |       |             |     |

# CO CID Attributes (PGM 147)

User can assign some attributes related with CID setting.

### Operation

- 1. Click [CO CIDU Attribute].
- 2. Enter the CO range for which you want to program CID attributes. Then current values will be displayed.
- 3. Select or enter each field and press the [Update] button to save data.

This menu was linked in other CO programming field.

| 🔷 CO CID | ♦ CO CID Attribute(PGM147) |                  |            |                |  |  |  |  |  |
|----------|----------------------------|------------------|------------|----------------|--|--|--|--|--|
| ∫        |                            |                  |            |                |  |  |  |  |  |
| CO Num   | -                          | CO List          | CO Attr I  | CO Attr        |  |  |  |  |  |
| CO Num   | CID Mode Select            | CID Name Display |            |                |  |  |  |  |  |
| 1        | FSK                        | TEL              |            |                |  |  |  |  |  |
| 2        | FSK                        | TEL              |            |                |  |  |  |  |  |
| 3        | FSK                        | TEL              |            |                |  |  |  |  |  |
|          |                            | Uj               | pdate Tool |                |  |  |  |  |  |
| CO Num   | CID Mode Select            | t                |            | pdate<br>Close |  |  |  |  |  |

|                     | CC                | CIDU Attrib | ute (PGM147)                                                                                                    |
|---------------------|-------------------|-------------|----------------------------------------------------------------------------------------------------|
| ITEM                | RANGE             | DEFAULT     | REMARK                                                                                                    |
| CID Mode<br>Select  | OFF, FSK,<br>DTMF | FSK         |                                                                                                    |
| CID Name<br>Display | NAME/TEL          | TEL         | Analog CO line CLI carries the caller's telephone number and name. According to this ADMIN program value, LCD displayed data can be selected. If this value is set to NAME, the caller's name and telephone number will display on the LCD. If this value is set to TELEPHONE NUMBER, the caller's telephone number will displayed on the LCD. |

# T1 CO Line Attributes (PGM 152)

| 🔷 T1 CO I             | 🔗 T1 CO Line Attributes(PGM152)                                      |                           |                    |         |                        |                  |                 |              |  |
|-----------------------|----------------------------------------------------------------------|---------------------------|--------------------|---------|------------------------|------------------|-----------------|--------------|--|
| ] \_ <u>R</u> efre    | ←Refresh ➡Close                                                      |                           |                    |         |                        |                  |                 |              |  |
| CO Range -            |                                                                      |                           |                    |         |                        |                  |                 |              |  |
| CO                    | Pause Duration(sec)                                                  | Release Guard Time(100ms) | DT Delay Timer(    | 100ms)  | nterdigit Timer(20ms)  | Wink Timer(20ms) | Outpulsing Rate | Seize Time(: |  |
| 1                     | 2                                                                    | 20                        | 10                 |         | 15                     | 10               | 10pps 60/40     | 3 🔟          |  |
| 2                     | 2                                                                    | 20                        | 10                 |         | 15                     | 10               | 10pps 60/40     | 3            |  |
| 3                     | 2                                                                    | 20                        | 10                 |         | 15                     | 10               | 10pps 60/40     | 3            |  |
| 4                     | 2                                                                    | 20                        | 10                 |         | 15                     | 10               | 10pps 60/40     | 3            |  |
| 5                     | 2                                                                    | 20                        | 10                 |         | 15                     | 10               | 10pps 60/40     | 3            |  |
| 6                     | 2                                                                    | 20                        | 10                 |         | 15                     | 10               | 10pps 60/40     | 3            |  |
| 7                     | 2                                                                    | 20                        | 10                 |         | 15                     | 10               | 10pps 60/40     | 3 💌          |  |
|                       |                                                                      |                           |                    |         |                        |                  |                 | <u> </u>     |  |
|                       |                                                                      |                           | Upda               | ate Too | I                      |                  |                 |              |  |
| CO Num                | 🔽 Pause Durati                                                       | on(sec)                   | 2 🔽 🔽 R            |         | Relase Time(20ms)      |                  | 7 💌             | Undate       |  |
| 1                     | 🔽 Release Gua                                                        | rd Time(100ms)            | 20 🔽 🔽 I4          |         | ✓ IASG Mode            |                  | DTMF 💌 🗕        |              |  |
| DT Delay Timer(100ms) |                                                                      | er(100ms)                 | 10 🔽 🔽 R           |         | Ring Detection Time(10 |                  | 2 🔽 🔄           | Close        |  |
|                       | 🔽 Interdigit Tin                                                     | ner(20ms)                 | 15 💌               | 🔽 R     | Ring Stop Time(100ms)  |                  | 50 💌            |              |  |
|                       | _ 🔽 Wink Timer(2                                                     | :Oms)                     | 10 🔻               |         | ollect Digit           | Ē                | 3 🔻             |              |  |
| Select All            | V Outpulsing R                                                       | ate                       | ,<br>10pps 60/40 💌 | V S     | tore Time(sec)         | Ì                | 15 🔽            |              |  |
|                       | ✓ Outpulsing Rate     10pps 60/40 ▼       ✓ Seize Time(20ms)     3 ▼ |                           |                    |         | ,,                     | 1                |                 |              |  |

|                                  | T1 CO Line Attribute (PGM152)                                   |                 |        |  |  |
|----------------------------------|-----------------------------------------------------------------|-----------------|--------|--|--|
| ITEM                             | RANGE                                                           | DEFAULT         | REMARK |  |  |
| Pause<br>Duration                | 1-9                                                             | 2               |        |  |  |
| Release<br>Guard Time<br>(100ms) | 1-60                                                            | 20              |        |  |  |
| DT Delay<br>Timer (100ms)        | 2-50                                                            | 10              |        |  |  |
| Interdigit<br>Timer (20ms)       | 15-30                                                           | 15              |        |  |  |
| Wink Timer<br>(20ms              | 7-15                                                            | 10              |        |  |  |
| Outpulsing<br>Rate               | 10 pps 60/40,<br>10 pps 66/33,<br>20 pps 60/40,<br>20 pps 66/33 | 10 pps<br>60/40 |        |  |  |
| Seize Time<br>(20ms              | 0-127                                                           | 3               |        |  |  |
| Release Time<br>(20ms)           | 0-127                                                           | 7               |        |  |  |
| IASG Mode                        | DTMF, Pulse                                                     | DTMF            |        |  |  |
| Ring<br>Detection<br>Time (10)   | 2-9                                                             | 2               |        |  |  |
| Ring Stop<br>Time (100ms)        | 10-60                                                           | 60              |        |  |  |
| Collect Digit                    | 1-6                                                             | 3               |        |  |  |
| Store Time<br>(sec)              | 1-15                                                            | 15              |        |  |  |

# System Base Program

Use the System Base Program to change any system features.

### System Attributes (PGM 160/161/163)

This area of programming changes system attributes.

- 1. Select System Attributes in main menu. The System Attribute I window will be display and you can select System Attribute II or III by pressing each button.
- 2. After editing, press the [Update] button to save the changes.

| 🔗 System Attributes(PG/      | M160/1                   | .61/163) | _ 🗆 🗙 |  |  |  |  |  |
|------------------------------|--------------------------|----------|-------|--|--|--|--|--|
| ] 🔶 <u>R</u> efresh 🔡 Update | <b>⊴</b> J⊆lo:           | se       |       |  |  |  |  |  |
| Attribute I Attribute II     | Attribute I Attribute II |          |       |  |  |  |  |  |
| ATD Call Queuing Ring-Bac    | k Tone                   | мон      | -     |  |  |  |  |  |
| Camp-On MOH / Ring-Back      | Tone                     | мон      | -     |  |  |  |  |  |
| CO Line Choice               |                          | LAST     | -     |  |  |  |  |  |
| DISA Retry Count             |                          | 3        | -     |  |  |  |  |  |
| ICM Continuous Dial Tone     |                          | CONT     | -     |  |  |  |  |  |
| CO Dial Tone Detect          |                          |          |       |  |  |  |  |  |
| External Night Ring          |                          |          |       |  |  |  |  |  |
| Hold Preference              |                          | System   | -     |  |  |  |  |  |
| Multi-line Conference        |                          |          | ~     |  |  |  |  |  |
| SMDR Print LCR Convert       |                          |          |       |  |  |  |  |  |
| Conference Warning Tone      |                          |          | ~     |  |  |  |  |  |
| Offnet Prompt Usage          |                          |          | ~     |  |  |  |  |  |
| Offnet DTMF Tone             |                          |          | ~     |  |  |  |  |  |
| CO Voice Path Connect        |                          | DGT      | -     |  |  |  |  |  |
| Transfer Tone                |                          | RBT      | -     |  |  |  |  |  |
| Reserved                     | Reserved                 |          |       |  |  |  |  |  |
| ACD PACKAGE USAGE            | ACD PACKAGE USAGE        |          |       |  |  |  |  |  |
| CO TO CO UC Timer Extend     | Ч                        |          |       |  |  |  |  |  |
| Call Log List Num.(15-50)    |                          | 15       |       |  |  |  |  |  |
| SIP Pound Usage              |                          |          |       |  |  |  |  |  |

| ITEM                                          | RANGE            | DEFAULT | REMARK                                                                                                    |
|-----------------------------------------------|------------------|---------|----------------------------------------------------------------------------------------------------|
| Attendant Call<br>Queuing<br>Ringback<br>Tone | RBT/MOH          | МОН     | MOH: The station will present ring back<br>tone when calling busy attendant station.<br>RBT: The station will present MOH, hold<br>tone, or DVU-MOH by system database<br>(PGM 171-BTN 2)                                                                                                    |
| Camp-on<br>RBT/MOH                            | RBT/MOH          | MOH     | MOH is heard in camp-on<br>or Ringback tone is heard in camp-on.                                                                                                    |
| CO Line<br>Choice                             | LAST\<br>ROUND   | LAST    | The method of a CO line seizing on CO<br>Line Groups access                                                                                                    |
| DISA Retry<br>Counter                         | 0-9              | 3       | When the DISA user fails to call Station or<br>access a feature, then the DISA user can<br>retry another call or feature within the limit<br>of the retry counter. If the DISA user<br>cannot access appropriately within this<br>counter, the system disconnects the DISA<br>Line automatically. |
| ICM<br>Continuous<br>Dial Tone                | CONT/<br>DISCONT | CONT    | This field sets whether ICM dial tone is continuous or not.                                                                                                    |
| CO Dial Tone<br>Detect                        | ON/OFF           | OFF     | When the speed dial is activated, system detects dial tone using CPT instead of pause timer.                                                                                                    |
| External Night<br>Ring                        | ON/OFF           | OFF     | When CO lines are marked to UNA,<br>ringing will be sent to LBC1 when an<br>incoming call occurs on those lines during<br>night service.                                                                                                    |
| Hold<br>Preference                            | SYS/EXEC         | SYS     | System hold or exclusive hold                                                                                                    |
| Multi-line<br>Conference                      | ON/OFF           | ON      | The system allows a conference with multi-CO lines.                                                                                                    |
| Print LCR<br>Conv Dgt                         | ON/OFF           | OFF     | Print dialed digits or LCR conversed digits in LCD                                                                                                    |

System Attributes I (PGM160)

|                             | System Attributes I (PGM160) |         |                                                                                                    |  |  |  |
|-----------------------------|------------------------------|---------|----------------------------------------------------------------------------------------------------|--|--|--|
| ITEM                        | RANGE                        | DEFAULT | REMARK                                                                                                    |  |  |  |
| Conference<br>Warning Tone  | ON/OFF                       | ON      | When entering a conference, members will receive a warning tone                                                                                 |  |  |  |
| Off-net<br>Prompt Usage     | ON/OFF                       | ON      | In case of Off-net call forward, Off-net prompt will be heard (It only applies to CO-to-CO Transfer).                                           |  |  |  |
| Off-net DTMF<br>Tone        | ON/OFF                       | ON      | In case of Offnet call forward, DTMF Tone will be heard (It only applies to CO-to-CO Transfer).                                                 |  |  |  |
| CO Voice<br>Path Connect    | IMM/DGT                      | DGT     | Option to connect voice path after seizing<br>CO line. Immediately.<br>(CIS and Korea only)                                                     |  |  |  |
| Transfer Tone               | RBT/MOH                      | RBT     | Option to provide ring-back tone or MOH during transferring CO line.                                                                            |  |  |  |
| CO to CO Xfer<br>CPT Detect | ON/OFF                       | OFF     |                                                                                                    |  |  |  |
| ACD Package<br>Usage        | ON/OFF                       | OFF     | If this value is set to ON, ACD Information is printable.                                                                                       |  |  |  |
| CO to CO UC<br>Timer Extend | ON/OFF                       | OFF     | If this value is set to ON, the conference<br>call user can extend the Unsupervised<br>Conference Timer by dialing the UC<br>TIMER EXTEND Code. |  |  |  |
| Call Log List<br>Number     | 15-50                        | 15      | Number of call log entries                                                                                                    |  |  |  |
| SIP Pound<br>Usage          | ON/OFF                       | OFF     |                                                                                                    |  |  |  |

| ITEM                                                                      | RANGE                | DEFAULT | REMARK                                                                                                    |
|---------------------------------------------------------------------------|----------------------|---------|----------------------------------------------------------------------------------------------------|
| Network<br>Time/Date<br>Setting<br><i>PX Time / Day</i><br><i>/ Month</i> | ON/OFF               | OFF     | If this field is ON, the system time/date are set by the network time/date.                                                                                                    |
| Off-Hook Ring<br>Type                                                     | MUTE/BURST           | MUTE    | The system off-hook ring type can be programmed to mute or one burst ring.                                                                                                    |
| Override 1st<br>CO Group                                                  | ON/OFF               | ON      | If this field is set to ON and if there is no<br>available CO line in the 1st CO group, the<br>system accesses the next accessible CO<br>group.                                                                         |
| Page Warning<br>Tone                                                      | ON/OFF               | ON      | If desired, the page warning tone can be suppressed.                                                                                                    |
| Auto Privacy                                                              | ON/OFF               | ON      | The system can be programmed to<br>override a CO line call to gain access to<br>the conversation. If privacy is disabled, a<br>station privileged to override in<br>PGM113-Btn 4 joins an existing call in<br>progress. |
| Privacy<br>Warning Tone                                                   | ON/OFF               | ON      | If desired, the privacy warning tone can be suppressed.                                                                                                    |
| Single Ring<br>for CO Call                                                | YES/NO               | NO      | Changes a cadence of ICM or incoming<br>CO ring. In case of NO,<br>ICM: 1sec on/ 4sec off<br>CO: 0.4s on/ 0.2s off/ 0.4s on/ 4sec off<br>In case of YES, the cadence is the<br>reverse.                                 |
| Reserved                                                                  |                      |         |                                                                                                    |
| ACD Print<br>Enable                                                       | ON (10s<br>unit)/OFF | OFF     | Enable or disable ACD Print features                                                                                                    |
| ACD Print<br>Timer                                                        | 001-255              | 001     | Determines the amount of time between<br>repeated ACD database prints. Zero<br>means no print out (10 sec base).                                                                                                    |

System Attributes II (PGM161)

1

| System Attibutes II (F GWT01)        |                    |         |                                                                                                    |
|--------------------------------------|--------------------|---------|----------------------------------------------------------------------------------------------------|
| ITEM                                 | RANGE              | DEFAULT | REMARK                                                                                                    |
| Clear ACD<br>Database<br>after Print | ON/OFF             | OFF     | Determines if ACD database initializes after print-out.                                                                                                    |
| VMIB Prompt<br>Gain                  | 00-31              | 08      | To control prompt gain level                                                                                                    |
| VM with CLI<br>Info                  | ON/OFF             | OFF     | If the setting is ON, CLI is added when<br>Voice Mail information is printed through<br>RS232 port by SMDI.                                                                                                    |
| ACD Print<br>Timer Unit              | 1: HOUR<br>0: SEC  | SEC     | Determines the unit of ACD Print timer of Flex Btn 10 (1 hour or 10 seconds)                                                                                                    |
| Set VM SMDI<br>Type                  | TYPE II/<br>TYPE I | TYPE I  | Set VM SMDI type.                                                                                                    |
| Incoming Toll<br>Check               | ON/OFF             | OFF     | Enable or disable the toll check for incoming calls                                                                                                    |
| No DSS<br>Indication                 | ENABLE/<br>DISABLE | DISABLE | Enable or disable the LED of the CO<br>button while ringing for incoming, transfer<br>and recalling. It is not applied for direct<br>ringing such as DID/DISA.                                                                                                    |
| UK Billing<br>Mode                   | ON/OFF             | OFF     | If this value is set to ON, UK Billing Mode is applied (UK only).                                                                                                    |
| COS 7 When<br>Auth Fail              | ON/OFF             | OFF     | If authorization is failed with PGM227,<br>COS will be COS 7 or not with this setting.                                                                                                    |
| Auto Fax<br>Transfer CO              | None, 1-36         | None    | If Auto FAX CO line is programmed, the<br>system answers and detects the FAX<br>calling tone (1100Hz, 0.5sec ON/3sec<br>OFF repeat tone) from an incoming analog<br>CO line. The system will route this call to<br>the last SLT port on BKSU) when tone is<br>detected within programmed time. |
| 5 Dgt Auth<br>Code Usage             | ON/OFF             | OFF     |                                                                                                    |

| System Attributes II (PGM161)        |        |         |                                                                                                    |  |  |
|--------------------------------------|--------|---------|----------------------------------------------------------------------------------------------------|--|--|
| ITEM                                 | RANGE  | DEFAULT | REMARK                                                                                                    |  |  |
| LCR Dial Tone<br>Detect              | ON/OFF | OFF     | If this value is set to ON, the SBX IP<br>system first checks if the CO provides dial<br>tone in case an analog CO line is seized<br>for LCR dialing. If there is no dial tone, the<br>call is rerouted to the Alternate DMT index.<br>If the LCR type is set to M13, the LCR dial<br>tone detect option is not applied. |  |  |
| Transit Out<br>Check for<br>Security | ON/OFF | OFF     |                                                                                                    |  |  |

| System Attributes III (PGM163) |                |         |        |  |  |
|--------------------------------|----------------|---------|--------|--|--|
| ITEM                           | RANGE          | DEFAULT | REMARK |  |  |
| Alarm Enable                   | ON/OFF         | OFF     |        |  |  |
| Alarm Contact<br>Type          | CLOSE/OPEN     | CLOSE   |        |  |  |
| Alarm Mode                     | ALARM/<br>BELL | ALARM   |        |  |  |
| Alarm Signal<br>Mode           | RPT/ONCE       | RPT     |        |  |  |

# Admin Password (PGM 162)

Password is not assigned by default.

- 1. Click [ADMIN Password].
- 2. Enter 4 digits for Admin Password.

| 🧼 A  | ADMIN Password(PGM162) |               |     |           |         |
|------|------------------------|---------------|-----|-----------|---------|
| ] <  | ⊒ <u>R</u> efresh      | <b>J</b> Upda | ate | ₫J⊆lo     | se      |
|      |                        |               |     |           |         |
| A    | dministra              | tor Pass      | woi | <u>rd</u> |         |
|      | Password               | I             |     |           |         |
|      | Confirm P              | assword       |     |           |         |
| Vali | d Digit(0 ~            | 9,*,#)        | Rei | move Pa   | issword |
|      |                        |               |     |           |         |

# Attendant Assignment and VMIB Announcement Number (PGM 164/165)

A maximum of 5 Attendants can be assigned, including the Main Attendants and System Attendant. The System Attendant is different than Main Attendants in aspect of call handling and system management priority. The System Attendant has more priority than a Main Attendant. One System Attendant and four Main Attendants can be assigned. By default, the System Attendant is assigned Station 100, and others are not assigned.

#### Operation

1. Click [Attendant Assignment].

| 🛷 Atten          | dant /      | Assignmen     | t(P | GM164          | /165)   |
|------------------|-------------|---------------|-----|----------------|---------|
| ∫ ⇔ <u>R</u> efi | resh        | 🚽 Update      | 5   | <u>⊎</u> ⊆lose |         |
| Syste            | m Att       | <u>endant</u> |     |                |         |
|                  | Statio      | n Number      |     |                | 100     |
| Atten            | <u>dant</u> |               |     |                |         |
|                  |             |               |     |                | Add     |
|                  |             |               |     | R              | emove   |
|                  |             |               |     |                |         |
| Auto             | Atten       | <u>dant</u>   |     |                |         |
|                  | Auto        | ATD Usage     |     |                |         |
|                  | VMIB ANNC   |               |     | 0              | (00-70) |
|                  |             |               |     |                |         |

- 2. Assign a System Attendant (Net Number is not available)
- 3. Assign a Main Attendant (Network connected extension available).
- Delete edit box to delete an assigned main attendant.
- If you enter an invalid net number, the MPB will check validation of entered net number when you press the [Update] button.

### CO-to-CO COS (PGM 166)

When a user of a DID/DISA/TIE line accesses another CO line, CO-to-CO COS is applied. The attributes of CO-to-CO COS are the same as the station COS.

### Operation

1. Click [CO-to-CO COS].

| Ø ( | CO-to-CO C        | : <b>05(</b> PGM168 | i) | _ 🗆 🗙 |
|-----|-------------------|---------------------|----|-------|
| <   | ⊨ <u>R</u> efresh | Update              | ⊒⊴ | ose   |
|     |                   |                     |    |       |
|     |                   |                     |    |       |
|     | Day COS           |                     | 7  |       |
|     | Night / We        | ekend COS           | 7  | -     |
|     |                   |                     |    |       |
|     |                   |                     |    |       |

2. Enter the COS numbers.

## **DID/DISA Destination (PGM 167)**

A station can be programmed to forward a DID call to the Attendant if the station is busy. Vacant or invalid calls are sent to the Main Attendant, or a busy tone is presented as set by admin programming.

#### Operation

| DID/DISA Destination(PGM167)     |                         |          |
|----------------------------------|-------------------------|----------|
| ← <u>R</u> efresh 🛗Update 🖽Close |                         |          |
|                                  |                         |          |
| Busy                             | VMIB PROMPT USAGE       |          |
| Attendant (Ring Assign) 💌        | Busy Prompt Usage       | V        |
| Error                            | Error Prompt Usage      | <b>v</b> |
| Attendant (Ring Assign) 💌        | DND Prompt Usage        | V        |
| No Answer                        | No Answer Dromak Lissae |          |
| Attendant (Ring Assign) 💌        | No Answer Prompt Usage  | I.       |
| DND Destination                  | ATD Xfer Prompt Usage   |          |
| Attendant (Ring Assign) 💌        |                         |          |
| Reroute Busy                     |                         |          |
| Attendant (Ring Assign) 💌        |                         |          |
| Reroute Error                    |                         |          |
| Attendant (Ring Assign) 💌        |                         |          |
| Reroute No Answer                |                         |          |
| Attendant (Ring Assign) 💌        |                         |          |

Click [DID/DISA Destination].

- Error Destination (When a wrong number is pressed)
  - TONE: A tone will be heard.
  - ATD: Call will be forwarded to the attendant.
  - Station Group: Call will be forwarded to a station group.

- Busy Destination (When a station is busy)
  - TONE: A tone will be heard.
  - ATD: Call will be forwarded to the attendant.
  - Station Group: Call will be forwarded to a station group.
- No Answer Destination (When there is no answer), input a station group to be forwarded.
  - TONE: A tone will be heard.
  - ATD: Call will be forwarded to the attendant.
  - Station Group: Call will be forwarded to a station group.

### External Control Contact (PGM 168)

Loud Bell Control, Door Open, and External Device Control can be set to use an external control contact. The contact feature is ranged from 1 to 4. A default value is not assigned.

- 1. Right-click and select [Update]. Then you will see the following window.
- 2. After editing, press the[Update] button on the update panel to save changes.
- 3. Select one of the control contacts.
- 4. In case of Loud Bell Control, you should indicate a station to be assigned.

| External Control Contact(PGM168) |                   |                |  |  |
|----------------------------------|-------------------|----------------|--|--|
| ∫                                | h <u>⊫</u> ∛⊆lose |                |  |  |
| -                                |                   |                |  |  |
| Contact No                       | Contact           | Assigned Value |  |  |
| 1                                | Not Use           | 0              |  |  |
| 2                                | Not Use           | 0              |  |  |
| 3                                | Not Use           | 0              |  |  |
| 4                                | Not Use           | 0              |  |  |
|                                  |                   |                |  |  |

# LCD Date/Time/Language Display Mode (PGM 169)

You can set a different time/date/language display on the LCD screen.

### Operation

- 1. Click [LCD Data/ Time/Language Display Mode].
- 2. LCD Time Mode: 12 Hour Mode or 24 Hour Mode.
- 3. LCD Date Mode: MM-DD-YY or DD-MM-YY.
- 4. LCD Language: Select which language.

# Modem (PGM 170)

It must be specified which station or CO line is connected to the modem. The last station is assigned by default and the CO line isn't assigned any default value.

### Operation

- 1. Click [Modem].
- The range for station is 100-131. Default value is last station number.

| ψ١  | .CD Date/1        | 'ime/Langua  | ige Dis        | play(PG         | M169) 📃 🗖 | × |
|-----|-------------------|--------------|----------------|-----------------|-----------|---|
| ] 4 | ⊐ <u>R</u> efresh | )<br>JUpdate | <b>⊒</b> J⊆lo: | se              |           |   |
|     |                   |              |                |                 |           |   |
| ļ   | LCD Time I        | Display Mode | 1              |                 |           |   |
|     | 12 Hour Mo        | ode          |                | -               |           |   |
| ļ   | LCD Date I        | )isplay Mode | <u>.</u>       |                 |           |   |
|     | DD-MM-YY          |              |                | -               |           |   |
| ļ   | Language          | Display Mod  | <u>e</u>       |                 |           |   |
|     | English           |              |                | -               |           |   |
|     |                   |              |                |                 |           |   |
| )   | 🛷 Mode            | m(PGM170)    |                |                 |           |   |
|     | ]                 | resh 🛗 Upa   | late g         | <b>⇒</b> J⊆lose |           |   |
|     |                   |              |                |                 |           |   |
|     | Mode              | m Associate  | d Devi         | <u>ce</u>       |           |   |
|     | o                 | Station Numb | ber            | 147             |           |   |

O

CO Number

# Music (PGM 171)

You can assign BGM (Background Music), MOH (Music On Hold), and ICM Box Music Channel. MOH is the music a caller can hear while waiting for his call to be picked up again.

| Nusic(PGM171)                                              |                                     |
|------------------------------------------------------------|-------------------------------------|
| ] ← <u>R</u> efresh <mark>]]U</mark> pdate <b>_</b> ]Close |                                     |
|                                                            |                                     |
| BGM Type                                                   | Assign SLT MOH 1 - 5                |
| INT MUSIC                                                  | SLT MOH 1 STA Number                |
| MOH Type                                                   | SLT MOH 2 STA Number                |
| INT MUSIC                                                  | SLT MOH 3 STA Number                |
| ICM Box Music Channel                                      | SLT MOH 4 STA Number                |
| NO BGM                                                     | SLT MOH 5 STA Number                |
|                                                            | Dial Tone SRC Not Assign 🔽          |
|                                                            | ICM Ring Back Tone Src Not Assign 🗾 |
|                                                            | CO Ring Back Tone Src Not Assign 💌  |
|                                                            | 8 Poly MOH ROMANCE                  |

- 1. Click [Music].
- 2. Refer to the table below and set the values.

| ITEM                     | RANGE | DEFAULT                     | R                                                                                                    | EMARK                                                                     |                    |
|--------------------------|-------|-----------------------------|----------------------------------------------------------------------------------------------------|---------------------------------------------------------------------------|--------------------|
| BGM Type                 | 0-8   | 01                          | 00: No BGM<br>02: External Music<br>04: SLT 1<br>06: SLT 3                                                                                                    | 01: Internal M<br>03: Reserved<br>05: SLT 2<br>07: SLT 4                  | lusic<br>08: SLT 5 |
| МОН Туре                 | 0-9   | 01                          | 00: Not Assigned<br>02: External Music<br>04: SLT 1<br>06: SLT 3<br>08: SLT 5                                                                                                    | 01: Internal M<br>03: Reserved<br>05: SLT 2<br>07: SLT 4<br>09: Hold Tone | lusic              |
| ICM Box Music<br>Channel | 0-8   | 01                          | 00: No BGM<br>02: External Music<br>04: SLT 1<br>06: SLT 3                                                                                                    | 01: Internal M<br>03: Reserved<br>05: SLT 2<br>07: SLT 4                  | lusic<br>08: SLT 5 |
| Assign SLT<br>MOH        |       | Flex 1-5 (+<br>SLT STA No.) | SLT MOH 1-5                                                                                                    |                                                                           |                    |
| Dial Tone<br>Source      | 0-5   | 0 (N/A)                     | To assign external dial tone, set the SLT station number of the SLT port.                                                                                                    |                                                                           | ne SLT             |
| ICM Ring Back<br>Tone    | 0-5   | 0 (N/A)                     | To assign external station number of the station station stati | ICM tone, set t<br>ne SLT port.                                           | he SLT             |

| ITEM                     | RANGE | DEFAULT         | REMARK                                                                                                    |
|--------------------------|-------|-----------------|----------------------------------------------------------------------------------------------------|
| DID CO Ring<br>Back Tone | 0-5   | 0 (N/A)         | To assign external DID ring back tone, set the SLT station number of the SLT port.                                                                                                    |
| Internal MOH<br>Type     | 00-12 | 00 =<br>Romance | 00: Romance<br>01: Turkish March<br>02: Greensleeves<br>03: Fur Elise<br>04: Carmen<br>05: Waltz<br>06: Pavane<br>07: Sichiliano<br>08: Sonata<br>09: Spring<br>10: Campanella<br>11: Badinerie<br>12: Blue Danube |

### PBX Access Code (PGM 172)

You can make an outside call through the station. A maximum of 4 PABX Access Codes are assignable. A PABX Access Code is a 1- or 2-digit number. By default, PABX Access Codes are not assigned.

- 1. Enter a 1- or 2-digit code in the window. If you want to delete a code, leave blank.
- 2. Click on the [Update] button to save the changes.

| Ø | PBX Acces                | 5 Code(PGM       | 172) <b>_ 🛛 X</b> |
|---|--------------------------|------------------|-------------------|
| ] | <b>⇔</b> <u>R</u> efresh | 💥 Update         | ≝J⊆lose           |
|   |                          |                  |                   |
|   |                          |                  |                   |
|   | PBX Access               |                  |                   |
|   | PBX Access               |                  |                   |
|   | PBX Access Code 3        |                  |                   |
|   | PBX Access Code 4        |                  |                   |
|   | Max 2 di                 | git ( include '* | 'and'#')          |

# Preferred Line Answer (PLA) Priority (PGM 173)

You may set up the priority for the order in which calls are received.

#### Operation

- 1. Click [PLA Priority]. Each item has the following meaning. Use the dropdown box in order to assign each call type by the desired priority.
- XFR: Transfer Call
- REC: Recall
- INC: Incoming Call
- QUE: Queued Call

You cannot assign a duplicated number. If you try to assign a duplicated number and click [Update], the program automatically reassigns the priority.

2. Press the [Update] button to save the changes.

| 🧼 PL | 🔗 PLA Priority(PGM173) |                                 |   |  |  |
|------|------------------------|---------------------------------|---|--|--|
| ] 🗢  | <u>R</u> efresh        | <u>∃</u> Update <u>⊐</u> JClose |   |  |  |
|      |                        |                                 |   |  |  |
|      | <u>Priority</u>        | Setting Value                   |   |  |  |
|      | 1                      | [XFER] Transfer Call            | - |  |  |
|      | 2                      | [REC] Recall                    | • |  |  |
|      | 3                      | [INC] Incoming Call             | • |  |  |
|      | 4                      | [QUE] Queued Call               | • |  |  |
|      |                        |                                 |   |  |  |

# RS-232C Port Setting (PGM 174)

You can set up the RS-232C port configuration.

Note: - If you use COM2 as MODU (MODEM interface), the maximum speed is limited to 9600 bps.

- If you use COM1 for PC Admin, the maximum speed is limited to19200 bps.

#### Operation

1. Click [RS-232C Port Setting]. Default values are shown for each port.

| RS-232C Port Setting(PGM174)     |           |         |            |            |  |
|----------------------------------|-----------|---------|------------|------------|--|
| ← <u>R</u> efresh <b>型</b> ⊆lose |           |         |            |            |  |
|                                  |           |         |            |            |  |
| Com Port                         | Baud Rate | CTS/RTS | Page Break | LPP(1~199) |  |
| 1                                | 19200     | OFF     | OFF        | 60         |  |
| 2                                | 19200     | OFF     | OFF        | 60         |  |
|                                  |           |         |            |            |  |

- 2. Right-click in the active area, click on the [Update Tool] button, then change the values.
- 3. Click on the Update button.

| 🗞 R5-232C Port Setting(PGM174) |                   |           |               |            |  |  |
|--------------------------------|-------------------|-----------|---------------|------------|--|--|
| ] 😓 <u>R</u> efresh 📑          | ⟨—Refresh ➡]Close |           |               |            |  |  |
|                                |                   |           |               |            |  |  |
| Com Port                       | Baud Rate         | CTS/RTS   | Page Break    | LPP(1~199) |  |  |
| 1                              | 19200             | OFF       | OFF           | 60         |  |  |
| 2                              | 19200             | OFF       | OFF           | 60         |  |  |
|                                |                   |           |               |            |  |  |
|                                |                   |           |               |            |  |  |
|                                |                   |           |               |            |  |  |
|                                |                   |           |               |            |  |  |
|                                | Upe               | date Tool |               |            |  |  |
| Baud Rate 192                  | 200 💌             | CTS/RTS   | OFF           | -          |  |  |
| Page Break OF                  | F 💌               | LPP(1~19  | <b>19)</b> 60 |            |  |  |
|                                |                   |           | Update        | Close      |  |  |

| ITEM      | RANGE   | DEFAULT | REN                                                     | IARK                                                    |
|-----------|---------|---------|---------------------------------------------------------|---------------------------------------------------------|
| Baud Rate | 0-7     | 19200   | 0: N/A<br>2: 1200 Baud<br>4: 4800 Baud<br>6: 19200 Baud | 1: N/A<br>3: 2400 Baud<br>5: 9600 Baud<br>7: 38400 Baud |
| CTS/RTS   | ON/OFF  | OFF     |                                                         |                                                         |
| P-Break   | ON/OFF  | OFF     |                                                         |                                                         |
| LPP       | 001-199 | 060     |                                                         |                                                         |

### Print Serial Port Selection (PGM 175)

You can change the usage of the print serial port. You can change the various input port for application.

**Note:** The PC Admin port is only displayed and you can't change the value.

If the PC Admin port is COM1-COM2 for PC application (PC Admin, PC Attendant, CTI), you can't use those ports (COM1-COM2) as normal terminal ports during use of PC Admin. Except for PC Admin, you have to change the ports related with the PC application to DEFAULT VALUE (Network) before you use those ports for normal usage (Trace, SMDR Printing...). If you do not change those values, the system may experience problems.

### Operation

1. Click [Print Serial Port Selection].

| Print Serial Port Selection(PGM175) |               |  |
|-------------------------------------|---------------|--|
| ← <u>R</u> efresh 🖁Update 🚽Close    |               |  |
|                                     |               |  |
| Items                               | Port          |  |
| Off-line SMDR / Statistics Print    | COM1          |  |
| Admin Print                         | СОМ1          |  |
| Traffic                             | COM1          |  |
| SMDI Print                          | COM1          |  |
| Call Information                    | COM1          |  |
| Info/On-line SMDR                   | COM1          |  |
| Trace                               | COM1          |  |
| Debug                               | COM1          |  |
| PC Admin                            | Auto Select 🔽 |  |
| PC Attendant                        | NET_PCATD     |  |
| CTI                                 | NET_CTI       |  |
| Remote Diagnostic                   | NET_REMOTE    |  |

2. Refer to the following table and change the values.

| ITEM                             | RANGE | DEFAULT                   | REMARK                          |
|----------------------------------|-------|---------------------------|---------------------------------|
| Off-line SMDR / Statistics Print | 01-11 | COM 1 (01)                | 01: COM1                        |
| Admin Print                      | 01-11 | COM 1 (01)                | 02: COM2 - MODU<br>03: TELNET 1 |
| Traffic                          | 01-11 | COM 1 (01)                | 04: TELNET 2                    |
| SMDI Print                       | 01-11 | COM 1 (01)                | 05: TELNET 3                    |
| Call Information                 | 01-11 | COM 1 (01)                | 07: NET_PCADM                   |
| Info/On-line SMDR                | 01-11 | COM 1 (01)                | 08: NET_PCATD                   |
| Trace                            | 01-11 | COM 1 (01)                | 109: NET_CTI<br>10: NET_REMOTE  |
| Debug                            | 01-11 | COM 1 (01)                | 11: Not Supported               |
| PC Admin                         | 01-11 | Auto Select. Display Only |                                 |
| PC Attendant                     | 01-11 | NET_PCATD (08)            |                                 |
| СТІ                              | 01-11 | NET_CTI (09)              |                                 |
| Remote Diagnostic                | N/A   | Not Supported             |                                 |

**Note:** If you select the MODU for PC Admin connection, port speed is limited to 9600 bps. If you select a value greater than 9600 bps, you might experience connection problems.

# Pulse Dial / Speed Ratio (PGM 176)

If the type of CO line is PULSE instead of DTMF, it decides pulse dial ratio.

- 1. Click [Pulse Dial / Speed Ratio].
- 2. Change the ratio.

| Pulse Dial / Speed Ratio(PG 💶 🗙 |          |         |  |  |
|---------------------------------|----------|---------|--|--|
| ]                               | 🚽 Update | ₽J⊆lose |  |  |
|                                 |          |         |  |  |
|                                 |          |         |  |  |
| Pulse Di                        | al Ratio |         |  |  |
|                                 | 66 / 33  |         |  |  |
|                                 |          |         |  |  |

## SMDR Attributes (PGM 177)

The Station Message Detail Recording (SMDR) will provide details on both incoming and outgoing calls. As an assignable database option, if Long Distance/All Call is selected, incoming and outgoing, local and long distance calls are all provided. If only Long Distance is selected, then only outgoing calls that meet the toll check status requirements listed below are provided.

- 1. Click [SMDR Attributes].
- 2. Refer to the following table, and change values as desired.

| Save Enable                       |                        |
|-----------------------------------|------------------------|
| Print Enable                      |                        |
| SMDR Record Call Type             | Long Distance 📃 💌      |
| Records In Detail                 |                        |
| Print Incoming Call               |                        |
| Print Lost Call                   |                        |
| SMDR Dial Digit Hidden            | 0 (0-9)                |
| SMDR Currency Unit                | (Max 3 characters )    |
| SMDR Cost Per Metering Pulse      | 000000 (Must 6 digit ) |
| SMDR Fraction                     | 0 (0-5)                |
| SMDR Start Timer 0                | *1 sec (000 - 250)     |
| SMDR Hidden Digit                 | RIGHT 💌                |
| Long Distance Call Digit Counter  | 7 (7-15)               |
| Long Distance Code (Max 2 Digits) |                        |
| 1: 0 2: 3:                        | 4: 5:                  |
| MSN Print On SMDR                 |                        |
| Print Caller Number               |                        |
| ICM SMDR Save                     |                        |
| ICM SMDR Print                    |                        |
| SMDR Interface Service            |                        |
| I-SMDR Connection Type            | SIO 💌                  |
| I-SMDR Author Index               |                        |

| SMDR | Attributes | (PGM 177) |  |
|------|------------|-----------|--|
|------|------------|-----------|--|

| ITEM                        | RANGE          | DEFAULT | REMARK                                                                                                    |
|-----------------------------|----------------|---------|----------------------------------------------------------------------------------------------------|
| SMDR Save Enable            | ON/OFF         | OFF     | The system can be set to record either all outgoing calls (ALL) or only limit set by timer in Btn12 (SMDR Start Timer).                                                                                                    |
| SMDR Print Enable           | ON/OFF         | OFF     | The system can be set to real time print either all outgoing calls (ALL) or only limit set by timer in Btn12 (SMDR Start Timer)                                                                                                    |
| SMDR Record Call Type       | LD/All Call    | LD      | The system can be set to record either all outgoing calls<br>or only long distance calls, exceeding the time limit set by<br>SMDR Start Tmr. The long distance calls are identified by<br>SMDR long distance code programming (Btn 15).                                                                                                    |
| Records in Detail           | ON/OFF         | ON      | Due to limited system memory size, in places where many<br>calls take place, the SMDR record buffer can easily<br>become saturated. So, if the customer doesn't need the<br>detailed call information but total call, total metering count<br>and total cost for individual station, then it is possible to<br>save only the total accumulation, rather than the detailed<br>records in their entirety. |
| Print Incoming Call         | ON/OFF         | OFF     | If this option (PIC) is set to ENABLE, all incoming calls are printed with either all outgoing calls or long distance calls.                                                                                                    |
| Print Lost Call             | ON/OFF         | OFF     | If this option (PLC) is set to ENABLE, all lost calls are printed whether unanswered or not.                                                                                                    |
| SMDR Dial Digit Hidden      | 0-9            | 0       | According to this value, the '*' symbol will be hidden in the SMDR digits.                                                                                                    |
| SMDR Currency Unit          | 3 Char         |         | For easy identification of call cost, the currency unit can<br>be input with 3 alphabetic characters to be printed in front<br>of the call charge amount.                                                                                                    |
| SMDR Cost Per Unit<br>Pulse | 6 digits       |         | This is the call cost unit per cost metering pulse, which is sent from the Central Office.                                                                                                    |
| SMDR Fraction               | 0-5            | 0       | This value represents the decimal position point of the CO per unit pulse.                                                                                                    |
| SMDR Start Timer            | 000-250        | 000     | 1 sec base                                                                                                    |
| SMDR Hidden Digit           | Right/<br>Left | Right   | Hide digits from right or left                                                                                                    |

| ITEM                                     | RANGE           | DEFAULT | REMARK                                                                                                    |
|------------------------------------------|-----------------|---------|----------------------------------------------------------------------------------------------------|
| SMDR Long Distance Call<br>Digit Counter | 7-15            | 7       | If the SMDR digits are more than this value, the system considers it as a long distance call.                                                                   |
| SMDR Long Distance<br>Codes              | Flex Btn<br>1-5 | 0       | A maximum of 5 SMDR Long Distance codes are<br>available. The SMDR Long Distance code is 1 or 2 digits<br>number. By default, the SMDR Long Distance Code is 0. |
| MSN Print On SMDR                        | ON/OFF          | OFF     | Enable or Disable printing MSN on SMDR                                                                                                    |
| Print Caller Number                      | ON/OFF          | OFF     | Enable or Disable printing of the Caller Number                                                                                                    |
| ICM SMDR Save                            | ON/OFF          | OFF     | If this value is set to ON, ICM call data is stored in Off-line SMDR                                                                                            |
| ICM SMDR Print                           | ON/OFF          | OFF     | If this value is set to ON, ICM call data is printed in On-line SMDR                                                                                            |
| SMDR Interface Service                   | ON/OFF          | OFF     |                                                                                                    |
| I-SMDR Connection Type                   | SIO/LAN         | SIO     |                                                                                                    |
| I-SMDR Author Index                      | ON/OFF          | OFF     |                                                                                                    |

### SMDR Attributes (PGM 177)

# System Date / Time (PGM 178) - Not Used

You can set the system date/time.

### Operation

1. Click [System Date/Time].

| 🔗 System Date/Time(PGM178)    |  |  |  |  |
|-------------------------------|--|--|--|--|
| ←Refresh 🚽Update 🚽Close       |  |  |  |  |
|                               |  |  |  |  |
| System Date<br>03/31/2010     |  |  |  |  |
| System Time                   |  |  |  |  |
| Hour 12 Minute 55 🗖 DST Usage |  |  |  |  |

2. Set the values and click the [Update] Button. The changed values will display on the LCD screen of your keyset instantly.

# Linked Station Pairs Table (PGM 179)

You can link two stations as a pair and it is possible to make up to 24 pairs in the system.

- 1. Select the [Update Tool] to add or delete a station pair. Enter a station number to be linked with or deleted.
- 2. To delete a pair, erase the slave area or press the [Delete] button. After changing data, press the [Update] button to save changes.

| 🔗 Linked Station Pairs Table(PGM 🔳 🔲 🗙      |       |                           |  |
|---------------------------------------------|-------|---------------------------|--|
| (⇔ <u>R</u> efresh <b>⊒</b> J <u>C</u> lose |       |                           |  |
|                                             |       |                           |  |
| Master                                      | Slave |                           |  |
| 100                                         | 102   |                           |  |
| 101                                         | 103   |                           |  |
|                                             |       |                           |  |
|                                             |       |                           |  |
| Update Tool                                 |       |                           |  |
| Master 100<br>Slave 102                     |       | Update<br>Delete<br>Close |  |

# System Timers I - III (PGM 180, 181,182)

You can set the system timers. You can change the interval of time that each event occurs.

- 1. Click [System Timers].
- 2. Select an item to be altered, and click the [Update Tool] to change a value.

| V 232 | cem fimers(PGM100-102)        |                 |       |  |
|-------|-------------------------------|-----------------|-------|--|
|       |                               |                 |       |  |
|       |                               |                 |       |  |
| ID    | Timer                         | Range           | Value |  |
| 1     | Attendant Recall Timer        | 0-60(1min)      | 1     |  |
| 2     | Call Park Recall Timer        | 0-600(1sec)     | 120   |  |
| 3     | Camp-on Recall Timer          | 0-200(1sec)     | 30    |  |
| 4     | Exclusive Hold Recall Timer   | 0-300(1sec)     | 60    |  |
| 5     | I-Hold Recall Timer           | 0-300(1sec)     | 30    |  |
| 6     | System Hold Recall Timer      | 0-300(1sec)     | 30    |  |
| 7     | Transfer Recall Timer         | 0-300(1sec)     | 30    |  |
| 8     | ACNR Delay Timer              | 0-300(1sec)     | 30    |  |
| 9     | ACNR No Answer Timer          | 10-50(1sec)     | 30    |  |
| 10    | ACNR Pause Timer              | 5-300(1sec)     | 30    |  |
| 11    | ACNR Retry Counter            | 1-30            | 3     |  |
| 12    | ACNR No Tone Retry Counter    | 1-9             | 1     |  |
| 13    | ACNR Tone Detect Timer        | 1-300(1sec)     | 30    |  |
| 14    | Automatic CO Release Timer    | 20-300(1sec)    | 30    |  |
| 15    | CCR Inter Digit Timer         | 0-255(100msec)  | 30    |  |
| 16    | CO Call Drop Warning Timer    | 0-99(1sec)      | 10    |  |
| 17    | Reserved                      |                 |       |  |
| 18    | CO Dial Delay Timer           | 0-99(100msec)   | 1     |  |
| 19    | CO Release Guard Timer        | 1-150(100msec)  | 20    |  |
| 20    | CO Ring Off Timer             | 10-150(100msec) | 60    |  |
| 21    | CO Ring ON Timer              | 1-9(100msec)    | 2     |  |
| 22    | Warning Tone Timer            | 60-900(1sec)    | 180   |  |
| 23    | Call Forward No Answer Timer  | 0-255(1sec)     | 15    |  |
| 24    | DID/DISA No Answer Timer      | 0-99(1sec)      | 25    |  |
| 25    | VMIB User Record Timer        | 10-255(1sec)    | 20    |  |
| 26    | VMIB Valid User Message Timer | 0-9(1sec)       | 4     |  |
|       |                               |                 |       |  |

| ITEM                           | RANGE                 | DEFAULT      | REMARK                                                                                                    |
|--------------------------------|-----------------------|--------------|----------------------------------------------------------------------------------------------------|
| Attendant Recall Timer         | 00-60<br>(2 digits)   | 01<br>(min)  | Establishes the amount of time before the system disconnects the call.                                                                                                    |
| Call Park Recall Timer         | 000-600<br>(3 digits) | 120<br>(sec) | Establishes the amount of time before a call placed in a call park location will recall the station placing the park.                                                                                                    |
| Camp-on Recall Timer           | 000-200<br>(3 digits) | 030<br>(sec) | If a station transfers to a busy station and hangs up, this recall timer is invoked.                                                                                                    |
| Exclusive Hold Recall<br>Timer | 000-300<br>(3 digits) | 060<br>(sec) | Establishes the amount of time before a call placed on exclusive hold will recall the station placing the hold.                                                                                                    |
| I-Hold Recall Timer            | 000-300<br>(3 digits) | 030<br>(sec) | Establishes the amount of time before a call recalls the attendant.                                                                                                    |
| System Hold Recall Timer       | 000-300<br>(3 digits) | 030<br>(sec) | Establishes the amount of time before a call placed on system hold will recall the station placing the hold.                                                                                                    |
| Transfer Recall Timer          | 000-300<br>(3 digits) | 030<br>(sec) | Establishes the amount of time a transferred call will ring<br>at the station receiving the transfer and how long it will<br>recall the station transferring the call.                                                                         |
| ACNR Delay Timer               | 000-300<br>(3 digits) | 030<br>(sec) | When the ACNR Pause Timer expires and there is no<br>available CO Line in the group, this timer is invoked.<br>When the ACNR Delay Timer expires, invoke the ACNR<br>Pause Timer if there is still no available CO line, ACNR is<br>activated. |
| ACNR No Answer Timer           | 10-50<br>(2 digits)   | 030<br>(sec) | This Timer is invoked after system detects CO ring back tone or voice from a CO party. After this timer, the system retries ACNR.                                                                                                    |
| ACNR Pause Timer               | 005-300<br>(3 digits) | 030<br>(sec) | When this timer expires, ACNR is activated.<br>(For CIS: 5-300)                                                                                                    |
| ACNR Retry Counter             | 01-30                 | 03           | This counter decreases every time the station retries<br>ACNR. ACNR is canceled if set to 0.<br>(For CIS: 1-9)                                                                                                    |
| ACNR Retry No Tone             | 1-9<br>(1 digit)      | 1<br>(5 sec) | <ol> <li>represents 5 seconds, the system will wait this value to<br/>decide NO TONE.</li> <li>represents 15 seconds. (Only for CIS)</li> </ol>                                                                                                |

### System Timers - I (PGM 180)

| ITEM                          | RANGE                 | DEFAULT        | REMARK                                                                                                    |
|-------------------------------|-----------------------|----------------|----------------------------------------------------------------------------------------------------|
| ACNR Tone Detect Timer        | 001-300<br>(3 digits) | 030<br>(sec)   | This timer is invoked upon completion of dialing and the system considers the CO party as busy in the case that the CPTU cannot detect a valid tone type until this timer expires.                                    |
| Automatic CO Release<br>Timer | 020-300<br>(3 digits) | 030<br>(sec)   | An uncompleted CO call will be automatically released after this timer expires.                                                                                                    |
| CCR Inter-digit Timer         | 000-255<br>(3 digits) | 030<br>(100ms) | This field is used for the CCR inter-digit timer in the DISA/DID CO line. In DID type 2, it is used for the DID inter-digit timer.                                                                                    |
| CO Call Drop Warning<br>Timer | 00-99<br>(2digits)    | 10<br>(sec)    | If prepaid money is going to expire during a CO<br>conversation, give warning tone and after this time the call<br>will be disconnected.<br>This timer is also used for Call Restriction, Unsupervised<br>Conference. |
| Reserved                      |                       |                |                                                                                                    |
| CO Dial Delay Timer           | 00-99<br>(2 digits)   | 01<br>(100ms)  | Voice connection to the outside party will be made after<br>this timer. This can be used to prevent illegal dialing in<br>case of slow response from the Central Office Line or<br>PBX.                               |
| CO Release Guard Timer        | 001-150<br>(3 digits) | 020<br>(100ms) | The CO Release Guard Timer controls the time necessary to guarantee idle loop state when the line is released.                                                                                                    |
| CO Ring Off Timer             | 001-150<br>(3 digits) | 060<br>(100ms) | This timer is to secure time interval between incoming<br>ringing signals so that the active ringing can be continued<br>in the system until this timer expires.                                                      |
| CO Ring On Timer              | 1-9<br>(1 digit)      | 2<br>(100ms)   | The CO Ring On Timer controls the time necessary to detect an outside line as ringing into the system.                                                                                                    |
| CO Warning Tone Timer         | 060-900<br>(3 digits) | 180<br>(sec)   | Establishes the amount of time before receiving warning tone to remind of the call elapsed time in case of outgoing CO conversations.                                                                                 |
| VM Outbound Retry<br>Counter  | 0-9<br>(1 digit)      | 2              |                                                                                                    |

| ITEM                             | RANGE                 | DEFAULT       | REMARK                                                                                                    |
|----------------------------------|-----------------------|---------------|----------------------------------------------------------------------------------------------------|
| Call Forward No Answer<br>Timer  | 000-255<br>(3 digits) | 015<br>(sec)  | The Call forward busy/no answer feature will take place<br>using this timer. If this timer has a non-zero value and an<br>extension is set to busy, no answer forward by the station<br>user, then the extension will ring for this timer and will then<br>forward to the next destination. |
| DID/DISA No Answer<br>Timer      | 00-99<br>(2 digits)   | 25<br>(sec)   | A DID call will be forwarded to the Attendant if the station is busy or does not answer within this time.                                                                                                    |
| VMIB User Record Timer           | 010-255<br>(3 digits) | 020<br>(sec)  | The time duration of the VMIB user greeting.                                                                                                    |
| VMIB Valid User Message<br>Timer | 0-9<br>(1 digit)      | 4<br>(sec)    | The time duration of a valid VMIB user message.                                                                                                    |
| Door Open Timer                  | 05-99<br>(2 digits)   | 20<br>(100ms) | This timer establishes the length of time that is needed to activate a door open relay.                                                                                                    |
| ICM Box Timer<br>(Doorbox)       | 00-60<br>(2 digits)   | 30<br>(sec)   | Establishes the amount of time programmed stations will ring when the ICM box user presses the [CALL] button.                                                                                                    |
| ICM Dial Tone Timer              | 01-20<br>(2 digits)   | 10<br>(sec)   | If action is not taken within ICM dial tone timer, the user will receive an error-tone.                                                                                                    |
| Inter Digit Timer                | 01-20<br>(2 digits)   | 05<br>(sec)   | If the time between dialed digits exceeds the Inter-digit timer, the user will receive an error-tone.                                                                                                    |
| MSG Wait Reminder Tone<br>Timer  | 00-60<br>(2 digits)   | 00<br>(min)   | Establishes the amount of time between repeated reminder tones to a key telephone with a message waiting.                                                                                                    |
| Paging Timeout Timer             | 000-255<br>(3 digits) | 015<br>(sec)  | Establishes the maximum time allowed for a page. The system will automatically disconnect the page at the end of this time unless the caller has hung up earlier.                                                                                                    |
| Pause Timer                      | 1-9<br>(1 digit)      | 3<br>(sec)    | Establishes the length of the pause for use with automatically sent digits or other speed dialing.                                                                                                    |
| Preset Call Forward Timer        | 00-99<br>(2 digits)   | 10<br>(sec)   | Establishes the amount of time an outside line call will ring<br>before being forwarded to a predetermined station. This<br>entry works with Preset Forward Assignments in station<br>attributes. More than one station can be forwarded to the<br>same destination.                        |

### System Timers - II (PGM 181)

| ITEM                      | RANGE               | DEFAULT       | REMARK                                                                                                    |
|---------------------------|---------------------|---------------|----------------------------------------------------------------------------------------------------|
| SLT DTMF Release Timer    | 00-20<br>(2 digits) | 00<br>(sec)   |                                                                                                    |
| 3 Soft Auto Release Timer | 01-30<br>(2 digits) | 05<br>(sec)   |                                                                                                    |
| VM Pause Timer            | 01-90<br>(2 digits) | 30<br>(100ms) |                                                                                                    |
| Transit Connect Timer     | 01-30<br>(2 digits) | 04<br>(sec)   |                                                                                                    |
| VMIB MSG Rewind Timer     | 01-99<br>(2 digits) | 05<br>(sec)   |                                                                                                    |
| LCO Connect Timer         | 00-20<br>(2 digits) | 00<br>(sec)   |                                                                                                    |
| LCO CPT Detect Timer      | 00-20<br>(2 digits) | 05<br>(sec)   |                                                                                                    |
| Forward to VMIB Timer     | 20-60<br>(2 digits) | 20<br>(sec)   | If the Auto FWD to VMIB feature (PGM 113 - FLEX 14) is<br>set to a station, the call is automatically forwarded to<br>VMIB after this timer expires, so the caller can leave a<br>voice message. |

### System Timers - II (PGM 181)
| ITEM                             | RANGE                 | DEFAULT       | REMARK                                                                                                    |
|----------------------------------|-----------------------|---------------|----------------------------------------------------------------------------------------------------|
| SLT Hook Switch Bounce<br>Timer  | 01-25<br>(2 digits)   | 01<br>(100ms) | This timer establishes the length of time that is needed to regard as a valid on-hook or off-hook.(for SLT).                                                                                        |
| SLT Maximum Hook<br>Flash Timer  | 001-250<br>(2 digits) | 050<br>(10ms) | This timer establishes how long the user could depress<br>the hook switch in order for it to be considered a FLASH<br>(Timed-Break Recall). (for SLT)                                               |
| SLT Minimum Hook Flash<br>Timer  | 000-250<br>(3 digits) | 020<br>(10ms) | The minimum bound time that system considers as a hook flash for an SLT.                                                                                                    |
| SLT Ring Phase Timer             | 2-5<br>(1 digit)      | 5<br>(sec)    | Determines the ring phase of SLTs.<br>(5 SEC: 1 SEC ON / 4 SEC OFF)                                                                                                    |
| Station Auto Release<br>Timer    | 020-300<br>(3 digits) | 060<br>(sec)  | If a station hears ring back tone and no action is taken,<br>this timer is initiated. When this timer expires the station<br>is released.                                                           |
| Unsupervised Conference<br>Timer | 00-99<br>(2 digits)   | 10<br>(min)   | Establishes the amount of the time an unsupervised conference can continue after the initiator of the conference has exited the conference                                                          |
| Wake-up Fail Ring Timer          | 00-99<br>(2 digits)   | 20<br>(sec)   | After a Wake-up fail ring invokes on the System<br>Attendant, the alarm ring continues during the length of<br>this timer. If this timer expires, the Alarm ring will<br>terminate.                 |
| Warm Line Timer                  | 01-20<br>(2 digits)   | 05<br>(sec)   | User takes no action after lifting handset or pressing the [SPEAKER] button and the warm line timer expires, then the idle line selection for warm line is activated.                               |
| Wink Timer                       | 010-200<br>(3 digits) | 010<br>(10ms) | The Time Duration of Seize Acknowledge Signal to DID line.                                                                                                    |
| Enblock Int Digit Timer          | 01-20<br>(2digits)    | 15<br>(sec)   | After timer expires, Setup is sent.                                                                                                    |
| CCR Time Out Timer               | 000-300<br>(3 digits) | 010<br>(sec)  | When this timer expires, CCR is activated                                                                                                    |
| DID Inter Digit Timer            | 01-20<br>(2 digits)   | 05<br>(sec)   | This timer is used for the DID type 2 feature. In DID type 2, the SBX IP system will wait for new DID digits to be received until this timer expires or the call routing of DID type 2 is executed. |

### System Timers - III (PGM 182)

#### System Timers - III (PGM 182)

| ITEM                  | RANGE               | DEFAULT     | REMARK                                                                           |
|-----------------------|---------------------|-------------|----------------------------------------------------------------------------------|
| FAX Tone Detect Timer | 01-10<br>(2 digits) | 05<br>(sec) | Establishes the time allowed for a FAX tone to be detected before disconnection. |
| FAX CO Call Timer     | 1-5<br>(1 digit)    | 1<br>(min)  | Establishes the time allowed for a FAX call before disconnection.                |

## In Room Indication (PGM 183)

This window assigns Room Indication data. This window consists of a supervisor and various members.

A Supervisor cannot be assigned as a normal member. If a supervisor and a member are duplicated, the PC Admin will display warning window.

When a user leaves the supervisor field, it means that the user wants to delete the data. So, PC Admin will delete data with the selected bin number.

| 4 | In Roa                | om Indication(P     | PGM | 18 | 3)      |                  |       |
|---|-----------------------|---------------------|-----|----|---------|------------------|-------|
|   | <b>⇔</b> <u>R</u> efr | esh <u>⊫</u> J⊆lose |     |    |         |                  |       |
|   |                       |                     |     |    |         |                  |       |
|   | Index                 | Supervisor          |     |    | Members | Update Tool      |       |
| ▶ | 1                     | 100                 |     |    | 100     | Index Supervisor |       |
|   | 2                     | 102                 |     |    | 101     |                  |       |
|   | 3                     | 120                 |     |    | 103     |                  |       |
|   | 4                     | 130                 |     |    |         |                  |       |
|   | 5                     |                     |     |    |         |                  |       |
|   | 6                     |                     |     |    |         | 100 10           | 0     |
|   | 7                     |                     |     |    |         | 101 10           | 3     |
|   | 8                     |                     |     |    |         | 103              |       |
|   | 9                     |                     |     |    |         | 104              |       |
|   | 10                    |                     |     |    |         | 105              |       |
|   |                       |                     |     |    |         | 107              |       |
|   |                       |                     |     | L  |         | 108              |       |
|   |                       |                     |     |    |         | 110              |       |
|   |                       |                     |     | L  |         | 111              |       |
|   |                       |                     |     |    |         |                  |       |
|   |                       |                     | -   |    |         | Update Delete    | Close |

# Chime Bell Attribute (PGM 184)

This window assigns Chime Bell attributes. Master and slave are the extension number and relay should be assigned with each bin number. Bell timer and Tone frequency are adapted in common. So, you use the separate [Update] button in the upper area of the window to save these values. The [Update] button at the bottom of the window is used only for table data.

| 🧇 Chime          | 🔗 Chime Bell Attribute(PGM184) |                 |          |        |          |      |      |
|------------------|--------------------------------|-----------------|----------|--------|----------|------|------|
| ] ⇔ <u>R</u> efi | resh                           | <b>⊡</b> ]⊆lose | Э        |        |          |      |      |
| Bell Tir         | ner                            | Tone            | 1 480 Hz |        | •        | l Ir | date |
| 1                |                                | Tone            | 2        | 620 Hz | <b>•</b> |      |      |
| Bin No.          | Maste                          | r               | Slave    |        | Relay    |      | -    |
| 1                | 100                            |                 | 102      |        | 0        |      |      |
| 2                |                                |                 |          |        | 0        |      |      |
| 3                |                                |                 | _        |        | 0        |      |      |
| 4                | 160                            |                 | 170      |        | 0        |      |      |
| 5                |                                |                 |          |        | 0        |      |      |
| 6                |                                |                 |          |        | 0        |      |      |
| 7                |                                |                 |          |        | 0        |      |      |
| 8                |                                |                 |          |        | 0        |      | -    |
|                  | Update Tool                    |                 |          |        |          |      |      |
| Bin No.          | Bin No. Master Slave Relay     |                 |          |        |          |      |      |
| 2 101 103 3      |                                |                 |          |        |          |      |      |
|                  | Upd                            | ate             | Delete   |        | ose      |      |      |

# DCOB System Attributes (PGM 186)

In this menu, you can program the attributes of R2 (DCOB). These menus consist of combo boxes.

| Ø   | DCOB System Attribute             | e(PGM1 | 86)            |       |                      |    | _ 🗆 🗙         |
|-----|-----------------------------------|--------|----------------|-------|----------------------|----|---------------|
| ] • | ⇔ <u>R</u> efresh <b>∷</b> Update | ∎l⊆los | e              |       |                      |    |               |
|     |                                   |        |                |       |                      |    |               |
|     |                                   | _      |                | _     |                      |    | _             |
|     | Line Status                       | 6      |                | -     | R2 Out Digit Timer   | 5  | 01 - 50 (sec) |
|     | Calling Category                  | 1      |                | -     | R2 ERROR PROMPT USA  | ΞE |               |
|     | CLI Digit Num                     | 4      |                | -     | R2 BUSY PROMPT USAGE |    |               |
|     | Metering Type                     |        |                |       | R2 ANNC PROMPT USAGE | Ξ  |               |
|     | ANI Request                       |        |                |       | DCO Gain             | 32 | 1 - 63        |
|     | R2 OUT Manage Timer               | 14     | 01 - 50 (sec)  |       |                      |    |               |
|     | R2 IN Manage Timer                | 14     | 01 - 50 (sec)  |       |                      |    |               |
|     | R2 Disappear Timer                | 14     | 01 - 50 (sec)  |       |                      |    |               |
|     | R2 Pulse Timer                    | 7      | 01 - 30 (msec) | )     |                      |    |               |
|     | R2 Ready Timer                    | 7      | 000 - 500 (20  | msec) |                      |    |               |
|     | Dial Tone Delay Timer             | 20     | 01 - 30 (sec)  |       |                      |    |               |

### Operation

- 1. Select [DCOB System Attributes]. Current programmed data will display.
- 2. You can change values in this window. After changing, press the [Update] button to save the changes.
- **Note:** This feature only applies to a few countries.

| DCOB System | Attributes | (PGM | 186) |
|-------------|------------|------|------|
|-------------|------------|------|------|

| ITEM                                                                | RANGE   | DEFAULT       | REMARK                                                               |
|---------------------------------------------------------------------|---------|---------------|----------------------------------------------------------------------|
| DCOB CO Type<br>(This is actually<br>programmed in PGM187,<br>BTN4) | 0-2     | 2             | 0: Sweden/Cyprus<br>1: Italy<br>2: Korea/Australia                   |
| Metering Type                                                       | 0-1     | 0             | 0: Not used<br>1: When a Metering signal is received                 |
| R2 OUT Manage Timer                                                 | 01-50   | 14<br>(sec)   | In R2 signaling, maximum time for waiting for forward signal from PX |
| R2 IN Manage Timer                                                  | 01-50   | 14<br>(sec)   | In R2 signaling, maximum time for waiting for forward signal from PX |
| R2 Disappear Timer                                                  | 01-50   | 14<br>(sec)   |                                                                      |
| R2 Pulse Timer                                                      | 01-30   | 07<br>(20ms)  | In R2 signaling, time duration to send pulse typed R2 signal         |
| R2 Ready Timer                                                      | 000-500 | 007<br>(20ms) |                                                                      |
| Dial Tone Delay Timer                                               | 01-30   | 20            |                                                                      |
| Line Status                                                         | 1-9     | 6             | Free Line                                                            |
| Calling Category                                                    | 1-9     | 1             | User no priority                                                     |
| ANI Request                                                         | ON/OFF  | OFF           | ON: Caller ID Service                                                |
| CLI Digits Number                                                   | 01-10   | 04            |                                                                      |
| R2 Out Digits Timer                                                 | 01-50   | 05            |                                                                      |
| R2 Error Prompt                                                     | ON/OFF  | OFF           |                                                                      |
| R2 Busy Prompt                                                      | ON/OFF  | OFF           |                                                                      |
| R2 Annc Prompt Usage                                                | ON/OFF  | OFF           |                                                                      |
| DCO Gain                                                            | 01-63   | 32            |                                                                      |

# DCOB CO Line Attributes (PGM187)

This feature is for R2(DCOB) programming.

| 🛷 DCOB CO   | 🗞 DCOB CO Line Attribute(PGM187) |                                  |              |              |                  |   |  |  |
|-------------|----------------------------------|----------------------------------|--------------|--------------|------------------|---|--|--|
| ☐           | h <u>⊐</u> J⊆lose                |                                  |              |              |                  |   |  |  |
|             |                                  |                                  |              |              |                  |   |  |  |
| Start CO Nu | Start CO Num End CO Num          |                                  |              |              |                  |   |  |  |
| CO Num      | IN Digit Type                    | OUT Digit Type                   | No of Digits | DCOB CO Type | Send S-Block Cmd |   |  |  |
| 1           | R2MFC                            | R2MEC                            | 10           | 2(Korea)     | OFF              |   |  |  |
| 2           | R2MFC                            | R2MFC                            | 10           | 2(Korea)     | OFF              |   |  |  |
| 3           | R2MFC                            | R2MEC                            | 10           | 2(Korea)     | OFF              |   |  |  |
| 4           | R2MFC                            | R2MEC                            | 10           | 2(Korea)     | OFF              |   |  |  |
| 5           | R2MFC                            | R2MEC                            | 10           | 2(Korea)     | OFF              |   |  |  |
| 6           | R2MFC                            | R2MEC                            | 10           | 2(Korea)     | OFF              |   |  |  |
| 7           | R2MFC                            | R2MEC                            | 10           | 2(Korea)     | OFF              |   |  |  |
| 8           | R2MFC                            | R2MEC                            | 10           | 2(Korea)     | OFF              |   |  |  |
| 9           | R2MFC                            | R2MEC                            | 10           | 2(Korea)     | OFF              |   |  |  |
| 10          | R2MFC                            | R2MEC                            | 10           | 2(Korea)     | OFF              |   |  |  |
| 11          | R2MFC                            | R2MEC                            | 10           | 2(Korea)     | OFF              | - |  |  |
|             |                                  | Upd                              | late Tool    |              |                  |   |  |  |
| CO Number   | CO Number -                      |                                  |              |              |                  |   |  |  |
| IN Digit Ty | pe 🔤                             | <ul> <li>No of Digits</li> </ul> |              | 1-15 🔲 Sena  | d S-Block Cmd    |   |  |  |
| OUT Digit T | fype                             | 🚽 🛛 DCOB CO Тур                  | e 🗌          | Update       | e Close          |   |  |  |

### DCOB CO Line Attributes (PGM 187)

| ITEM                 | RANGE  | DEFAULT | REMARK                                                              |
|----------------------|--------|---------|---------------------------------------------------------------------|
| IN Digit Type        | 0-2    | 2       | Default: R2MFC (2)<br>To set type: [0 : PULSE, 1 : DTMF, 2 : R2MFC] |
| OUT Digit Type       | 0-2    | 2       | Default: R2MFC (2)<br>To set type: [0 : PULSE, 1 : DTMF, 2 : R2MFC] |
| Number of CLI Digits | 01-15  | 10      |                                                                     |
| DCOB Type            | 0-2    | 2       | 0: Cyprus, 1: Italy, 2: Korea                                       |
| Send S-Block Cmd     | ON/OFF | OFF     |                                                                     |

# **Station Group**

You can group stations, and allow an idle station in a group to respond to a call.

# Station Group Assign (PGM 190/191)

Stations in the system can be grouped so that incoming calls will search (hunt) for an idle station in the group. Three hunting processes can be assigned: Circular, Terminal, or UCD (Uniform Call Distribution). Each of the system's groups is assigned as a function: Call Pick-Up Group and/or Hunt Group, Voice Mail Group, and Ring Group. The available groups per system and stations per group is as follows:

- Number of Groups per system = 10
- Stations per group = 26

A station can belong to any number of Pickup groups, but can only belong to one Station Hunt group, Voice mail group, or Ring group.

When assigning a station group to any type of hunt group or voice mail group, ring, pick up group, the system initializes hunt attributes by default value for it's own function. It can be programmed to meet each customer's individual need.

#### Operation

- 1. Click [Station Group].
- 2. Select a group.
- 3. Press the [Update] button (will be displayed by right-clicking with the mouse) to add or modify members.

There are two parts in the window. One part is the assigned group number list and the second is for member configuration.

If you select one station group in the left field, the station that is a member of the group will be displayed automatically.

If you want to add or edit the station group, select the [Update Tool] button in popup menu.

Then a second window will display for editing or adding station group data.

Also, you can assign the attributes of each group with [Attribute Assign] menu of popup menu. This window is displayed on the next page.

| 4 | 🔗 Station Group(PGM190/191) |                     |         |             |      |         |          |
|---|-----------------------------|---------------------|---------|-------------|------|---------|----------|
| 1 | <b>⇔</b> <u>R</u> efre      | esh <u>⊫</u> J⊆lose |         |             |      |         |          |
|   |                             |                     |         |             |      |         |          |
|   | Grp                         | Туре                | Pick-up |             |      | Station | <b>_</b> |
|   | 620                         | Circular            | or      | i<br>Undate | n Tr |         |          |
|   | 621                         | Not Assigned        | OF      | Attribu     | ite. | Assian  |          |
|   | 622                         | Not Assigned        | OF      |             |      | 100     |          |
|   | 623                         | Not Assigned        | OFF     |             | Г    |         |          |
|   | 624                         | Not Assigned        | OFF     |             |      |         |          |
|   | 625                         | Not Assigned        | OFF     | ]           |      |         |          |
|   | 626                         | Not Assigned        | OFF     | ]           |      |         |          |
|   | 627                         | Not Assigned        | OFF     | ]           |      |         |          |
|   | 628                         | Not Assigned        | OFF     | ]           |      |         |          |
|   | 629                         | Not Assigned        | OFF     | -           |      |         | -        |

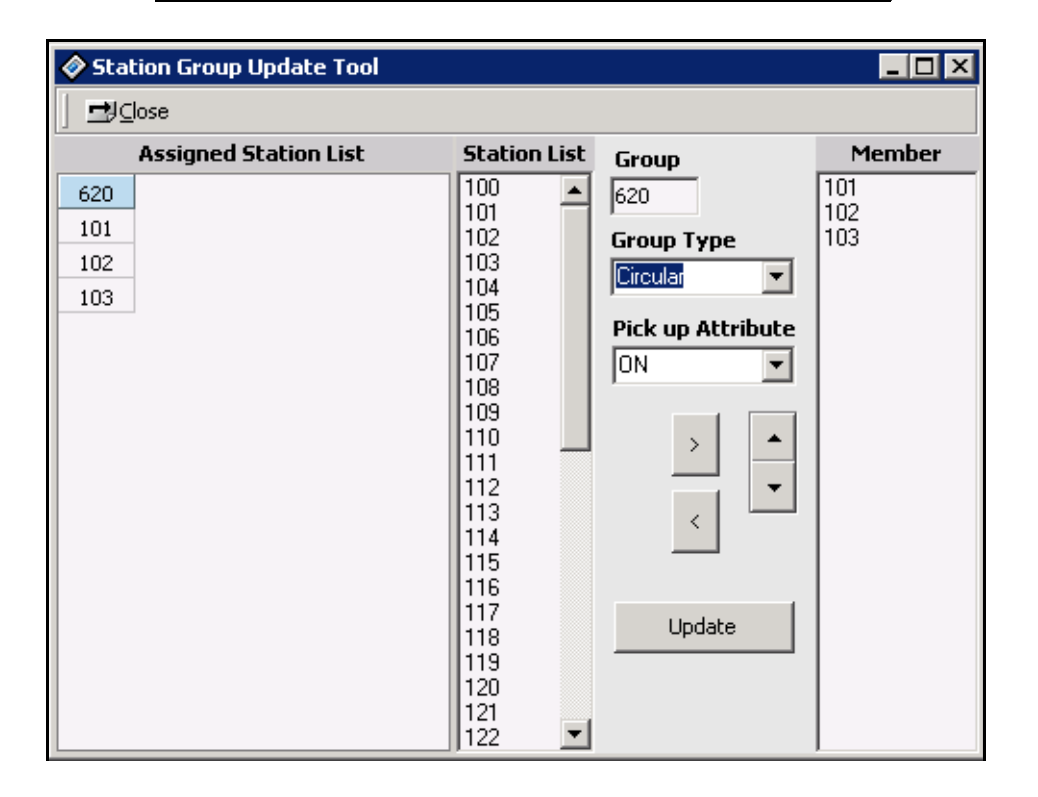

You can change the location of a group member using Up/Down key. Then PC Admin will send the changed order of stations to the MPB and the MPB will save with the new order of stations.

| 🔗 Station Group Attribute Assign(PGM191) |                                   |           |                       |    |         |  |  |
|------------------------------------------|-----------------------------------|-----------|-----------------------|----|---------|--|--|
| ] ⇐ <u>R</u> efresh Update 🖪 Clo         | ← <u>R</u> efresh Update =9_Close |           |                       |    |         |  |  |
| Group: 620 Type: Circu                   | lar                               | Pick u    | up Attribute : ON     |    |         |  |  |
| VMIB Announce 1 Timer                    | 15                                | 0 - 999   | Wrap-Up Timer         | 2  | 2 - 999 |  |  |
| VMIB Announce 2 Timer                    | 0                                 | 0 - 999   | No Answer Timer       | 15 | 0-99    |  |  |
| VMIB Announce 1 Location                 | 0                                 | 0 - 70(#) | Pilot Hunt            | V  |         |  |  |
| VMIB Announce 2 Location                 | 0                                 | 0 - 70(#) | ALT if No Member      |    |         |  |  |
| VMIB Announce 2 Repeat Use               |                                   |           | Music Source          | 0  | 0-9     |  |  |
| VMIB Announce 2 Repeat Timer             | 0                                 | 0 - 999   | Alternate Destination |    |         |  |  |
| Overflow Destination                     |                                   |           | Not Assigned 💌        |    |         |  |  |
| Not Assigned                             |                                   |           | Max Queued Call Count | 99 | 0 - 99  |  |  |
| Overflow Timer                           | 180                               | 0 - 600   | Member Forward        | ☑  |         |  |  |
| Hunt Group Name                          |                                   |           | Queue Count Display   | ☑  |         |  |  |
| Hunt Call Coverage Mode                  |                                   |           | Delay Ring Cycle      | 0  | 0-9     |  |  |

You use the [Attribute Assign] button to change the data that is already programmed.

### Station Group Type (PGM 190)

| RANGE           | DEFAULT                                   | REMARK                                            |
|-----------------|-------------------------------------------|---------------------------------------------------|
| 0-7             | 0                                         | 0: Not assigned                                   |
|                 |                                           | 1: Circular                                       |
|                 |                                           | 2: Terminal                                       |
|                 |                                           | 3: UCD                                            |
|                 |                                           | 4: Ring                                           |
|                 |                                           | 5: VM                                             |
|                 |                                           | 6: Pick up                                        |
|                 |                                           | 7. Net VM                                         |
| ON/OFF          | OFF                                       | OFF                                               |
| Not<br>Assigned |                                           | Group Type must be assigned first.                |
|                 | RANGE<br>0-7<br>ON/OFF<br>Not<br>Assigned | RANGEDEFAULT0-70-70-70-70ON/OFFOFFNot<br>Assigned |

| ITEM                                     | RANGE                                          | DEFAULT              | REMARK                                                                                                    |
|------------------------------------------|------------------------------------------------|----------------------|----------------------------------------------------------------------------------------------------|
| VMIB Announce 1 Timer                    | 000-999                                        | 015<br>(sec)         | If this timer expires after a call comes into the group, the system announces the greeting, if one exists.                                                                                                    |
| VMIB Announce 2 Timer                    | 000-999                                        | 000<br>(sec)         | If this timer expires after a call comes into the group, the system announces the VMIB, if assigned.                                                                                                    |
| VMIB Announce<br>Location 1              | 00-70                                          | 00 (not<br>assigned) | This location is used to announce a greeting when the VMIB Announce 1 timer expires.                                                                                                    |
| VMIB Announce<br>Location 2              | 00-70                                          | 00 (not<br>assigned) | This location is used to announce greeting when the VMIB Announce 2 timer expires.                                                                                                    |
| VMIB Announce 2 Repeat                   | 000-999                                        | 000<br>(sec)         | The VMIB announce 2 is repeated when this timer expires $(000 = not assigned)$ .                                                                                                    |
| VMIB Announce 2 Repeat<br>Enable/Disable | ON/OFF                                         | OFF                  | This is used to enable or disable the VMIB Announce 2 Repeat.                                                                                                    |
| Overflow Destination                     | Sta #./<br>HUNT #./<br>VMIB #/<br>SYS SPD<br># |                      | The call to a station in the group will continue to route until<br>answered or each station in the group has been tried. The<br>call will remain at the last station in the group or will be<br>passed to this overflow station/group/VMIB. |
| Overflow Timer                           | 000-600                                        | 180<br>(sec)         | If this timer expires after a call comes into the group, the call is routed to the overflow destination.                                                                                                    |
| Wrap-up Timer                            | 002-999                                        | 002<br>(sec)         | A station in a hunt group is maintained in a busy state for<br>a minimum of six seconds after any call and for hunt group<br>calls for the assigned wrap-up time.                                                                           |
| No Answer Timer                          | 00-99                                          | 15<br>(sec)          | In circular hunt, calls to a station in the group will go to the station, if unavailable or unanswered in this no answer time, the call is directed to the next station in the group.                                                       |
| Pilot Hunt                               | ON/OFF                                         | ON                   | A circular hunt group can be assigned with a pilot number<br>(the station group) so that only calls to the pilot number<br>will hunt.                                                                                                    |
| Alt if no Member                         | ON/OFF                                         | OFF                  | If there is no member on duty, an ICM call will be dropped<br>or an incoming CO call will be routed to the Attendant.                                                                                                    |

#### Circular/Terminal Group Attributes (PGM 191)

| ITEM                  | RANGE              | DEFAULT             | REMARK                                                                                                    |
|-----------------------|--------------------|---------------------|----------------------------------------------------------------------------------------------------|
| Music Source          | 0-9                | 0 (not<br>assigned) | If music source is assigned, calling user will be heard<br>music instead of ring back tone.0: Not Assigned1: Internal Music2: External Music 13: Reserved4: SLT 15: SLT 26: SLT 37: SLT 48: SLT 59: Hold Tone |
| Alternate Destination | Sta No/<br>Hunt No |                     | When a call comes into the group and there is no available station in the group, then the call will be routed to this destination, if assigned.                                                               |
| Max Queue Call Count  | 00-99              | 99                  | This value is the maximum call count that can be queued.<br>If the total queued call count is this value, the next<br>queuing tried call will be disconnected                                                 |
| Member Forward        | ON/OFF             | ON                  | If this value is set to ON, members will be forwarded.                                                                                                    |
| Queue Count Display   | ON/OFF             | ON                  | If this value is set to ON, a Hunt member can check the Queue Count.                                                                                                    |

### Circular/Terminal Group Attributes (PGM 191)

### UCD Group Attributes (PGM 191)

| ITEM                        | RANGE   | DEFAULT              | REMARK                                                                                                    |
|-----------------------------|---------|----------------------|----------------------------------------------------------------------------------------------------|
| VMIB Announce 1 Timer       | 000-999 | 015<br>(sec)         | If all stations in the group are busy when a call is received<br>for the group, the call may continue to wait (queue) for an<br>available station in the group. If queued, the call may be<br>sent to a UCD announcement when the queue period<br>exceeds the 1st announcement Timer. If the timer is set to<br>000 the call will receive the full first announcement prior to<br>the hunting process (guaranteed announcement). |
| VMIB Announce 2 Timer       | 000-999 | 000<br>(sec)         | The second announcement can be provided if the call continues to wait beyond the 2nd announcement timer.                                                                                                    |
| VMIB Announce<br>Location 1 | 00-70   | 00 (not<br>assigned) | Each Station Hunt Group can be assigned an announcement, which is played when the call is first received. The announcement may be assigned as VMIB.                                                                                                    |

| ITEM                                     | RANGE                                          | DEFAULT              | REMARK                                                                                                    |
|------------------------------------------|------------------------------------------------|----------------------|----------------------------------------------------------------------------------------------------|
| VMIB Announce<br>Location 2              | 00-70                                          | 00 (not<br>assigned) | This location is used to announce greeting when the VMIB Announce 2 timer expires.                                                                                                    |
| VMIB Announce 2 Repeat<br>Timer          | 000-999                                        | 000<br>(sec)         | The VMIB announce 2 is repeated when this timer expires $(000 = not assigned)$ .                                                                                                    |
| VMIB Announce 2 Repeat<br>Enable/Disable | ON/OFF                                         | OFF                  | This is used to enable or disable the VMIB Announce 2 Repeat.                                                                                                    |
| Overflow Destination                     | Sta #./<br>HUNT #./<br>VMIB #/<br>SYS SPD<br># |                      | The call to a station in the group will continue to route until<br>answered or each station in the group has been tried. The<br>call will remain at the last station in the group or will be<br>passed to this overflow station/group/VMIB. |
| Overflow Timer                           | 000-600                                        | 180<br>(sec)         | If this timer expires after a call comes into the group, the call is routed to the overflow destination.                                                                                                    |
| Wrap-up Timer                            | 002-999                                        | 002<br>(sec)         | A station in a hunt group is maintained in a busy state for<br>a minimum of six seconds after any call and for hunt group<br>calls for the assigned wrap-up time.                                                                           |
| Alt if no Member                         | ON/OFF                                         | OFF                  | If there is no member on duty, an ICM call will be dropped<br>or an incoming CO call will be routed to the Attendant.                                                                                                    |
| Music Source                             | 0-9                                            | 0 (not<br>assigned)  | If music source is assigned, calling user will be heardmusic instead of ring back tone.0: Not Assigned1: Internal Music2: External Music 13: Reserved4: SLT 15: SLT 26: SLT 37: SLT 48: SLT 59: Hold Tone                                   |
| UCD Warning Tone                         | ON/OFF                                         | ON                   | Establishes whether the ACD supervisor monitors an agent with a warning tone or without a warning tone                                                                                                    |
| Alternate Destination                    | Sta No/<br>Hunt No                             |                      | When a call comes into the group and there is no available station in the group, then the call will be routed to this destination, if assigned.                                                                                             |
| Supervisor Timer                         | 000-999                                        | 030<br>(sec)         | When the queued time is longer than this timer, the number of queued lines will be displayed on the supervisor's LCD.                                                                                                    |

### UCD Group Attributes (PGM 191)

| ITEM                           | RANGE   | DEFAULT      | REMARK                                                                                                    |
|--------------------------------|---------|--------------|----------------------------------------------------------------------------------------------------|
| Supervisor Call Count          | 00-99   | 00           | If the number of queued calls is more than this call count, the supervisor timer will be started.                                                                   |
| UCD Queued Call<br>(Reserved)  | ON/OFF  | ON           | (Reserved)                                                                                                    |
| Max Queue Call Count           | 00-99   | 00           | This value is the maximum call count that can be queued.<br>If the total queued call count is this value, the next<br>queuing tried call will be disconnected       |
| Supervisor                     | Sta #   |              | Supervisor station number                                                                                                    |
| UCD Hunt Stations'<br>Priority | 0-9     | 0            | UCD group member's priority                                                                                                    |
| Member Forward                 | ON/OFF  | ON           | If this value is set to ON, members will be forwarded.                                                                                                    |
| UCD DND Ring Timer             | 000-999 | 000<br>(sec) | If this timer set to 000 sec, this timer is not operated. If this timer is set to 010, after 10 seconds ringing the UCD member is automatically in a UCD DND state. |
| UCD Queued Tone                | ON/OFF  | OFF          |                                                                                                    |

### UCD Group Attributes (PGM 191)

#### Ring Group Attributes (PGM 191)

| ITEM                            | RANGE   | DEFAULT              | REMARK                                                                                                    |
|---------------------------------|---------|----------------------|----------------------------------------------------------------------------------------------------|
| VMIB Announce 1 Timer           | 000-999 | 015<br>(sec)         | If this timer expires after a call comes into the group, the system announces the greeting, if one exists. |
| VMIB Announce 2 Timer           | 000-999 | 000<br>(sec)         | If this timer expires after call come in the group, the system announces the VMIB if assigned.             |
| VMIB Announce<br>Location 1     | 00-70   | 00 (not<br>assigned) | This is used to announce greeting when the VMIB announce 1 timer expires.                                  |
| VMIB Announce<br>Location 2     | 00-70   | 00 (not<br>assigned) | This is used to announce VMIB when the VMIB announce 2 timer expires.                                      |
| VMIB Announce 2 Repeat<br>Timer | 000-999 | 000<br>(sec)         | The VMIB announce 2 is repeated when this timer expires (000 = not assigned).                              |

| ITEM                                     | RANGE                                          | DEFAULT             | REMARK                                                                                                    |
|------------------------------------------|------------------------------------------------|---------------------|----------------------------------------------------------------------------------------------------|
| VMIB Announce 2 Repeat<br>Enable/Disable | ON/OFF                                         | OFF                 | This is used to enable or disable the VMIB Announce 2 Repeat.                                                                                                    |
| Overflow Destination                     | Sta #./<br>HUNT #./<br>VMIB #/<br>SYS SPD<br># |                     | The call to a station in the group will continue to route until<br>answered or each station in the group has been tried. The<br>call will remain at the last station in the group or will be<br>passed to this overflow station/group/VMIB. |
| Overflow Timer                           | 000-600                                        | 180<br>(sec)        | If this timer expires after a call comes into the group, the call is routed to the overflow destination.                                                                                                    |
| Wrap-up Timer                            | 002-999                                        | 002<br>(sec)        | A station in a hunt group is maintained in a busy state for<br>a minimum of six seconds after any call and for hunt group<br>calls for the assigned wrap-up time.                                                                           |
| Music Source                             | 0-9                                            | 0 (not<br>assigned) | If music source is assigned, calling user will be heardmusic instead of ring back tone.0: Not Assigned1: Internal Music2: External Music 13: Reserved4: SLT 15: SLT 26: SLT 37: SLT 48: SLT 59: Hold Tone                                   |
| Max Queue Call Count                     | 00-99                                          | 99                  | This value is the maximum call count that can be queued.<br>If the total queued call count is this value, the next<br>queuing tried call will be disconnected                                                                               |
| Supervisor                               | Sta #                                          |                     | Supervisor station number                                                                                                    |
| Member Forward                           | ON/OFF                                         | ON                  | If this value is set to ON, members will be forwarded.                                                                                                    |
| Queue Count Display                      | ON/OFF                                         | ON                  | If this value is set to ON, a Hunt member can check the Queue Count.                                                                                                    |

### Ring Group Attributes (PGM 191)

| ITEM                 | RANGE                                          | DEFAULT      | REMARK                                                                                                    |
|----------------------|------------------------------------------------|--------------|----------------------------------------------------------------------------------------------------|
| Wrap-up Timer        | 002-999                                        | 002<br>(sec) | A station in a hunt group is maintained in a busy state for<br>a minimum of six seconds after any call and for hunt group<br>calls for the assigned wrap-up time.                                                                           |
| Put Mail Index       | 1-4                                            | 1            | This index is one of the voice mail dialing tables.                                                                                                    |
| Get Mail Index       | 1-4                                            | 2            | This index is one of the voice mail dialing tables.                                                                                                    |
| Hunt Type            | CIRC/<br>TERM                                  | TERM         | 1: Circular Hunt Group<br>0: Terminal Hunt Group                                                                                                    |
| SMDI Port            |                                                |              | Not to be programmed                                                                                                    |
| Overflow Timer       | 000-600                                        | 180<br>(sec) | If this timer expires after a call comes into the group, the call is routed to the overflow destination.                                                                                                    |
| Overflow Destination | Sta #./<br>HUNT #./<br>VMIB #/<br>SYS SPD<br># |              | The call to a station in the group will continue to route until<br>answered or each station in the group has been tried. The<br>call will remain at the last station in the group or will be<br>passed to this overflow station/group/VMIB. |

### Voice Mail Group Attributes (PGM 191)

### Pick Up Group Attributes (PGM 191)

| ITEM        | RANGE  | DEFAULT | REMARK                                                                                                    |
|-------------|--------|---------|----------------------------------------------------------------------------------------------------|
| Auto Pickup | ON/OFF | OFF     | If a hunt member is ringing, another hunt member can<br>pickup automatically by pressing the [SPEAKER] button<br>or by going off-hook.                            |
| All Ring    | ON/OFF | OFF     | When a hunt member that is in TONE mode is ringing, all<br>the other stations are ringing also.<br>The Auto Pickup feature must be set before All Ring is<br>set. |

# **ISDN System Base Program**

To change the ISDN related features you use PGM200-PGM202.

## **ISDN Attributes (PGM 200)**

You can change the ISDN attributes using this menu.

### Operation

1. Click [ISDN Attributes].

| Ø | ISDN Attributes (PG             | M200)    |               |
|---|---------------------------------|----------|---------------|
|   | ← <u>R</u> efresh <b>岃</b> Upda | te 🖪⊆    | lose          |
|   | Advice Of Charge                | Do not S | iervice AOC 💌 |
|   | CO ATD Code                     |          | Max 2 Digits  |
|   | CLI Print                       |          |               |
|   | Int'l Access Code               |          | Max 4 Digits  |
|   | My Area Code                    |          | Max 6 Digits  |
|   | My Area Prefix Code             |          | Max 4 Digits  |
|   | Maintain DID Name               |          |               |
|   | PC Application Station          | 100      |               |

2. Refer to the following table, enter the data, then click on [Update] to save your input.

#### ISDN Attributes (PGM 200)

| ITEM                | RANGE              | DEFAULT | REMARK                                                                                                 |
|---------------------|--------------------|---------|----------------------------------------------------------------------------------------------------|
| CO ATD              | Max of 2<br>digits |         | According to PGM 114 - Btn 5, CO ATD code or Extension number can be attached to the CLI, COLP message |
| My Area Code        | Max of 6<br>digits |         | Local Area Code                                                                                        |
| My Area Prefix Code | Max of 4<br>digits |         | Prefix Code of Local Area Code                                                                         |

## COLP Table (PGM 201)

After you make an outgoing call through the ISDN line, you can see the number you are connected with.

### Operation

Click [COLP Table], select a table index, and click the [Update Tool].

| 🔷 COLP | P Table (PGM201)     | × |
|--------|----------------------|---|
|        | fresh 🖪 🖸 ose        |   |
|        |                      |   |
| Index  | COLP Digits          |   |
| 0      |                      |   |
| 1      |                      |   |
| 2      |                      |   |
| 3      |                      |   |
| 4      |                      |   |
| 5      |                      |   |
| 6      |                      |   |
| 7      |                      |   |
| 8      |                      |   |
| 9      |                      |   |
| 10     |                      |   |
| 11     |                      |   |
| 12     |                      |   |
| 13     |                      |   |
| 14     |                      |   |
|        | Update Tool          |   |
| 🗌 Upd  | date/Delete and next |   |
| Index  | COLP Digits          |   |
| 0      |                      |   |
| Upda   | ate Delete Close     |   |

# Tables

# LCR Assignment (PGM 220)

LCR is a function you can program to select the least-costly CO line automatically for day/night, and any specified time zone. The LCR table has four parts. In PGM 220, you can program the general database, LCR access mode, day zone, and time zone.

### Operation

- 1. Click [LCR Assignment].
- 2. Select an LCR Access Mode.

M00: LCR is not used M01: Only Loop LCR

M02: Internal and Loop LCR

M11: Loop and Direct CO LCR

M12: Internal, Loop and Direct CO LCR

A duplicated day cannot be assigned for different day zones. If you want to select Saturday for Day Zone 2, select "Zone 2" in the SAT combo box.

For each day zone, you set time-of-day. The time also cannot be duplicated for each day zone.

3. After programming, press the [Update] button to save the changes.

| 🧼 LCR Assignment (PGM               | 1220) 💶 🖂 🗙                            |
|-------------------------------------|----------------------------------------|
| ∫ ← <u>R</u> efresh <b>∄U</b> pdate | ≝J⊆lose                                |
| LCR Access Mode                     |                                        |
| M00 / Disable LCR                   |                                        |
| Day Zone                            |                                        |
| MON Zone 1 💌 TUE                    | Zone 1 💌 WED Zone 2 💌 THU Zone 1 💌     |
| FRI Zone 3 💌 SAT                    | Zone 3 💌 SUN Zone 3 💌                  |
| Time Zone 1                         |                                        |
| ZONE 1 0 🔽 - 8                      | ▼ ZONE 2 9 ▼ - 17 ▼ ZONE 3 18 ▼ - 24 ▼ |
| Time Zone 2                         |                                        |
| ZONE 1 0 🔽 - 8 🛛                    | ▼ ZONE 2 9 ▼ - 17 ▼ ZONE 3 18 ▼ - 24 ▼ |
| Time Zone 3                         |                                        |
| ZONE 1 0 🔽 - 8                      | ▼ ZONE 2 9 ▼ - 17 ▼ ZONE 3 18 ▼ - 24 ▼ |
|                                     |                                        |

### LCR Table (PGM 220)

| ITEM     | RANGE    | DEFAULT    | REMARK                                                                     |
|----------|----------|------------|----------------------------------------------------------------------------|
| LCR      | M00      | Disable    | LCR Access Mode 00 (M00): Disable LCR                                      |
| Access   | M01      | M00)       | LCR Access Mode01 (M01): only Loop LCR.                                    |
|          | M02      |            | LCR Access Mode02 (M02): Internal and Loop LCR.                            |
|          | M11      |            | LCR Access Mode11 (M11): Loop and Direct CO LCR                            |
|          | M12      |            | LCR Access Mode12 (M12): Internal, Loop, and Direct CO LCR.                |
|          | M13      |            | LCR Access Mode13 (M13): Internal, Loop, Direct CO, and Direct Loop LCR.   |
| Day Zone | Zone: 3  | Belongs to | First, select day and choose zone.                                         |
|          | Day: 1-7 | Zone 1     |                                                                            |
| Time     | Time:    | Belongs to | The system accepts the same value for 00 and 24 and changes to "00", if 24 |
| Zone     | 00-24    | Zone 1     | is input as the starting value and vice versa.                             |
|          |          |            | *Note: The time not belonging to any zone will be considered as zone 1.    |
|          |          |            | *Note: 10-13 represents 10:00:00 - 12:59:59                                |

# LCR - LDT (Leading Digit Table) Table (PGM 221)

PGM 221 is the Leading Digit Table.

### Operation

- 1. Click the [LCR-LDT Table]. Select an LDT number (0-249).
- 2. Click the [Update tool] of the menu that is opened by right-clicking with the mouse.

| 🔷 LCR -                 | 🖉 LCR - LDT Table (PGM221) |                                                     |           |             |            |           |           |            |           |             |            |                   |         |
|-------------------------|----------------------------|-----------------------------------------------------|-----------|-------------|------------|-----------|-----------|------------|-----------|-------------|------------|-------------------|---------|
| ∫ ⇔ <u>R</u> ef         | resh <u>⊫</u> y⊆lo         | ose                                                 |           |             |            |           |           |            |           |             |            |                   |         |
| Index                   | LCR Type                   | Compared Digits<br>Max 12 Digits<br>Include '*','#' | Daγ<br>T1 | / Zог<br>Т2 | ne 1<br>T3 | Day<br>T1 | Zor<br>T2 | ne 2<br>T3 | Day<br>T1 | ' Zor<br>T2 | ne 3<br>T3 | Check<br>Password |         |
| 0                       | BOTH                       | 12                                                  | 0         | 2           | 4          | 6         | 13        | 24         | 19        | 25          | 43         | OFF               |         |
| 1                       | BOTH                       |                                                     |           |             |            |           |           |            |           |             |            | OFF               |         |
| 2                       | BOTH                       |                                                     |           |             |            |           |           |            |           |             |            | OFF               |         |
| 3                       | BOTH                       |                                                     |           |             |            |           |           |            |           |             |            | OFF               |         |
| 4                       | BOTH                       |                                                     |           |             |            |           |           |            |           |             |            | OFF               |         |
| 5                       | BOTH                       |                                                     |           |             |            |           |           |            |           |             |            | OFF               | -       |
|                         |                            |                                                     | Up        | odat        | e To       | ool       |           |            |           |             |            |                   |         |
|                         |                            |                                                     |           |             |            |           |           | _          |           |             |            |                   | -       |
|                         |                            |                                                     |           |             |            | 1         | lime      | e Zo       | ne 1      | Tir         | ne a       | Zone 2 Tin        | ne Zone |
| Index                   | Com                        | pared Digits                                        | _ C       | ay i        | Zon        | e 1       | 0         |            | •         | Γ           | 2          | ▼ 4               |         |
| 0                       | 12                         |                                                     | - C       | ay a        | Zon        | e 2       | 6         |            | -         | Ē           | 13         | - 2               | 24 🔽    |
| LCR Type                |                            |                                                     |           |             | 7          | - 2       |           | ,          | -         | ŕ           | 25         |                   |         |
| BOTH 💌 🗖 Check Password |                            |                                                     | L         | аў і        | zon        | e 3       |           | 5          | <b>•</b>  | 1           | 20         |                   |         |
|                         |                            |                                                     |           |             | Up         | date      |           |            | D         | elete       | •          |                   | ose     |

- 3. Select an LCR type (INT, COL, BOTH).
- 4. Enter Leading Digits (12-digits to compare with a number a user dialed previously).
- 5. Set up DMT Index with the combo box. You should setup the DMT1 field. Others fields may be left blank.

#### Leading Digit Table (PGM 221)

| ITEM      | RANGE                       | DEFAULT | REMARK                                                                                                    |
|-----------|-----------------------------|---------|----------------------------------------------------------------------------------------------------|
| LCR Type  | (1)INT<br>(2)COL<br>(3)BOTH | BOTH    | INT: look up this entry only for internal dialing.<br>COL: look up this entry only after dialing CO Access Code.<br>BOTH: look up this entry for both INT and COL. |
| CD        | 12 digits                   | None    | To be compared with the dialed digits by a user.                                                                                                    |
| DMT Index | Each value 00-99            | None    | Day Zone 1, 2, 3 has 3 time zone DMT indexes (6 digits)                                                                                                    |

## LCR - DMT Table (PGM 222)

PGM 222 is the Digit Modification Table.

#### Operation

- 1. Click [LCR-DMT Table], and select DMT (0-99)
- 2. Click the [Update Tool]. The following dialog box appears

| 🔷 LCR -    | 🖉 LCR - DMT Table (PGM222)                                                                                                    |                               |                                          |                           |                       |                                    |   |  |  |  |
|------------|----------------------------------------------------------------------------------------------------|-------------------------------|------------------------------------------|---------------------------|-----------------------|------------------------------------|---|--|--|--|
| ]          | _ ← <u>R</u> efreshJ_Close                                                                                                    |                               |                                          |                           |                       |                                    |   |  |  |  |
| Index      | Add Digits(Max 25Digits)<br>Include('*','#','D','P','F')<br>D(Tone Detect),P(Pause)<br>F(Billing Station)                                                                                                    | Removal<br>Position<br>1 ~ 12 | Num Of Digits<br>to be removed<br>0 ~ 12 | Add<br>Position<br>1 ~ 13 | CO<br>Group<br>1 ~ 24 | Alternative<br>DMT Index<br>0 ~ 99 |   |  |  |  |
| 0          | 123                                                                                                    | 4                             | 5                                        | 6                         | 7                     | 99                                 |   |  |  |  |
| 1          |                                                                                                    | 1                             | 0                                        | 1                         | 1                     | N/A                                |   |  |  |  |
| 2          |                                                                                                    | 1                             | 0                                        | 1                         | 1                     | N/A                                |   |  |  |  |
| 3          |                                                                                                    | 1                             | 0                                        | 1                         | 1                     | N/A                                |   |  |  |  |
| 4          |                                                                                                    | 1                             | 0                                        | 1                         | 1                     | N/A                                |   |  |  |  |
| 5          |                                                                                                    | 1                             | 0                                        | 1                         | 1                     | N/A                                |   |  |  |  |
| 6          |                                                                                                    | 1                             | 0                                        | 1                         | 1                     | N/A                                |   |  |  |  |
| 7          |                                                                                                    | 1                             | 0                                        | 1                         | 1                     | N/A                                |   |  |  |  |
| 8          |                                                                                                    | 1                             | 0                                        | 1                         | 1                     | N/A                                |   |  |  |  |
| 9          |                                                                                                    | 1                             | 0                                        | 1                         | 1                     | N/A                                |   |  |  |  |
| 10         |                                                                                                    | 1                             | 0                                        | 1                         | 1                     | N/A                                | - |  |  |  |
|            |                                                                                                    | Update                        | Tool                                     |                           |                       |                                    |   |  |  |  |
| Index<br>0 | Update Tool         Index       Added Digits       Removal Position       Num Of Digits to be removed       Add       CO       Alternative DMT Index         0       123       4       5       6       7       99       Image: Close         Update       Delete       Close       Close       Close       Close       Close |                               |                                          |                           |                       |                                    |   |  |  |  |

- 3. Added Digit Stream: 25 Digits in maximum.
- 4. Removal Position: Select a position to remove (1-12).
- 5. Number of digits to be removed: Select the number to be deleted (1-12).
- 6. Add Position: Select a position to be added (1-13).

7. CO Group: Select a CO Group.

8. Alternative DMT index: If there is no CO group to select, select alternative DMT index to be used (0-99).

| ITEM                              | RANGE     | DEFAULT | REMARK                                                                                                    |
|-----------------------------------|-----------|---------|----------------------------------------------------------------------------------------------------|
| Bin Number                        | 00-99     |         |                                                                                                    |
| Added Digit Stream                | 25 digits | None    | Normal digits (0-9, *, #)<br>Special characters:<br>[CALLBK]: Pause<br>[DND/FOR]: Dial-tone-detection instead of pause<br>[FLASH]: Billing code (Extension Number) |
| Removal Position                  | 01-12     | 01      | Index to CD stream in Lead table to be removed                                                                                                    |
| Number of Digits to be<br>Removed | 00-12     | 00      | Remove digits in CD stream up to this amount                                                                                                    |
| Add Position                      | 01-13     | 01      | Establishes the position of the CD stream after removal, where the stream will be inserted.                                                                        |
| CO Group                          | 01-24     | 01      | Establishes which CO group is used for LCR dialing                                                                                                    |
| Alternative DMT Index             | 00-99     | None    | Establishes an alternative DMT index when there is no idle CO line in CO group.                                                                                    |

#### Digit Modification Table (PGM 222)

# LCR Table Initialization (PGM 223)

This feature initializes Day Zone 1, 2, 3 in the LDT and all CO groups in the DMT.

#### Operation

- 1. Click [LCR Table Initialization]. Click [Day Zone] (1-3). Select DMT index (0-99), and press [Initialize] button to initialize.
- 2. Select a CO group (1-36), and click the [Initialize] button that is located below the Initialize CO Group area.
- 3. Select alternative DMT index (1-99), and click the [Initialize] button of Initialize Alternative DMT Index area.
- 4. Click [Initialize All LCR Table] to initialize all LCR table.

| 🔷 LCR  | Table Initializa | ation (PGM223)         |        |                        |          |            |              |     |
|--------|------------------|------------------------|--------|------------------------|----------|------------|--------------|-----|
|        | ose              |                        |        |                        |          |            |              |     |
|        |                  |                        |        |                        |          |            |              |     |
| Initia | lize all DMT In  | dex of Day Zone i      | in LDT |                        |          |            |              |     |
|        | Day Zone         | Day Zone 1             | -      | Select DMT Index       | 2        | <b>-</b> 3 | <b>•</b>     | 5 💌 |
|        | Initialize       |                        |        |                        |          |            |              |     |
| Initia | lize CO Group    |                        |        | <u>Initialize Alte</u> | rnativo  | e DMT      | <u>Index</u> | _   |
|        | CO Group         | 5                      | -      | Alternative DM         | 1T Inde> | ¢          | E            | -   |
|        | Initialize       |                        |        | Initialize             |          |            |              |     |
|        |                  |                        |        |                        |          |            |              |     |
|        | In               | itialize All LCR Table |        |                        |          |            |              |     |
|        |                  |                        |        |                        |          |            |              |     |

# Toll Exception (PGM 224)

Toll tables are used to have access to certain toll free calls as well as being denied certain calls for the stations assigned STATION COS. Exception table A & B allow the station that is programmed in STA COS 2, 3, & 4 to have access to certain toll free calls as well as being denied certain calls.

The Allow/Deny Tables are organized into 2 sets of tables to support 2 different toll plans at one installed site. Each allow/deny table may contain up to 30 number strings. All bins of allow and deny tables have no entries by default. Each number string can contain up to 14 entries including any number 0-9, \*, #, "Don't care".

Use the following rules when setting up the Allow/Deny Tables:

- If the tables have no entries, no restriction is applied.
- If entries are made in the allow table and only there, then only those numbers are allowed.
- If entries are made in the deny table and only there, then only those numbers are denied.
- If there are entries in both tables, the allow table is searched first and if number is found, it is allowed. If not found, the deny table is searched and if number is found, it is denied. If it is not found in either table, it is allowed.

|           | Α         | Allow/Deny Rules (PGM 224)                         |                                       |  |  |  |  |
|-----------|-----------|----------------------------------------------------|---------------------------------------|--|--|--|--|
| ENT       | ſRY       | <b>CONDITIONS &amp; RESULT</b>                     |                                       |  |  |  |  |
| ALLOW     | DENY      | ALLOW TABLE                                        | DENY TABLE                            |  |  |  |  |
| Not Exist | Not Exist | No Restriction                                     | No Restriction                        |  |  |  |  |
| Exist     | Not Exist | Found - allowed<br>Not found - denied              |                                       |  |  |  |  |
| Not Exist | Exist     |                                                    | Found - denied<br>Not found - allowed |  |  |  |  |
| Exist     | Exist     | Found - allowed<br>Not found - check deny<br>table | Found - denied<br>Not found - allowed |  |  |  |  |

### Operation

Click [Toll Exception Table]. Select table (allow or deny).

| 🔷 Toll E            | ксер | tion Table (I | PGM224)          |            | × |  |  |
|---------------------|------|---------------|------------------|------------|---|--|--|
| ] <b>₽</b> ⊆lo:     | se   |               |                  |            |   |  |  |
| Allow               | А    | Allow B       | Allow C          | Allow D    |   |  |  |
| Deny                | A    | Deny B        | Deny C           | Deny D     |   |  |  |
| Index               | Valu | e(Max 14Digit | :s,*,#,D is doi  | n't care)  |   |  |  |
| 1                   |      |               |                  |            |   |  |  |
| 2                   |      |               |                  |            |   |  |  |
| 3                   |      |               |                  |            |   |  |  |
| 4                   |      |               |                  |            |   |  |  |
| 5                   |      |               |                  |            |   |  |  |
| 6                   |      |               |                  |            |   |  |  |
| 7                   |      |               |                  |            |   |  |  |
| 8                   |      |               |                  |            |   |  |  |
| 9                   |      |               |                  |            |   |  |  |
| 10                  |      |               |                  |            |   |  |  |
| - 11                |      |               |                  |            | - |  |  |
|                     |      | Upda          | te I ool         |            |   |  |  |
| Index               | Va   | lue(Max 14Di  | gits,*,#,D is do | in't care) |   |  |  |
| 13                  | 13   |               |                  |            |   |  |  |
| Update Delete Close |      |               |                  |            |   |  |  |

# Canned Toll Table (PGM 225)

The Allow/Deny Tables are organized to support 2 different toll plans at one installed site. You can set the Allow/Deny table that is applied to station COS 5, 6. The number of entries in a table is 20 and the entries can be up to 14 digits including any number 0-9, \*, #.

#### Operation

Click [Canned Toll Table]. Select [ALLOW] or [DENY].

| ITEM  | ENTRY | DEFAULT | REMARK         |  |  |  |
|-------|-------|---------|----------------|--|--|--|
| ALLOW | 01-20 |         | Max digits: 14 |  |  |  |
| DENY  | 01-20 |         | Max digits: 14 |  |  |  |

| 🧇 Canne  | ed Toll Table (PGM225) 📃 🗖              | X |
|----------|-----------------------------------------|---|
| ] 🖪 Clos | se                                      |   |
| Allo     | ow Deny                                 |   |
| Index    | Value(Max 14Digits,*,#,D is don't care) |   |
| 1        |                                         |   |
| 2        |                                         |   |
| 3        |                                         |   |
| 4        |                                         |   |
| 5        |                                         |   |
| 6        |                                         |   |
| 7        |                                         |   |
| 8        |                                         |   |
| 9        |                                         |   |
| 10       |                                         |   |
| 11       |                                         |   |
| 12       |                                         |   |
| 13       |                                         |   |
| 14       |                                         | _ |

## Canned Toll Table (PGM 225)

# Emergency Code Table (PGM 226)

Regardless of STA COS, an emergency call can be made through a service code. You can make 10 service codes for emergencies.

### Operation

Click [Emergency Code Table].

| 🛷 Emerg    | gency Code Table (PGM226) 📃 🔲                 | × |  |  |  |  |
|------------|-----------------------------------------------|---|--|--|--|--|
| ]          | fresh <u>⊐</u> 9⊆lose                         |   |  |  |  |  |
|            |                                               |   |  |  |  |  |
| Index      | Value(Max 14Digits,*,#,D is don't care)       |   |  |  |  |  |
| 1          |                                               |   |  |  |  |  |
| 2          |                                               |   |  |  |  |  |
| 3          |                                               |   |  |  |  |  |
| 4          |                                               |   |  |  |  |  |
| 5          |                                               |   |  |  |  |  |
| 6          |                                               |   |  |  |  |  |
| 7          |                                               |   |  |  |  |  |
| 8          |                                               | T |  |  |  |  |
|            | Update Tool                                   |   |  |  |  |  |
| Index<br>6 | Index Value(Max 14Digits,*,#,D is don't care) |   |  |  |  |  |
|            | Update Delete Close                           |   |  |  |  |  |

# Authorization Code Table (PGM 227)

Trunk groups can be marked to deny access until a matched Authorization code is entered. In this case, a DND warning tone is provided when the trunk group access code is dialed. If the dialed Authorization code is verified, you will receive CO dial tone. Otherwise, you will receive an error tone and you cannot access the group. Stations or admin programming can enter the authorization codes. An Authorization code is fixed at 5 digits. The Administrator can see and change a station's password. There can be no duplicate entries. By default, Authorization Codes are not assigned.

#### Operation

- 1. Click [Authorization Code Table]. If an authorization code is already registered it will be shown.
- 2. After editing, press the [Update] button to save changes.

You can save and reload these codes as a file. If you want to save or reload database file, click the update menu and select a menu.

- [Auth Code Data Save]: Save the data as a file.
- [Auth Code Data Load]: Load the data as a file.
- [Auth Code Data Save]: Write loaded data to the MPB from start to end automatically. At this time, you do not need to do anything. PC Admin will operate the process automatically until an empty bin is found.

The file that is used by this feature cannot be opened or edited by other software. This file is specific to PC Admin.

Auth code range was from 3 digits to 11 digits and COS will be displayed. From index 1 to maximum station number, Day / Night COS will be displayed and you cannot change them. But the other range of index, you can change the COS.

If you want to change the COS for a station number, you should program PGM 116.

| ♦ Authorization Code Table(PGM227) |                    |         |           |  |  |  |
|------------------------------------|--------------------|---------|-----------|--|--|--|
| ∫                                  | ⊡lose              |         |           |  |  |  |
|                                    |                    |         |           |  |  |  |
| Index                              | Value(3~11 Digits) | Day COS | Night CO: |  |  |  |
| 1                                  | 12312341235        | 1       | 1 .       |  |  |  |
| 2                                  | 4152351            | 1       | 1         |  |  |  |
| 3                                  |                    | 1       | 1         |  |  |  |
| 4                                  |                    | 1       | 1         |  |  |  |
| 5                                  |                    | 1       | 1         |  |  |  |
| 6                                  |                    | 1       | 1         |  |  |  |
| 7                                  |                    | 1       | 1         |  |  |  |
| 8                                  |                    | 1       | 1         |  |  |  |
| 9                                  |                    | 1       | 1         |  |  |  |
| 10                                 |                    | 1       | 1         |  |  |  |
| 11                                 |                    | 1       | 1         |  |  |  |
| 12                                 |                    | 1       | 1         |  |  |  |
| 13                                 |                    | 1       | 1         |  |  |  |
| 14                                 |                    | 1       | 1         |  |  |  |
| Update Tool                        |                    |         |           |  |  |  |
| Update/Delete and Next             |                    |         |           |  |  |  |
| Index<br>11                        | Value(3~11 Digits) | Day COS | Night COS |  |  |  |
| Update                             | Delete Close       | •       |           |  |  |  |

## **Customer Call Routing (PGM 228)**

According to voice guidance, an outside caller may be connected to a certain destination, and to hear another voice message by pressing a button on their keyset.

#### Operation

- 1. Click [Customer Call Routing].
- 2. Select a CCR table number (01-70), and press the [Refresh] button. You will see 10 entry indexes in the [CCR Table].

| Ø | 🗞 Customer Call Routing(PGM228)  |             |           |              |  |  |  |
|---|----------------------------------|-------------|-----------|--------------|--|--|--|
|   | ← <u>R</u> efresh 🚽Update IICose |             |           |              |  |  |  |
|   | Index 6                          | •           |           |              |  |  |  |
|   | 1 Destination                    | Not Assigne | d         | .▼           |  |  |  |
|   | 2 Destination                    | VMIB        |           | <b>v</b> 10  |  |  |  |
|   | 3 Destination                    | Not Assigne | d         | <b>.</b>     |  |  |  |
|   | 4 Destination                    | Station     |           | <b>•</b>     |  |  |  |
|   | 5 Destination                    | VMIB        |           | <b>v</b> 100 |  |  |  |
|   | 6 Destination                    | Not Assigne | d         | 70           |  |  |  |
|   | 7 Destination                    | Not Assigne | d         | <b>•</b>     |  |  |  |
|   | 8 Destination                    | Not Assigne | d         | <b>•</b>     |  |  |  |
|   | 9 Destination                    | Not Assigne | d         | <b>.</b>     |  |  |  |
|   | 10 Destination                   | Not Assigne | d         | <b>•</b>     |  |  |  |
|   | Busy Destinatio                  | n           | Attendant |              |  |  |  |
|   | Error/Timeout D                  | estination  | Attendant |              |  |  |  |
|   | No Answer Des                    | tination    | Attendant |              |  |  |  |
|   |                                  |             |           |              |  |  |  |

| TYPE (DIGIT) | TYPE               | RANGE         | DEFAULT | REMARK                                                                                           |
|--------------|--------------------|---------------|---------|--------------------------------------------------------------------------------------------------|
| 1            | Station            | Station #     |         |                                                                                                  |
| 2            | Hunt Group         | Hunt #        |         |                                                                                                  |
| 3            | VMIB               | Announce<br># |         |                                                                                                  |
| 4            | VMIB DROP          | Announce<br># |         |                                                                                                  |
| 5            | System Speed       | 2000-2499     |         |                                                                                                  |
| 6            | Internal Page      | 1-5           |         |                                                                                                  |
| 7            | External Page      | 1             |         |                                                                                                  |
| 8            | All Call Page      | 1             |         |                                                                                                  |
| 9            | Net Number         | Valid Net #   |         | A valid net number must be entered.<br>Networking programming must be done to<br>use this field. |
| 10           | Conference<br>Room | 1-9           |         |                                                                                                  |

### Customer Call Routing Table (PGM 228)

# Executive/Secretary Table (PGM 229)

There are a number of Executive/Secretary pairs available for assignment so that when the executive-designated station is in a DND state, intercom calls and transfers will be automatically routed to the designated secretary station. By default, Executive / Secretary Pairs are not assigned.

#### Operation

- 🗆 × Executive/Secretary Table(PGM229) ←Refresh **\_\_\_**Close Call Exec if Sec DND Exec Grade Index Executive CO Call To Sec. ICM Call t Secretary OFF OFF OFF 1 1 2 OFF OFF 1 OFF OFF OFF OFF 3 1 4 OFF OFF OFF 1 5 OFF OFF OFF 1 6 OFF OFF 1 OFF Update Tool Executive Secretary CO Call To Sec Call Exec if Sec DND Exec Grade ICM Call to Se Index 1 OFF loff 1 • • Update Delete Close

Choose an index, and click [Update Tool] of pop menu.

#### Conditions

- CO Call To Sec: This directs CO calls to the secretary.
- Call Exec if Sec DND: If this field is enabled and the secretary is in a DND state, the call will be delivered to the executive.
- Sec Grade: This field can be used to assign the level of the secretary.

# Flexible DID Table (PGM 231)

This table is for flexible DID table service.

#### Operation

- 1. Click [Flexible DID Table].
- 2. You can select the range that you want to read. You might have a problem because of a long read operation with a slow connection. At that time, if you uses a Modem and serial connection, it takes a lot of time to read all of the data because of a more stable data exchange. There is an editable field and limit number is 50. So, you can select a special range and can save waiting time.

| 🔗 Flexible DID Table(PGM231)                                                                                                    |             |                   |                                                                  |       |                     |                                |          |                |               |              |
|----------------------------------------------------------------------------------------------------|-------------|-------------------|------------------------------------------------------------------|-------|---------------------|--------------------------------|----------|----------------|---------------|--------------|
| │ ← <u>R</u> efresh <u>⊐</u> J⊆lose                                                                                                    |             |                   |                                                                  |       |                     |                                |          |                |               |              |
| Enter                                                                                                    | Table Range |                   |                                                                  |       | Refresh All Range F |                                | Refresh  |                |               |              |
| Index                                                                                                    | Name        | Day Type          | Day Dest.                                                        | Night | Туре                | Night D                        | est.     | Weekend Type   | Weekend Dest. | Reroute Type |
| 1                                                                                                    |             | Not Assigned      |                                                                  | Not A | Assigned            |                                |          | Not Assigned   |               | Not Assigned |
| 2                                                                                                    |             | Not Assigned      |                                                                  | Not A | Assigned            |                                |          | Not Assigned   |               | Not Assigned |
| 3                                                                                                    |             | Not Assigned      |                                                                  | Not A | Assigned            |                                |          | Not Assigned   |               | Not Assigned |
| 4                                                                                                    |             | Not Assigned      |                                                                  | Not A | Assigned            |                                |          | Not Assigned   |               | Not Assigned |
| 5                                                                                                    |             | Not Assigned      |                                                                  | Not A | Assigned            |                                |          | Not Assigned   |               | Not Assigned |
| 6                                                                                                    |             | Not Assigned      |                                                                  | Not A | Assigned            |                                |          | Not Assigned   |               | Not Assigned |
| 7                                                                                                    |             | Not Assigned      |                                                                  | Not A | Assigned            |                                |          | Not Assigned   |               | Not Assigned |
| 8                                                                                                    |             | Not Assigned      |                                                                  | Not A | Assigned            |                                |          | Not Assigned   |               | Not Assigned |
| 2                                                                                                    |             | Not Assianed      |                                                                  | Not A | Assianed            |                                |          | Not Assianed   |               | Not Assianed |
|                                                                                                    |             |                   |                                                                  |       |                     |                                |          |                |               |              |
| Update Tool                                                                                                    |             |                   |                                                                  |       |                     |                                |          |                |               |              |
| Inde                                                                                                    | x 1 Nar     | ne                |                                                                  |       | Update              |                                | )elete   | All Initial    | All Delete    | Close        |
| Edit with Range                                                                                                    |             |                   |                                                                  |       |                     |                                |          |                |               |              |
| Day Type     Night Type       Not Assigned     Image: Constraint of the second second |             | Weeke<br>Not Assi | Weekend Type         Reror           Jot Assigned         Not As |       | Rerou<br>Not As:    | i <b>te Type</b><br>signed 📃 💌 | Lunch Mo | de Type<br>d 🔹 |               |              |
| Day                                                                                                    | / Dest.     | Night Dest.       |                                                                  | Weeke | nd Dest.            |                                | Rerou    | te Dest.       | Lunch Mo      | de Dest.     |

| ITEM              | RANGE                                                                                                    | DEFAULT                      | REMARK                                                                                                    |
|-------------------|----------------------------------------------------------------------------------------------------|------------------------------|----------------------------------------------------------------------------------------------------|
| DID Name          | 1-11 Chars                                                                                                    | None                         | Max of 11 characters                                                                                             |
| Day Destination   | STA # /<br>Hunt # /<br>VMIB #<br>VMIB # drop<br>SPD<br>Int Page<br>Ext Page<br>All Page<br>Net Number<br>Conf. Room<br>STA VM | Sta #<br>Or<br>NULL<br>Sta # | 00-70 (00: NOT_ASG)<br>00-70 (00: NOT_ASG)<br>2000-2499<br>1 - 5<br>1<br>1<br>Programmed valid Net number<br>1-9 |
| Night Destination | STA # /<br>Hunt # /<br>VMIB #<br>VMIB # drop<br>SPD<br>Int Page<br>Ext Page<br>All Page<br>Net Number<br>Conf. Room<br>STA VM | Sta #<br>Or<br>NULL<br>Sta # | 00-70 (00: NOT_ASG)<br>00-70 (00: NOT_ASG)<br>2000-2499<br>1 - 5<br>1<br>1<br>Programmed valid Net number<br>1-9 |

### Flexible DID Table (PGM 231)

| ITEM                | RANGE                                                                                                    | DEFAULT                      | REMARK                                                                                                    |
|---------------------|----------------------------------------------------------------------------------------------------|------------------------------|----------------------------------------------------------------------------------------------------|
| Weekend Destination | STA # /<br>Hunt # /<br>VMIB #<br>VMIB # drop<br>SPD<br>Int Page<br>Ext Page<br>All Page<br>Net Number<br>Conf. Room<br>STA VM | Sta #<br>Or<br>NULL<br>Sta # | 00-70 (00: NOT_ASG)<br>00-70 (00: NOT_ASG)<br>2000-2499<br>1 - 5<br>1<br>1<br>Programmed valid Net number<br>1-9 |
| Reroute Destination | STA # /<br>Hunt # /<br>VMIB #<br>VMIB # drop<br>SPD<br>Int Page<br>Ext Page<br>All Page<br>Net Number<br>Conf. Room<br>STA VM | Sta #<br>Or<br>NULL<br>Sta # | 00-70 (00: NOT_ASG)<br>00-70 (00: NOT_ASG)<br>2000-2499<br>1 - 5<br>1<br>1<br>Programmed valid Net number<br>1-9 |

#### Flexible DID Table (PGM 231)

**Note:** When you use this feature, you will see the two results windows. The first one is the result of Day, Night and Weekend destinations. The second result window displays the result of Reroute Destination and DID Name programming. You will check the reason of an error with the result message box.
## System Speed Zone (PGM 232)

You can divide system speed dials into 10 zones maximum, and use zones for station COS checking and a status of each station.

#### Operation

1. Click [System Speed Zone].

| < | ♦ System Speed Zone(PGM232) |                |              |            |            |   |   |                 |   |           |           |               |
|---|-----------------------------|----------------|--------------|------------|------------|---|---|-----------------|---|-----------|-----------|---------------|
| ] | ⟨=Refresh 型/⊆lose           |                |              |            |            |   |   |                 |   |           |           |               |
|   |                             |                |              |            |            |   |   |                 |   |           |           |               |
| Γ | Index                       | Speed Bin From | Speed Bin To | Toll Check | Auth Check | • |   | Accessible Stn. |   |           | Update 1  | ool           |
|   | 1                           | 2200           | 2499         | ON         | OFF        |   |   | 127             |   | Indou     | Aaaaaibl  |               |
|   | 2                           | 0              | 0            | ON         | ON         |   |   | 128             |   |           | Accession | e speed hange |
|   | 3                           | 0              | 0            | ON         | ON         |   | L | 129             |   |           | 2200      | ~ 2499        |
|   | 4                           | 0              | 0            | ON         | ON         |   | L | 130             |   | 🔽 Toll cl | heck 🗆    | Auth Check    |
|   | 5                           | 0              | 0            | ON         | ON         |   | L | 131             |   |           |           |               |
|   | 6                           | 0              | 0            | ON         | ON         |   | L | 132             |   | 100       | -         | 100           |
|   | 7                           | 0              | 0            | ON         | ON         |   | L | 133             |   | 102       |           | 102           |
|   | 8                           | 0              | 0            | ON         | ON         |   | L | 134             |   | 103       |           | 103           |
|   | 9                           | 0              | 0            | ON         | ON         |   | L | 135             |   | 104       |           | 104           |
|   | 10                          | 0              | 0            | ON         | ON         |   | L | 136             |   | 105       |           | 105           |
|   |                             |                |              |            |            | _ | L | 137             |   | 107       |           |               |
|   |                             |                |              |            |            |   | L | 138             |   | 108       | >         | 108           |
|   |                             |                |              |            |            |   | L | 139             |   | 110       |           | 110           |
|   |                             |                |              |            |            |   | L | 140             |   | 111       |           | 111           |
|   |                             |                |              |            |            |   | L | 141             |   | 113       |           | 113           |
|   |                             |                |              |            |            |   | L | 142             |   | 114       |           | 114           |
|   |                             |                |              |            |            |   | L | 143             |   | 115       |           | 115           |
|   |                             |                |              |            |            |   |   | 144             |   | 117       |           | 117           |
|   |                             |                |              |            |            |   | L | 145             |   | 118       | -         | 118           |
|   |                             |                |              |            |            |   |   | 146             |   | ,         |           |               |
|   | •                           |                |              |            | - F        | - |   | 147             | Ŧ | Update    | Delete    | e Close       |
| L | •                           |                |              |            | ▶          | - | 1 | 147             | • | Update    | Delete    | e Clos        |

- 2. Enter speed bin range in zone field (2200-2499).
- 3. Select Toll Checking.(On/Off). When you use station range to access zone, check station COS and determine to restrict according to the Access/Deny table.
- 4. Click the [Update] button.

| Update Tool                                                                                                    |                     |                                |  |  |  |
|----------------------------------------------------------------------------------------------------|---------------------|--------------------------------|--|--|--|
| Index A<br>6 V                                                                                                    | Accessible S<br>0 / | peed Range<br>~ 0<br>uth Check |  |  |  |
| 100<br>101<br>102<br>103<br>104<br>105<br>106<br>107<br>108<br>109<br>110<br>111<br>112<br>113<br>114<br>115<br>116<br>117<br>118<br>110 |                     |                                |  |  |  |
| Update                                                                                                    | Delete              | Close                          |  |  |  |
| "System Speed Zone Editing Window"                                                                                                    |                     |                                |  |  |  |

#### Flexible DID Table (PGM 232)

| ITEM                         | RANGE     | DEFAULT | REMARK                                                  |
|------------------------------|-----------|---------|---------------------------------------------------------|
| Speed Bin Range in Zone      | 2200-2499 |         | Each zone is exclusive<br>(2000 - 2199: Toll Free Zone) |
| Station Range to Access Zone | Station # | 100-131 |                                                         |
| Toll Checking                | YES/NO    | YES(ON) |                                                         |
| Auth Check                   | YES/NO    | YES(ON) |                                                         |

## Weekly Time Table (PGM 233)

You can set day/night/weekend start time for each day. A maximum of six entries are possible. Weekend is after 6 o'clock on Friday.

- 1. Click [Weekly Time Table], select a number (1-15).
- 2. Select the table index in combo box. If you select an index, data will be read.
- 3. After editing, press the [Update] button to save changes.

| Weekly Time Table(PG               | M233)           |                         |            |                                    | _ 🗆 ×     |
|------------------------------------|-----------------|-------------------------|------------|------------------------------------|-----------|
| ← <u>R</u> efresh <b>//</b> Update | <b>⊒</b> J⊆lose | )                       |            |                                    |           |
| Index 🗾                            |                 |                         |            |                                    |           |
| Monday                             |                 |                         |            |                                    |           |
| Day Ring Mode Start Time           | 09:00           | Night Ring Mode Start 1 | Time 18:00 | Weekend Ring Mode Start Time       | Lunch Rin |
| <u>Tuesday</u>                     |                 |                         |            |                                    |           |
| Day Ring Mode Start Time           | 09:00           | Night Ring Mode Start 1 | Time 18:00 | Weekend Ring Mode Start Time       | Lunch Rin |
| <u>Wednesday</u>                   |                 |                         |            |                                    |           |
| Day Ring Mode Start Time           | 09:00           | Night Ring Mode Start 1 | Time 18:00 | Weekend Ring Mode Start Time       | Lunch Rin |
| <u>Thursday</u>                    |                 |                         |            |                                    |           |
| Day Ring Mode Start Time           | 09:00           | Night Ring Mode Start 1 | Time 18:00 | Weekend Ring Mode Start Time       | Lunch Rin |
| <u>Friday</u>                      |                 |                         |            |                                    |           |
| Day Ring Mode Start Time           | 09:00           | Night Ring Mode Start 1 | Time       | Weekend Ring Mode Start Time 18:00 | Lunch Rin |
| <u>Saturday</u>                    |                 |                         |            |                                    |           |
| Day Ring Mode Start Time           |                 | Night Ring Mode Start 1 | Time       | Weekend Ring Mode Start Time 00:00 | Lunch Rin |
| Sunday                             |                 |                         |            |                                    |           |
| Day Ring Mode Start Time           |                 | Night Ring Mode Start 1 | Time       | Weekend Ring Mode Start Time 00:00 | Lunch Rin |
|                                    |                 |                         |            |                                    |           |

| Weekly Time Table (PGM 233) |  |                                      |  |  |  |  |
|-----------------------------|--|--------------------------------------|--|--|--|--|
| ITEM DEFAULT REMARK         |  |                                      |  |  |  |  |
| Day                         |  | Day ring mode start time (HH:MM)     |  |  |  |  |
| Night                       |  | Night ring mode start time (HH:MM)   |  |  |  |  |
| Weekend                     |  | Weekend ring mode start time (HH:MM) |  |  |  |  |

## Voice-Mail Dialing Table (PGM 234)

Apply this feature to use voice mail, and signal assignment between two systems.

It is recommended that you leave the default values.

#### Operation

- 1. Click [Voice-Mail Dialing Table].
- 2. Select the [Update tool] in the popup menu by right-clicking the mouse.
- 3. After editing, press [Update] button to save the change.

#### Voice Mail Table (PGM 234)

| DIGIT | ITEM       | DEFAULT                       | REMARK           |
|-------|------------|-------------------------------|------------------|
| 1     | VM Table 1 | Prefix: P#<br>Suffix: -       | Put Mail         |
| 2     | VM Table 2 | Prefix: P##<br>Suffix: -      | Get Mail         |
| 3     | VM Table 3 | Prefix: -<br>Suffix: -        |                  |
| 4     | VM Table 4 | Prefix:<br>P#*0P<br>Suffix: - |                  |
| 5     | VM Table 5 | Prefix:<br>P#*4P<br>Suffix: - | No Answer Table  |
| 6     | VM Table 6 | Prefix:<br>P#*5P<br>Suffix: - | Error Table      |
| 7     | VM Table 7 |                               | Busy Table       |
| 8     | VM Table 8 |                               | DND Table        |
| 9     | VM Table 9 | ***                           | Disconnect Table |

| 🛷 Voice-Mail Dialing Table(PGM234) 🛛 📃 🗖 🗙 |                    |        |                  |  |  |  |  |
|--------------------------------------------|--------------------|--------|------------------|--|--|--|--|
| ∫                                          | sh <u>⊐</u> J⊆lose |        |                  |  |  |  |  |
| P(Pause),D(DND),F(Flash)                   |                    |        |                  |  |  |  |  |
| Index                                      | Prefix             | Suffix | Description      |  |  |  |  |
| 1                                          | P#                 |        | Put Mail         |  |  |  |  |
| 2                                          | P##                |        | Get Mail         |  |  |  |  |
| 3                                          | P#*3P              |        | Busy Table       |  |  |  |  |
| 4                                          | P#*4P              |        | No Answer Table  |  |  |  |  |
| 5                                          | P#*5P              |        | Error Table      |  |  |  |  |
| 6                                          | P#*6P              |        | DND Table        |  |  |  |  |
| 7                                          |                    |        |                  |  |  |  |  |
| 8                                          |                    |        |                  |  |  |  |  |
| 9                                          | ****               |        | Disconnect Table |  |  |  |  |
|                                            |                    |        |                  |  |  |  |  |

## Mobile Extension Table (PGM 236)

| 🛷 Mobile                                                     | ♦ Mobile Extension(PGM236)        |        |            |         |         |                  |                |       |   |
|--------------------------------------------------------------|-----------------------------------|--------|------------|---------|---------|------------------|----------------|-------|---|
| ]                                                            | <u>⟨¬R</u> efresh <u>⊐</u> JClose |        |            |         |         |                  |                |       |   |
|                                                              | 4                                 |        |            |         |         |                  |                |       |   |
| Index                                                        | Enable                            | CO Grp | Tel Number | CLI     | Station | Mobile Hunt Call | Voice MSG Wait | Usage |   |
| 1                                                            | DISABLE                           | 1      |            |         | 100     | OFF              | OFF            | OFF   |   |
| 2                                                            | DISABLE                           | 1      |            |         | 101     | OFF              | OFF            | OFF   |   |
| 3                                                            | DISABLE                           | 1      |            |         | 102     | OFF              | OFF            | OFF   |   |
| 4                                                            | DISABLE                           | 1      |            |         | 103     | OFF              | OFF            | OFF   |   |
| 5                                                            | DISABLE                           | 1      |            |         | 104     | OFF              | OFF            | OFF   |   |
| 6                                                            | DISABLE                           | 1      |            |         | 105     | OFF              | OFF            | OFF   |   |
| 7                                                            | DISABLE                           | 1      |            |         | 106     | OFF              | OFF            | OFF   | T |
| •                                                            |                                   |        |            |         |         |                  |                |       |   |
|                                                              |                                   |        | U          | pdate 1 | rool    |                  |                |       |   |
| Index                                                        | C                                 | :O Grp | Tel Number |         |         | CLI              | Station        |       |   |
| 7                                                            | 🗖 Enable 🛛                        | 1      |            |         |         |                  | 106            |       |   |
| 🗖 Mobile Hunt Call 👘 Voice MSG Wait Notice to Mobile 👘 Usage |                                   |        |            |         |         |                  |                |       |   |
| Update Delete Close                                          |                                   |        |            |         |         |                  |                |       |   |

|     | Mobile Extension Table (PGM 236) |               |         |        |  |  |  |  |  |
|-----|----------------------------------|---------------|---------|--------|--|--|--|--|--|
| BTN | ITEM                             | RANGE         | DEFAULT | REMARK |  |  |  |  |  |
|     | Mobile Ext. Table Bin No.        | 001-048       |         |        |  |  |  |  |  |
| 1   | Mobile Ext. Enable               | ON/OFF        | OFF     |        |  |  |  |  |  |
| 2   | Mobile Ext. CO Grp               | 1-12          | N/A     |        |  |  |  |  |  |
| 3   | Mobile Ext. Tel No.              | Max 24        | N/A     |        |  |  |  |  |  |
| 4   | CLI                              | Max 16 digits | N/A     |        |  |  |  |  |  |
| 5   | Mobile Hunt Call                 | ON/OFF        | OFF     |        |  |  |  |  |  |
| 6   | Voice MSG Wait Notice to Mobile  | ON/OFF        | OFF     |        |  |  |  |  |  |
| 7   | Usage                            | ON/OFF        | OFF     |        |  |  |  |  |  |

## Local Code Table (PGM 204)

You can assign the local codes in this table. The local code entered in this table will be deleted in SMDR print. The telephone number with this code will not be recognized as a long distant call.

The available code value is numbers and digits (0-9, \*, #) and is limited to a maximum length of 5.

| 🔗 Local Code Table (PGM204) 💦 📃 🗙 |                                   |   |  |  |
|-----------------------------------|-----------------------------------|---|--|--|
| ]                                 | ≝J⊆lose                           |   |  |  |
|                                   |                                   |   |  |  |
| Bin                               | Local Code(Max 5 Digits)          |   |  |  |
| 1                                 | 13414                             |   |  |  |
| 2                                 | 14132                             |   |  |  |
| 3                                 | *#*#*                             |   |  |  |
| 4                                 | 46245                             |   |  |  |
| 5                                 |                                   |   |  |  |
| 6                                 |                                   |   |  |  |
| 7                                 |                                   |   |  |  |
| 8                                 |                                   | - |  |  |
|                                   | Update Tool                       |   |  |  |
| Bin<br>4                          | Local Code(Max 5 Digits)<br>46245 |   |  |  |
| Update                            | Delete Close                      |   |  |  |

## Incoming CLI Destination Table (PGM 237)

An incoming DID destination can be associated with the incoming CLI. If a CLI number is registered and assigned a destination within the Incoming CLI Destination Table, all DID calls with this CLI will be routed to the corresponding destination.

- Note: This feature is supported only when the CO type is set as DID.
  - This feature is executed first, when system receives a DID call with CLI.

| 🔗 Incoming CLI Destination Table (PGM237) 🛛 🗖 🗙 |                          |               |  |  |  |  |
|-------------------------------------------------|--------------------------|---------------|--|--|--|--|
| ∫                                               | ≝J⊆lose                  |               |  |  |  |  |
|                                                 |                          |               |  |  |  |  |
| Bin                                             | CLI(Max 20 Digits,*,0~9) | Table Index 📥 |  |  |  |  |
| 1                                               |                          |               |  |  |  |  |
| 2                                               |                          |               |  |  |  |  |
| 3                                               |                          |               |  |  |  |  |
| 4                                               |                          |               |  |  |  |  |
| 5                                               |                          |               |  |  |  |  |
| 6                                               |                          |               |  |  |  |  |
| 7                                               |                          |               |  |  |  |  |
| 8                                               |                          |               |  |  |  |  |
| 9                                               |                          |               |  |  |  |  |
|                                                 | Update Tool              |               |  |  |  |  |
| Bin CLI(Max 20 Digits,*,0~9) Table Index        |                          |               |  |  |  |  |
| Update Delete Close                             |                          |               |  |  |  |  |

|     | (PGM 237)              |         |         |        |  |  |  |
|-----|------------------------|---------|---------|--------|--|--|--|
| BTN | ITEM                   | RANGE   | DEFAULT | REMARK |  |  |  |
| 1   | CLI Number             | 001-100 |         |        |  |  |  |
| 2   | Conversion Index Table |         |         |        |  |  |  |

## Voice Mailbox COS (PGM238)

The system provides administrative options to create COS for voice mailboxes. These COS can then be programmed to stations/mailboxes on an individual basis. Up to 5 COS may be programmed. NOTES: The default Class of Service for all mailboxes is 1. The parameters in COS 1 contain all default settings.

| 👂 ¥oice           | Mailbox CO    | 5 Table (PG  | 4238)                    |          |            |           |           | _ 🗆       |  |
|-------------------|---------------|--------------|--------------------------|----------|------------|-----------|-----------|-----------|--|
| <=Refresh ∰_Close |               |              |                          |          |            |           |           |           |  |
|                   |               |              |                          |          |            |           |           |           |  |
| COS               | ng length(0-9 | ecord time(1 | Number of message(1-250) | Message  | Email noti | Future de | Confirm n | Private m |  |
| 1                 | 15            | 300          | 50                       | 15       | DISABLE    | DISABLE   | DISABLE   | ENABLE    |  |
| 2                 | 15            | 300          | 50                       | 15       | ENABLE     | DISABLE   | DISABLE   | ENABLE    |  |
| 3                 | 15            | 300          | 50                       | 15       | DISABLE    | DISABLE   | DISABLE   | DISABLE   |  |
| 4                 | 15            | 300          | 50                       | 15       | DISABLE    | DISABLE   | DISABLE   | ENABLE    |  |
| 5                 | 15            | 300          | 50                       | 15       | DISABLE    | DISABLE   | DISABLE   | ENABLE    |  |
|                   |               |              |                          |          |            |           |           |           |  |
|                   |               |              | Update To                | ol       |            |           |           |           |  |
| COS               | Greeting      | length(0-99  | sec) 15                  | Message  | record ti  | me(1-60   | 0 sec)    | 300       |  |
|                   | Number a      | r message(   | 1-250)                   | message  | recencio   | n cime(1- | 'aa qays) | 10        |  |
|                   | Email         | notification |                          | E Futur  | e delivery | •         |           |           |  |
|                   | 🗖 Confir      | m message    | receipt                  | 🔽 Prival | te messag  | je mark   |           |           |  |
|                   |               |              | Update Dele              | te       | Close      |           |           |           |  |

|     |                         | (PGM 238)      |         |        |  |  |  |  |  |  |  |
|-----|-------------------------|----------------|---------|--------|--|--|--|--|--|--|--|
| BTN | ITEM                    | RANGE          | DEFAULT | REMARK |  |  |  |  |  |  |  |
| 1   | Greeting Length         | 00-99          | 15      |        |  |  |  |  |  |  |  |
| 2   | Message Record Time     | 001-600 secs   | 300     |        |  |  |  |  |  |  |  |
| 3   | Number of Messages      | 01-250         | 50      |        |  |  |  |  |  |  |  |
| 4   | Message Retention Time  | 01-99 days     | 15      |        |  |  |  |  |  |  |  |
| 5   | E-mail Notification     | Enable/Disable | Disable |        |  |  |  |  |  |  |  |
| 6   | Future Delivery         | Enable/Disable | Disable |        |  |  |  |  |  |  |  |
| 7   | Confirm Message Receipt | Enable/Disable | Disable |        |  |  |  |  |  |  |  |
| 8   | Private Message Mark    | Enable/Disable | Enable  |        |  |  |  |  |  |  |  |

## Networking Programming

You can program for networking system of the system. The programming number range is from PGM 320 to PGM324.

## Networking Attributes (PGM 320/PGM321)

- 1. Click [Networking Attributes]
- 2. Enter the values of field. Most of items are in a combo box and you can only select the item with a mouse or an arrow key.
- 3. Validation of the Edit box field will be checked automatically.

| 🔗 Net | working Attributes(PGM320/321)                 |                              |                  |
|-------|------------------------------------------------|------------------------------|------------------|
| ] 45  | <u>R</u> efresh <b>對U</b> pdate <b>➡</b> Close |                              |                  |
|       |                                                |                              |                  |
| Ne    | stwork Numbering Dian View                     |                              |                  |
|       |                                                |                              |                  |
| NET   | Basic Attribute                                | NET Supplementary Attribu    | <u>te</u>        |
|       | NET Enabled                                    |                              |                  |
|       | NET Retry Count 0 0 - 99                       | NET Transfer Mode            | REROUT 💌         |
|       | NET CNIP Enabled                               | TCP Port                     | 9000 0 - 9999    |
|       | NET CONP Enabled                               | UDP Port                     | 9001 0 - 9999    |
|       | NET Signal Method 💦 FAC 💌                      | BLF Manager IP               | 0.0.0.0          |
|       | NET CAS Enabled                                | Duration of BLF status       | 2 1 - 20 (sec)   |
|       | NET VPN Enabled                                | Muliticast IP                | 0.0.0.0          |
|       | NET CC Retain Mode                             | NET TRANS Fault Recall Timer | 10 1 - 300 (sec) |
|       |                                                | VOIP Call Reroute CO Group   | 0 0 - 24         |
|       |                                                |                              |                  |

| BTN | ITEM                  | RANGE   | DEFAULT | REMARK                                                                                                    |
|-----|-----------------------|---------|---------|----------------------------------------------------------------------------------------------------|
| 1   | Network Enable        | ON/OFF  | OFF     | Enable Networking function                                                                                                    |
| 2   | Network Retry Count   | 00-99   | 00      | No need at direct connection between<br>SBX IP systems. This field is available at<br>connection through the public network.                                                  |
| 3   | Network CNIP Enable   | ON/OFF  | ON      | The name of the calling station is sent to<br>the called system between SBX IP<br>systems. CNIP is displayed at called<br>party stations display based on the<br>programming. |
| 4   | Network CONP Enable   | ON/OFF  | OFF     | Reserved                                                                                                    |
| 5   | Network Signal Method | FAC/UUS | FAC     | Select the information element type for QSIG supplementary service message.                                                                                                   |
| 6   | Net CAS Enable        | ON/OFF  | OFF     | Enable Centralized attendant<br>In master system, CAS should be<br>disabled.                                                                                                  |
| 7   | Net VPN Enable        | ON/OFF  | OFF     | Enable the VPN function                                                                                                    |
| 8   | Net CC Retain Mode    | ON/OFF  | OFF     |                                                                                                    |

## Networking Basic Attribute (PGM 320)

#### Networking Supplementary Attribute (PGM 321)

| BTN | ITEM                         | RANGE     | DEFAULT | REMARK                                    |
|-----|------------------------------|-----------|---------|-------------------------------------------|
| 1   | Networking Transfer Mode     | RERT/JOIN | REROUT  | Only Transfer by Rerouting is possible    |
| 2   | TCP Port                     | 0000-9999 | 9000    | TCP port for BLF message                  |
| 3   | UDP Port                     | 0000-9999 | 9001    | UDP port for BLF message                  |
| 4   | BLF Manager IP Address       | 12 digits | 0.0.0.0 | IP Address of BLF manager for BLF service |
| 5   | Duration of BLF Status       | 01-20 sec | 02      | Duration of BLF status message            |
| 6   | Multicast IP Address         | 12 digits | 0.0.0.0 | IP address of Multicast for BLF service   |
| 7   | Net Trans Fault Recall Timer | 001-300   | 010     | Network transfer fault recall timer       |
| 8   | VOIP Call Reroute CO Group   | 00-24     | 00      | Used to set the CO group of gatekeeper.   |

## Networking CO Line Attribute (PGM 322)

- 1. Click [Networking CO Line Attribute]. Then default setting will be displayed.
- 2. Click the [Update Tool] to change attributes in popup menu. After changing each field, press the [Update] button to save changes.

| 🔷 Networ | king CO Line Attribu | ite(PGM322)        |          |                  |           | _           | . 🗆 |  |  |  |
|----------|----------------------|--------------------|----------|------------------|-----------|-------------|-----|--|--|--|
| ]        | esh 🖪⊆lose           |                    |          |                  |           |             |     |  |  |  |
| CO Num   | -                    |                    | D ISDN / | Attr             |           |             |     |  |  |  |
| CO Num   | Networking CO Group  | Networking CO Line | e Type   | Gatekeeper Usage | VOIP Mode | DTMF Mode   |     |  |  |  |
| 1        | 0                    | PSTN               |          | OFF              | H.323     | Inband DTMF |     |  |  |  |
| 2        | 0                    | PSTN               |          | OFF              | H.323     | Inband DTMF |     |  |  |  |
| 3        | 0                    | PSTN               |          | OFF              | H.323     | Inband DTMF |     |  |  |  |
| 4        | 0                    | PSTN               |          | OFF              | H.323     | Inband DTMF |     |  |  |  |
| 5        | 0                    | PSTN               |          | OFF              | H.323     | Inband DTMF |     |  |  |  |
| 6        | 0                    | PSTN               |          | OFF              | H.323     | Inband DTMF |     |  |  |  |
| 7        | 0                    | PSTN               |          | OFF              | H.323     | Inband DTMF |     |  |  |  |
| 8        | 0                    | PSTN               |          | OFF              | H.323     | Inband DTMF |     |  |  |  |
|          |                      | Up                 | pdate T  | ool              |           |             |     |  |  |  |
| CO Num   | Select /             | All 🔽              |          |                  |           |             |     |  |  |  |
|          | Net                  | working CO Group   | 0        | VOIP             | Mode      | H.323       | -   |  |  |  |
|          | Net                  | working CO Line Ty | pe PST   | N 🔽 🗹 DTMI       | = Mode    | Inband DTMF | -   |  |  |  |
|          | 🔽 Gat                | ekeeper Usage:     | OFF      | =                |           | ,           |     |  |  |  |
|          | Update Close         |                    |          |                  |           |             |     |  |  |  |

| BTN | ITEM             | RANGE                                                            | DEFAULT | REMARK                                                                                              |
|-----|------------------|------------------------------------------------------------------|---------|----------------------------------------------------------------------------------------------------|
| 1   | Net CO Group     | 00-24                                                            | 00      | Networking CO group programming for<br>Networking call                                              |
| 2   | VOIB Mode        | H.323/SIP                                                        |         | This admin program establishes which<br>protocol is used among H.323 or SIP at<br>each VOIP CO line |
| 3   | Gatekeeper Usage | ON/OFF                                                           | OFF     |                                                                                                    |
| 4   | Net CO Line Type | QSIG/PSTN                                                        | PSTN    |                                                                                                    |
| 5   | DTMF Mode        | 2 = INBAND<br>DTMF<br>3 = RFC2833<br>DTMF<br>4 = Outband<br>DTMF |         | This Admin program determines DTMF<br>Mode at each VOIP CO line                                     |

## Networking CO Line Attribute (PGM 322)

## Networking Basic Attribute (PGM 324)

- 1. Click [Networking Numbering Plan Table]
- 2. Click [Update Tool] to change attributes in popup menu. After changing each field, press [Update] button to save changes. Validation will be done automatically.

| 🔷 Neti        | work Numi    | bering Pla | n Table(PGM324)     | )          |          |                 |              |            |          |        |        | × |
|---------------|--------------|------------|---------------------|------------|----------|-----------------|--------------|------------|----------|--------|--------|---|
| ] (= <u>r</u> | efresh 🖻     | ₿⊆lose     |                     |            |          |                 |              |            |          |        |        |   |
|               |              |            |                     |            |          |                 |              |            |          |        |        |   |
| Index         | System Lis   | NUM Plan ( | CPN/IP Info         | NET CO G   | ALT SPE  |                 | Digit Repeat | CO ATD Cod | Net Fire | CO-to- | SMDR L |   |
| 1             | NET          |            | 0.0.0.0/0.0.0.0/    |            |          | 0.0.0.0         | OFF          | OFF        | NO       | NO     | NO     |   |
| 2             | NET          |            | 0.0.0.0 / 0.0.0.0 / |            |          | 0.0.0.0         | OFF          | OFF        | NO       | NO     | NO     |   |
| 3             | NET          |            | 0.0.0.0 / 0.0.0.0 / |            |          | 0.0.0.0         | OFF          | OFF        | NO       | NO     | NO     |   |
| 4             | NET          |            | 0.0.0.0 / 0.0.0.0 / |            |          | 0.0.0.0         | OFF          | OFF        | NO       | NO     | NO     |   |
| 5             | NET          |            | 0.0.0.0 / 0.0.0.0 / |            |          | 0.0.0.0         | OFF          | OFF        | NO       | NO     | NO     |   |
| 6             | NET          |            | 0.0.0.0 / 0.0.0.0 / |            |          | 0.0.0.0         | OFF          | OFF        | NO       | NO     | NO     |   |
| 7             | NET          |            | 0.0.0.0 / 0.0.0.0 / |            |          | 0.0.0.0         | OFF          | OFF        | NO       | NO     | NO     |   |
| 8             | NET          |            | 0.0.0.0/0.0.0.0/    |            |          | 0.0.0.0         | OFF          | OFF        | NO       | NO     | NO     |   |
| 9             | NET          |            | 0.0.0.0 / 0.0.0.0 / |            |          | 0.0.0.0         | OFF          | OFF        | NO       | NO     | NO     |   |
| 10            | NET          |            | 0.0.0.0 / 0.0.0.0 / |            |          | 0.0.0.0         | OFF          | OFF        | NO       | NO     | NO     | - |
|               |              |            |                     |            | Upda     | ate Tool        |              |            |          |        |        |   |
| Index         | <b>i</b> 23  | ISDN NE    | T CO Group - CPN /  | VOIB NET ( | CO Group | o - IP Info     |              |            |          |        |        |   |
| Syst          | em Usage     | NE         | т                   |            | N        | ET CO Group     |              | 00 - 3     | 24       | Up     | date   |   |
| NUM           | I Plan Code  |            |                     | MAX length | 16 A     | LT SPD Bin      |              |            |          | De     | lete   |   |
|               | CPN          |            |                     | MAX length | 16 D     | EST MPB IP      | 0.0.0.0      |            |          |        | ose    |   |
| ×             | IP Info      | 1. 0.0     | 0.0.0 2. 0          | .0.0.0     | D        | igit Repeat     |              | OFF        | •        |        |        |   |
|               |              | 3, 0.0     | 0.0.0 4. 0          | .0.0.0     |          | O ATD Code CLI  |              | OFF        | •        |        |        |   |
| Net           | Firewall Rou | ite        | 4                   | 10         | • c      | O-to-CO Auth Co | de COS Usage | NO         | •        |        |        |   |
| SMD           | R Dial Hidde | en         | М                   | ю          | •        |                 |              |            |          |        |        |   |

| BTN | ITEM                  | RANGE      | DEFAULT | REMARK                                                                                                    |
|-----|-----------------------|------------|---------|----------------------------------------------------------------------------------------------------|
| 1   | System Usage          | NET/PSTN   | NET     |                                                                                                    |
| 2   | Net Numbering Code    | 16 digits  |         | "*" means any digits can be inserted<br>between 0-9.<br>The digits followed by "#" is an internal<br>station number.                          |
| 3   | Net Number CO Group   | 00-24      |         | "00" means an internal net station number.                                                                                                    |
| 4   | CPN or IP Information | 16 digits  |         | CPN for ISDN, IP address for VoIP.<br>A max of 4 VOIB IP addresses can be<br>programmed.                                                      |
| 5   | Alternate Dial Bin    | 2000-2499  |         | Alternate Dial Number (System Speed<br>Bin) that the system uses when the<br>networking path has a fatal problem.                             |
| 6   | Destination MPB IP    | IP Address |         | IP Address of destination system to<br>support DECT mobility service.                                                                         |
| 7   | Digit Repeat          | Yes/No     | No      | If this PSTN number is not connected<br>with a PSTN line directly, but connected<br>by another networking system, set Digit<br>Repeat to YES. |
| 8   | CO Atd Code CLI       | On/Off     | Off     | Use CO Attendant Code for CLI or use NET CLI.                                                                                                 |

## Network Numbering Plan Table (PGM 324)

## **VoIB** Programming

## VoIB Programming (PGM 340)

You can program the VoIB configuration with PC Admin. If you use another application, you may have problems. We recommend that you check the version of the MPB and the PC Admin.

- 1. Select the VoIB board number. If the selected board number is not the VOIB, PC Admin will display an error message. This program is valid only for VOIB.
- 2. After selecting the board number, press the [Refresh] button. Then PC Admin will receive the information about the selected VOIB.
- 3. Upon initial entry, all data are default values. The same as Network Setting (PGM108), enter the IP address, gateway address, and subnet mask. Ask your network administrator for correct values.
- 4. Ask your network administrator for the DNS address. Trace password is 10 digits and it is used for tracing data. Numeric values and characters are all available up to 10 digits. You cannot see the password data for security.
- 5. To save the data, press the [Update] button.
- 6. To erase the data, press the [Update] button with the field blank.

## Gate Keeper Programming (PGM 341)

You can program the Gate Keeper with this window. Because the GateKeeper is related with the VOIB, this program is included in PGM340 VOIB programming. So, if you select the VOIB slot number, the VOIB and GateKeeper data will be displayed.

| 🔷 VOIB/GateKeeper    | Setting(PGM340/341) |                   |        |            |                      |            | _ 🗆 🗙    |
|----------------------|---------------------|-------------------|--------|------------|----------------------|------------|----------|
| │                    | ate <u>⊐</u> 9⊆lose |                   |        |            |                      |            |          |
|                      |                     | SIP Att           | r1     | SIP Attr 2 |                      |            |          |
| IP Address           | 0.0.0.0             | GK Usage          |        |            | GK Address           | 0.0.0      |          |
| GATEWAY Address      | 0.0.0.0             | GK Call Mode      | Direct | -          | GK Find Address      | 224.0.1.41 |          |
| SUBNET Mask          | 255.255.255.0       | GK Open H245      |        |            | GK Find Port         | 1718       | 0 - 9999 |
| DNS Address          | 0.0.0.0             | GK H245 Tunnelir  | ng     |            | GK RAS Signal Port   | 1719       | 0 - 9999 |
|                      |                     | GK Pregranted A   | rq     |            | GK Signal Port       | 1720       | 0 - 9999 |
| Default Codec        | G.723.1             | GK Out of Band F  | Flash  |            | VOIB GK ID(~23chs)   |            |          |
| Default Gain         | 31 1 - 62           | GK Time to live(s | ec) 30 | 0 - 250    | VOIB H323 ID(~23chs) |            |          |
| No Delay ( TOS )     |                     |                   |        | _          | VOIB E164 Addr.(~23d | lat)       |          |
| Throughput ( TOS )   | NORMAL 💌            |                   |        |            | VOIB Terminal Alias  |            |          |
| Reliabilty ( TOS )   |                     |                   |        |            | 1.                   |            |          |
| Trace Password       |                     |                   |        |            | 2.                   |            |          |
| Firewall IP Address  | 0.0.0.0             |                   |        |            | 3.                   |            | -        |
| VOIB Mode            | H.323 🗸             |                   |        |            | 4.                   |            |          |
| DSP Use Silence Dete | ction 🗖             |                   |        |            | Fax Mode             |            |          |
| DSP Use Echo Cancel  | er 🔽                | H.323 Mode        | FAST   | -          |                      |            |          |
| DTMF Mode            | Inband DTMF         | Early H.245       |        |            |                      |            |          |
| Jitter Buffer        | 150 50 - 300(msec)  | H245Tunneling     |        |            |                      |            |          |
| Voice Monitor        |                     | TOS Precedence    | 0      | 0-7        |                      |            |          |
|                      |                     |                   |        |            |                      |            |          |

#### Operation

- 1. Select the VOIB board number. If the selected board number is not the VOIB, PC Admin will display an error message. This program is valid only for VOIB.
- 2. After the selecting board number, press the [Refresh] button. Then PC Admin will receive the information about the selected VOIB.
- 3. Upon initial entry, all data are default values. Ask your network administrator for correct values.
- 4. To save the data, press the [Update] button.
- **Note:** SIP Attributes 1 & 2 are also opened from this window. There is no PGM code for SIP Attributes. So, you cannot program SIP Attributes with a keyset.

## SIP Attributes 1 & 2

You can program SIP Attributes. These features are not included as a keyset Admin item. So, if you want to change SIP Attributes, you should use the latest version of PC Admin software.

- 1. Enter the PGM 340/341 area of programming.
- 2. Click on the [SIP Attr 1] button.
- 3. Either enter appropriate entries in the following fields or leave them empty:
- Proxy Server Address can be assigned text data or an IP address. Maximum length of this field is 32 characters. You should enter the proxy server address if you are using a proxy server in your SIP application.
- Proxy port can be assigned from 0-9999.
- Registration timer is available from 0-65535.
- A primary and secondary DNS address can be entered the same as the proxy server address. You can enter IP address or text up to 32 characters.

| 🔗 SIP Attribute 1                      |               |      |           |                   | _ 🗆 🗙 |
|----------------------------------------|---------------|------|-----------|-------------------|-------|
| ← <u>R</u> efresh <u><u></u>Update</u> | : <u>-</u> UC | ose  |           |                   |       |
|                                        |               | VOIB | Setting   | SIP Attr 2        |       |
| Proxy Server Address                   |               |      |           |                   |       |
| Proxy Server Port                      |               |      |           | 5060              |       |
| Proxy Registration Tim                 | her           |      |           | 3600              |       |
| Use Outbound Proxy                     |               |      |           |                   |       |
| Primary DNS Address                    |               |      | [         |                   |       |
| Secondary DNS Addre                    | ss            |      | [         |                   |       |
| Domain                                 |               |      |           |                   |       |
| Connection Mode UE                     | P             | -    | 100Rel S  | upport            |       |
| Use Rport Method                       |               |      | Use Defa  | ult Codec Only    |       |
| Remote Party ID                        |               |      | 181 Mess  | age               |       |
| IP Centrex                             |               |      | SIP Name  | e Service         |       |
| Asserted ID Usage                      |               |      | Use Priva | юу                |       |
| Use Ext. No.                           |               |      | Plus(+) C | ode(Max 3 Digits) | 001   |

- 4. Click on the [Update] button to save your data.
- 5. Click on the [SIP Attr 2] button.

| 🔗 SIP Attribute 2   |                          |                              |                |                      |               |          |
|---------------------|--------------------------|------------------------------|----------------|----------------------|---------------|----------|
| ∫                   |                          |                              |                |                      |               |          |
|                     |                          |                              |                | VOIB Setting         | SIP Attr 1    |          |
| Index User ID       | Authentication User Name | Authentication User Password | Contact Number | User ID Registration | User ID Usage | Asc Stn. |
| 2                   |                          |                              |                | Provision            | OFF           |          |
| 3                   |                          |                              |                | Provision            | OFF           |          |
| 4                   |                          |                              |                | Provision            | OFF           |          |
| 5                   |                          |                              |                | Provision            | OFF           |          |
| 6                   |                          |                              |                | Provision            | OFF           |          |
| 7                   |                          |                              |                | Provision            | OFF           |          |
| 8                   |                          |                              |                | Provision            | OFF           |          |
| 9                   |                          |                              |                | Provision            | OFF           |          |
| 10                  |                          |                              |                | Provision            | OFF           |          |
| 11                  |                          |                              |                | Provision            | OFF           |          |
| 12                  |                          |                              |                | Provision            | OFF           |          |
| 13                  |                          |                              |                | Provision            | OFF           |          |
| 14                  |                          |                              |                | Provision            | OFF           |          |
|                     |                          | Unda                         | ate Tool       |                      |               |          |
|                     |                          | oput                         |                |                      |               |          |
| Index 24 Contact    | Number User              | r ID Registration Provision  | 💌 🗌 User ID U  | sage Asc Stn.        |               | Update   |
| User ID             |                          |                              | Auther         | ntication User Name  |               |          |
|                     |                          |                              |                |                      |               |          |
| Authentication User | Password                 |                              | Auther         | ntication User Passw | ord Repeat    |          |
|                     |                          |                              |                |                      |               |          |

- 6. Enter the following as appropriate:
  - User ID, Authentication User Name, and Authentication User Password can be entered as text data and as a number. The maximum length of these fields is 64 characters.
  - The type of Contact Number must be a number; otherwise, PC Admin will display an error message.
  - Authentication User Password Repeat is used for confirming the user password. If there is no user password, this field should be empty. But if a password exists, you should enter the same value in this Repeat field.
- 7. Click on the [Update] button to save your data.

## **RSG/IP Phone Programming**

## VOIB Slot Assignment for RSG/IP Phone (PGM 380)

## RSG/IP Phone Port Number Assignment (PGM 381)

The RSG/IP Phone receives call service through VOIB.

Then the VOIB for RSG/IP can be assigned.

If several boards are assigned, assign the first VOIB slot on STA/COL Board in PGM 103.

- 1. Click [VOIB Slot Assignment for RSG/IP Phone]. Then default information will be displayed about RSG/IP Phone.
- 2. First, select the VOIB slot and update using the first part. If you select the non-VOIB slot, PC Admin will show an error message. After setting the VOIB slot, press the [Update] button in the upper menu to save the change.
- 3. Second, set the port number of each VOIB slot. After changing, press the [Update Port] button to save this configuration.
- 4. Next, configure RSG number and IP Phone number to be used. After setting ports, press the [Update Num] button to save the changes.

| 🔗 VOIB Slot for RSG/IP(PGM380/381)                   |
|------------------------------------------------------|
| ← <u>R</u> efresh <b>;;]</b> Update <b>::!</b> Close |
|                                                      |
|                                                      |
| VOIB Slot for RSG/IP                                 |
| 10 >                                                 |
|                                                      |
|                                                      |
|                                                      |
|                                                      |
| Select VOIB Slot                                     |
|                                                      |
| Channel Number Update Channel                        |
|                                                      |
|                                                      |
| IP Phone Number 0                                    |
|                                                      |
|                                                      |

## VOIB Slot Assignment for RSG/IP Phone (PGM 380)

| BTN | ITEM                       | ITEM RANGE D |     | REMARK                                   |  |  |
|-----|----------------------------|--------------|-----|------------------------------------------|--|--|
| 1   | VOIB Slot for RSG/IP Phone |              |     | VOIB slot assignment for RSG/IP<br>Phone |  |  |
| 2   | RSG/IP Channel Assign      |              | N/A |                                          |  |  |

#### Port Number for RSG/IP Phone (PGM 381)

| BTN | ITEM            | RANGE | DEFAULT | REMARK                                              |
|-----|-----------------|-------|---------|-----------------------------------------------------|
| 1   | RSG No          | 0-8   | 0       |                                                     |
| 2   | IP Phone Number | 00-16 | 00      | The IP Phone number to be serviced from the system. |

## RSG / IP Phone Attribute (PGM 382)

The following is how to set the attributes of an RSG/IP Phone.

#### Operation

- 1. Click [RSG/IP Phone Attribute]
- 2. Select or check each field. After setting, press the [Update] button to save changes.

| 🛷 RSG/IP Attribute   | es I(PGM382)          |   |
|----------------------|-----------------------|---|
| ⇔ <u>R</u> efresh 🖁U | pdate 🛃 <u>C</u> lose |   |
|                      |                       |   |
|                      |                       |   |
| Transfer Mode        | IP                    |   |
| Casting Mode         | Unicast               |   |
| Tone Generation      | Remote                | • |
| Codec Type           | G.711_ALAW            |   |
| Peer To Peer         |                       |   |
| First Access RSG CC  |                       |   |
| Ring w/o CO Ring A   | ssign 🔽               |   |
|                      |                       |   |

#### **RSG/IP Phone Attributes (PGM 382)**

| BTN | ITEM                       | RANGE                                                                       | DEFAULT       | REMARK                                                                                                    |
|-----|----------------------------|-----------------------------------------------------------------------------|---------------|----------------------------------------------------------------------------------------------------|
| 1   | Transfer Mode              | IP or MAC                                                                   | IP            |                                                                                                    |
| 2   | Casting Mode               | Unicast or Multicast                                                        | Unicast       |                                                                                                    |
| 3   | Tone Generation            | Remote (RSG/IP Phone)                                                       | Remote        |                                                                                                    |
| 4   | Peer to Peer               | ON/OFF                                                                      | ON            |                                                                                                    |
| 5   | Codec Type                 | G.711_ALAW(0)/<br>G.711_ULAW(1)/<br>G.723.1(2) /<br>G.729(3) /<br>G.729A(4) | G.711_ALAW(0) |                                                                                                    |
| 6   | First Access RSG CO        | ON/OFF                                                                      | ON            | If the field is set, the station on<br>RSG can access a CO line on<br>his RSG by dialing the CO<br>Line access code in the 1st<br>available CO group (ex> 9). |
| 7   | Ring w/o CO Ring<br>Assign | ON/OFF                                                                      | ON            | If the field is set, stations on<br>RSG will receive the incoming<br>CO ring even though the CO<br>ring is not assigned.                                      |

## IP Phone Attributes (PGM 386)

The following is the attributes of RSG.

#### Operation

- 1. Click [IP Phone Attribute]. Then all data will be read.
- 2. Select an index that you want to edit and press [Update Tool] in the popup menu. Then the update tool will be activated.

You can edit only two fields (MAC Address and CTI IP Address). Others are not able to be changed manually.

3. After editing, press the [Update] button to save changes.

| 🧼 IP F  | Phone Attributes(PGN           | 4386)      |           |          |                |              |             |
|---------|--------------------------------|------------|-----------|----------|----------------|--------------|-------------|
| ] 🖛 E   | <u>R</u> efresh <u>⊫U</u> lose |            |           |          |                |              |             |
|         |                                |            |           |          |                |              |             |
| 3in No. | MAC Address                    | IP Address | Port View | Port Num | NAT IP Address | NAT Port No. | STUN Enable |
| 1       | 00:00:00:00:00:00              | 0.0.0.0    |           | 0        | 0.0.0.0        | 0            | None        |
| 2       | 00:00:00:00:00:00              | 0.0.0.0    |           | 0        | 0.0.0.0        | 0            | None        |
| 3       | 00:00:00:00:00:00              | 0.0.0.0    |           | 0        | 0.0.0.0        | 0            | None        |
| 4       | 00:00:00:00:00:00              | 0.0.0.0    |           | 0        | 0.0.0.0        | 0            | None        |
| 5       | 00:00:00:00:00:00              | 0.0.0.0    |           | 0        | 0.0.0.0        | 0            | None        |
| 6       | 00:00:00:00:00:00              | 0.0.0.0    |           | 0        | 0.0.0.0        | 0            | None        |
| 7       | 00:00:00:00:00:00              | 0.0.0.0    |           | 0        | 0.0.0.0        | 0            | None        |
| 8       | 00:00:00:00:00:00              | 0.0.0.0    |           | 0        | 0.0.0.0        | 0            | None        |
|         |                                |            |           |          |                |              |             |
|         |                                |            |           |          | Update Tool    |              |             |
| Bin No  | o. MAC Address                 | IP Address | Port View | Port Num | NAT IP Address | NAT Port No. | STUN Enabl  |
| 10      | 00:00:00:00:00:00              | 0.0.0.0    |           | 0        | 0.0.0.0        | 0            | None        |
|         | ID                             |            | Pass      | word     |                |              |             |
|         |                                | Up         | date      | D        | elete          | Close        |             |
|         |                                |            |           |          |                |              |             |
|         |                                |            |           |          |                |              |             |

| BTN | ITEM                     | RANGE                | DEFAULT               | REMARK                                                          |
|-----|--------------------------|----------------------|-----------------------|-----------------------------------------------------------------|
| 1   | Set MAC Address          |                      | 00.00.00.00.00.<br>00 | [*]: A / [#]: B<br>[CB]: C / [MUTE]: D<br>[DND]: E / [FLASH]: F |
| 2   | IP Address Display       |                      | 0.0.0.0               | Display Only                                                    |
| 3   | Port View                |                      | N/A                   | Display Only                                                    |
| 4   | Port Number              |                      | N/A                   | Display Only                                                    |
| 5   | NAT IP Address Display   |                      | 0.0.0.0               | Display Only                                                    |
| 6   | NAT Port Number          |                      | 0                     | Display Only                                                    |
| 7   | Stun Enabled             |                      | None                  | Display Only                                                    |
| 8   | CTI IP Address (Skip: #) |                      | 0.0.0.0               |                                                                 |
| 9   | IPSEC Usage              | ON/OFF               | OFF                   |                                                                 |
| 10  | Outside NAT Firewall     | ON/OFF               | OFF                   |                                                                 |
| 11  | User ID                  | Max of 12 characters |                       | Can be used by Nomad SP user                                    |
| 12  | User Password            | Max of 12 characters |                       | Can be used by Nomad SP user                                    |

## IP Phone Attributes (PGM 386)

## RSG RX Gain Control (PGM 396)

The RX gain on the RSG can be adjusted.

| RSG TX | Gain | Control | (PGM 397) |
|--------|------|---------|-----------|

The TX gain on the RSG can be adjusted.

| 🖉 RSG Rx Gain List(PGM396) 🔳 🔲 💌 |                       |  |  |  |  |  |
|----------------------------------|-----------------------|--|--|--|--|--|
| ∫ ⇔ <u>R</u> efresh 占            | Update <u>P</u> Close |  |  |  |  |  |
| Comment Valu                     | ue Range : 0 - 63     |  |  |  |  |  |
|                                  | IP_PHONE(PGM396)      |  |  |  |  |  |
| DKT                              | 26                    |  |  |  |  |  |
| SLT                              | 33                    |  |  |  |  |  |
| CTR_SLT                          | 22                    |  |  |  |  |  |
| WKT                              | 26                    |  |  |  |  |  |
| ACO                              | 33                    |  |  |  |  |  |
| CTR_ACO                          | 22                    |  |  |  |  |  |
| DCO                              | 33                    |  |  |  |  |  |
| VMIB                             | 29                    |  |  |  |  |  |
| DTMF                             | 8                     |  |  |  |  |  |
| TONE                             | 32                    |  |  |  |  |  |
| MUSIC 1                          | 29                    |  |  |  |  |  |
| MUSIC 2                          | 29                    |  |  |  |  |  |
| RSG_DKT                          | 26                    |  |  |  |  |  |
| RSG_SLT                          | 22                    |  |  |  |  |  |
| RSG_LCO                          | 22                    |  |  |  |  |  |
| DSG ID Phone                     | 26                    |  |  |  |  |  |

#### 🔗 RSG Tx Gain List(PGM397) 📃 🗖 🗙

| ∫ ⇔ <u>R</u> efresh          | <u>∃U</u> pdate <u>⊐J</u> Close |  |  |  |  |  |
|------------------------------|---------------------------------|--|--|--|--|--|
| Comment Value Range : 0 - 63 |                                 |  |  |  |  |  |
|                              | IP Phone(PGM397)                |  |  |  |  |  |
| DKT                          | 26                              |  |  |  |  |  |
| SLT                          | 33                              |  |  |  |  |  |
| CTR_SLT                      | 22                              |  |  |  |  |  |
| WKT                          | 26                              |  |  |  |  |  |
| ACO                          | 33                              |  |  |  |  |  |
| CTR_ACO                      | 22                              |  |  |  |  |  |
| DCO                          | 33                              |  |  |  |  |  |
| VMIB                         | 29                              |  |  |  |  |  |

## **Nation Specific**

You can control transfer sensitivity of another station or CO line for each kind of phone (PGM 400 to PGM 423). These values depend on Nation specification.

DTIB Rx Gain Control (PGM 400)

SLIB Rx Gain Control (PGM 401)

ACOB Rx Gain Control (PGM 404)

DCOB Rx Gain Control (PGM 406)

VMIB Rx Gain Control (PGM 407)

DTRU Rx Gain Control (PGM 408)

EXT Page Rx Gain Control (PGM 409)

CPTU Rx Gain Control (PGM 410)

## MODU Rx Gain Control (PGM 411)

#### Operation

Click [All Rx Gain Control] and enter the values of gain control.

"N/A" means "not used" with the system, and such fields will not be changed automatically.

| 🛷 All Rx Gain | 🔗 All Rx Gain Control(PGM400-411) |       |        |      |      |      |      |         |         |       |         |
|---------------|-----------------------------------|-------|--------|------|------|------|------|---------|---------|-------|---------|
| ]             | لی ال                             | ate 📑 | l⊆lose |      |      |      |      |         |         |       |         |
|               | DTIB                              | SLIB  | ACOB   | DCOB | VMIB | DTMF | TONE | Music 1 | Music 2 | Modem | DTI_SPK |
| To DTIB       | 26                                | 22    | 10     | 33   | 29   | 8    | 32   | 29      | 29      | N/A   | 26      |
| To SLIB       | 32                                | 32    | 32     | 44   | 40   | 28   | 28   | 40      | 40      | N/A   | 32      |
| DTI_SPK       | 26                                | 22    | 26     | 33   | 29   | 8    | 32   | 29      | 29      | N/A   | 26      |
| To ACOB       | 35                                | 32    | 26     | 38   | 37   | 36   | 37   | 37      | 37      | 37    | 37      |
| To DCOB       | 26                                | 26    | 15     | 32   | 32   | 32   | 32   | 32      | 32      | 37    | 26      |
| To VMIB       | 21                                | 21    | 23     | 32   | N/A  | N/A  | N/A  | 32      | 32      | N/A   | 21      |
| To DTRU       | N/A                               | 32    | 32     | 32   | N/A  | N/A  | N/A  | N/A     | N/A     | N/A   | 32      |
| To EXT PAGE   | 26                                | 26    | 28     | 37   | 37   | N/A  | N/A  | 37      | 37      | N/A   | 26      |
| To CPTU       | N/A                               | N/A   | 32     | 32   | N/A  | N/A  | N/A  | N/A     | N/A     | N/A   | N/A     |
| To MODU       | N/A                               | N/A   | 20     | 24   | N/A  | N/A  | N/A  | N/A     | N/A     | N/A   | N/A     |

## **Other Gain Table**

- 1. Click [Other Gain Table].
- 2. Edit each field in the dialog box. In this window, there are 8 PGM features (PGM 412-418 and 424). So, you can edit these fields at one time.

| 🔷 Other Gain Table(PC         | GM412/413/41  | 4/415/4 | 16/417/418 | /424) | - X |
|-------------------------------|---------------|---------|------------|-------|-----|
| ∫ ⇐ <u>R</u> efresh 🛛 🔂 Updat | te 🛃⊆lose     |         |            |       |     |
|                               |               |         |            |       |     |
| Short SLIB Gain(PGM           | <u>412)</u>   |         |            |       |     |
| SSLIB / S ACO 32              | SSLIB / L ACO | 32      |            |       |     |
| Long SLIB Gain(PGM 4          | <u>113)</u>   |         |            |       |     |
| LSLIB / S ACO 32              | LSLIB / L ACO | 32      |            |       |     |
| Far SLIB Gain(PGM 41          | <u>4)</u>     |         |            |       |     |
| F SLIB / S ACO 32             | FSLIB / L ACO | 32      |            |       |     |
| Short ACO Gain(PGM            | <u>415)</u>   |         |            |       |     |
| SACO / S SLIB 32              | SACO / L SLIB | 32      |            |       |     |
| SACO / F SLIB 32              | SACO / DKT    | 26      |            |       |     |
| Long ACO Gain(PGM 4           | <u>16)</u>    |         |            |       |     |
| LACO / S SLIB 32              | LACO / L SLIB | 32      |            |       |     |
| LACO / F SLIB 32              | LACO / DKT    | 32      |            |       |     |
| DTIB Gain Table (PGM          | <u>1424)</u>  |         |            |       |     |
| DKT / S ACO 37                | DKT / L ACO   | 42      |            |       |     |
| MBU DSP Rx Gain(PGN           | 1417)         |         |            |       |     |
| ACO SMS 24                    | SMS / DCO     | 38      | SLT SMS    | 17    |     |
| ACO DTMF CID 38               | ACO FSK CID   | 38      |            |       |     |
| MBU FSK Tx Gain(PGM           | <u>1418)</u>  |         |            |       |     |
| SMS / ACO 32                  | SMS / DCO     | 38      | SLT SMS    | 32    |     |
| SLT FSK CID 32                |               |         |            |       |     |

## System Tone Frequency (PGM 420)

A user entered frequency, (dial tone, ring back tone, error tone, busy tone, dummy dial tone), may be changed to the closest system frequency available.

#### Operation

Click [SYSTEM Tone Frequency], and select the numbers as desired.

| <i>(</i> ) | ♦ SYSTEM Tone Frequency(PGM4 🖃 🗖 🗙 |                   |  |  |  |  |
|------------|------------------------------------|-------------------|--|--|--|--|
|            | Refresh JUpdate                    | e <u>⊫</u> J⊆lose |  |  |  |  |
|            |                                    |                   |  |  |  |  |
|            | Dial Tone T1                       | 350 Hz 💌          |  |  |  |  |
|            | Dial Tone T2                       | 440 Hz 💌          |  |  |  |  |
|            | Ring Back Tone T1                  | 440 Hz 💌          |  |  |  |  |
|            | Ring Back Tone T2                  | 480 Hz 💌          |  |  |  |  |
|            | Busy Tone T1                       | 480 Hz 💌          |  |  |  |  |
|            | Busy Tone T2                       | 620 Hz            |  |  |  |  |
|            | Error Tone T1                      | 480 Hz            |  |  |  |  |
|            | Error Tone T2                      | 620 Hz            |  |  |  |  |
|            | Dummy Dial Tone T1                 | 350 Hz            |  |  |  |  |
|            | Dummy Dial Tone T2                 | 440 Hz 💌          |  |  |  |  |
|            |                                    |                   |  |  |  |  |

#### System Tone Frequency (PGM 420)

| ITEM            | RANGE     | DEFAULT | REMARK          |
|-----------------|-----------|---------|-----------------|
| Dial Tone       | 0000-9999 | T1: T2: | Nation Specific |
| Ring Back Tone  | 0000-9999 | T1: T2: | Nation Specific |
| Busy Tone       | 0000-9999 | T1: T2: | Nation Specific |
| Error Tone      | 0000-9999 | T1: T2: | Nation Specific |
| Dummy Dial Tone | 0000-9999 | T1: T2: | Nation Specific |

## Differential Ring Frequency (PGM 421)

A user entered frequency may be changed to the closest system frequency available.

### Operation

Click [Differential Ring Frequency], and select the numbers as desired.

| 🧇 Differential | Ring Frequ      | ency(PGM421)             |
|----------------|-----------------|--------------------------|
| ∫              | <b>∷</b> Update | <b>≓</b> J <u>C</u> lose |
|                |                 |                          |
|                |                 |                          |
| Ring 1 T1      | 1000 Hz         | -                        |
| Ring 1 T2      | 1020 Hz         |                          |
| Ring 2 T1      | 890 Hz          |                          |
| Ring 2 T2      | 910 Hz          | •                        |
| Ring 3 T1      | 1260 Hz         |                          |
| Ring 3 T2      | 1280 Hz         | •                        |
| Ring 4 T1      | 800 Hz          |                          |
| Ring 4 T2      | 820 Hz          | -                        |
|                |                 |                          |

#### Differential Ring Frequency (PGM 421)

| ITEM   | RANGE     | DEFAULT | REMARK          |
|--------|-----------|---------|-----------------|
| Ring 1 | 0000-9999 | T1: T2: | Nation Specific |
| Ring 2 | 0000-9999 | T1: T2: | Nation Specific |
| Ring 3 | 0000-9999 | T1: T2: | Nation Specific |
| Ring 4 | 0000-9999 | T1: T2: | Nation Specific |

# Distinct CO Ring Frequency (PGM 422)

A user entered frequency may be changed to the closest system frequency available.

## Operation

Click [Distinct CO Ring Frequency], and select the numbers as desired.

| 🔗 Distinct CO Ring Frequency(PGM422) |                   |        |                 |  |  |
|--------------------------------------|-------------------|--------|-----------------|--|--|
| <                                    | ⊊ <u>R</u> efresh | Update | <b>⊡</b> J⊆lose |  |  |
|                                      |                   |        |                 |  |  |
|                                      |                   |        |                 |  |  |
|                                      | Ring 1 T1         | 480 Hz | •               |  |  |
|                                      | Ring 1 T2         | 0 Hz   |                 |  |  |
|                                      | Ring 2 T1         | 400 Hz |                 |  |  |
|                                      | Ring 2 T2         | 0 Hz   |                 |  |  |
|                                      | Ring 3 T1         | 620 Hz |                 |  |  |
|                                      | Ring 3 T2         | 0 Hz   |                 |  |  |
|                                      | Ring 4 T1         | 770 Hz |                 |  |  |
|                                      | Ring 4 T2         | 0 Hz   | -               |  |  |
|                                      |                   |        |                 |  |  |

#### Distinct Ring Frequency (PGM 422)

| ITEM   | RANGE     | DEFAULT | REMARK          |
|--------|-----------|---------|-----------------|
| Ring 1 | 0000-9999 | T1: T2: | Nation Specific |
| Ring 2 | 0000-9999 | T1: T2: | Nation Specific |
| Ring 3 | 0000-9999 | T1: T2: | Nation Specific |
| Ring 4 | 0000-9999 | T1: T2: | Nation Specific |

## ACNR Tone Cadence (PGM 423)

A user entered frequency may be changed to the closest system frequency available.

#### Operation

- 1. Click [ACNR Tone Cadence].
- 2. Enter a tone cadence and press [Update] button to save the changes.

| 🤣 ACNR Tone  | Cadence(P  | GM423)  |                 |
|--------------|------------|---------|-----------------|
|              | 🖁 Update   | ≝J⊆lose |                 |
| -            |            |         |                 |
|              |            |         |                 |
| Ring Back To | one T1/ON  | 100     | 0 - 255(20ms)   |
| Ring Back To | ine T2/OFF | 200     | 0 - 255(20ms)   |
| Busy Tone 1  | F1 / ON    | 25      | ] 0 - 255(20ms) |
| Busy Tone 1  | (2 / OFF   | 25      | 0 - 255(20ms)   |
| Error Tone   | T1 / ON    | 12      | 0 - 255(20ms)   |
| Error Tone   | 12 / OFF   | 12      | 0 - 255(20ms)   |
| S-Dial Tone  | T1 / ON    | 150     | 0 - 255(20ms)   |
| S-Dial Tone  | T2 / OFF   | 0       | 0 - 255(20ms)   |
|              |            |         |                 |

#### ACNR Tone Cadence (PGM 423)

| ITEM           | RANGE   | DEFAULT            | REMARK    |
|----------------|---------|--------------------|-----------|
| Ring-Back Tone | 000-255 | ON: 100 / OFF: 200 | 20ms base |
| Busy Tone      | 000-255 | ON: 025 / OFF: 025 | 20ms base |
| Error Tone     | 000-255 | ON: 012 / OFF: 012 | 20ms base |
| S-Dial Tone    | 000-255 | ON: 150 / OFF: 000 | 20ms base |

## Initialization (DB Init)

The system has been pre-programmed with default data. These features are loaded into memory when the system is initialized. The system should be always initialized when installed or at any time the database has been corrupted. To initialize the system to the default values, proceed as follows.

- 1. Click [Initialization].
- 2. Press one of the buttons shown below to initialize.

**Note:** It is recommended that you do not use a USB-Serial converter. It may produce a communication error between the SBX IP and the PC.

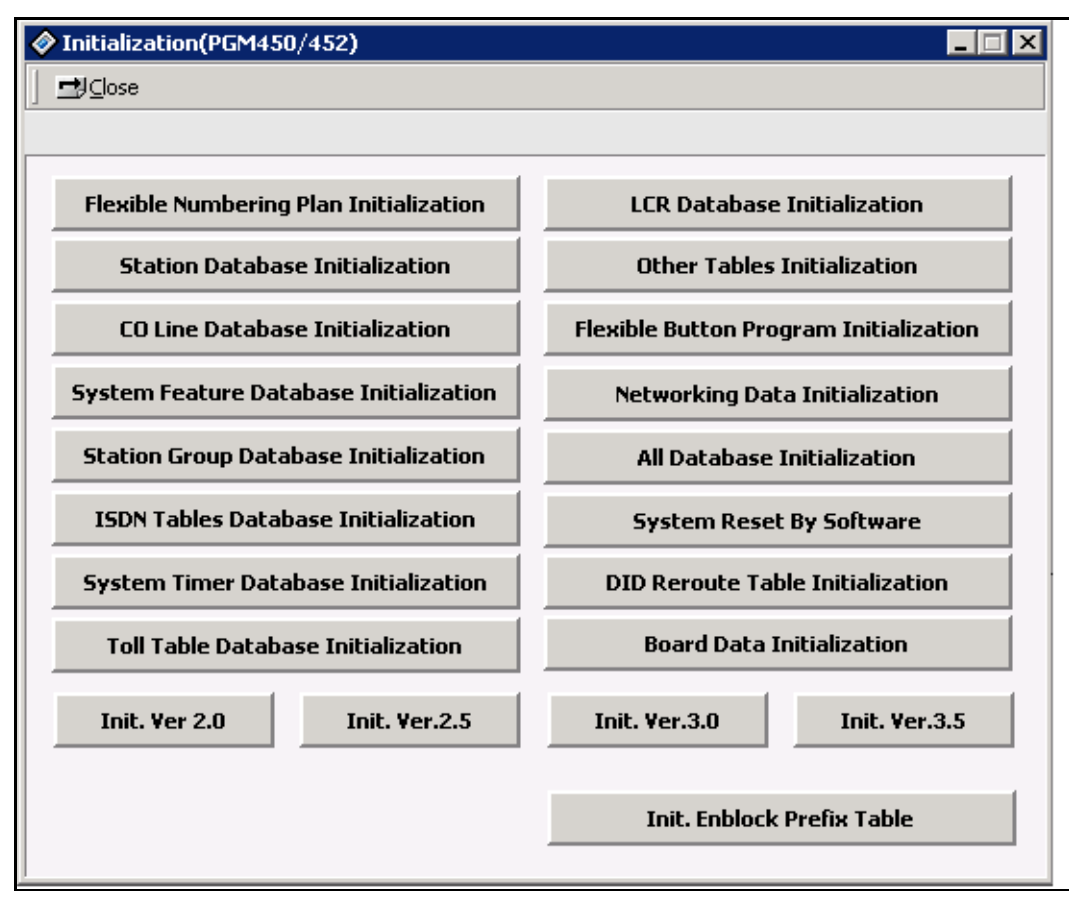

## **Print Database**

To obtain a hard copy printout of the database, a printer must be connected to the RS-232C connector.

## Print Prot Data (PGM 451)

#### Operation

Click one of the buttons below to get a hard copy.

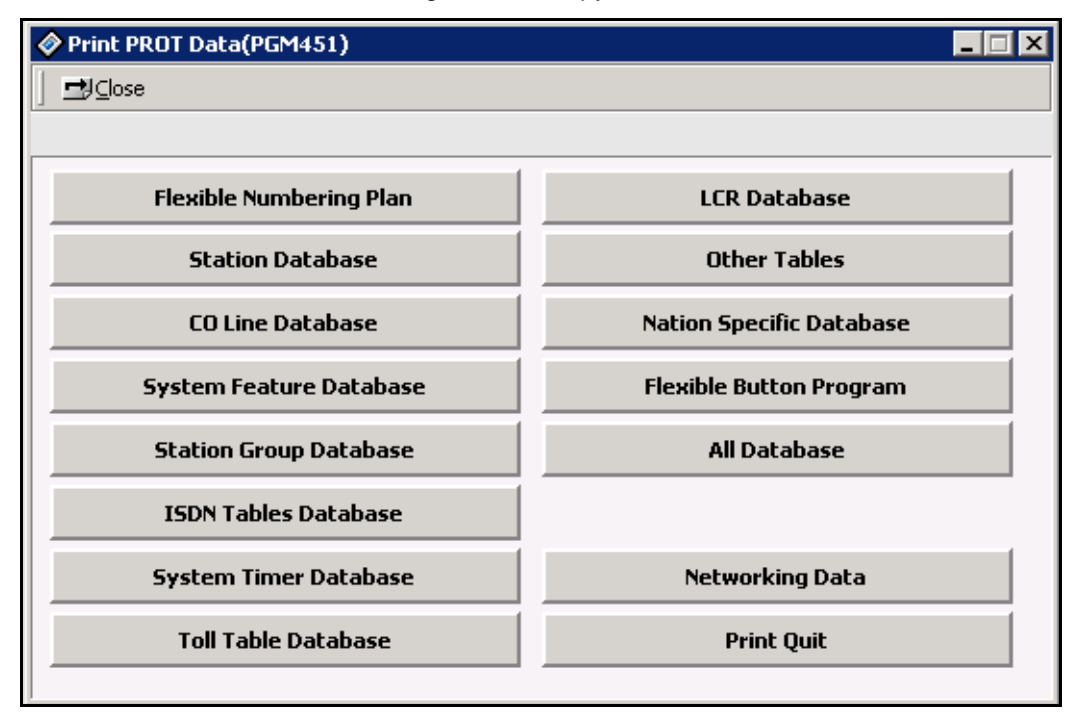

| ITEM                           | RANGE | DEFAULT | REMARK |
|--------------------------------|-------|---------|--------|
| Flexible Numbering Plan Print  |       |         |        |
| Station Database Print         | STA_R |         |        |
| CO Line Database Print         | CO_R  |         |        |
| System Feature Database Print  |       |         |        |
| Station Group Database Print   |       |         |        |
| Reserved                       |       |         |        |
| System Timer Database Print    |       |         |        |
| Toll Table Database Print      |       |         |        |
| LCR Database Print             |       |         |        |
| Other Tables Print             |       |         |        |
| Nation Specific Database Print |       |         |        |
| Flexible Button Program Print  | STA_R |         |        |
| All Database Print             |       |         |        |
| Networking Data                |       |         |        |
| Print Quit                     |       |         |        |

## Print Prot Data (PGM 451)
# SBX IP Offline PCAdminPro

## **General Description**

### Introduction to Offline PCAdminPro

SBX IP Offline PCAdminPro is a software Administration Program for the SBX IP system which controls the functions and values of the SBX IP system using "\*.usr" file downloaded by the DB Up/Download Program <u>indirectly</u>. This DB Up/Download Program is included in the Online PC Admin program package.

### Hardware/Software Requirements

Requirements of the SBX IP Offline PCAdminPro system and PC are:

- SBX IP system
- PC
  - Pentium III CPU (550 Mhz minimum)
  - RAM (128 MB minimum)
  - Minimum 3-button Mouse/ VGA Monitor
  - MS Windows 98 minimum
  - HDD (20 MB minimum)

2-2

## **Version Compatibility**

- The Offline PCAdminPro version is not compatible with every MP version. Use the Offline PCAdminPro version compatible with your MP Version.
  - When you open the user file(\*.usr) and the user file is an old version, you will receive a warning message. Also, you cannot update the user file and some admin field values may be incorrect.
- Regardless of having an old Offline PCAdminPro version installed, you can install a new Offline PCAdminPro version.
  - When a new Offline PCAdminPro version is released, the directory of the installation path will be adjusted according to the new version (For example, the path can be "Offline PCAdminPro 2.2V" for a 2.2 version. You can change the path).
  - If you do not want to use the old Offline PCAdminPro version, delete the old version before installing the new Offline PCAdminPro version.

## Installation of the Offline PCAdminPro Software

- 1. Insert CD-ROM to be installed into the CD-ROM Drive of the PC.
- 2. Double-click "setup.exe".

The "Preparing to install" progress window will display

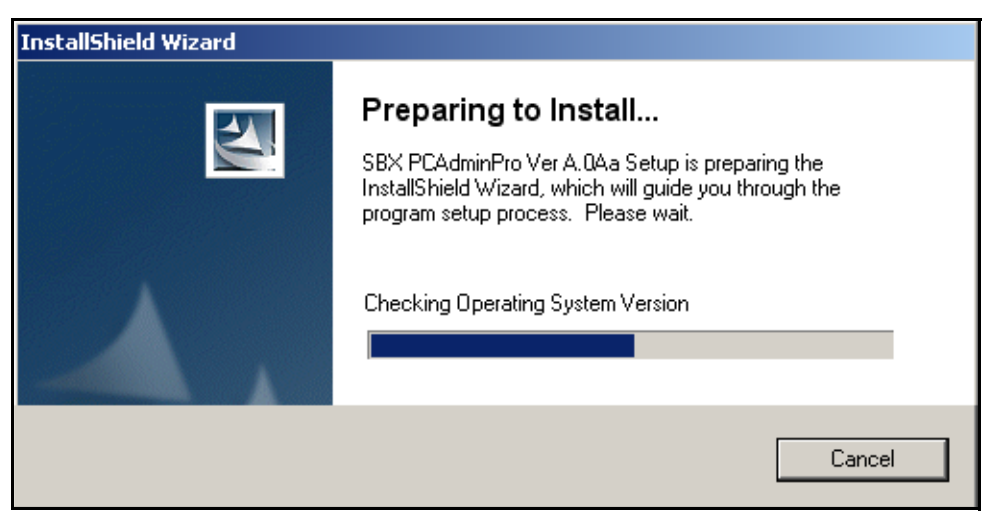

If you want to cancel, click the Cancel button.

The "Welcome to the Install Shield Wizard for SBX PCAdminPro" window will appear.

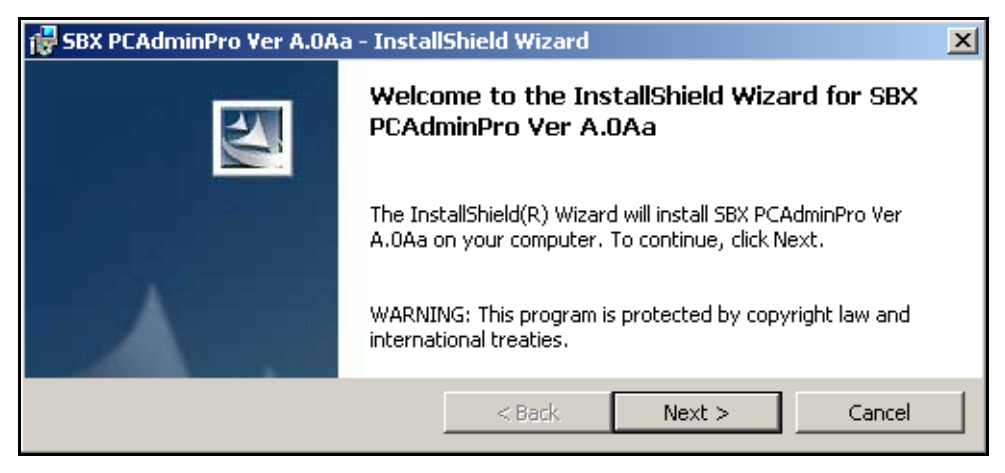

3. Click the "Next" button.

The "Customer Information" window will appear.

| 🔀 SBX PCAdminPro Ver A.0Aa - InstallShield Wizard             | ×      |
|---------------------------------------------------------------|--------|
| Customer Information                                          | 4      |
| Please enter your ini ormation.                               |        |
| User Name:                                                    |        |
| IT Dept.                                                      |        |
| Organization:                                                 |        |
| Vertical Communications                                       |        |
| Install this application for:                                 |        |
| <ul> <li>Anyone who uses this computer (all users)</li> </ul> |        |
| C Only for me (IT Dept.)                                      |        |
| InstallShield                                                 |        |
| < Back Next >                                                 | Cancel |

- 4. Input your name and your organization.
- 5. Click the "Next" button.

The "Destination Folder" window will appear.

| 👹 SBX PCA       | dminPro Yer A.OAa - InstallShield Wizard                                                       | × |
|-----------------|------------------------------------------------------------------------------------------------|---|
| Destinati       | on Folder                                                                                      |   |
| Click Ne>       | kt to install to this folder, or click Change to install to a different folder.                |   |
|                 | Install SBX PCAdminPro Ver A.OAa to:<br>C:\Program Files\LG Nortel\SBX PCAdminPro_A.OAa\Change |   |
| InstallShield - |                                                                                                |   |
|                 | < Back Next > Cancel                                                                           |   |

- 6. Confirm the Current Path Setting or change the path
- 7. Click the "Next" Button.

The "Installing SBX PCAdminPro" window appears.

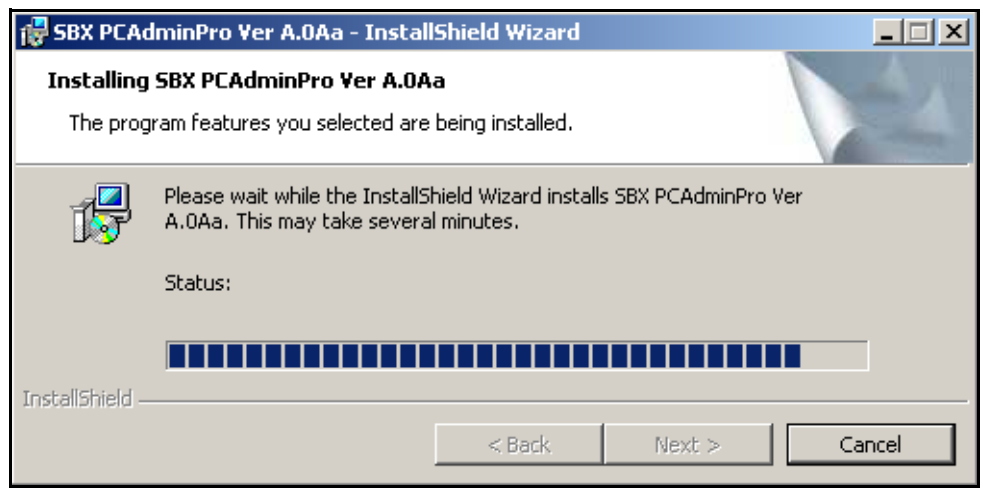

The "InstallShield Wizard Completed" window appears.

| 🔂 SBX PCAdminPro Ver A.OA | 🙀 SBX PCAdminPro Ver A.0Aa - InstallShield Wizard                                                                 |  |  |
|---------------------------|----------------------------------------------------------------------------------------------------|--|--|
|                           | InstallShield Wizard Completed                                                                                    |  |  |
|                           | The InstallShield Wizard has successfully installed SBX<br>PCAdminPro Ver A.0Aa. Click Finish to exit the wizard. |  |  |
|                           | ☑ Launch the program                                                                                              |  |  |
|                           | < Back Finish Cancel                                                                                              |  |  |

8. To end the Installation process click the "Finish" button.

### **Remove Software**

To remove program:

1. Click Start, point to Settings, click Control Panel, and then click on "Add or Remove Programs".

The item can be seen in the "Change or Remove Programs" tab.

2. Click the "Remove" button to remove the program.

### Run Program

To start the program, click Start, point to Programs, click the "SBX PCAdminPro" Folder, and then click the "SBX PCAdminPro" icon.

### Procedure for using Offline PCAdminPro

- 1. Install the "SBX PCAdminPro Package" for DB Updown/upload.
- 2. Download the DB File (\*.usr) from the MP System with "DB Upload-Download" software in the "Online PC Admin Package".
- 3. Run the "Offline PCAdminPro" software.
- 4. Load the downloaded DB File.
- 5. You can view the value of the admin field and change the value if desired.
- 6. If you wish to save the changed value as the DB file, select the "Save File" Menu.
- 7. Upload the saved DB File (\*.usr) to the MP System with "DB Upload-Download" software.

## **Detail Program Information**

### Launcher Window

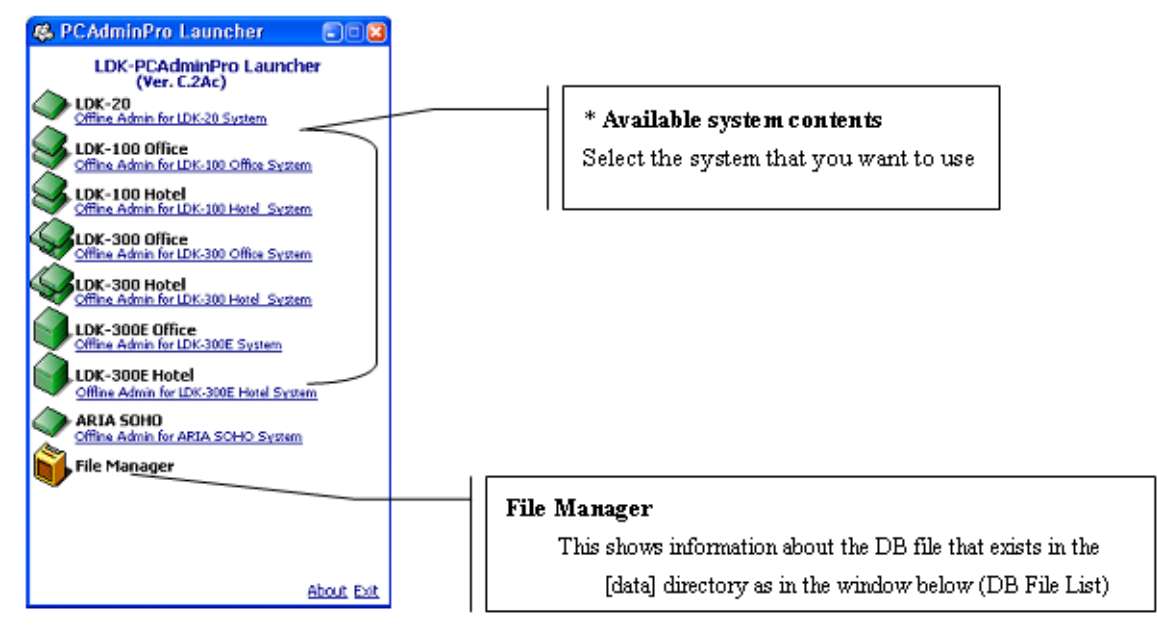

| 🦚 DB File List 📃 🗖 🕽                                                                      |                                                                                 |
|-------------------------------------------------------------------------------------------|---------------------------------------------------------------------------------|
| Launcher File Manager (1)                                                                 | 1 Menu                                                                          |
| Load Delete Rename Change Dir Ebit<br>CmProgram Fileswits ElectronicswiDK PCAdminProwData | ◆ Load: DB File open                                                            |
| Name Size (2)                                                                             | <ul> <li>Delete/Rename</li> </ul>                                               |
| sexample300.usr 1638576                                                                   | <ul> <li>Change Dir: Change the Directory for DB file<br/>management</li> </ul> |
|                                                                                           | ◆ Exit                                                                          |
|                                                                                           | ② DB File List View: You can load the file by double-clicking the DB file.      |

## Sub-Window

| 😻 LDK-300 Otline Admin. (D:₩           | Pcapp₩LDK₩New PCAdmir      | Pro₩data   | a₩300_3.0af.usr] |                                                |                                     |
|----------------------------------------|----------------------------|------------|------------------|------------------------------------------------|-------------------------------------|
| Bles 😙 Options 🛛 Desktop               |                            |            |                  |                                                |                                     |
| System LDK-300 Office                  | PC AdminPro                | Nation :   | Corea            | Site Name :                                    |                                     |
| MPB DX30P-C.OAk                        | 3.0Ak 2004.07.27           |            |                  |                                                |                                     |
| Menu List Search                       |                            |            |                  |                                                |                                     |
| E- O Pre-Prgrammed                     |                            |            |                  |                                                |                                     |
| E- O Station Base Program              |                            |            |                  |                                                |                                     |
| 🗄 🍈 CO Line Base Program               |                            |            |                  |                                                |                                     |
|                                        |                            |            |                  |                                                |                                     |
| - Station Group(PGM190/191)            |                            |            |                  |                                                |                                     |
| E-O Ison System Base Program           |                            |            |                  |                                                |                                     |
| D B Hotel                              |                            |            |                  |                                                |                                     |
| E- Network                             |                            |            |                  |                                                |                                     |
| E-O YolB                               |                            |            |                  |                                                |                                     |
| E-O RSGIP Phone Programming            |                            |            |                  |                                                |                                     |
| Hotion Specific                        |                            |            |                  |                                                |                                     |
|                                        |                            |            |                  |                                                | I                                   |
|                                        |                            |            | MESSAGE          |                                                |                                     |
| [Message] File name is [D: WPcappWLD   | Whew PCAdminProWdataW300_3 | .0af.usr]. |                  |                                                | *                                   |
| [Message] Data is loaded to memory su  | cessfully.                 |            |                  |                                                |                                     |
| [Message]prot_pgn_stn_data bit are     | a is arranged.             |            |                  |                                                | _                                   |
| [Message]prot_pgn_col_data bit are     | a is arranged.             |            |                  |                                                | -1                                  |
| ha                                     |                            |            |                  |                                                |                                     |
| Data is loaded to memory successfully. |                            |            | Upload           | Download PC Application version is [GSUUD-C.0/ | 4e]. MP Version is [00:30P-C.0.4k]. |

Work Space

When you select the admin menu, the information window of the admin field will be displayed in this area.

- Menu
  - Load File : You can load file.
  - Save File : You can save file.
  - Options : You can change program environment.
  - Desktop : To memory window position and size, and bring back anytime.
  - Exit
- Menu List

The Admin Menu is displayed.

Search

PGM No.: You can run admin window by inputting PGM Number directly.

Search : You can run admin window by inputting the string of admin menu.

Information Display Area

Operation result message is displayed here.

Status Bar

The Status Panel shows the final displayed result message.

\_oad File

Save File

🕑 E<u>x</u>it

### **Basic Operation**

1. Open File - Open the database file from the "Load File" window.

An "Open Complete" message is displayed in the information area.

=> [Message] Data is loaded to memory successfully.

2. Open Window - Click the menu bar button you want to view, then select an item.

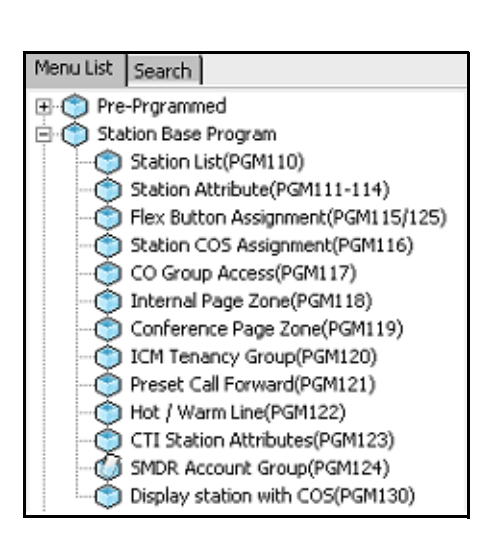

- View DB To view information, Click the "Refresh" button. The information is displayed.
- Update DB To update the DB, change an attribute value and click the "Update" button. The DB is saved.
- **Note:** After clicking the "Refresh" or "Update" button, the resulting message is displayed in the information area.

- 5. Save File To save information to file, click "Save File".
- 6. Exit Click the "Exit" button.

| Station Attribute         |            |                            |         |
|---------------------------|------------|----------------------------|---------|
| Refresh                   | e <u>-</u> | l∫⊆lose                    |         |
| Current Station Number    | 10         |                            |         |
|                           | Stat       | ion Attributes (PGM111/112 | /113/   |
| Attributes I (PGM111/112) | ) Att      | ributes II (PGM113) Attrib | ute ISI |
| Auto Speaker              | •          | ICM Group                  | •       |
| Call Forward              | Г          | Error Tone for TAD         | Г       |
| DND                       | Г          | SLT Flash Drop             | Г       |
| Data Security             | Г          | Loop LCR ACNT              | Г       |
| Howling Tone to SLT       | •          | CO Warning Tone            | Г       |
| ICM Box Signaling         | Г          | Automatic Hold             | Г       |
| No Touch Answer           | Г          | CO Call Time Restriction   | Г       |
| Page Access               | Г          | Individual CO Line Access  | 1       |

| ் | <u>L</u> oad File |
|---|-------------------|
| ் | <u>S</u> ave File |
| ť | E <u>x</u> it     |

### **Options Window**

You can change the program environment.

| a elegent                        |                  |               |        |
|----------------------------------|------------------|---------------|--------|
| $\leftarrow \underline{R}efresh$ | JUpdate          | ⊡J⊆lose       |        |
| Option                           |                  |               |        |
| Save Memo                        | ory to File at S | ihutdown      |        |
| Restore La                       | st Desktop Po    | sition at Sta | rtup 🥅 |
| Default Loa                      | ading File Nam   | e at Startup  | •      |
| D. HPC and                       | wtDK₩New         | PCAdminPro    |        |

• Save Memory to File at Shutdown If this box is checked, the File is automatically saved when the program is closed.

Restore Last Desktop Position at Startup

If this box is checked, when the program is started-up, the window is automatically activated to the same figure as before last closed.

- Default Loading File Name at Startup
  - If this box is checked, the Database file is automatically loaded to memory.
  - You must set the default file name in the text box below this option.

## Desktop

This feature allows you to save a window's position and size, and be able to switch between up to 10 saved desktop windows.

E Desktop

This icon is at the top menu of the program. Click this icon to popup the desktop function.

|           | Save Current Desktop   |  |
|-----------|------------------------|--|
| Delete 1  | Delete Saved Desktop   |  |
| Delete 2  | Close All Child Window |  |
| Delete 3  |                        |  |
| Delete 4  |                        |  |
| Delete 5  |                        |  |
| Delete 6  |                        |  |
| Delete Z  |                        |  |
| Delete 8  |                        |  |
| Delete 2  |                        |  |
| Delete 10 |                        |  |

|   | 1. Station ID & Attribute Window   |   |
|---|------------------------------------|---|
|   | 2. CO ID & Attribute & Ring Window |   |
|   | 3.                                 |   |
|   | 4.                                 |   |
|   | 5.                                 |   |
|   | 6.                                 |   |
|   | 7.                                 |   |
|   | 8.                                 |   |
|   | 9.                                 |   |
|   | 10.                                |   |
| 0 | Save Current Desktop               |   |
|   | Delete Saved Desktop               | + |
| 3 | Close All Child Window             |   |

- Restore window
  - Click from No. 1 to No. 10 to restore
  - From 1 to 10, you can save 10 window positions.
- Save Procedure
  - Click the "Save Current Desktop" button
  - Name and then click the OK button
- Delete Procedure
  - Click the "Delete Saved Desktop" button
  - Select the "Delete XX" button to delete
- Close All Child Window
  - To close all sub windows, click this button.

## DB File List (Not Used)

This window shows information about the DB file that is located in the [data] directory. The [data] directory is located in the main folder.

Usage

Select the DB File and click the "Load File" button or double-click the File icon.

| 🐨 DB File List              |        |               | × |
|-----------------------------|--------|---------------|---|
| 😓 😓 😓 😓 😓 😓                 | 📑 Gose | Set Directory |   |
| D: \Pcapp\LDK\New PCAdminPr | o₩data |               |   |
| Name                        |        | Size          | * |
| 📦 LDK-20                    |        |               |   |
| 🧼 LOK-100                   |        |               |   |
| 🥥 LDK-300                   |        |               |   |
| 📦 LDK-600                   |        |               |   |
| 🚍 Unknown                   |        |               |   |
| 💼 빙그레Leoo.use               |        | 2621616       |   |
| 📦 02_20_600h_up.usr         |        | 2621616       |   |
| 02_23_300_reset.usr         |        | 1507504       |   |
| 02_24_600_reset.usr         |        | 2621616       |   |
| 🥡 300_pgm232.usr            |        | 1507504       |   |
| 🛑 600_save_test.usr         |        | 2883760       | - |
| 🧼 0418_save.usr             |        | 721072        |   |
| 🤤 02_100_update.usr         |        | 590000        |   |
| 🥥 100_last_save.usr         |        | 721072        |   |
| 🥡 ldk300_30.usr             |        | 1638576       |   |
| 🛑 600_ver3.USR              |        | 3145904       |   |
| 600_bc_ver3.USR             |        | 3145904       |   |
| 100_last_acd.usr            |        | 524464        |   |
| 🥡 l300_ver3.USR             |        | 1638576       |   |
| 🧼 t00_test.usr              |        | 590000        |   |
| 600_test0428.usr            |        | 114864        |   |
| 🥶 300_C.0Ab.USR             |        | 1638576       |   |
| 600_C.0Ab.USR               |        | 3147788       |   |
| 🔒 100. C.0Ab.US8            |        | 721072        | - |

#### **Information Display Area**

- Operation result message is displayed here.
- This area is at bottom of the program.

## **Pre-Programmed**

You can change admin values such as Location Information, Slot Assignment, Numbering Plan, etc. Pre-Programmed items are from PGM 100 to PGM 109. Click on "Pre-Programmed" in the Menu List to expand it and then click on a sub-menu item to program the specified function.

| Menu List   | Search                 |  |
|-------------|------------------------|--|
| 🕀 🌍 Pre     | -Prgrammed             |  |
| 🗈 🌀 Sta     | tion Base Program      |  |
| ⊞-Ô CO      | Line Base Program      |  |
| 🕀 🌍 Sys     | tem Base Program       |  |
| - 🔿 Sta     | tion Group(PGM190/191) |  |
| 🗄 🔿 ISD     | N System Base Program  |  |
| ⊕- Ô Tables |                        |  |
| 🗄 💮 Hotel   |                        |  |
| E 🔿 Net     | work                   |  |
| E-O Vol     | В                      |  |
| 🗄 🔘 RS0     | 5/IP Phone Programming |  |
| 🗄 🌀 Nat     | ion Specific           |  |
|             |                        |  |

### Configuration (PGM 100-103)

| 🖑 Configurat              | tion           |                 |          | - I X |
|---------------------------|----------------|-----------------|----------|-------|
| │                         | JUpdate 🖻      | J⊆lose          |          |       |
| Location Progra           | m (PGM100)     |                 |          |       |
| Nation Code               | Korea          | •               |          |       |
| • Site Name               |                |                 |          |       |
| Slot Assignment           | (PGM101)/Logic | al Assignment(P | PGM103)  |       |
| All Slot Assign           | ment Logical   | Assignment      |          |       |
|                           | nenc cogicar   | Assignment      |          |       |
| Slot No                   | Board Type     | Port Number     |          |       |
| 1                         | DSIB           | 12              | <b>_</b> |       |
| 2                         |                |                 |          |       |
| 3                         | WTIB           | 8               | _        |       |
| 4<br>5                    | LCOB4          | 7               | -        |       |
| 6                         | VOIB           | 2               | -        |       |
| 7                         | PRIB           | 30              | -        |       |
| 8                         |                |                 |          |       |
| 9                         |                |                 | <b>•</b> |       |
| Slot Assignment All Clear |                |                 |          |       |
|                           |                |                 |          |       |
| WTIB Port Settin          | ng(PGM102)     |                 |          |       |
| Port Number               | 8              | •               |          |       |

#### Location Information (PGM 100)

PGM 100 allows you to set up the Nation Code and Customer Site Name. The Name code is the same as the long distance telephone code. The site name is the name of your site. This information will be displayed on the menu title bar.

| 🏶 LDK-300 | ) Offline Admin. (D:₩Pci | app₩LDK₩New PCAdmir | nPro₩data₩300_3.0af.usr] |             |  |
|-----------|--------------------------|---------------------|--------------------------|-------------|--|
| C) Eles   | 😙 Options 🛛 🛛 Desktop    |                     |                          |             |  |
| System    | LDK-300 Office           | PC AdminPro         | Nation : Korea           | Site Name : |  |
| MPB       | DX30P-C.0Ak              | 3.0Ak 2004.07.27    |                          |             |  |

#### Operation

- After changing the nation, you must save the database file and upload it to the SBX IP system. Also, you have to reset the system without DB protection. At that time Dip S/W 4 must be set to the ON state.
- For another admin modification, you download the changed database file.

#### Slot Assignment (PGM 101)

The SBX IP system supports 10 slots. This program assigns each slot to one type of the boards. After changing the Slot Assignment, you must save the database file and upload it to the SBX IP system and then reset the system.

For another admin modification (Station, CO, etc), you download the changed database file.

#### Logical Slot Assignment (PGM103)

This area of programming sets up COL board, STA board, and VMIB.

#### Operation

If any board is preset automatically by the system, it shows the boards on the dialog box.

- 1. Add the slot to a location on the right side of the dialog box. If you select the Station board, assign the slot to the station window.
- 2. To change the order of slots, use [Up] and [Down] button to change the order of the boards.
- 3. After editing, press the [Update] button to save change values.

4. To remove a board, select a slot number belowthe COL board, STA board, or VMIB and click the delete button.

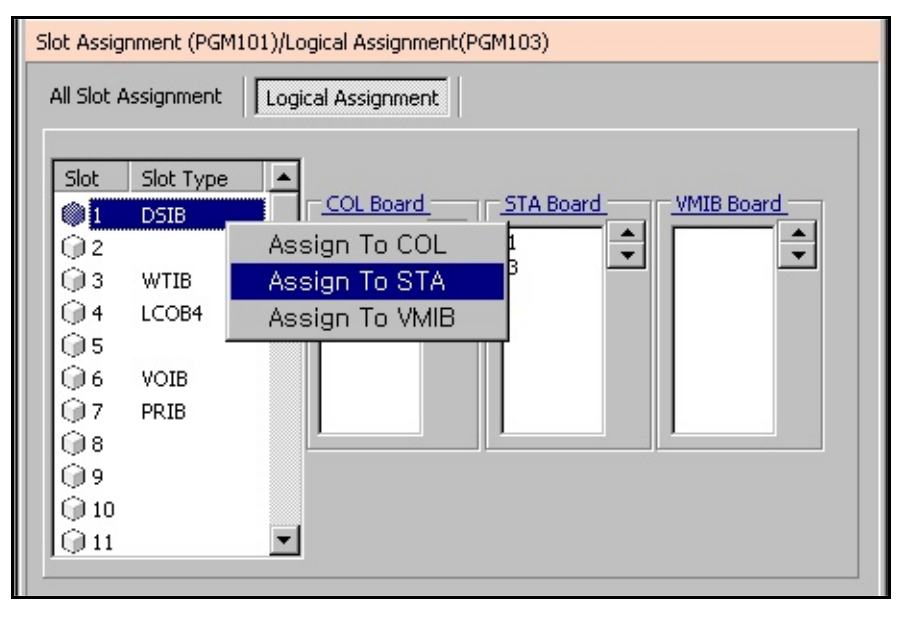

## Numbering Plan Type (PGM 104/105/106/107/109)

The default range of station numbers is from 100-147, but 100-131 is the maximum usable at this time. You can change the range according to the nation or your style.

#### Operation

Setting station number sequentially (in PGM 105)

1. You enter the new station number in the New Staion Number field.

| 😻 Nu      | mbering Pla                     | an      |            |              | - 🗆 🗡    |
|-----------|---------------------------------|---------|------------|--------------|----------|
| [] <−e    | tefresh 🚮                       | Jpdate  | - <u>-</u> | jose         |          |
| Numbe     | ring Plan Type                  | (PGM    | 104)       |              |          |
| Typ       | NumSetTs                        | net ()  | 100 - 39   | 9)           | -        |
| Ab us has | sine Dise (DCM                  | n or in | ~          | .,           | _        |
| Numbe     | E Clauible                      | Chable  | 06/10/)    | v (DCMLOE)   |          |
|           | - Flexible                      | scauo   |            | (PGP105)     |          |
|           | <ul> <li>Plexible No</li> </ul> | Imperi  | ng Plan i  | (PGM106/10   | <i>n</i> |
|           | Expanded Fle                    | odble P | Numberir   | ng Plan (PGM | 1109)    |
| Delet     | e All Number                    | From    |            | то           | Delete   |
| Port      | Station Numb                    | er      | New Sta    | ation Numbe  | r 🔺      |
| 1         | 100                             |         |            |              |          |
| 2         | 101                             |         |            |              |          |
| 3         | 102                             |         | 1          |              |          |
| 4         | 103                             |         |            |              |          |
| 5         | 104                             |         |            |              |          |
| 6         | 105                             |         |            |              |          |
| 7         | 106                             |         |            |              |          |
| 8         | 107                             |         |            |              |          |
| 9         | 108                             |         |            |              |          |
| 10        | 109                             |         |            |              |          |
| 11        | 110                             |         |            |              |          |
| 12        | 111                             |         |            |              |          |
| 13        | 112                             |         |            |              |          |
| 14        | 113                             |         |            |              |          |
| 15        | 114                             |         |            |              |          |
| 16        | 115                             |         |            |              |          |
| 17        | 116                             |         |            |              |          |
| 18        | 117                             |         |            |              | -        |

- 2. Right-click with the mouse. Then, the menu item "Make Serial Station Numbers Below" appears.
- 3. You can set the station number automatically by selecting this menu item.

|        |                                      |                         | -                   |  |  |
|--------|--------------------------------------|-------------------------|---------------------|--|--|
| 😻 Nu   | mbering Plan                         |                         |                     |  |  |
|        | ←Befresh 🚰Update 🖽 Close             |                         |                     |  |  |
| Numbe  | ering Plan Type (PGM                 | 104)                    |                     |  |  |
| TVP    | NumSetType1 (                        | 100 - 399)              |                     |  |  |
| Al web |                                      |                         |                     |  |  |
| Numbe  | ering Plan (PGM105/1                 | 06/10/)                 |                     |  |  |
| 1      | - Hexible Static                     | in Number (PGH105)      |                     |  |  |
|        | <ul> <li>Flexible Numberi</li> </ul> | ing Plan (PGM106/107)   |                     |  |  |
| -      | Expanded Flexible I                  | Numbering Plan (PGM109) |                     |  |  |
| Delet  | te All Number From                   | To Delete               |                     |  |  |
| Port   | Station Number                       | New Station Number      |                     |  |  |
| 1      | 100                                  |                         |                     |  |  |
| 2      | 101                                  |                         |                     |  |  |
| 3      | 102                                  | 400                     |                     |  |  |
| 4      | 103                                  | Make Serial Sta         | ition Numbers Below |  |  |
| 5      | 104                                  |                         |                     |  |  |
| 6      | 105                                  |                         |                     |  |  |
| 7      | 106                                  |                         |                     |  |  |
| 8      | 107                                  |                         |                     |  |  |
| 9      | 108                                  |                         |                     |  |  |
| 10     | 109                                  |                         |                     |  |  |
| 11     | 110                                  |                         |                     |  |  |
| 12     | 111                                  |                         |                     |  |  |
| 13     | 112                                  |                         |                     |  |  |
| 14     | 113                                  |                         |                     |  |  |
| 15     | 114                                  |                         |                     |  |  |
| 16     | 115                                  |                         |                     |  |  |
| 17     | 115                                  |                         |                     |  |  |
| 118    | 117                                  | <b>_</b>                |                     |  |  |

| 😻 Nu  | mbering Plan                         |                         | ×   |
|-------|--------------------------------------|-------------------------|-----|
|       | efresh 🚽 Update                      | ∋ <u>⊐</u> ⊎⊆lose       |     |
| Numbe | ring Plan Type (PGM                  | 104)                    |     |
| Тур   | NumSetType1 (                        | 100 - 399)              | 1   |
| Numbo | ving Plan (PCM10E/1                  | 06/107)                 | -   |
|       | Flowible Statio                      | ob/107)                 |     |
| 1     | = Flexible Muschard                  | - Pl (PGM105)           |     |
|       | <ul> <li>Flexible Numberi</li> </ul> | ng Plan (PGM106/107)    |     |
| -     | Expanded Flexible I                  | Numbering Plan (PGM109) |     |
| Delet | e All Number From                    | To Dele                 | ste |
| Port  | Station Number                       | New Station Number      |     |
| 1     | 100                                  |                         |     |
| 2     | 101                                  |                         |     |
| 3     | 102                                  | 400                     |     |
| 4     | 103                                  | 401                     |     |
| 5     | 104                                  | 402                     |     |
| 6     | 105                                  | 403                     |     |
| 7     | 106                                  | 404                     |     |
| 8     | 107                                  | 405                     |     |
| 9     | 108                                  | 406                     |     |
| 10    | 109                                  | 407                     |     |
| 11    | 110                                  | 408                     |     |
| 12    | 111                                  | 409                     |     |
| 13    | 112                                  | 410                     |     |
| 14    | 113                                  | 411                     |     |
| 15    | 119                                  | 412                     |     |
| 17    | 116                                  | 414                     |     |
| 18    | 117                                  | 415                     | Ţ   |
| 1.0   | ***                                  | 419                     | -   |

| ITEM              | INTERCOM<br>RANGE | DEFAULT | REMARK                                                               |
|-------------------|-------------------|---------|----------------------------------------------------------------------|
| Number Set Type 1 | 100-147           | Yes     | As the basic type, the 1st digit of the station number should be 1-4 |
| Number Set Type 2 | 100-147           | No      | The station number can be changed within 799                         |
| Number Set Type 3 | 100-147           | No      | Australia default                                                    |
| Number Set Type 4 | 700-747           | No      | New Zealand default                                                  |
| Number Set Type 5 | 200-247           | No      | Italy default                                                        |
| Number Set Type 6 | 21-68             | No      | Stations above max ports will display as "***"                       |
| Number Set Type 7 | 100-147           | No      | Stations above max ports will display as "***"                       |
| Number Set Type 8 | 100-147           | No      | The station number can be changed within 999                         |

## IP Setting (PGM 108)

You must enter a valid IP Setting to transport data remotely through the network.

#### Operation

IP Name has no meaning at all. It can contain up to 15 characters. You can put the hostname if you want. In that case, it is not a real hostname (optional).

The Server IP Address is the IP address of the SBX IP system. The IP address is assigned by the network administrator. If you don't want to use the network connection, you can skip this feature. If you want to use the network connection, you must configure this feature.

Client CLI IP Address (optional)

The Gateway Address is the IP Address of the gateway that the system uses. If you don't enter the gateway's IP Address, you can't access the SBX IP system from another LAN segment that is separated by a router or a 3-layer switch.

Subnet Mask is set to 255.255.255.0 by default.

### **Board Attributes (PGM 155)**

You can program the board attributes of equipped boards.

| 🖑 IP Setting               | _ I ×               |
|----------------------------|---------------------|
| ∫ ← <u>R</u> efresh 🖁 Upda | ite <u>⇔</u> J⊆lose |
| IP Setting (PGM108)        |                     |
| IP Name                    | 123456789012345     |
| Server IP Address          | 192.168.57.220      |
| CLI IP Address             | 0.0.0.0             |
| GateWay IP Address         | 192.168.57.254      |
| SUBNET Mask                | 255.255.255.0       |
| PPP Usage                  |                     |

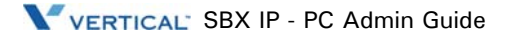

## **Station Base Program**

Use Station Base Program to change any station related function. Station Base Program items are from PGM 110 to PGM 130 & 250. When you use station base program items, you must enter the station range.

## Station ID Assignment (PGM 110/111/112/113/114)

This menu is related with assigning the phone type for each station. You can start the station main window for many programming. First, select the station list. With this window, you can select other sub-menus such as station attribute or Flexible button assignment.

#### **Operation1**

- 1. Click [Station List].
- 2. Right-click for other programming.
- 3. Select the menu that you want to change. Then you will see each different window for menu that you selected.

For example, the following window displays station attributes.

| 💝 Statio  | on List            |                        |
|-----------|--------------------|------------------------|
| []        | resh 🔄 Update      | ≝i⊆lose                |
|           | Station ID (PG     | 5M110)                 |
| Num.      | Туре               | Associated Num.        |
| = 100     | DKTU               |                        |
| = 101     | DKTU               |                        |
| = 102     | DKTU               |                        |
| = 103     | DKTU               |                        |
| 104       | DKTU               | Station Attribute      |
| = 105     | DKTU               | Flex Button Assignment |
| = 106     | SLT(DTMF)          |                        |
| = 107     | SLT(DTMF)          |                        |
| = 108     | SLT(DTMF)          |                        |
| = 109     | SLT(DTMF)          |                        |
| = 110     | SLT(DTMF)          |                        |
| = 111     | SLT(DTMF)          |                        |
| = 112     | WHTU               |                        |
| = 113     | WHTU               |                        |
|           | Station Infor      | mation                 |
| • Station | Number 104         |                        |
| Station   | Type DKTU          | <b>•</b>               |
| Associa   | ated Station Numbe | <u>er</u>              |
|           |                    |                        |

| Station Attribute                     |          |                            |          |                 |             |         |
|---------------------------------------|----------|----------------------------|----------|-----------------|-------------|---------|
| ] ⇐ <u>R</u> efresh 🖁Update           | 1        | J⊆lose                     |          |                 |             |         |
| Current Station Number 10             | 3        |                            |          |                 |             |         |
|                                       | St       | ation Attributes (PGM111)  | 112/11   | 3/114)          |             |         |
| Attributes I (PGM111) Attri           | ibut     | es II (PGM112) 🛛 Attribute | s III (P | GM113) 🛉 Attrib | ute ISDN (F | PGM114) |
| Auto Speaker                          | ☑        | ICM Group                  | •        | SIP U-ID TBL    | 0           | 0 - 32  |
| Call Forward                          | ☑        | Error Tone for TAD         |          |                 |             |         |
| DND                                   | ◄        | SLT Flash Drop             |          |                 |             |         |
| Data Security                         |          | Loop LCR ACNT              |          |                 |             |         |
| Howling Tone to SLT                   | ◄        | VMIB Slot                  | •        |                 |             |         |
| ICM Box Signaling                     |          | VMIB MSG Type LIFO         | •        |                 |             |         |
| No Touch Answer                       | ☑        | OFFNET Forward             | ☑        |                 |             |         |
| Page Access                           |          | Forced HF                  |          |                 |             |         |
| Ring Type 0                           | •        | CIDSLT CAS GAIN 5          |          | 0 - 20          |             |         |
| Speaker Ring Speaker                  | •        | CIDSLT FSK GAIN 5          |          | 0 - 20          |             |         |
| Speakerphone                          | ▼        | Caller V-OVER              |          |                 |             |         |
| Station Attributes Assignment         |          |                            |          |                 |             |         |
|                                       |          | Station Attributes Ass     | igrimon  | •               |             |         |
|                                       | 5        | ♠ 106                      |          | ♠ 107           |             |         |
| · · · · · · · · · · · · · · · · · · · | <u> </u> | ÷ 100                      |          | - 107           |             |         |

#### **Operation2 - Several Station Attributes update**

- 1. Change the admin field you want in [Figure 4-2]
- 2. Drag and drop several stations in the Station List (PGM110) to Station Attributes Assignment area
- 3. Press the "Update All" button for updating. If you again want another station, press the "Clear" button.

|                                    | 💝 Station Attribute                     |                                     |                                  |
|------------------------------------|-----------------------------------------|-------------------------------------|----------------------------------|
|                                    | ] <= <u>R</u> efresh <b>∷</b> ]Update 📑 | J⊆lose                              |                                  |
| Station List                       | Current Station Number 103              |                                     |                                  |
| 4-Concert 2020are - 2020ae         | 2                                       | ation Attributes (PGM111/112/11)    | 3/114)                           |
| Scation LD (PGM110)                | Attributes I (PGM111) and a             |                                     |                                  |
| Num. Type Associated Num.          | Attributes I (PGHTTT) Attribute         | es II (PGM112)   Attributes III (PG | am113)   Attribute ISDN (PGM114) |
| = 100 0KTU                         | Auto Speaker 🔽                          | ICM Group 1                         | SIP U-ID TBL 0 0 - 32            |
| = 102 DKTU<br>= 103 DKTU           | Call Forward 🔽                          | Error Tone for TAD                  |                                  |
| = 104 OKTU<br>= 105 OKTU           | DND 🔽                                   | SLT Flash Drop                      |                                  |
| = 105 SKTOTNE)                     | Data Security                           | LOOP LCR ACNT                       |                                  |
| = 107 SLT(DTMF)<br>= 108 SLT(DTMF) | under the bar E                         | unum chu                            |                                  |
| = 109 SLT(DTMF)                    | Howing Tone to SLT                      | VIMIB 2100 0                        |                                  |
| = 110 SLT(DTMF)                    | ICM Box Signaling                       | VMIB MSG Type LIFO 💌                |                                  |
| = 111 SUT(DTMF)<br>= 112 WHTU      | No Touch Answer                         | OFFNET Forward                      |                                  |
| = 113 WHTU                         | Page Access                             | Forced HF                           |                                  |
| Station Information                | Ring Type 0 💌                           | CIDSLT CAS GAIN 5                   | 0 - 20                           |
| Station Type SLT(DTMF)             | Speaker Ring Speaker 💌                  | CIDSLT FSK GAIN 5                   | 0 - 20                           |
| Associated station Number          | Speakerphone 🔽                          | Caller V-OVER                       |                                  |
|                                    |                                         |                                     |                                  |
|                                    |                                         | Station Attributes Assignment       | :                                |
|                                    | 🖣 🔄 Update All 🛛 💹 Clear                |                                     |                                  |
|                                    | 104 + 105                               | 106                                 | 107                              |
|                                    |                                         |                                     |                                  |
|                                    |                                         |                                     |                                  |
|                                    |                                         |                                     |                                  |

l

| Station Attrib | utes I (PGM111) |
|----------------|-----------------|
|----------------|-----------------|

| ITEM                      | RANGE         | DEFAULT | REMARK                                                                                                    |
|---------------------------|---------------|---------|----------------------------------------------------------------------------------------------------|
| Auto Speaker<br>Selection | ON/OFF        | ON      | Allows accessing a CO line or placing a DSS call by pressing an appropriate {CO} or {DSS} button without lifting the handset or pressing the [SPEAKER] button |
| Call Forward              | ON/OFF        | ON      | Enables Call Forward to be activated by the station                                                                                                    |
| DND                       | ON/OFF        | ON      | Enables DND to be activated by the station                                                                                                    |
| Data Line Security        | ON/OFF        | OFF     | ON protects from override and camp-on, when in a busy state                                                                                                   |
| Howling Tone to<br>SLT    | ON/OFF        | ON      | The allowance to give howling tone to an SLT                                                                                                    |
| ICM Box Signaling         | ON/OFF        | OFF     | Allows receiving ICM box / Doorbox signal                                                                                                    |
| No Touch Answer           | ON/OFF        | ON      | The allowance to connect the transferred CO line automatically when station mode is set to H/P                                                                |
| Page Access               | ON/OFF        | OFF     | Allows access to paging by the station                                                                                                    |
| Ring Type                 | 0-4           | 0       | The station can give its own ring type signal to another station in the system through this field calling party centric                                       |
| Speaker Ring              | 1-3           | 1       | Station rings through (1) Speaker, (2) Headset, or (3) Both speaker & headset                                                                                 |
| Speakerphone              | ON/OFF        | ON      | ON allows operation with Speakerphone                                                                                                    |
| VMIB Slot                 | 0-2           | 0       | Assign VMIB logical slot the station uses                                                                                                    |
| ICM Group                 | 1-5           | 1       | Assign the ICM Tenancy Group to which the stations belong                                                                                                    |
| Error Tone for Tad        | ON/OFF        | OFF     | In Answering machine instead of SLT, send Busy Tone                                                                                                    |
| SLT Flash Drop            | ON/OFF        | OFF     | In SLT, pressing [FLASH] key or hook flashing will drop the CO Call                                                                                           |
| Loop LCR Account<br>Code  | ON/OFF        | OFF     | Check Account Code at Loop LCR<br>(Except AUS_TELSTRA)                                                                                                    |
| VMIB Message<br>Type      | FIFO/<br>LIFO | LIFO    | Priority to play VMIB message                                                                                                    |
| Off-net Call<br>Forward   | EN/DIS        | EN      | The possibility to enable/disable Off-net call forward                                                                                                    |
| Force HF                  | ON/OFF        | OFF     | Forced Handsfree configuration (from V3)                                                                                                    |

#### Station Attributes I (PGM111)

| ITEM              | RANGE  | DEFAULT | REMARK                                                                                                    |
|-------------------|--------|---------|----------------------------------------------------------------------------------------------------|
| Reserved          |        |         |                                                                                                    |
| Reserved          |        |         |                                                                                                    |
| Caller Voice Over | ON/OFF | OFF     | Caller Voice Over option (ON/OFF)                                                                                                   |
| SIP User Bin      | 00-32  | 00      | UID table index for SIP outgoing call<br>VOIB make "From" header if this value is:<br>00: Use COLP<br>01-32: Use SIP UID (PGM351-1) |
| Redial DTMF       | ON/OFF | ON      |                                                                                                    |

#### Station Attributes II (PGM112)

| ITEM                        | RANGE              | DEFAULT | REMARK                                                                                                    |
|-----------------------------|--------------------|---------|----------------------------------------------------------------------------------------------------|
| CO Warning<br>Tone          | ON/OFF             | ON      | The allowance to receive warning tone to remind of the call elapse time in case of outgoing CO conversation                                        |
| Automatic<br>Hold           | ON/OFF             | ON      | While on a CO line, the station user seizes another CO line by depressing the {CO} button. The first CO line goes on Hold automatically (STA2:ON). |
| CO Call Time<br>Restriction | ON/OFF             | OFF     | If this flag is set to YES, a station's outgoing CO call may be disconnected when the CO call restriction timer (PGM180-Btn 17) expires            |
| CO Line<br>Access           | ENABLE/<br>DISABLE | ENABLE  | The allowance to access individual CO line by dialing                                                                                              |
| CO Line<br>Queuing          | ENABLE/<br>DISABLE | ENABLE  | The allowance of queuing for a busy CO/group of lines                                                                                              |
| CO PGM                      | ENABLE/<br>DISABLE | DISABLE | Determines if a station user can program CO button                                                                                                 |
| PLA                         | ENABLE/<br>DISABLE | ENABLE  | The allowance to answer calls by simply lifting handset or pressing the [SPEAKER] button with the answering priority                               |
| Prepaid Call                | ON/OFF             | OFF     | The allowance to use the Prepaid CO Call feature (refer to PGM180-Btn16)                                                                           |

| ITEM                    | RANGE                  | DEFAULT | REMARK                                                                                                    |  |
|-------------------------|------------------------|---------|----------------------------------------------------------------------------------------------------|--|
| Speed Dial<br>Access    | ENABLE/<br>DISABLE     | ENABLE  | Allows access to system speed dial by the station                                                                           |  |
| Two Way<br>Record       | ON/OFF                 | OFF     | During incoming or outgoing call, user can record the conversation of both parties.                                         |  |
| Fax Mode                | ON/OFF                 | OFF     | In Fax mode, Single ring and No Attendant Recall                                                                            |  |
| Off-net Call<br>Mode    | EXT/ALL                | ALL     | ALL: Internal Off-net Call Fwd and External Off-net Call Fwd are allowed.<br>EXT: only External Off-net Call Fwd is allowed |  |
| UCD Grp<br>Service      | ON/OFF                 | OFF     | When DID/DISA call destination is STA:<br>ON: ring to UCD Grp to which the station belongs<br>OFF: ring to the station      |  |
| Ring Grp<br>Service     | ON/OFF                 | OFF     | When DID/DISA call destination is STA,<br>ON: ring to Ring Grp to which the station belongs<br>OFF: ring to the station     |  |
| Stop Camp On<br>Tone    | ENABLE/<br>DISABLE     | DISABLE | ENABLE prevents the Camp on Tone from sounding                                                                              |  |
| Line Length             | SHORT/<br>LONG/<br>FAR | SHORT   | Line Length                                                                                                    |  |
| MSG SCRL<br>SPD         | 0-7                    | 3       | Scroll speed when a broadcasting message is displayed                                                                       |  |
| Block Back<br>Call      | ON/OFF                 | OFF     | To prevent unattended recalling, the 1st CO line will be disconnected if an SLT seizes a 2nd CO line with FLASH             |  |
| I-Time RST              | ON/OFF                 | OFF     | Internal RST                                                                                                    |  |
| Stn Auth Chk            | ON/OFF                 | OFF     | Station authentication check                                                                                                |  |
| Reserved                | ON/OFF                 | OFF     |                                                                                                    |  |
| Door Open               | EN/DIS                 | EN      | Door open enable                                                                                                    |  |
| Dummy Stn               | ON/OFF                 | OFF     | Dummy Station Usage                                                                                                    |  |
| Emergency<br>Supervisor | ON/OFF                 | OFF     |                                                                                                    |  |

#### Station Attributes II (PGM112)

#### Station Attributes III (PGM113)

| ITEM                         | RANGE              | DEFAULT | REMARK                                                                                                    |  |  |
|------------------------------|--------------------|---------|----------------------------------------------------------------------------------------------------|--|--|
| ADMIN                        | ENABLE/<br>DISABLE | DISABLE | ENABLE allows the station to program the Admin Database. This feature is available at only DKTUs (STA 100 is Enabled by default).                                                                                                    |  |  |
| VMIB Access                  | ENABLE/<br>DISABLE | ENABLE  | ENABLE allows access to the Digital Voice Unit                                                                                                    |  |  |
| Group<br>Listening           | ENABLE/<br>DISABLE | DISABLE | ENABLE allows the station to use group listening (While you are talking on handset, by pressing the [SPEAKER] button, other persons around you may hear the conversation through the speaker of the key telephone).                            |  |  |
| Override<br>Privilege        | ENABLE/<br>DISABLE | DISABLE | ENABLE allows the station to override a CO line to gain access to the conversation                                                                                                    |  |  |
| SMDR Hidden<br>Dialed Digits | ENABLE/<br>DISABLE | DISABLE | ENABLE allows the station to hide CO dialing numbers from SMDR printing                                                                                                    |  |  |
| Voice Over                   | ENABLE/<br>DISABLE | DISABLE | ENABLE allows the station to use Voice Over feature                                                                                                    |  |  |
| Warm Line                    | HOT/<br>WARM       | WARM    | This field is determined that Warm Line (OFF) or Hot Line (ON) in PGM 122.                                                                                                    |  |  |
| VMIB MSG<br>Password         | ON/OFF             | OFF     | ON allows the station to use VMIB MSG Password attributes                                                                                                    |  |  |
| VMIB MSG<br>Date/Time        | ON/OFF             | ON      | The allowance to use VMIB MSG                                                                                                    |  |  |
| ALARM<br>Attribute           | ON/OFF             | OFF     | Basic Alarm                                                                                                    |  |  |
| Mute Ring<br>Service         | ON/OFF             | ON      | Mute Ring Service configuration                                                                                                    |  |  |
| Call Cut Off<br>Timer        | 00-99              | 00      | If the timer expires, the call is released and the user receives a disconnect tone                                                                                                    |  |  |
| Barge In Mode                | 0-2                | 0       | <ul><li>0: OFF</li><li>1: Monitor Mode: The intruding extension can listen to the existing conversation but cannot participate.</li><li>2: Speech Mode: The intruding extension can listen to and join to the existing conversation.</li></ul> |  |  |

#### Station Attributes III (PGM113)

| ITEM                    | RANGE  | DEFAULT | REMARK                                                                                      |
|-------------------------|--------|---------|---------------------------------------------------------------------------------------------|
| Auto Forward<br>to VMIB | ON/OFF | ON      |                                                                                             |
| Station Port<br>Block   | ON/OFF | OFF     | If this value is set to ON, the station is blocked and it is impossible to use that station |

ISDN Station Attributes (PGM114)

| ITEM                      | RANGE           | DEFAULT | REMARK                                                                                                    |
|---------------------------|-----------------|---------|----------------------------------------------------------------------------------------------------|
| CLIP LCD<br>Display       | ON/OFF          | ON      | This field is determined whether a station displays CLIP                                                                                                    |
| COLP LCD<br>Display       | ON/OFF          | OFF     | This field is determined whether a station displays COLP                                                                                                    |
| CLI / Redirect<br>Display | 0-1             | 0       | To Select Original CLI or Redirected CLI.<br>0: Original CLI, 1: Redirected CLI                                                                                                    |
| CLI MSG Wait              | ON/OFF          | OFF     | An ON setting allows a station to receive CO message wait indications                                                                                                    |
| Ext or CO ATD             | ATD/EXT         | EXT     | To Select EXT (extension number) or CO ATD to make outgoing CLI or COLP information                                                                                                    |
| Keypad<br>Facility        | KEYPAD/<br>DTMF | DTMF    | This field determines whether an ISDN station sends digit in DTMF or keypad facility after connected                                                                                                    |
| LONG/<br>SHORT            | LONG/<br>SHORT  | SHORT   | This field determines whether an ISDN station acts in Short passive mode or in the Long mode.                                                                                                    |
| СРМ Туре                  | 0-2             | 0       | <ul> <li>This field indicates how the CPN IE is filled in SETUP message.</li> <li>0: Do not sent CPN (Called Party Number) to S0. In this case, all S0 STA of the S port will be ringing.</li> <li>1: Send station number as CPN</li> <li>2: Bypass the CPN from the network.</li> <li>(In options 1 &amp; 2, only one specific STA will be ringing)</li> </ul> |

ISDN Station Attributes (PGM114)

| ITEM                   | RANGE            | DEFAULT            | REMARK                                                                                                    |
|------------------------|------------------|--------------------|----------------------------------------------------------------------------------------------------|
| Sub Address            | 0-2              | 0                  | <ul> <li>This field indicates how the sub-address is used in the SETUP message.</li> <li>0: Station sub-address not used.</li> <li>1: Sub-address is filled in the CPN field of SETUP message.</li> <li>2: Sub-address is filled in the CPSN (Called Party Sub-address Number) field of SETUP.</li> </ul> |
| DISA<br>Restriction    | ON/OFF           | OFF                | If this value is set to ON, the station is restricted to receive the DISA incoming call.                                                                                                    |
| CLI Name<br>Display    | ON/OFF           | OFF                | If this field is ON, the system checks whether the received CLI matches speed dial data. If they match, the speed dial name displays.                                                                                                    |
| ISDN CLI STA           | Max 4<br>digits  | Logical<br>STA No. | If outgoing CLI is active and CLI type is EXT, this field used when make outgoing CLI.                                                                                                    |
| Progress<br>Indication | ON/OFF           | OFF                | If this field is set to ON and an SLT seizes an ISDN line, the progress indication IE that indicates the originator is non-ISDN device is made in the SETUP message.                                                                                                    |
| ISDN CLIR              | ON/OFF           | OFF                | If this field is set to ON, does not send CLI Information and restrict $PX$ send it                                                                                                    |
| ISDN COLR              | ON/OFF           | OFF                | If this field is set to ON, does not send CLI Information and restrict $PX$ send it                                                                                                    |
| DID<br>Restriction     | ON/OFF           | OFF                | Restrict the DID Call                                                                                                    |
| DID Call Wait          | ON/OFF           | OFF                | New DID Call waiting indicator                                                                                                    |
| CLI Type               | 0-1              | 0                  | 1: Long: Use station CLI with PGM114-BTN19. (max 12)<br>0: Short: Use station CLI with PGM114-BTN12 (max 4)                                                                                                    |
| Long Station<br>CLI    | Max 12<br>Digits | Logical<br>STA No. | If outgoing CLI is active and CLI type is EXT, this field used when making outgoing CLI                                                                                                    |
| MSN Wait               | ON/OFF           | OFF                | New virtual MSN call waiting enable                                                                                                    |
| Long CLI 1             | Max 16<br>Digits | Long<br>CLI 1      |                                                                                                    |
| Long CLI 2             | Max 16<br>Digits | Long<br>CLI 2      |                                                                                                    |
| CC Blocking            | ON/OFF           | ON                 |                                                                                                    |

## Flex Buttons Assignment (PGM 115)

This feature is to enable programming flexible buttons and the copy feature (PGM 125).

| 🖑 Flex  | Button Assignment               |                      |          |  |  |  |  |  |
|---------|---------------------------------|----------------------|----------|--|--|--|--|--|
|         | (←Refresh 🗒 Update 🖽 Close      |                      |          |  |  |  |  |  |
| Current | Station Number 104              | Copy To DSS (PGM125) |          |  |  |  |  |  |
|         | Flex Button Assignment (PGM115) |                      |          |  |  |  |  |  |
| Button  | Туре                            | Value                | <u> </u> |  |  |  |  |  |
| 1       | CO Line                         | 1                    |          |  |  |  |  |  |
| 2       | CO Line                         | 2                    |          |  |  |  |  |  |
| 3       | CO Line                         | 3                    |          |  |  |  |  |  |
| 4       | CO Line                         | 4                    |          |  |  |  |  |  |
| 5       | CO Line                         | 5                    |          |  |  |  |  |  |
| 6       | CO Line                         | 6                    |          |  |  |  |  |  |
| 7       | CO Line                         | 7                    |          |  |  |  |  |  |
| 8       | CO Line                         | 8                    |          |  |  |  |  |  |
| 9       | CO Line                         | 9                    |          |  |  |  |  |  |
| 10      | CO Line                         | 10                   |          |  |  |  |  |  |
| 11      | CO Line                         | 11                   |          |  |  |  |  |  |
| 12      | LOOP                            |                      |          |  |  |  |  |  |
| 13      | Empty                           |                      |          |  |  |  |  |  |
| 14      | Empty                           |                      |          |  |  |  |  |  |
| 15      | Empty                           |                      |          |  |  |  |  |  |
| 16      | Empty                           |                      | -        |  |  |  |  |  |
| 1       | le i                            |                      |          |  |  |  |  |  |

#### Information for Flex Button Assignment

| NO. | TYPE           | RANGE       | REMARK                                            |
|-----|----------------|-------------|---------------------------------------------------|
| 1   | User Button    |             | User can program by button programming procedure. |
| 2   | {CO xx} Button | 01-12       | CO Line                                           |
| 3   | {CO Grp xx}    | 01-24       | CO Group                                          |
| 4   | {LOOP}         | Loop Button |                                                   |
| 5   | {STA xxxx}     | 100-131     | Station Number                                    |
| 6   | STA PGM Button | 11-99       |                                                   |
| 7   | {STA SPD xx}   | 00-99       | Station Speed Bin                                 |

| NO. | TYPE            | RANGE                         | REMARK                            |
|-----|-----------------|-------------------------------|-----------------------------------|
| 8   | {SYS SPD xxxx}  | 2000-2499                     | System Speed Bin                  |
| 9   | Num Plan Button | Num Plan Code                 |                                   |
| 10  | Net DSS Button  | Net DSS number checked by MPB | When using the Networking feature |
| 11  | Reserved        |                               |                                   |

#### Information for Flex Button Assignment

### Station COS (PGM 116)

You can change COS (Class of Service) for each station. There are seven Classes of Service. All station COS for day and night operation is COS1 by default.

For a particular call, the CO COS is combined with station COS to determine the appropriate restriction. Each station must be assigned a class of service which governs the station's toll restriction for the day and night operation. The weekend COS is same as the night COS.

| 💝 Stati     | on COS Assi   | gn     |                 | ×   |  |  |
|-------------|---------------|--------|-----------------|-----|--|--|
| ]           | fresh 🚽 Upda  | te !   | <b>_</b> J⊆lose |     |  |  |
| (           | OS Assignment | (PGM1  | 16)             |     |  |  |
| ID          | Day COS       | Night  | COS             | 1   |  |  |
| 100         | 1             | 1      |                 |     |  |  |
| 101         | 1             | 1      |                 |     |  |  |
| 102         | 1             | 1      |                 |     |  |  |
| 103         | 1             | 1      |                 |     |  |  |
| 104         | 1             | 1      |                 |     |  |  |
| 105         | 1             | 1      |                 |     |  |  |
| 106         | 1             | 1      |                 |     |  |  |
| 107         | 1             | 1      |                 |     |  |  |
| 108         | 1             | 1      |                 |     |  |  |
| 109         | 1             | 1      |                 |     |  |  |
| 110         | 1             | 1      |                 |     |  |  |
| 111         | 1             | 1      |                 |     |  |  |
| 112         | 1             | 1      |                 |     |  |  |
| 113         | 1             | 1      |                 |     |  |  |
| 114         | 1             | 1      |                 |     |  |  |
| 115         | 1             | 1      |                 | -   |  |  |
| Update Tool |               |        |                 |     |  |  |
| Start       | End D         | ay [   | -               |     |  |  |
|             | N             | ight [ |                 | i l |  |  |
|             |               |        | <u></u>         |     |  |  |
|             | 2             | kange  | opdate          |     |  |  |

## CO Group Access Station (PGM 117)

You can divide the CO lines by group, and give a station an access to a specified CO line group. All stations can access any CO line as default.

| <b>20</b> 00  | Group Ac | tes: | 5   |     |      |       |                                   |
|---------------|----------|------|-----|-----|------|-------|-----------------------------------|
| (← <u>R</u> e | fresh 🚽  | Upda | te  | -   | ⊆los | е     |                                   |
|               |          |      |     | CO  | Gro  | up Ad | ccess (PGM117)                    |
| 1~8           | 9~16 1   | 7~24 | + 2 | 25~ | 32   | 33 ^  | 40 41 ~ 48 49 ~ 56 57 ~ 64 65 ~ 7 |
| Grp.          | From     | То   | Г   |     | cł   | neck  | Uncheck                           |
| ID/GRP        | 1 2 3    | 4    | 5   | 6   | 7    | 8     |                                   |
| 100           | V        |      | 1   |     |      |       |                                   |
| 101           | V        |      |     |     |      |       |                                   |
| 102           | V        |      |     |     |      |       |                                   |
| 103           | V        |      |     |     |      |       |                                   |
| 104           | V        |      |     |     |      |       |                                   |
| 105           | V        |      |     |     |      |       |                                   |
| 106           | V        |      |     |     |      |       |                                   |
| 107           | V        |      |     |     |      |       |                                   |
| 108           | V        |      |     |     |      |       |                                   |
| 109           | V        |      |     |     |      |       |                                   |
| 110           | V        |      |     |     |      |       |                                   |
| 111           | V        |      |     |     |      |       |                                   |
| 112           | V        |      |     |     |      |       |                                   |
| 113           | V        |      |     |     |      |       |                                   |

### Internal Page Zone Access (PGM 118)

Each station can be assigned to an internal paging zone. Yon can assign a station to a number of zones or to no zone at all. If a station is not in any internal zone, it will not receive any page announcements. The SBX IP supports 5 internal page zones.

## Conference Page Zone (PGM 119)

Each station can be assigned to a conference paging zone. You can assign a station in a number of zones or no zone at all. The SBX IP system supports 5 conference paging zones.

## ICM Tenancy Group (PGM 120)

You may assign a station to an ICM Tenancy Group, and restrict ICM Tenancy Groups from calling each other. Each ICM Tenancy Group can be assigned to a different attendant. The SBX IP system supports 5 ICM Tenancy Groups.

- Enter an attendant station number for the ICM Tenancy Group you have just selected.
- 2. Click each ICM group check box that you want to access.
- 3. After all changes press the [Update] button to save changes.

|                             |      |   |         |   |                            |   |   |   |   |   |    |    |    |    | -  |    |
|-----------------------------|------|---|---------|---|----------------------------|---|---|---|---|---|----|----|----|----|----|----|
| ] ← <u>R</u> efresh 🚽Update |      |   | ≝J⊆lose |   |                            |   |   |   |   |   |    |    |    |    |    |    |
| IC                          |      |   |         |   | ICM Tenancy Group (PGM120) |   |   |   |   |   |    |    |    |    |    |    |
| Group ATD Sta               | tion | 1 |         |   | Access Group ( 1 ~ 15 )    |   |   |   |   |   |    |    |    |    |    |    |
| Grp Station                 |      | 1 | 2       | 3 | 4                          | 5 | 6 | 7 | 8 | 9 | 10 | 11 | 12 | 13 | 14 | 15 |
| 1                           |      | ٧ |         |   |                            |   |   |   |   |   |    |    |    |    |    |    |
| 2                           |      |   |         |   |                            |   |   |   |   |   |    |    |    |    |    |    |
| 3                           |      |   |         |   |                            |   |   |   |   |   |    |    |    |    |    |    |
| 4                           |      |   |         |   |                            |   |   |   |   |   |    |    |    |    |    |    |
| 5                           |      |   |         |   |                            |   |   |   |   |   |    |    |    |    |    |    |
| 6                           |      |   |         |   |                            |   |   |   |   |   |    |    |    |    |    |    |
| 7                           |      |   |         |   |                            |   |   |   |   |   |    |    |    |    |    |    |
| 8                           |      |   |         |   |                            |   |   |   |   |   |    |    |    |    |    |    |
| 9                           |      |   |         |   |                            |   |   |   |   |   |    |    |    |    |    |    |
| 10                          |      |   |         |   |                            |   |   |   |   |   |    |    |    |    |    |    |
| 11                          |      |   |         |   |                            |   |   |   |   |   |    |    |    |    |    |    |
| 12                          |      |   |         |   |                            |   |   |   |   |   |    |    |    |    |    |    |
| 13                          |      |   |         |   |                            |   |   |   |   |   |    |    |    |    |    |    |
| 14                          |      |   |         |   |                            |   |   |   |   |   |    |    |    |    |    |    |
| 15                          |      |   |         |   |                            |   |   |   |   |   |    |    |    |    |    |    |

## Preset Call Forward (PGM 121)

If a station does not respond to an outside call for a certain period of time, the call may be forwarded to another station.

#### Operation

- Programmed preset call forward pair will be displayed.
- If there is no pair data, the window will not display anything.

| 💝 Preset     | Call Forward      |               |
|--------------|-------------------|---------------|
|              | ih 🚽 Update       | ≝J⊆lose       |
| The Order of | of Call Forward C | hain (PGM121) |
| ID           | Value             | <b></b>       |
| 100          |                   |               |
| 101          |                   |               |
| 102          |                   |               |
| 103          |                   |               |
| 104          |                   |               |
| 105          |                   |               |
| 106          |                   |               |
| 107          |                   |               |
| 108          |                   |               |
| 109          |                   |               |
| 110          |                   |               |
| 111          |                   |               |
| 112          |                   |               |
| 113          |                   |               |
| 114          |                   |               |
| 115          |                   | •             |

## Hot/Warm Line Selection (PGM 122)

This feature lets a station perform a pre-assigned feature as soon as lifting handset or pressing the [ON/OFF] button as if a station selects the feature (Hot Line). On the other hand, Idle Line Selection for a station which is assigned to a warm line, is activated when no action takes place for the length of time established for the Warm Line Timer after lifting handset or pressing the [ON/OFF] button (Warm Line). Warm line is programmable at PGM 113.

All stations are not assigned any Idle Line Selection by default.

#### Operation

• You will see the list of Hot/Warm line programming. If there is no data, the table will display nothing.

| 😻 Hot / Warm Line 📃 🖂 🗙 |                          |       |   |  |  |  |  |
|-------------------------|--------------------------|-------|---|--|--|--|--|
| ] <b>⇔</b> B            |                          |       |   |  |  |  |  |
|                         | Hot / Warm Line (PGM122) |       |   |  |  |  |  |
| ID                      | Destination              | Value |   |  |  |  |  |
| 100                     | No Selection             |       |   |  |  |  |  |
| 101                     | No Selection             |       |   |  |  |  |  |
| 102                     | No Selection             |       |   |  |  |  |  |
| 103                     | No Selection             |       |   |  |  |  |  |
| 104                     | No Selection             |       |   |  |  |  |  |
| 105                     | No Selection             |       |   |  |  |  |  |
| 106                     | No Selection             |       |   |  |  |  |  |
| 107                     | No Selection             |       |   |  |  |  |  |
| 108                     | No Selection             |       |   |  |  |  |  |
| 109                     | No Selection             |       |   |  |  |  |  |
| 110                     | No Selection             |       |   |  |  |  |  |
| 111                     | No Selection             |       | • |  |  |  |  |

Information for Hot/Warn Line Selection

| ITEM     | RANGE   | REMARK                                               |
|----------|---------|------------------------------------------------------|
| Flex Btn | 01-48   | To activate a feature on a flex button as if pressed |
| CO Line  | 01-12   | To seize a CO Line                                   |
| CO Group | 01-24   | To seize a CO Line Group                             |
| Station  | 100-131 | To call another station                              |
## SMDR Account Group (PGM 124)

Stations can be assigned as a member of a call account group on SMDR. A station belongs to only one call account group. The system supports 99 SMDR Account Groups.

All stations are not assigned as a member of any Call Account Group by default

| 💝 SMDR Account Group 💶 💌 |                        |  |  |  |  |  |
|--------------------------|------------------------|--|--|--|--|--|
| ∫ ⇔ <u>R</u> efre        | sh 🚰Update ➡]⊆lose     |  |  |  |  |  |
| SMDR                     | Account Group (PGM124) |  |  |  |  |  |
| ID                       | SMDR Account Group     |  |  |  |  |  |
| 100                      | Not Assigned           |  |  |  |  |  |
| 101                      | Not Assigned           |  |  |  |  |  |
| 102                      | Not Assigned           |  |  |  |  |  |
| 103                      | Not Assigned           |  |  |  |  |  |
| 104                      | Not Assigned           |  |  |  |  |  |
| 105                      | Not Assigned           |  |  |  |  |  |
| 106                      | Not Assigned           |  |  |  |  |  |
| 107                      | Not Assigned           |  |  |  |  |  |
| 108                      | Not Assigned           |  |  |  |  |  |
| 109                      | Not Assigned           |  |  |  |  |  |
| 110                      | Not Assigned           |  |  |  |  |  |
| 111                      | Not Assigned           |  |  |  |  |  |
| 112                      | Not Assigned           |  |  |  |  |  |
| 113                      | Not Assigned           |  |  |  |  |  |
| 114                      | Not Assigned           |  |  |  |  |  |
| 115                      | 115 Not Assigned 👻     |  |  |  |  |  |

# Copy DSS Button (PGM 125)

The assigned DSS button of a DKTU can be copied to another station or ICM group. This does not apply to DSS BOX / Doorbox

#### Operation

- 1. Click the [Copy DSS Button].
- 2. Enter the station number and select the type of destination. You can select two types of destinations. One is station and the other is ICM Group.
- 3. Press the [Update] button to save the data.

| CE     | k Button Assignment     | >                   | 1                               |
|--------|-------------------------|---------------------|---------------------------------|
| -B     | efresh 🚽 Update 🚽 Glose |                     |                                 |
| Curren | t Station Number 104    | opy To DSS (PGM125) |                                 |
| 1      | Flex Button Assignment  | ent (PGM115)        |                                 |
| Button | Туре                    | Value               | Copy DSS Button                 |
| 1      | COlline                 | 1                   | JUpdate ⊐JClose                 |
| 2      | CO Line                 | 2                   | Copy DSS Button (PGM125)        |
| 3      | COLine                  | 3                   |                                 |
| 4      | CO Line                 | 4                   | From Station Destination Number |
| 5      | CO Line                 | 5                   | 104 To ICM Group                |
| 6      | CO Line                 | 6                   |                                 |
| 7      | CO Line                 | 7                   |                                 |
| 8      | CO Line                 | 8                   |                                 |
| 9      | CO Line                 | 9                   |                                 |
| 10     | CO Line                 | 10                  |                                 |
| 11     | CO Line                 | 11                  |                                 |
| 12     | LOOP                    |                     | 1                               |

### Station IP List for CTI (PGM126)

The SBX IP does not support CTIU for a CTI link. Instead of CTIU, you can make a CTI connection with a LAN connection. To use this feature, you must enter the IP address of the PC's that you want to use with CTI. For example, if you use station 100 and your IP address is 10.0.0.5, then you should enter this table with station 100 and IP address of 10.0.0.5.

You can enter this mapped table up to the max station numbers of the SBX IP. The limitation is dependent on the lock key that is installed on SBX IP system.

# Station Mailbox Attributes (PGM 127)

You can provide a mailbox with administrative options to perform common tasks associated with the VM. This mailbox may also be used to record a broadcast message that is delivered to all mailboxes in the system.

- There are no limits on the number of mailboxes that can be marked as administrators.
- Only 1 mailbox can be active in the administration area at a time.

#### Operation

Once the System Administrator assigns Admin Rights, the user can perform additional mailbox functions (1-6) for all active mailboxes in the system:

Add/delete a mailbox, reset a password, record a greeting/broadcast message/MB name.

| Station Mailbox Attibutes (PGM127) |                                                    |              |  |  |
|------------------------------------|----------------------------------------------------|--------------|--|--|
| ITEM                               | RANGE                                              | DEFAULT      |  |  |
| Admin                              | Disable/Enable                                     | Disable      |  |  |
| COS 1-5                            | 1-5                                                | 1            |  |  |
| Announce Only                      | Disable/Enable                                     | Disable      |  |  |
| Announce Action                    | Hang-up/Previous                                   | Previous     |  |  |
| Outbound Notification              | Disable/Enable                                     | Disable      |  |  |
| Outbound Notification CO Group     | 1-24                                               | 1            |  |  |
| Outbound Notification Tel. Number  | 24 digits                                          | none         |  |  |
| Outbound Notification Retry        | 1-9                                                | 2            |  |  |
| Outbound Notification Interval     | 1-60 minutes                                       | 3            |  |  |
| Cascade Destination                | Station/Virtual MB                                 | none         |  |  |
| Cascade Type                       | NO cascading/Imediately/<br>When noti fails/Urgent | NO cascading |  |  |
| E-mail Notification                | Off/On                                             | Off          |  |  |
| Voicemail Password                 | max 11 digits                                      | none         |  |  |
| SMTP Server IP                     | Ex: xxx.xxx.xxx.xxx.                               | none         |  |  |
| E-mail Address                     | max 50 characters                                  | none         |  |  |
| SMTP User ID                       | max 24 characters                                  | none         |  |  |
| SMTP Password                      | max 24 characters                                  | none         |  |  |

## Virtual Mailbox Attributes (PGM 129)

You can set up virtual mailboxes which are simply voice mailboxes that do not have a digital, IP, or SLT extension associated with it.

By default, extensions 200-249 are the default virtual mailboxes.

| Virtual Mailbox Attibutes (PGM129) |                                                    |              |  |  |
|------------------------------------|----------------------------------------------------|--------------|--|--|
| ITEM                               | RANGE                                              | DEFAULT      |  |  |
| Admin                              | Disable/Enable                                     | Disable      |  |  |
| VMIB Access                        | Disable/Enable                                     | Disable      |  |  |
| COS 1-5                            | 1-5                                                | 1            |  |  |
| Announce only                      | Disable/Enable                                     | Disable      |  |  |
| Announce action                    | Hang-up/Previous                                   | Previous     |  |  |
| VMIB MSG password                  | Off/On                                             | Off          |  |  |
| VMIB MSG time                      | Off/On                                             | Off          |  |  |
| VMIB MSG type                      | LIFO/FIFO                                          | LIFO         |  |  |
| Outbound Notification              | Disable/Enable                                     | Disable      |  |  |
| Outbound Notification CO Group     | 1-24                                               | 1            |  |  |
| Outbound Notification Tel. number  | 24 digits                                          | none         |  |  |
| Outbound Notification retry        | 1-9                                                | 2            |  |  |
| Outbound Notification interval     | 1-60 minutes                                       | 3            |  |  |
| Cascade destination                | Station/Virtual MB                                 | none         |  |  |
| Cascade type                       | NO cascading/Imediately/<br>When noti fails/Urgent | NO cascading |  |  |
| E-mail Notification                | Off/On                                             | Off          |  |  |
| Voicemail password                 | max 11 digits                                      | none         |  |  |
| SMTP Server IP                     | Ex: xxx.xxx.xxx.xxx.                               | none         |  |  |
| E-mail address                     | max 50 characters                                  | none         |  |  |
| SMTP user ID                       | max 24 characters                                  | none         |  |  |
| SMTP password                      | max 24 characters                                  | none         |  |  |
| First Name                         | max 12 characters                                  | none         |  |  |
| Last Name                          | max 12 characters                                  | none         |  |  |

# Display Station with COS (PGM 130)

This feature is linked to Station COS PGM 116.

# CO Group Access Station (PGM 131)

This feature is linked Station COS PGM117. Refer to PGM 117 (CO Group Access Display).

## Hot Desk Attribute (PGM 250)

PGM 250 is used to configure the Hot desk feature.

# CO Line Base Program

Use this CO Line Base Program to change CO Line features. The program number is from PGM140 to PGM144.

# CO Related Admin (PGM 140/141/142/143/146/147)

This PC Admin links various features that are related to each other. So, you can move to another programming with a popup menu.

#### **Operation1**

You will see the adjacent window that displays CO line basic information (PGM140).

With this window, you can select a linked menu by selecting popup menu

The following case is the window when you select the CO Attribute menu item in the popup menu.

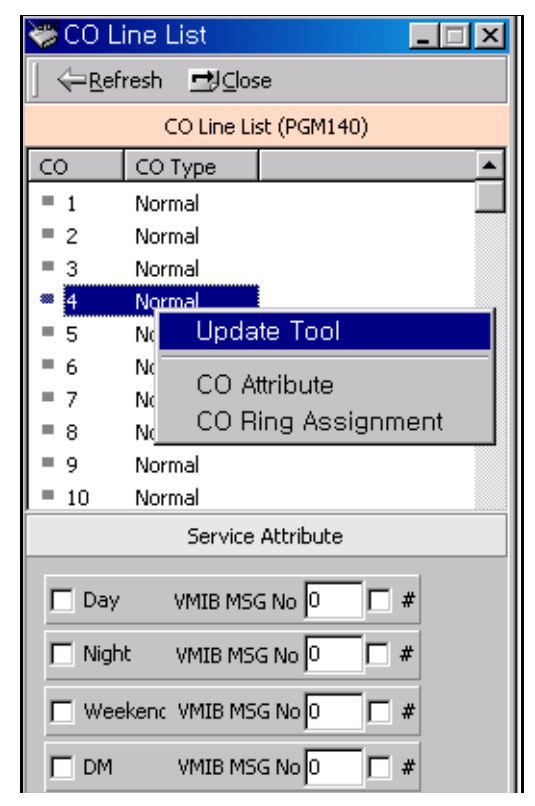

| 💝 CO Attributes       |            |                         | _ <u>_</u> _ ×      |  |
|-----------------------|------------|-------------------------|---------------------|--|
| ⇔Refresh 🗒            | Update 🔄   | ≸⊆lose                  |                     |  |
| Current CO Number     | :          | CO Attribute (PGM141/14 | 2/143/146)          |  |
| Attribute - I Attribu | ute - ISDN | 1 Attribute - ISDN - 2  |                     |  |
| CO Group              | 1 💌        | CO Line COS             | COS 1               |  |
| CO Assign             | LOOP 💌     | CO Name Display 🗖       | CO Name Assign      |  |
| CO Type               | co 💌       | SMDR Metering Unit      | NONE                |  |
| CO Signal Type        | DTMF 🔻     | CO Line MOH             | Internal Music 🗾    |  |
| Flash Type            | LOOP 💌     | CO Flash Timer          | 50 (*10 ms):0-300   |  |
| Tenancy Group         | 0 💌        | Open Loop Detect Timer  | 0 (*100 ms):0-20    |  |
| CO Distinct Ring      | 0 💌        | ]                       |                     |  |
| Line Length           | Short 💌    | DISA Answer Timer       | 5 💌                 |  |
| PABX CO Dial Tone     | V          | DISA/DID Delay Timer    | 2 💌                 |  |
| PABX Ring Back Ton    | ne 🗆       | DISA Account Code       | CO Group Account    |  |
| PABX CO Error Tone    | e [        | Universal Night Answer  | Line Drop using CPT |  |
| PABX CO Busy Tone     | e 🗆        |                         |                     |  |
| PABX CO Announce      | Tone       |                         |                     |  |
| CO Attribute Assign   |            |                         |                     |  |
| All Update            | Clear      |                         |                     |  |
|                       |            |                         |                     |  |
|                       |            |                         |                     |  |
|                       |            |                         |                     |  |

#### **Operation2 - Several CO Attributes update**

- 1. Change the admin field(s) you want in the CO Attributes window.
- 2. Drag and Drop several CO in CO List (PGM140) to the CO Attributes Assignment area.
- 3. Press the "Update All" button to update. If you want another CO line, press the "Clear" button.

|                            | 💝 CO Attributes                                                     |
|----------------------------|---------------------------------------------------------------------|
|                            | (⇔ <u>R</u> efresh 🚰Update ⊐JClose                                  |
| Collection (Contract)      | Current CO Number : 1 📇 CO Attribute (PGM141/142/143/146)           |
|                            | Attribute - I Attribute - ISDN - 1 Attribute - ISDN - 2             |
| = 1 Normal                 |                                                                     |
| = 2 Normal                 | CO Group 1 CO Line COS COS 1                                        |
| = 3 Normal                 | CO Assign LOOP 💌 CO Name Display 🗌 CO Name Assign                   |
| = 4 Normal                 | CO Tune CO SMDD Meterica Linit NONE                                 |
| = 5 Normal                 | Contype Commission Subscring Critic Prove                           |
| = 7 Normal                 | CO Signal Type DTMF CO Line MOH Internal Music                      |
| 8 Normal                   | Flash Type LOOP CO Flash Timer 50 (*10 ms): 0 - 300                 |
| = 10 Normal                | Tenancy Group 0 💌 Open Loop Detect Timer 0 (* 100 ms): 0 - 20       |
| = 11 Normal                | CO Distinct Ring 0                                                  |
| = 12 Normal                | Line Length Short DISA Answer Timer 5                               |
| = 14 Normal<br>= 15 Normal | PABX CO Dial Tone 🔽 DISA/DID Delay Timer 2 💌                        |
| Service Attribute          | PABX Ring Back Tone 🗖 DISA Account Code 🗐 CO Group Account 🗐        |
| Day VMIB MSG No            | PABX CO Error Tone 🔲 Universal Night Answer 🗂 Line Drop using CPT 🔲 |
| Night VMIB MSG No 0 0      | PABX CO Busy Tone                                                   |
| Weeken: VMIB MSG No 0 #    | PABX CO Announce Tone                                               |
|                            | CO Attribute Assign                                                 |
|                            | All Update Clear                                                    |
|                            |                                                                     |
|                            | 5 6 7 8                                                             |
|                            |                                                                     |

#### CO Service Type (PGM140)

| ITEM         | REMARK                                                                                                    |
|--------------|----------------------------------------------------------------------------------------------------|
| Normal CO    | All lines are assigned as normal CO lines by default.<br>Each CO line in the system can be programmed as a DISA (Direct<br>Inward System Access) line and the DISA types are as follows:<br>- Flex BTN 1 (Day) / 2 (Night) / 3 (Weekend) / 4 (On Demand)<br>- Each DISA type (BTN 1-3) has sub-attributes<br>F1: DISA Service On/Off.<br>F2: VMIB Message No.(Voice announcement(VMIB Message) can<br>be assigned (00-70) and it is not assigned (00) as default |
| Reserved     |                                                                                                    |
| ISDN DID/MSN |                                                                                                    |
| Reserved     |                                                                                                    |
| DCO DID      | DCO DID Line (This type will be valid in a few countries. For example, Korea)                                                                                                    |

#### CO Line Attributes I (PGM141)

| ITEM                 | RANGE    | DEFAULT | REMARK                                                                                                    |
|----------------------|----------|---------|----------------------------------------------------------------------------------------------------|
| CO Line<br>Group     | 00-25    | 01      | Groups should be assigned according to CO type and Class-Of-Service.                                                                                                    |
| CO COS               | 1-5      | 1       | -CO COS 1: no restriction<br>-CO COS 2: Exception Table A governs<br>-CO COS 3: Exception Table B governs<br>-CO COS 4: restricts Long Distance Code<br>-CO COS 5: overrides STA. COS 2,3,4<br>and 5, 6. |
| DISA Account<br>Code | ON/OFF   | ON      | When accessing another CO line in the system by DISA line, you should enter authorization code if this flag is set.                                                                                      |
| CO Line<br>Assign    | POL/LOOP | LOOP    | Polarity Reverse, Loop Start                                                                                                    |

| ITEM                        | RANGE           | DEFAULT | REMARK                                                                                                   |
|-----------------------------|-----------------|---------|----------------------------------------------------------------------------------------------------|
| CO Line Type                | PBX/CO          | CO      | When marked PBX, a 1 or 2 digit dial code<br>may be entered, after which toll restriction<br>is applied. |
| CO Line<br>Signal Type      | DTMF/PULSE      | DTMF    |                                                                                                    |
| Flash Type                  | GROUND/<br>LOOP | LOOP    |                                                                                                    |
| UNA                         | ON/OFF          | OFF     | The allowance of Universal Night Answer service                                                          |
| CO Line<br>Group<br>Account | ON/OFF          | OFF     |                                                                                                    |
| CO Tenancy<br>Group         | 0-5             | 5       | Tenancy Group of CO line.                                                                                |

CO Line Attributes I (PGM141)

#### CO Line Attributes II (PGM142)

| ITEM                    | RANGE             | DEFAULT | REMARK                                                                                                    |
|-------------------------|-------------------|---------|----------------------------------------------------------------------------------------------------|
| CO Line<br>Name Display | ON/OFF            | OFF     | If CO Line name is assigned at BTN2, and<br>this field is ON, CO name is displayed for<br>CO incoming calls                                                                                                 |
| CO Line<br>Name Assign  | Max 12 characters |         |                                                                                                    |
| Metering Unit           | 00-06             | 00      | There are 7 metering signal types:<br>- 0: None<br>- 1: 50 Hz<br>- 2: 12 KHz<br>- 3: 16 KHz<br>- 4: Singular Polarity Reverse (SPR)<br>- 5: Plural Polarity Reverse (PPR)<br>- 6: No Polarity Reverse (NPR) |

| ITEM                         | RANGE  | DEFAULT | REMARK                                                                                                    |
|------------------------------|--------|---------|----------------------------------------------------------------------------------------------------|
| Line Drop<br>Using CPT       | ON/OFF | OFF     | If this field set to ON, CPT checks the<br>incoming CO line when answered and if<br>CPT detects dial tone, then the system<br>drops the line for toll restriction.                                                                       |
| CO Distinct<br>Ring          | 0-4    | 0       | The CO can have a specific ring signal to stations in the system through this field's setting. This ring type can be programmed at PGM422.                                                                                               |
| CO Line MOH                  | 0-9    | 1       | 0: Not assigned by this field.<br>1: Internal Music<br>2: External Music<br>3: Reserved<br>4-8: SLT MOH<br>9: HOLD Tone                                                                                                    |
| PABX CO Dial<br>Tone         | YES/NO | YES     | YES: PX or PABX provides dial tone.<br>NO: PX or PABX does not provide dial<br>tone. System provides dial tone                                                                                                    |
| PABX CO<br>Ring Back<br>Tone | YES/NO | NO      | If R2 PX which does not give us tone for<br>called party status exists, then the system<br>provides tone according to cause value<br>(This field is only when Cause means that<br>Ring back is provided by PX.).<br>YES: PX, NO: System  |
| PABX CO<br>Error Tone        | YES/NO | NO      | If R2 PX which does not give us tone for<br>called party status exists, then the system<br>provides tone according to cause value<br>(This field is only when Cause means that<br>error tone is provided by PX.).<br>YES: PX, NO: System |
| PABX CO<br>Busy Tone         | YES/NO | NO      | If R2 PX which does not give us tone for<br>called party status exists, then the system<br>provides tone according to cause value<br>(This field is only when Cause means that<br>busy tone is provided by PX.).<br>YES: PX, NO: System  |

CO Line Attributes II (PGM142)

| ITEM                        | RANGE          | DEFAULT | REMARK                                                                                                    |
|-----------------------------|----------------|---------|----------------------------------------------------------------------------------------------------|
| PABX CO<br>Announce<br>Tone | YES/NO         | NO      | If R2 PX which does not give us tone for<br>called party status exists, then the system<br>provides tone according to cause value<br>(This field is only when Cause means that<br>announcement is provided by PX, but the<br>system provides only error tone.).<br>YES: PX, NO: System |
| CO Flash<br>Timer           | 000-300        | 005     | 10 msec base                                                                                                    |
| Open Loop<br>Detect Timer   | 00-20          | 00      | 100 msec base                                                                                                    |
| Line Length                 | SHORT/<br>LONG | SHORT   | Line Length of CO (TELKOM only)                                                                                                    |
| DISA Answer<br>Timer        | 1-9            | 2       |                                                                                                    |
| DISA/DID<br>Delay Timer     | 1-9            | 1       |                                                                                                    |
| Reserved                    |                |         |                                                                                                    |
| Busy/Error<br>CPT           | ON/OFF         | OFF     |                                                                                                    |

CO Line Attributes II (PGM142)

#### ISDN CO Line Attributes (PGM143)

| ITEM                | RANGE | DEFAULT         | REMARK                                                                                                    |
|---------------------|-------|-----------------|----------------------------------------------------------------------------------------------------|
| COLP Table<br>Index | 00-50 | Not<br>Assigned | To make called party number with<br>assigned COLP Table entry. (PGM 201)<br>00-49: PGM 201 Bin No. / 50: PGM<br>11-BTN 5  |
| CLIP Table<br>Index | 00-50 | Not<br>Assigned | To make calling party number with<br>assigned CLIP Table entry. (PGM 201)<br>00-49: PGM 201 Bin No. / 50: PGM<br>11-BTN 5 |

| ITEM                    | RANGE              | DEFAULT              | REMARK                                                                                                    |
|-------------------------|--------------------|----------------------|----------------------------------------------------------------------------------------------------|
| Call Type               | 0-4                | 2                    | 0: Unknown<br>1: International<br>2: National<br>3: Not used<br>4: Subscriber                                                            |
| DID Conv<br>Type        | 0-2                | 0                    | 0: convert digits by DID Dgt Conversion<br>(PGM230)<br>1: call to the valid extension.<br>2:convert digits by Flex DID Table<br>(PGM231) |
| DID Remove<br>No.       | 00-99              | 00 = Not<br>Assigned | Remove received digits from the left of the assigned #                                                                                   |
| ISDN Enblock<br>Send    | ON/OFF             | OFF                  | ON: Enblock Sending Mode<br>OFF: Overlap Sending Mode                                                                                    |
| CLI Transit             | ORI/CFW            | CFW                  | <ol> <li>ORI : Send CLI as the originating caller's<br/>CLI.</li> <li>CFW : Send CLI as the call forwarded<br/>station's CLI.</li> </ol> |
| Numbering<br>Plan ID    | 0-7                | 0                    | F1 : Calling NPI / F2 : Called NPI                                                                                                    |
| ISDN Call<br>Deflection | ENABLE/<br>DISABLE | DISABLE              | ISDN call deflection service usage.<br>Norway only.                                                                                      |
| ISDN DGT RM             | ON/OFF             | OFF                  |                                                                                                    |
| ISDN CP<br>Inband       | ON/OFF             | OFF                  |                                                                                                    |
| CLI Type                | 0-2                | 0                    | 0: Normal<br>1: Long CLI 1 (PGM 114-F21)<br>2: Long CLI 2 (PGM 114-F22)                                                                  |
| Reserved                |                    |                      |                                                                                                    |
| Screening               | 0-3                | 0                    | 0: User Provided, No S<br>1: User Provided, Pass<br>2: User Provided, Fail<br>3: Network Provided                                        |

#### ISDN CO Line Attributes (PGM143)

| ITEM                                 | RANGE                                                     | DEFAULT | REMARK                                                                                                    |
|--------------------------------------|-----------------------------------------------------------|---------|----------------------------------------------------------------------------------------------------|
| Incoming<br>Prefix Code<br>Insertion | ON/OFF                                                    | OFF     | If this value is set to ON, a prefix code will be attached in front of incoming CLI.                                                                                                    |
| Outgoing<br>Prefix Code<br>Insertion | ON/OFF                                                    | ON      | If this value is set to ON, a prefix code will be attached in front of outgoing CLI.                                                                                                    |
| ISDN Line<br>Type                    | u-Law/A-Law                                               | A-Law   | This value is used to set the ISDN CODEC Type.                                                                                                    |
| Calling Sub-<br>Address              | ON/OFF                                                    | OFF     | If this value is set to ON, the calling party<br>sub-address of the ISDN station is<br>attached when an ISDN station makes an<br>outgoing CO Call through this CO Line.                                                                                                    |
| DID DGT<br>Receive<br>Number         | 2-4                                                       | 3       | This value is used as count of the received DID Digit number to route DID incoming Call.                                                                                                    |
| DID Digit<br>Mask                    | 4 digits                                                  | #***    | When the DID Conversion Type (PGM 143<br>- FLEX 4) is set to 0, the received DID<br>digits are converted by this value.<br>The digits 0-9, #, * can be entered.<br># means to ignore received digit, and *<br>means to bypass the digit.<br>The length of DID Digit Mask is 4.<br>e.g.) "1234" is received when DID Digit<br>Mask is set as "#8**", the digit is converted<br>as "834". |
| R2 Collect<br>Call                   | 0: Disable<br>1: Double<br>Answer<br>2: With<br>Indicator | Disable | If this feature is set to ON (1,2), R2 collect call is served                                                                                                    |
| Collect Call<br>Answer Timer         | 001-250                                                   | 010     | This feature is used when R2 call is answered (Brazil only)                                                                                                    |
| Collect Call<br>Idle Timer           | 001-250                                                   | 010     | This feature is used when R2 call is<br>answered (Brazil only)                                                                                                    |

#### CO Line Attributes III (PGM146)

# CO Ring Assignment (PGM 144)

Each station can be assigned to receive a CO ring for only a certain period of time such as day, night, weekend and On-demand.

| 💝 CO Ring Assign                                                                                                    | iment                             |                                   |                                                   |
|----------------------------------------------------------------------------------------------------|-----------------------------------|-----------------------------------|---------------------------------------------------|
| Gefresh                                                                                                    | date <u></u> ∰ <u>C</u> lose      |                                   |                                                   |
| Current CO Number :                                                                                                    | 1 CO Ring Assign                  | nment (PGM144)                    | Range Update                                      |
| Day                                                                                                    | Night                             | Weekend                           | On-demand                                         |
| Group No.                                                                                                    | Group No.                         | Group No.                         | Group No.                                         |
| Voice Message<br>Msg no. (1 ~ 70)                                                                                                    | Voice Message<br>Msg no. (1 ~ 70) | Voice Message<br>Msg no. (1 ~ 70) | ✓ Voice Message     Msg no. (1 ~ 70)     Drop (#) |
| ✓ Station           100(0):[Q]           101(0):[Q]           102(0):[Q]           103(0):[Q]           104(0):[Q]           105(0):[Q] | Station                           | Station                           | Station                                           |

#### Operation

- 1. Select the popup menu you want among the modes of Day, Night, Weekend, and On-demand.
- 2. Update CO Ring assignment by using "Station Assign" in the popup menu.

| 💝 CO Ring Assign                                                                                        | ment                                                          |                                                                           |                                                                                                    |
|----------------------------------------------------------------------------------------------------|---------------------------------------------------------------|---------------------------------------------------------------------------|----------------------------------------------------------------------------------------------------|
| ←Refresh 🚽 yo                                                                                           | date <u></u> ⊟l⊆lose                                          |                                                                           |                                                                                                    |
| Current CO Number :                                                                                     | 1 CO Ring Assig                                               | nment (PGM144)                                                            |                                                                                                    |
| Day                                                                                                    | Night                                                         | Weekend                                                                   | On-demand                                                                                             |
| Hunt Group     Group No.     Voice Message Msg no.     (1 ~ 70)     Drop (#)     Station     101(0):[Q] | Hunt Group Day Station Range 10 Delay  Weekend , On Delay (0) | Hunt Group<br>0 200<br>20<br>20<br>20<br>20<br>20<br>20<br>20<br>20<br>20 | ☐ Hunt Group<br>Group No<br>Voice Message<br>Msg no (1 ~ 70)<br>☐ Drop (#)<br>☑ Station<br>101(0):[Q] |

3. You can see the setting window and assign the station range and delay.

## CO CID Attributes (PGM 147)

User can assign some attributes related with CID setting.

#### Operation

- 1. Click [CO CIDU Attribute].
- 2. Enter the CO range for which you want to program CID attributes. Then current values will be displayed.
- 3. Select or enter each field and press the [Update] button to save data.

This menu was linked in other CO programming field.

| ITEM             | RANGE             | DEFAULT | REMARK                                                                                                    |
|------------------|-------------------|---------|----------------------------------------------------------------------------------------------------|
| CID Mode Select  | OFF, FSK,<br>DTMF | FSK     |                                                                                                    |
| CID Name Display | NAME/TEL          | TEL     | Analog CO line CLI carries the caller's telephone number and<br>name. According to this ADMIN program value, LCD displayed<br>data can be selected. If this value is set to NAME, the caller's<br>name and telephone number will display on the LCD.<br>If this value is set to TELEPHONE NUMBER, the caller's<br>telephone number will displayed on the LCD. |

#### CO CIDU Attribute (PGM147)

# T1 CO Line Attributes (PGM 152)

Use this feature to set North American T1 standards that require the T1 terminating device, in this case the SBX IP system, include various "adjustable" timers and counters. Upon entry into PGM 152, use the dialpad to enter the desired CO line range.

| ITEM                       | RANGE                                                           | DEFAULT         | REMARK                                                                                                    |
|----------------------------|-----------------------------------------------------------------|-----------------|----------------------------------------------------------------------------------------------------|
| Pause Duration             | 1-9                                                             | 2               | A timed pause may be included in a Speed Dial<br>number, in which case, the pause time is defined<br>by this entry.                                                                                                    |
| Release Guard Time (100ms) | 1-60                                                            | 20              | The RIs Grd (Guard) timer defines the length of<br>time the system will maintain a Line as busy after<br>the call has been terminated to assure the PSTN<br>has sufficient time to "clear down" the circuit.Not<br>currently implemented. |
| DT Delay Timer (100ms)     | 2-50                                                            | 10              | The DT (Dial-tone) Delay timer defines the duration that dial-tone must be received for DT recognition.                                                                                                    |
| Interdigit Timer (20ms)    | 15-30                                                           | 15              | The Inter Digit timer defines the duration between digit transmissions.                                                                                                    |
| Wink Timer (20ms)          | 7-15                                                            | 10              | For TIE or DID Lines the Wink timer defines the length of time the "wink" (T1 TIE line circuit reversal) will last.                                                                                                    |
| Outpulsing Rate            | 10 pps 60/40,<br>10 pps 66/33,<br>20 pps 60/40,<br>20 pps 66/33 | 10 pps<br>60/40 | For Pulse signaling, defines the duration and make/break ratio of each pulse.                                                                                                    |
| Seize Time (20ms)          | 0-127                                                           | 3               | This timer defines the length of a valid "line seizure" signal.                                                                                                    |
| Release Time (20ms)        | 0-127                                                           | 7               | For Ground Start Lines, defines the minimum length of time ground will not be applied to the TIP side from the PSTN.                                                                                                    |
| IASG Mode                  | DTMF, Pulse                                                     | DTMF            | Incoming Address Signaling Type defines the type of signaling (DTMF or Pulse) expected.                                                                                                    |

#### T1 CO Line Attribute (PGM152)

| ITEM                     | RANGE | DEFAULT | REMARK                                                                                                    |
|--------------------------|-------|---------|----------------------------------------------------------------------------------------------------|
| Ring Detection Time (10) | 2-9   | 2       | The Ring DTC (detect) timer defines the minimum acceptable length of the Ring-on time during a ring cycle. |
| Ring Stop Time (100ms)   | 10-60 | 60      | The Ring Stop timer defines the maximum Ring-off time during a ring cycle.                                 |
| Collect Digit            | 1-6   | 3       | Collect DGT (digits) defines the number of digits expected on a DID line.                                  |
| Store Time (sec)         | 1-15  | 15      | For DID lines, this timer defines the maximum delay between incoming DID digits.                           |

T1 CO Line Attribute (PGM152)

# System Base Program

Use the System Base Program to change any system features.

# System Attributes (PGM 160/161/163)

This area of programming changes system attributes.

#### Operation

- 1. The System Attribute 1 window will display and you can select the Attribute II or Attribute Alarm by clicking the appropriate tab. Then you can view the current setting and update each field.
- 2. Refer to the following tables and change the values as desired.
- 3. After editing, press the [Update] button to save the changes.

| ITEM                                          | RANGE            | DEFAULT | REMARK                                                                                                    |
|-----------------------------------------------|------------------|---------|----------------------------------------------------------------------------------------------------|
| Attendant Call<br>Queuing<br>Ringback<br>Tone | RBT/MOH          | МОН     | MOH: The station will present ring back<br>tone when calling busy attendant station.<br>RBT: The station will present MOH, hold<br>tone, or DVU-MOH by system database<br>(PGM 171 - BTN 2)                                                                                                    |
| Camp-on<br>RBT/MOH                            | RBT/MOH          | MOH     | MOH is heard in camp-on<br>or Ringback tone is heard in camp-on.                                                                                                    |
| CO Line<br>Choice                             | LAST\<br>ROUND   | LAST    | The method of a CO line seizing on CO<br>Line Groups access                                                                                                    |
| DISA Retry<br>Counter                         | 0-9              | 3       | When the DISA user fails to call Station or<br>access a feature, then the DISA user can<br>retry another call or feature within the limit<br>of the retry counter. If the DISA user<br>cannot access appropriately within this<br>counter, the system disconnects the DISA<br>Line automatically. |
| ICM<br>Continuous<br>Dial Tone                | CONT/<br>DISCONT | CONT    | This field sets whether ICM dial tone is continuous or not.                                                                                                    |
| CO Dial Tone<br>Detect                        | ON/OFF           | OFF     | When the speed dial is activated, system detects dial tone using CPT instead of pause timer.                                                                                                    |
| External Night<br>Ring                        | ON/OFF           | OFF     | When CO lines are marked to UNA,<br>ringing will be sent to LBC1 when an<br>incoming call occurs on those lines during<br>night service.                                                                                                    |
| Hold<br>Preference                            | SYS/EXEC         | SYS     | System hold or exclusive hold                                                                                                    |
| Multi-line<br>Conference                      | ON/OFF           | ON      | The system allows a conference with multi-CO lines.                                                                                                    |
| Print LCR<br>Conv Dgt                         | ON/OFF           | ON      | Print dialed digits or LCR conversed digits in LCD                                                                                                    |

#### System Attributes I (PGM160)

| ITEM                        | RANGE   | DEFAULT | REMARK                                                                                                    |
|-----------------------------|---------|---------|----------------------------------------------------------------------------------------------------|
| Conference<br>Warning Tone  | ON/OFF  | ON      | When entering a conference, members will receive a warning tone                                                                                 |
| Off-net<br>Prompt Usage     | ON/OFF  | ON      | In case of Off-net call forward, Off-net prompt will be heard (It only applies to CO-to-CO Transfer).                                           |
| Off-net DTMF<br>Tone        | ON/OFF  | ON      | In case of Offnet call forward, DTMF Tone will be heard (It only applies to CO-to-CO Transfer).                                                 |
| CO Voice<br>Path Connect    | IMM/DGT | DGT     | Option to connect voice path after seizing<br>CO line. Immediately.<br>(CIS and Korea only)                                                     |
| Transfer Tone               | RBT/MOH | RBT     | Option to provide ring-back tone or MOH during transferring CO line.                                                                            |
| CO to CO Xfer<br>CPT Detect | ON/OFF  | OFF     |                                                                                                    |
| ACD Package<br>Usage        | ON/OFF  | OFF     | If this value is set to ON, ACD Information is printable.                                                                                       |
| CO to CO UC<br>Timer Extend | ON/OFF  | OFF     | If this value is set to ON, the conference<br>call user can extend the Unsupervised<br>Conference Timer by dialing the UC<br>TIMER EXTEND Code. |
| Call Log List<br>Number     | 15-50   | 15      | Number of call log entries                                                                                                    |
| Reserved                    |         |         |                                                                                                    |

#### System Attributes I (PGM160)

| ITEM                                                        | RANGE                | DEFAULT | REMARK                                                                                                    |
|-------------------------------------------------------------|----------------------|---------|----------------------------------------------------------------------------------------------------|
| Network<br>Time/Date<br>Setting<br>PX Time / Day<br>/ Month | ON/OFF               | OFF     | If this field is ON, the system time/date are set by the network time/date.                                                                                                    |
| Off-Hook Ring<br>Type                                       | MUTE/BURST           | MUTE    | The system off-hook ring type can be programmed to mute or one burst ring.                                                                                                    |
| Override 1st<br>CO Group                                    | ON/OFF               | ON      | If this field is set to ON and if there is no<br>available CO line in the 1st CO group, the<br>system accesses the next accessible CO<br>group.                                                                         |
| Page Warning<br>Tone                                        | ON/OFF               | ON      | If desired, the page warning tone can be suppressed.                                                                                                    |
| Auto Privacy                                                | ON/OFF               | ON      | The system can be programmed to<br>override a CO line call to gain access to<br>the conversation. If privacy is disabled, a<br>station privileged to override in PGM 113 -<br>Btn 4 joins an existing call in progress. |
| Privacy<br>Warning Tone                                     | ON/OFF               | ON      | If desired, the privacy warning tone can be suppressed.                                                                                                    |
| Single Ring<br>for CO Call                                  | YES/NO               | NO      | Changes a cadence of ICM or incoming<br>CO ring. In case of NO,<br>ICM: 1sec on/ 4sec off<br>CO: 0.4s on/ 0.2s off/ 0.4s on/ 4sec off<br>In case of YES, the cadence is the<br>reverse.                                 |
| Reserved                                                    |                      |         | -                                                                                                    |
| ACD Print<br>Enable                                         | ON (10s<br>unit)/OFF | OFF     | Enable or disable ACD Print features                                                                                                    |
| ACD Print<br>Timer                                          | 001-255              | 001     | Determines the amount of time between<br>repeated ACD database prints. Zero<br>means no print out (10 sec base).                                                                                                    |

#### System Attributes II (PGM161)

| ITEM                                 | RANGE              | DEFAULT | REMARK                                                                                                    |
|--------------------------------------|--------------------|---------|----------------------------------------------------------------------------------------------------|
| Clear ACD<br>Database<br>after Print | ON/OFF             | OFF     | Determines if ACD database initializes after print-out.                                                                                                    |
| VMIB Prompt<br>Gain                  | 00-31              | 08      | To control prompt gain level                                                                                                    |
| VM with CLI<br>Info                  | ON/OFF             | OFF     | If the setting is ON, CLI is added when<br>Voice Mail information is printed through<br>RS232 port by SMDI.                                                                                                    |
| ACD Print<br>Timer Unit              | 1: HOUR<br>0: SEC  | SEC     | Determines the unit of ACD Print timer of Flex Btn 10 (1 hour or 10 seconds)                                                                                                    |
| Set VM SMDI<br>Type                  | TYPE II/<br>TYPE I | TYPE I  | Set VM SMDI type.                                                                                                    |
| Incoming Toll<br>Check               | ON/OFF             | OFF     | Enable or disable the toll check for<br>incoming calls                                                                                                    |
| No DSS<br>Indication                 | ENABLE/<br>DISABLE | DISABLE | Enable or disable the LED of the CO<br>button while ringing for incoming, transfer<br>and recalling. It is not applied for direct<br>ringing such as DID/DISA.                                                                                                    |
| UK Billing<br>Mode                   | ON/OFF             | OFF     | If this value is set to ON, UK Billing Mode is applied (UK only).                                                                                                    |
| COS 7 When<br>Auth Fail              | ON/OFF             | ON      | If authorization is failed with PGM 227, COS will be COS 7 or not with this setting.                                                                                                    |
| Auto Fax<br>Transfer CO              | 01-36              |         | If Auto FAX CO line is programmed, the<br>system answers and detects the FAX<br>calling tone (1100Hz, 0.5sec ON/3sec<br>OFF repeat tone) from an incoming analog<br>CO line. The system will route this call to<br>the last SLT port on BKSU) when tone is<br>detected within programmed time. |

#### System Attributes II (PGM161)

| ITEM                     | RANGE  | DEFAULT | REMARK                                                                                                    |
|--------------------------|--------|---------|----------------------------------------------------------------------------------------------------|
| 5 Dgt Auth<br>Code Usage | ON/OFF | OFF     |                                                                                                    |
| LCR Dial Tone<br>Detect  | ON/OFF | OFF     | If this value is set to ON, the SBX IP<br>system first checks if the CO provides dial<br>tone in case an analog CO line is seized<br>for LCR dialing. If there is no dial tone, the<br>call is rerouted to the Alternate DMT index.<br>If the LCR type is set to M13, the LCR dial<br>tone detect option is not applied. |

#### System Attributes II (PGM161)

System Attributes III (PGM163)

| ITEM                  | RANGE          | DEFAULT | REMARK |
|-----------------------|----------------|---------|--------|
| Alarm Enable          | ON/OFF         | OFF     |        |
| Alarm Contact<br>Type | CLOSE/OPEN     | CLOSE   |        |
| Alarm Mode            | ALARM/<br>BELL | ALARM   |        |
| Alarm Signal<br>Mode  | RPT/ONCE       | RPT     |        |

## Admin Password (PGM 162)

An Admin password is not assigned by default.

#### Operation

Enter 4 digits for the Admin Password.

| 💝 Admin Pa                 |        |         |  |  |
|----------------------------|--------|---------|--|--|
| ] <i>⇔</i> <u>R</u> efresh | Update | ₽J⊆lose |  |  |
| Admin Password(PGM162)     |        |         |  |  |
| Admin Password             |        |         |  |  |

## Attendant Assignment (PGM 164)

A maximum of 5 Attendants can be assigned. This includes the Main Attendants and System Attendant. The System Attendant is different than a Main Attendant in respect to call handling and system management priority. The System Attendant has more priority than a Main Attendant. By default, the System Attendant is assigned Station 100, and Main Attendants are not assigned.

| 🌄 Attendant Assignment 🛛 🗖 🗙  |
|-------------------------------|
| _ ←Refresh 🛗 Update 📑 Close   |
| Attendant Assignment (PGM164) |
| System Attendant              |
| Station Number 100            |
| <u>Attendant</u>              |
| Station Number                |
| Station Number                |
| Station Number                |
| Station Number                |

# Auto Attendant VMIB Annc Assignment (PGM165)

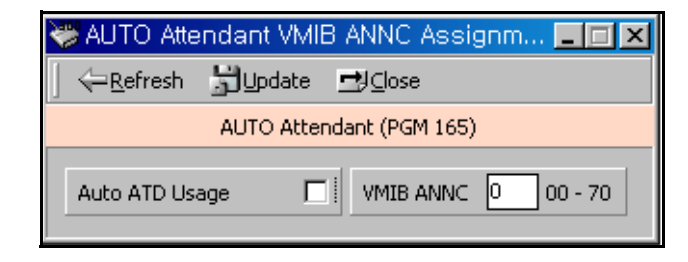

## CO-to-CO COS (PGM 166)

When a user of a DID/DISA/TIE line accesses another CO line, CO-to-CO COS is applied. The attributes of CO-to-CO COS are the same as the station COS.

| 🍑 CO To CO COS            |            |
|---------------------------|------------|
| ] ← <u>R</u> efresh 🖁Upda | ite 🛃⊆lose |
| CO-TO-CO COS              | (PGM166)   |
| Day COS                   |            |
|                           |            |
| Night / Weekend COS       | 1          |
|                           |            |

# **DID/DISA Destination (PGM 167)**

A station can be programmed to forward a DID call to the Attendant if the station is busy. Vacant or invalid calls are sent to the Main Attendant, or a busy tone is presented depending on admin programming.

#### Operation

- Error Destination (When a wrong number is pressed)
  - TONE : A tone will be heard.
  - ATD : Call will be forwarded to the attendant.
  - Station Group : Call will be forwarded to a station group.
- Busy Destination (When a station is busy)
  - TONE : A tone will be heard.
  - ATD : Call will be forwarded to the attendant.
  - Station Group : Call will be forwarded to a station group.
- No Answer Destination (When there is no answer), input a station group to be forwarded.
  - TONE : A tone will be heard.
  - ATD : Call will be forwarded to the attendant.
  - Station Group : Call will be forwarded to a station group.
- Reroute Busy/Error/NO Answer, input a station group to be forwarded.
  - TONE : A tone will be heard.
  - ATD : Call will be forwarded to the attendant.
  - Station Group : Call will be forwarded to a station group.

| 💝 DID / DISA Destination                  | _                      |   |
|-------------------------------------------|------------------------|---|
| ] ←Refresh 🛗Update 🖽Close                 |                        |   |
| DID / DISA Destination (F                 | PGM167)                |   |
| Busy Attendant (Ring Assign)              | VMIB PROMPT USAGE      |   |
| Error Attendant (Ring Assign) 💌           | Busy Prompt Usage      | ~ |
| No Answer                                 | Error Prompt Usage     | - |
| Attendant (Ring Assign)                   | DND Prompt Usage       | - |
| Reroute Busy                              | No Answer Prompt Usage | - |
| Tone                                      | ATD Xfer Prompt Usage  | - |
| Reroute Error Tone Reroute No Answer Tone |                        |   |

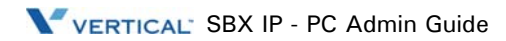

## **External Control Contact (PGM 168)**

Loud Bell Control, Door Open, External Device Control can be set to use an external control contact. The contact feature ranges from 1 to 4 contacts. A default value is not assigned.

| 💝 External C | 😕 External Control Contact 📃 🗖 🗙 |                |  |  |  |
|--------------|----------------------------------|----------------|--|--|--|
| ]            | ل]Update ⊒راos                   | e              |  |  |  |
| E            | kternal Control Contac           | ct (PGM168)    |  |  |  |
| Flex Button  | Contact                          | Assigned Value |  |  |  |
| 1            | LBC                              | 111            |  |  |  |
| 2            | Door Open                        |                |  |  |  |
| 3            | External Page 1                  |                |  |  |  |
| 4            | Not Use                          |                |  |  |  |
| 5            | Not Use                          |                |  |  |  |
| 6            | Not Use                          |                |  |  |  |
| 7            | Not Use                          |                |  |  |  |
| 7            | Not Use                          |                |  |  |  |

- 1. Select one of the control contacts.
- 2. For Loud Bell Control, indicate a station to be assigned.

# LCD Date/Time/Language Display Mode (PGM 169)

You can set a different time/date/language for the LCD screen.

#### Operation

- 1. LCD Time Mode : 12 Hour Mode or 24 Hour Mode.
- 2. LCD Date Mode : MM-DD-YY or DD-MM-YY.
- 3. LCD Language : Select a language.

| 💝 LCD Date/Time/Langua 🗖 🗖             | ×              |
|----------------------------------------|----------------|
| _ ←Refresh 🚰Update 🖽 Close             |                |
| LCD Date/Time/Language Display (PGM169 | <del>)</del> ) |
| LCD Time Display Mode                  |                |
| LCD Date Display Mode                  |                |
| Language Display Mode<br>Korean        |                |

### Modem (PGM 170)

PGM 170 allows you to specify which station or CO line is connected to the modem. The last station 131 is assigned as default. The CO line isn't assigned any default value.

#### Operation

The range for stations is 100-131 and CO Line range is 1-12.

| 😻 Modem       |                | _ 🗆 🗵      |
|---------------|----------------|------------|
| ]             | 5 Update       | ≝J⊆lose    |
| Modem As      | ssociate Devic | e (PGM170) |
| € STA<br>C CO | β99<br>        |            |

# Music (PGM 171)

You may assign BGM(Background Music), MOH(Music On Hold), and ICM Box / Doorbox Music Channel. MOH is the music a caller can hear while waiting for his call to be picked up again.

| 😻 Music Assignment        |                      |
|---------------------------|----------------------|
| ←Befresh ∰Update ∰Close   |                      |
| Music Assignm             | ent (PGM171)         |
| BGM Type                  | Assign SLT MOH 1 - 5 |
|                           | SLT MOH 1 STA Number |
| MOH Type                  | SLT MOH 2 STA Number |
| INT MUSIC                 | SLT MOH 3 STA Number |
| ICM Box Music Channel     | SLT MOH 4 STA Number |
| INT MUSIC                 | SLT MOH 5 STA Number |
| Dial Tone Source          |                      |
| ICM Ring Back Tone Source |                      |
| CO Ring Back Tone Source  |                      |

#### Operation

- 1. Click [Music].
- 2. Refer to the table below and set the values.

| ITEM                     | RANGE | DEFAULT                     | R                                                                                                    | EMARK                                                                     |                     |
|--------------------------|-------|-----------------------------|----------------------------------------------------------------------------------------------------|---------------------------------------------------------------------------|---------------------|
| BGM Type                 | 0-8   | 01                          | 00: No BGN<br>02: External Music<br>04: SLT 1<br>06: SLT 3                                                                                                    | 01: Internal M<br>03: Reserved<br>05: SLT 2<br>07: SLT 4                  | lusic<br>08: SLT 5  |
| МОН Туре                 | 0-9   | 01                          | 00: Not Assigned<br>02: External Music<br>04: SLT 1<br>06: SLT 3<br>08: SLT 5                                                                                                    | 01: Internal M<br>03: Reserved<br>05: SLT 2<br>07: SLT 4<br>09: Hold Tone | lusic               |
| ICM Box Music<br>Channel | 0-8   | 01                          | 00: No BGN<br>02: External Music<br>04: SLT 1<br>06: SLT 3                                                                                                    | 01: Internal M<br>03: Reserved<br>05: SLT 2<br>07: SLT 4                  | lusic<br>08: SLT 5  |
| Assign SLT<br>MOH        |       | Flex 1-5 (+<br>SLT STA No.) | SLT MOH 1-5                                                                                                    |                                                                           |                     |
| Dial Tone<br>Source      | 0-5   | 0 (N/A)                     | To assign external of station number of the                                                                                                    | dial tone, set th<br>ne SLT port.                                         | ie SLT              |
| ICM Ring Back<br>Tone    | 0-5   | 0 (N/A)                     | To assign external I station number of the                                                                                                    | CM tone, set the SLT port.                                                | he SLT              |
| DID CO Ring<br>Back Tone | 0-5   | 0 (N/A)                     | To assign external I<br>SLT station number                                                                                                    | DID ring back to<br>of the SLT po                                         | one, set the<br>rt. |
| Internal MOH<br>Type     | 00-12 | 00 =<br>Romance             | 00: Romance<br>01: Turkish March<br>02: Greensleeves<br>03: Fur Elise<br>04: Carmen<br>05: Waltz<br>06: Pavane<br>07: Sichiliano<br>08: Sonata<br>09: Spring<br>10: Campanella<br>11: Badinerie<br>12: Blue Danube |                                                                           |                     |

## PBX Access Code (PGM 172)

You can make an outside call through the station. A maximum of 4 PABX Access Codes are assignable. PABX Access Code is a 1- or 3-digit number. By default, PABX Access Codes are not assigned.

| 😻 PBX Access Code                    | _ 🗆 🗵                               |
|--------------------------------------|-------------------------------------|
| ∫ ← <u>R</u> efresh 🛗 <u>U</u> pdate | <b>≓</b> J⊆lose                     |
| PBX Access                           | s Code (PGM172)                     |
| PBX Access Code 1                    | Max 2 digit ( include '*' and '#' ) |
| PDA ACCESS CODE 1                    | Max 2 algic (include and # )        |
| PBX Access Code 2                    | Max 2 digit ( include '*' and '#' ) |
| PBX Access Code 3                    | Max 2 digit ( include '*' and '#' ) |
| PBX Access Code 4                    | Max 2 digit ( include '*' and '#' ) |
|                                      |                                     |

## PLA (Preferred Line Answer) Priority (PGM 173)

You can set up which order of priority calls are to be received.

#### Operation

Each item has the following meaning. Place them in priority order to receive each call by their priority.

- XFR : Transfer Call
- REC : Recall
- INC : Incoming Call
- QUE : Queued Call

You may not assign a duplicated number.

## RS-232C Port Setting (PGM 174)

You can set up RS-232C port configuration.

**Note:** If you use COM2 as MODU (MODEM interface), the maximum speed is limited to 9600bps.

If you use COM1 for PC Admin, the maximum speed is limited to 19200bps.

#### Operation

Default values are shown below for each port.

| ITEM      | RANGE   | DEFAULT | REM                                                     | IARK                                                    |
|-----------|---------|---------|---------------------------------------------------------|---------------------------------------------------------|
| Baud Rate | 0-7     | 19200   | 0: N/A<br>2: 1200 Baud<br>4: 4800 Baud<br>6: 19200 Baud | 1: N/A<br>3: 2400 Baud<br>5: 9600 Baud<br>7: 38400 Baud |
| CTS/RTS   | ON/OFF  | OFF     |                                                         |                                                         |
| P-Break   | ON/OFF  | OFF     |                                                         |                                                         |
| LPP       | 001-199 | 060     |                                                         |                                                         |

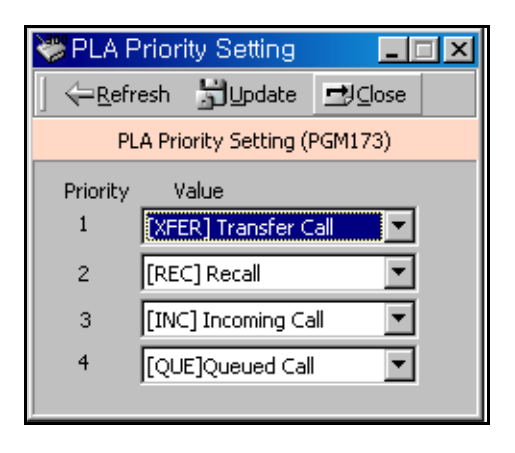

# Print Serial Port Selection (PGM 175)

You can change the usage of the print serial port. You can change the various input ports for applications.

#### Operation

Refer to the following table and change the values.

| ∫ ← <u>R</u> efresh 🖁Update 🖻   | Ŋ⊆lose                       |  |  |
|---------------------------------|------------------------------|--|--|
| Print Port Selection(           | Print Port Selection(PGM175) |  |  |
| Off-line SMDR/ Statistics Print | COM2                         |  |  |
| Admin Print                     | СОМ2 🔽                       |  |  |
| Traffic                         | COM2                         |  |  |
| SMDI Print                      | СОМ2 🔽                       |  |  |
| Call Information                | СОМ2 🔽                       |  |  |
| Info/On-line SMDR               | СОМ2 🔽                       |  |  |
| Trace                           | СОМ2 🔽                       |  |  |
| Debug                           | СОМ2 🔽                       |  |  |
| PC Admin                        | NET_PCADM                    |  |  |
| PC Attendant                    | NET_PCATD                    |  |  |
| СТІ                             | NET_CTI                      |  |  |
| Remote Diagnostic               | NET_REMOTE                   |  |  |

| ITEM                             | RANGE       | DEFAULT                   | REMARK                                       |
|----------------------------------|-------------|---------------------------|----------------------------------------------|
| Off-line SMDR / Statistics Print | 01-11       | COM 1 (01)                | 01: COM1                                     |
| Admin Print                      | 01-11       | COM 1 (01)                | 02: COM2 - MODU                              |
| Traffic                          | 01-11       | COM 1 (01)                | 03: TELNET 1<br>04: TELNET 2<br>05: TELNET 3 |
| SMDI Print                       | 01-11 01-11 | COM 1 (01)                |                                              |
| Call Information                 | 01-11       | COM 1 (01)                | 06: Reserved                                 |
| Info/On-line SMDR                | 01-11       | COM 1 (01)                | 07: NET_PCADM                                |
| Trace                            | 01-11       | COM 1 (01)                |                                              |
| Debug                            | 01-11       | COM 1 (01)                | 10: NET_REMOTE                               |
| PC Admin                         | 01-11       | Auto Select. Display Only | 11: Not Supported                            |
| PC Attendant                     | 01-11       | NET_PCATD (08)            |                                              |
| CTI                              | 01-11       | NET_CTI (09)              |                                              |
| Remote Diagnostic                | N/A         | Not Supported             |                                              |

# Pulse Dial / Speed Ratio (PGM 176).

If the type of CO line is PULSE instead of DTMF, it decides pulse dial ratio

## SMDR Attributes (PGM 177)

Station Message Detail Recording (SMDR) provides details on both incoming and outgoing calls. As an assignable database

| 😻 Pulse Dial I                                      | Ratio   |         |
|-----------------------------------------------------|---------|---------|
| $] \Leftarrow_{\underline{R}}$ efresh $\frac{1}{2}$ | Update  | ≝J⊆lose |
| Pulse Dial Ratio (PGM176)                           |         |         |
| Pulse Dial Ratio                                    | 66 / 33 |         |

option, if Long Distance/All Call is selected, incoming and outgoing local and long distance calls are all provided. If only Long Distance is selected, then only outgoing calls that meet the toll check status requirements listed below are provided.

#### Operation

| 💝 SMDR Attributes             |                           |                        |                      |
|-------------------------------|---------------------------|------------------------|----------------------|
|                               |                           |                        |                      |
| SMDR Attributes (PGM177)      |                           |                        |                      |
| Save Enable                   | Print Incoming Call       | MSG Print on SMDR      |                      |
| Print Enable                  | Print Lost Call           | Print Called Number    |                      |
| Records In Detail 🛛 🔽         | Record Type All Call      |                        |                      |
| Long Distance Call Digit Cour | ter 7 (07 - 15 )          | Hidden Dialed Digit    | 0 (0-9)              |
| SMDR Currency Unit            | ( Max 3 characters )      | SMDR Decimal Location  | 0 (0-5)              |
| SMDR Cost Per Metering Puls   | e 000000 ( Must 6 digit ) | Start Timer            | 0 * 1sec (000 - 250) |
| SMDR Hidden Digit             | RIGHT 💌                   |                        |                      |
| Long Distance Code 1 0        | ( Max 2 digits )          | Long Distance Code (2) | ( Max 2 digits )     |
| Long Distance Code 3          | ( Max 2 digits )          | Long Distance Code 4   | ( Max 2 digits )     |
| Long Distance Code 5          | ( Max 2 digits )          |                        |                      |

Refer to the following table and enter the desired values.

#### SMDR Attributes (PGM 177)

| ITEM                                     | RANGE       | DEFAULT | REMARK                                                                                                    |
|------------------------------------------|-------------|---------|----------------------------------------------------------------------------------------------------|
| SMDR Save Enable                         | ON/OFF      | OFF     | The system can be set to record either all outgoing calls (ALL) or only limit set by timer in Btn12 (SMDR Start Timer).                                                                                                    |
| SMDR Print Enable                        | ON/OFF      | OFF     | The system can be set to real time print either all outgoing calls (ALL) or only limit set by timer in Btn12 (SMDR Start Timer)                                                                                                    |
| Long Distance / All Call<br>Recorded     | LD/All Call | LD      | The system can be set to record either all outgoing calls<br>or only long distance calls, exceeding the time limit set by<br>SMDR Start Tmr. The long distance calls are identified by<br>SMDR long distance code programming (Btn 15).                                                                                                    |
| SMDR Long Distance Call<br>Digit Counter | 07-15       | 07      | If the SMDR digits are more than this value, the system considers it as a long distance call.                                                                                                    |
| Print Incoming Call                      | ON/OFF      | OFF     | If this option (PIC) is set to ENABLE, all incoming calls are printed with either all outgoing calls or long distance calls.                                                                                                    |
| Print Lost Call                          | ON/OFF      | OFF     | If this option (PLC) is set to ENABLE, all lost calls are printed whether unanswered or not.                                                                                                    |
| Records in Detail                        | ON/OFF      | ON      | Due to limited system memory size, in places where many<br>calls take place, the SMDR record buffer can easily<br>become saturated. So, if the customer doesn't need the<br>detailed call information but total call, total metering count<br>and total cost for individual station, then it is possible to<br>save only the total accumulation, rather than the detailed<br>records in their entirety. |
| SMDR Dial Digit Hidden                   | 0-9         | 0       | According to this value, the '*' symbol will be hidden in the SMDR digits.                                                                                                    |
| SMDR Currency Unit                       | 3 Char      |         | For easy identification of call cost, the currency unit can<br>be input with 3 alphabetic characters to be printed in front<br>of the call charge amount.                                                                                                    |
| SMDR Cost Per Unit<br>Pulse              | 6 digits    |         | This is the call cost unit per cost metering pulse, which is sent from the Central Office.                                                                                                    |
| SMDR Fraction                            | 0-5         | 0       | This value represents the decimal position point of the CO per unit pulse.                                                                                                    |
| ITEM                        | RANGE           | DEFAULT | REMARK                                                                                                    |
|-----------------------------|-----------------|---------|----------------------------------------------------------------------------------------------------|
| SMDR Start Timer            | 000-250         | 000     | 1 sec base                                                                                                    |
| SMDR Hidden Digit           | Right/<br>Left  | Right   | Hide digits from right or left                                                                                                    |
| SMDR Long Distance<br>Codes | Flex Btn<br>1-5 | 0       | A maximum of 5 SMDR Long Distance codes are<br>available. The SMDR Long Distance code is 1 or 2 digits<br>number. By default, the SMDR Long Distance Code is 0. |
| MSN Print On SMDR           | ON/OFF          | OFF     | Enable or Disable printing MSN on SMDR                                                                                                    |
| Print Caller Number         | ON/OFF          | OFF     | Enable or Disable printing of the Caller Number                                                                                                    |
| ICM SMDR Save               | ON/OFF          | OFF     | If this value is set to ON, ICM call data is stored in Off-line SMDR                                                                                            |
| ICM SMDR Print              | ON/OFF          | OFF     | If this value is set to ON, ICM call data is printed in On-line SMDR                                                                                            |
| SMDR Interface Service      | ON/OFF          | OFF     |                                                                                                    |
| I-SMDR Connection Type      | SIO/LAN         | SIO     |                                                                                                    |

## SMDR Attributes (PGM 177)

# System Date / Time (PGM 178) - Not Used

# Linked Station Pairs Table (PGM 179)

You can link two stations in a pair. The "(M)" character indicate that this station is Master station.

| 💝 Link | ed Pairs |        |                           |         |
|--------|----------|--------|---------------------------|---------|
| ] ⇐Be  | fresh 🚽  | Update | ⊈lose                     |         |
|        |          | Li     | nked Pair List (PGM179)   |         |
| Master | s        | lave 🗌 | Add Delete All Link Clear |         |
| Port   | Station  | Value  | Information               | <b></b> |
| = 1    | 100(M)   | 200    |                           |         |
| = 2    | 101(M)   | 201    |                           |         |
| = 3    | 102(M)   | 202    |                           |         |
| = 4    | 103(M)   | 203    |                           |         |
| = 5    | 104(M)   | 204    |                           |         |
| = 6    | 105(M)   | 205    |                           |         |
| = 7    | 106(M)   | 206    |                           |         |
| = 8    | 107(M)   | 207    |                           |         |
| = 9    | 108(M)   | 208    |                           |         |
| = 10   | 109(M)   | 209    |                           |         |
| = 11   | 110(M)   | 210    |                           |         |
| = 12   | 111(M)   | 211    |                           |         |
| = 13   | 112(M)   | 212    |                           |         |
| = 14   | 113(M)   | 213    |                           |         |
| = 15   | 114(M)   | 214    |                           |         |
| = 16   | 115(M)   | 215    |                           |         |
| = 17   | 116(M)   | 216    |                           |         |
| = 18   | 117(M)   | 217    |                           |         |
| = 19   | 118(M)   | 218    |                           |         |
| = 20   | 119(M)   | 219    |                           |         |

## Operation

- 1. Select a station number and enter a station number to be linked with.
- 2. Link the pair by clicking "Add". To delete a pair, click [Delete] button. Then information will display "A" character for addition and "D" character for deletion.

|   | 💝 Linke                  | ed Pairs  |         |              |         |                | _ 🗆 🗵    |  |  |
|---|--------------------------|-----------|---------|--------------|---------|----------------|----------|--|--|
|   | ←Refresh 🚽Update 🖽 Close |           |         |              |         |                |          |  |  |
| ĺ |                          |           | Linked  | Pair List (I | PGM179) |                |          |  |  |
|   | Master 🛛                 | 113(M) Sk | ave 213 | Add          | Delete  | All Link Clear |          |  |  |
| I | Port                     | Station   | Value   | Informa      | ition   |                | <b></b>  |  |  |
| l | = 1                      | 100(M)    | 200     |              |         |                |          |  |  |
| l | = 2                      | 101(M)    | 201     |              |         |                |          |  |  |
| l | = 3                      | 102(M)    | 202     | D            |         |                |          |  |  |
| I | ≡ 4                      | 103(M)    | 203     |              |         |                |          |  |  |
| I | = 5                      | 104(M)    | 204     |              |         |                |          |  |  |
| l | = 6                      | 105(M)    | 205     |              |         |                |          |  |  |
| I | = 7                      | 106       | 206     | А            |         |                |          |  |  |
| I | = 8                      | 107(M)    | 207     |              |         |                |          |  |  |
| I | = 9                      | 108(M)    | 208     |              |         |                |          |  |  |
| I | = 10                     | 109(M)    | 209     | D            |         |                |          |  |  |
| I | = 11                     | 110(M)    | 210     |              |         |                |          |  |  |
| l | = 12                     | 111(M)    | 211     |              |         |                |          |  |  |
| l | = 13                     | 112(M)    | 212     |              |         |                |          |  |  |
| l | ■ 14                     | 113(M)    | 213     | D            |         |                |          |  |  |
| l | = 15                     | 114(M)    | 214     |              |         |                |          |  |  |
| l | = 16                     | 115(M)    | 215     |              |         |                |          |  |  |
|   | = 17                     | 116(M)    | 216     |              |         |                |          |  |  |
|   | = 18                     | 117(M)    | 217     |              |         |                |          |  |  |
|   | = 19                     | 118(M)    | 218     |              |         |                |          |  |  |
|   | = 20                     | 119(M)    | 219     |              |         |                | <b>•</b> |  |  |

- 3. To adapt the changed pair(Add/Delete), click [Update].
- 4. If you want to clear all linked pair, click [All Link Clear].

# System Timers I - III (PGM 180, 181,182)

You can set the system timers to control the interval of time that each event occurs.

## Operation

| *  | 🐺 System Timers 📃 🗖 🗙       |                  |       |   |  |  |  |
|----|-----------------------------|------------------|-------|---|--|--|--|
| <  |                             |                  |       |   |  |  |  |
|    | System Timers (PGM1         | 80-182)          |       |   |  |  |  |
| NO | Timer                       | Value            | Range |   |  |  |  |
| 1  | Attendant Recall Timer      | 0-60(*1min)      | 1     |   |  |  |  |
| 2  | Call Park Recall Timer      | 0-600(*1sec)     | 120   |   |  |  |  |
| 3  | Camp-on Recall Timer        | 0-200(*1sec)     | 30    |   |  |  |  |
| 4  | Exclusive Hold Recall Timer | 0-300(*1sec)     | 60    |   |  |  |  |
| 5  | I-Hold Recall Timer         | 0-300(*1sec)     | 30    |   |  |  |  |
| 6  | System Hold Recall Timer    | 0-300(*1sec)     | 30    |   |  |  |  |
| 7  | Transfer Recall Timer       | 0-300(*1sec)     | 30    |   |  |  |  |
| 8  | ACNR Delay Timer            | 0-300(*1sec) 30  |       |   |  |  |  |
| 9  | ACNR No Answer Timer        | 10-50(*1sec) 30  |       |   |  |  |  |
| 10 | ACNR Pause Timer            | 5-300(*1sec)     | 30    |   |  |  |  |
| 11 | ACNR Retry Counter          | 1-30             | 3     |   |  |  |  |
| 12 | ACNR No Tone Retry Counter  | 1-9              | 1     |   |  |  |  |
| 13 | ACNR Tone Detect Timer      | 1-300(*1sec)     | 30    |   |  |  |  |
| 14 | Automatic CO Release Timer  | 20-300(*1sec)    | 30    |   |  |  |  |
| 15 | CCR Inter Digit Timer       | 0-255(*100msec)  | 30    |   |  |  |  |
| 16 | CO Call Drop Warning Timer  | 0-99(*1sec)      | 10    |   |  |  |  |
| 17 | Call Restrict Timer         | 0-99(*1min)      | 0     |   |  |  |  |
| 18 | CO Dial Delay Timer         | 0-99(*100msec)   | 1     |   |  |  |  |
| 19 | CO Release Guard Timer      | 1-150(*100msec)  | 20    |   |  |  |  |
| 20 | CO Ring Off Timer           | 10-150(*100msec) | 60    |   |  |  |  |
| 21 | CO Ring ON Timer            | 1-9(*100msec)    | 2     |   |  |  |  |
| 22 | Warning Tone Timer          | 60-900(*1sec)    | 180   | • |  |  |  |

Enter a value within the range specified in the range box. Refer to the following table for each timer.

| ITEM                           | RANGE                 | DEFAULT      | REMARK                                                                                                    |
|--------------------------------|-----------------------|--------------|----------------------------------------------------------------------------------------------------|
| Attendant Recall Timer         | 00-60<br>(2 digits)   | 01<br>(min)  | Establishes the amount of time before the system disconnects the call.                                                                                                    |
| Call Park Recall Timer         | 000-600<br>(3 digits) | 120<br>(sec) | Establishes the amount of time before a call placed in a call park location will recall the station placing the park.                                                                                                    |
| Camp-on Recall Timer           | 000-200<br>(3 digits) | 030<br>(sec) | If a station transfers to a busy station and hangs up, this recall timer is invoked.                                                                                                    |
| Exclusive Hold Recall<br>Timer | 000-300<br>(3 digits) | 060<br>(sec) | Establishes the amount of time before a call placed on exclusive hold will recall the station placing the hold.                                                                                                    |
| I-Hold Recall Timer            | 000-300<br>(3 digits) | 030<br>(sec) | Establishes the amount of time before a call recalls the attendant.                                                                                                    |
| System Hold Recall Timer       | 000-300<br>(3 digits) | 030<br>(sec) | Establishes the amount of time before a call placed on system hold will recall the station placing the hold.                                                                                                    |
| Transfer Recall Timer          | 000-300<br>(3 digits) | 030<br>(sec) | Establishes the amount of time a transferred call will ring<br>at the station receiving the transfer and how long it will<br>recall the station transferring the call.                                                                         |
| ACNR Delay Timer               | 000-300<br>(3 digits) | 030<br>(sec) | When the ACNR Pause Timer expires and there is no<br>available CO Line in the group, this timer is invoked.<br>When the ACNR Delay Timer expires, invoke the ACNR<br>Pause Timer if there is still no available CO line, ACNR is<br>activated. |
| ACNR No Answer Timer           | 10-50<br>(2 digits)   | 030<br>(sec) | This Timer is invoked after system detects CO ring back tone or voice from a CO party. After this timer, the system retries ACNR.                                                                                                    |
| ACNR Pause Timer               | 005-300<br>(3 digits) | 030<br>(sec) | When this timer expires, ACNR is activated.<br>(For CIS: 5-300)                                                                                                    |
| ACNR Retry Counter             | 01-30                 | 03           | This counter decreases every time the station retries<br>ACNR. ACNR is canceled if set to 0.<br>(For CIS: 1-9)                                                                                                    |
| ACNR Retry No Tone             | 1-9<br>(1 digit)      | 1<br>(5 sec) | 1 represents 5 seconds, the system will wait this value to decide NO TONE.<br>3 represents 15 seconds. (Only for CIS)                                                                                                    |

#### System Timers - I (PGM 180)

| ITEM                          | RANGE                 | DEFAULT        | REMARK                                                                                                    |
|-------------------------------|-----------------------|----------------|----------------------------------------------------------------------------------------------------|
| ACNR Tone Detect Timer        | 001-300<br>(3 digits) | 030<br>(sec)   | This timer is invoked upon completion of dialing and the system considers the CO party as busy in the case that the CPTU cannot detect a valid tone type until this timer expires.                                    |
| Automatic CO Release<br>Timer | 020-300<br>(3 digits) | 030<br>(sec)   | An uncompleted CO call will be automatically released after this timer expires.                                                                                                    |
| CCR Inter-digit Timer         | 000-255<br>(3 digits) | 030<br>(100ms) | This field is used for the CCR inter-digit timer in the DISA/DID CO line. In DID type 2, it is used for the DID inter-digit timer.                                                                                    |
| CO Call Drop Warning<br>Timer | 00-99<br>(2 digits)   | 10<br>(sec)    | If prepaid money is going to expire during a CO<br>conversation, give warning tone and after this time the call<br>will be disconnected.<br>This timer is also used for Call Restriction, Unsupervised<br>Conference. |
| Reserved                      |                       |                |                                                                                                    |
| CO Dial Delay Timer           | 00-99<br>(2 digits)   | 01<br>(100ms)  | Voice connection to the outside party will be made after<br>this timer. This can be used to prevent illegal dialing in<br>case of slow response from the Central Office Line or<br>PBX.                               |
| CO Release Guard Timer        | 001-150<br>(3 digits) | 020<br>(100ms) | The CO Release Guard Timer controls the time necessary to guarantee idle loop state when the line is released.                                                                                                    |
| CO Ring Off Timer             | 001-150<br>(3 digits) | 060<br>(100ms) | This timer is to secure time interval between incoming ringing signals so that the active ringing can be continued in the system until this timer expires.                                                            |
| CO Ring On Timer              | 1-9<br>(1 digit)      | 2<br>(100ms)   | The CO Ring On Timer controls the time necessary to detect an outside line as ringing into the system.                                                                                                    |
| CO Warning Tone Timer         | 060-900<br>(3 digits) | 180<br>(sec)   | Establishes the amount of time before receiving warning<br>tone to remind of the call elapsed time in case of outgoing<br>CO conversations.                                                                           |
| VM Outbound Retry<br>Counter  | 0-9<br>(1 digit)      | 2              |                                                                                                    |

## System Timers - I (PGM 180)

| ITEM                             | RANGE                 | DEFAULT       | REMARK                                                                                                    |
|----------------------------------|-----------------------|---------------|----------------------------------------------------------------------------------------------------|
| Call Forward No Answer<br>Timer  | 000-255<br>(3 digits) | 015<br>(sec)  | The Call forward busy/no answer feature will take place<br>using this timer. If this timer has a non-zero value and an<br>extension is set to busy, no answer forward by the station<br>user, then the extension will ring for this timer and will then<br>forward to the next destination. |
| DID/DISA No Answer<br>Timer      | 00-99<br>(2 digits)   | 25<br>(sec)   | A DID call will be forwarded to the Attendant if the station is busy or does not answer within this time.                                                                                                    |
| VMIB User Record Timer           | 010-255<br>(3 digits) | 020<br>(sec)  | The time duration of the VMIB user greeting.                                                                                                    |
| VMIB Valid User Message<br>Timer | 0-9<br>(1 digit)      | 4<br>(sec)    | The time duration of a valid VMIB user message.                                                                                                    |
| Door Open Timer                  | 05-99<br>(2 digits)   | 20<br>(100ms) | This timer establishes the length of time that is needed to activate a door open relay.                                                                                                    |
| ICM Box Timer<br>(Doorbox)       | 00-60<br>(2 digits)   | 30<br>(sec)   | Establishes the amount of time programmed stations will ring when the ICM box user presses the [CALL] button.                                                                                                    |
| ICM Dial Tone Timer              | 01-20<br>(2 digits)   | 10<br>(sec)   | If action is not taken within ICM dial tone timer, the user will receive an error-tone.                                                                                                    |
| Inter Digit Timer                | 01-20<br>(2 digits)   | 05<br>(sec)   | If the time between dialed digits exceeds the Inter-digit timer, the user will receive an error-tone.                                                                                                    |
| MSG Wait Reminder Tone<br>Timer  | 00-60<br>(2 digits)   | 00<br>(min)   | Establishes the amount of time between repeated reminder tones to a key telephone with a message waiting.                                                                                                    |
| Paging Timeout Timer             | 000-255<br>(3 digits) | 015<br>(sec)  | Establishes the maximum time allowed for a page. The system will automatically disconnect the page at the end of this time unless the caller has hung up earlier.                                                                                                    |
| Pause Timer                      | 1-9<br>(1 digit)      | 3<br>(sec)    | Establishes the length of the pause for use with automatically sent digits or other speed dialing.                                                                                                    |
| Preset Call Forward Timer        | 00-99<br>(2 digits)   | 10<br>(sec)   | Establishes the amount of time an outside line call will ring<br>before being forwarded to a predetermined station. This<br>entry works with Preset Forward Assignments in station<br>attributes. More than one station can be forwarded to the                                             |

#### System Timers - II (PGM 181)

same destination.

| ITEM                      | RANGE               | DEFAULT       | REMARK                                                                                                    |
|---------------------------|---------------------|---------------|----------------------------------------------------------------------------------------------------|
| SLT DTMF Release Timer    | 00-20<br>(2 digits) | 00<br>(sec)   |                                                                                                    |
| 3 Soft Auto Release Timer | 01-30<br>(2 digits) | 05<br>(sec)   |                                                                                                    |
| VM Pause Timer            | 01-90<br>(2 digits) | 30<br>(100ms) |                                                                                                    |
| Transit Connect Timer     | 01-30<br>(2 digits) | 04<br>(sec)   |                                                                                                    |
| VMIB MSG Rewind Timer     | 01-99<br>(2 digits) | 05<br>(sec)   |                                                                                                    |
| LCO Connect Timer         | 00-20<br>(2 digits) | 00<br>(sec)   |                                                                                                    |
| LCO CPT Detect Timer      | 00-20<br>(2 digits) | 05<br>(sec)   |                                                                                                    |
| Forward to VMIB Timer     | 20-60<br>(2 digits) | 20<br>(sec)   | If the Auto FWD to VMIB feature (PGM 113 - FLEX 14) is<br>set to a station, the call is automatically forwarded to<br>VMIB after this timer expires, so the caller can leave a<br>voice message. |

#### System Timers - II (PGM 181)

#### System Timers - III (PGM 182)

| ITEM                            | RANGE                 | DEFAULT       | REMARK                                                                                                    |
|---------------------------------|-----------------------|---------------|----------------------------------------------------------------------------------------------------|
| SLT Hook Switch Bounce          | 01-25                 | 01            | This timer establishes the length of time that is needed to regard as a valid on-hook or off-hook.(for SLT).                                          |
| Timer                           | (2 digits)            | (100ms)       |                                                                                                    |
| SLT Maximum Hook<br>Flash Timer | 001-250<br>(2 digits) | 050<br>(10ms) | This timer establishes how long the user could depress<br>the hook switch in order for it to be considered a FLASH<br>(Timed-Break Recall). (for SLT) |
| SLT Minimum Hook Flash          | 000-250               | 020           | The minimum bound time that system considers as a hook flash for an SLT.                                                                              |
| Timer                           | (3 digits)            | (10ms)        |                                                                                                    |
| SLT Ring Phase Timer            | 2-5                   | 5             | Determines the ring phase of SLTs.                                                                                                    |
|                                 | (1 digit)             | (sec)         | (5 SEC: 1 SEC ON / 4 SEC OFF)                                                                                                    |

| ITEM                             | RANGE                 | DEFAULT       | REMARK                                                                                                    |
|----------------------------------|-----------------------|---------------|----------------------------------------------------------------------------------------------------|
| Station Auto Release<br>Timer    | 020-300<br>(3 digits) | 060<br>(sec)  | If a station hears ring back tone and no action is taken,<br>this timer is initiated. When this timer expires the station<br>is released.                                                           |
| Unsupervised Conference<br>Timer | 00-99<br>(2 digits)   | 10<br>(min)   | Establishes the amount of the time an unsupervised<br>conference can continue after the initiator of the<br>conference has exited the conference                                                    |
| Wake-up Fail Ring Timer          | 00-99<br>(2 digits)   | 20<br>(sec)   | After a Wake-up fail ring invokes on the System<br>Attendant, the alarm ring continues during the length of<br>this timer. If this timer expires, the Alarm ring will<br>terminate.                 |
| Warm Line Timer                  | 01-20<br>(2 digits)   | 05<br>(sec)   | User takes no action after lifting handset or pressing the [SPEAKER] button and the warm line timer expires, then the idle line selection for warm line is activated.                               |
| Wink Timer                       | 010-200<br>(3 digits) | 010<br>(10ms) | The Time Duration of Seize Acknowledge Signal to DID line.                                                                                                    |
| Enblock Int Digit Timer          | 01-20<br>(2 digits)   | 15<br>(sec)   | After timer expires, Setup is sent.                                                                                                    |
| CCR Time Out Timer               | 000-300<br>(3 digits) | 010<br>(sec)  | When this timer expires, CCR is activated                                                                                                    |
| DID Inter Digit Timer            | 01-20<br>(2 digits)   | 05<br>(sec)   | This timer is used for the DID type 2 feature. In DID type 2, the SBX IP system will wait for new DID digits to be received until this timer expires or the call routing of DID type 2 is executed. |
| FAX Tone Detect Timer            | 01-10<br>(2 digits)   | 05<br>(sec)   | Establishes the time allowed for a FAX tone to be detected before disconnection.                                                                                                    |
| FAX CO Call Timer                | 1-5<br>(1 digit)      | 1<br>(min)    | Establishes the time allowed for a FAX call before disconnection.                                                                                                    |

## System Timers - III (PGM 182)

# In Room Indication (PGM 183)

## Operation

| 💝 In                                            | 💝 In Room Indication 📃 🖂 🗙 |      |                |       |                |  |  |  |
|-------------------------------------------------|----------------------------|------|----------------|-------|----------------|--|--|--|
| _ ← <u>R</u> efresh 🚮 Update 🚽 Close            |                            |      |                |       |                |  |  |  |
|                                                 | In Ro                      | om I | indication (F  | GM183 | )              |  |  |  |
| Id×                                             | Supervisor                 |      | Member         |       | Station List   |  |  |  |
| 1<br>2<br>3<br>4<br>5<br>6<br>7<br>8<br>9<br>10 |                            | G    | ) 102<br>) 103 |       | Station Update |  |  |  |

- 1. Enter a supervisor station.
- 2. Click the Station List button, then drag and drop member station in the station list.
- 3. Click the Update button to change all values or Station Update for member station.

### In Room Indication (PGM 183)

| ITEM       | RANGE   | DEFAULT | REMARK          |
|------------|---------|---------|-----------------|
| Supervisor | Station |         |                 |
| Member     | Station |         | Max 20 Stations |

# Chime Bell Attributes (PGM 184)

## Operation

| ₩C  | hime Bell Attri | ibutes             |                       |         |              |     | _ 🗆 🗙        |
|-----|-----------------|--------------------|-----------------------|---------|--------------|-----|--------------|
| ] 4 | Refresh 🚮U      | pdate <u>⊐</u> J⊆k | ose                   |         |              |     |              |
|     |                 |                    | Chime Bell Attributes | (PGM184 | )            |     |              |
| Idx | Chime Bell      | Station Pair       | Relay(0-7)            |         | Bell Timer   | 20  | 1 - 20 (sec) |
| 1   | 101             | 201                | 5                     | -       | Bell Freq T1 | OHZ | •            |
| 3   |                 |                    | 0                     | 1 🗍     | Bell Freq T2 | OHZ | •            |
| 4   |                 |                    | 0                     | - 1     |              |     |              |
| 6   |                 |                    | 0                     |         |              |     |              |
| 7   |                 |                    | 0                     |         |              |     |              |
| 9   |                 |                    | 0                     |         |              |     |              |
| 10  |                 |                    | 0                     | -       |              |     |              |
| 111 |                 |                    | 0                     |         |              |     |              |

## Chime Bell Attributes (PGM 184)

| ITEM           | RANGE   | DEFAULT | REMARK |
|----------------|---------|---------|--------|
| Station Pair   | Station |         |        |
| Relay          | 1-14    | 0       |        |
| Bell Timer     | 1-20    |         |        |
| Bell Frequency |         |         |        |

# **DCOB System Attributes (PGM 186)**

In this menu, you can program the attributes of R2(DCOB). These menus consist of combo boxes.

#### Operation

After selecting the item and changed value, press the [Update] button to save the value. This feature may not apply to some countries - it currently is not supported in the USA.

| 😻 DCOB System Attrib        | utes          |                            | - 🗆 🗵   |
|-----------------------------|---------------|----------------------------|---------|
| _ ← <u>R</u> efresh 🚽Update | ≝J⊆lose       |                            |         |
|                             | DCOB System A | ttribute (PGM186)          |         |
| Line Status 6               | •             | R2 OUT Manage Timer(sec)   | 01-50   |
| Calling Category 1          | •             | R2 IN Manage Timer(sec) 14 | 01-50   |
| CLI Digit Num 4             | •             | R2 Disappear Timer(sec) 14 | 01-50   |
| Metering Type               |               | R2 Pulse Timer(20msec) 7   | 01-30   |
| DNIS Service                |               | R2 Ready Timer(20msec) 7   | 000-500 |
| R2 Error Prompt Usage       | Γ             | Dial Tone Delay Timer 20   | 01-30   |
| R2 Busy Prompt Usage        |               | R2 Out Digit Timer(sec) 5  | 01-50   |
| R2 Anne Prompt Usage        |               |                            |         |

#### **DCOB System Attributes (PGM 186)**

| ITEM                                                                   | RANGE | DEFAULT     | REMARK                                                               |
|------------------------------------------------------------------------|-------|-------------|----------------------------------------------------------------------|
| DCOB CO Type<br>(This is actually<br>programmed in PGM 187,<br>FLEX 4) | 0-2   | 2           | 0: Sweden/Cyprus<br>1: Italy<br>2: Korea/Australia                   |
| Metering Type                                                          | 0-1   | 0           | 0: Not used<br>1: When a Metering signal is received                 |
| R2 OUT Manage Timer                                                    | 01-50 | 14<br>(sec) | In R2 signaling, maximum time for waiting for forward signal from PX |
| R2 IN Manage Timer                                                     | 01-50 | 14<br>(sec) | In R2 signaling, maximum time for waiting for forward signal from PX |

| ITEM                  | RANGE   | DEFAULT       | REMARK                                                       |
|-----------------------|---------|---------------|--------------------------------------------------------------|
| R2 Disappear Timer    | 01-50   | 14<br>(sec)   |                                                              |
| R2 Pulse Timer        | 01-30   | 07<br>(20ms)  | In R2 signaling, time duration to send pulse typed R2 signal |
| R2 Ready Timer        | 000-500 | 007<br>(20ms) |                                                              |
| Dial Tone Delay Timer | 01-30   | 20            |                                                              |
| Line Status           | 1-9     | 6             | Free Line                                                    |
| Calling Category      | 1-9     | 1             | User no priority                                             |
| ANI Request           | ON/OFF  | OFF           | ON: Caller ID Service                                        |
| CLI Digits Number     | 01-10   | 04            |                                                              |
| R2 Out Digits Timer   | 01-50   | 05            |                                                              |
| R2 Error Prompt       | ON/OFF  | OFF           |                                                              |
| R2 Busy Prompt        | ON/OFF  | OFF           |                                                              |
| R2 Annc Prompt Usage  | ON/OFF  | OFF           |                                                              |
| DCO Gain              | 01-63   | 32            |                                                              |

## DCOB System Attributes (PGM 186)

# DCOB CO Line Attributes (PGM187)

This feature is for R2(DCOB) programming.

| 😽 DCOB Line Attributes 🛛 🗖 🗙                    |                  |              |  |  |  |  |  |  |  |
|-------------------------------------------------|------------------|--------------|--|--|--|--|--|--|--|
| ← <u>R</u> efresh <u></u> Update <u></u> U_lose |                  |              |  |  |  |  |  |  |  |
| CO Line List                                    |                  |              |  |  |  |  |  |  |  |
| CO IN Digit Type                                |                  |              |  |  |  |  |  |  |  |
| • 1                                             | R2MFC            | _            |  |  |  |  |  |  |  |
| • 2                                             | R2MFC            |              |  |  |  |  |  |  |  |
| • 3                                             | R2MFC            |              |  |  |  |  |  |  |  |
| ■ 4                                             | R2MFC            |              |  |  |  |  |  |  |  |
| • 5                                             | R2MFC            |              |  |  |  |  |  |  |  |
| • 6                                             | R2MFC            |              |  |  |  |  |  |  |  |
| • 7                                             | R2MFC            |              |  |  |  |  |  |  |  |
| • 8                                             | R2MFC            |              |  |  |  |  |  |  |  |
| • 9                                             | R2MFC            |              |  |  |  |  |  |  |  |
| <ul> <li>10</li> </ul>                          | R2MFC            |              |  |  |  |  |  |  |  |
| = 11                                            | R2MFC            |              |  |  |  |  |  |  |  |
| 12                                              | R2MFC            | <u> </u>     |  |  |  |  |  |  |  |
| DCO                                             | B CO line Attrib | ute (PGM187) |  |  |  |  |  |  |  |
| IN Digit                                        | Гуре             | ×            |  |  |  |  |  |  |  |
| OUT Dig                                         | it Type          | *            |  |  |  |  |  |  |  |
| No of CL                                        | I Digits         | 1 - 15       |  |  |  |  |  |  |  |
| DCOB C                                          | Э Туре           | •            |  |  |  |  |  |  |  |
| Snd S-B                                         | ock CMD          |              |  |  |  |  |  |  |  |

## Operation

- 1. Set the value of admin field.
- 2. For several CO modification, click popup menu by right-clicking (as shown in the following graphic). Then you can assign the range of CO Line (or All CO).
- 3. Press the "Update" button.

| 💝 DCOB Line Attributes 📃 🗖 🗙 |                                               |         |         |      |   |  |  |  |  |  |
|------------------------------|-----------------------------------------------|---------|---------|------|---|--|--|--|--|--|
| ]                            | <u>←R</u> efresh <u></u> Update <u></u> Close |         |         |      |   |  |  |  |  |  |
|                              | CO Line List                                  |         |         |      |   |  |  |  |  |  |
| CO                           | CO IN Digit Type                              |         |         |      |   |  |  |  |  |  |
| - 1                          | R2MFC                                         |         |         |      |   |  |  |  |  |  |
| 2                            | CO S                                          | electio | n       |      |   |  |  |  |  |  |
| 4                            | CO Num:                                       |         | u co l  |      |   |  |  |  |  |  |
| - 5                          |                                               |         |         |      |   |  |  |  |  |  |
| • 6                          |                                               |         | OK      |      |   |  |  |  |  |  |
| 7                            |                                               |         |         |      |   |  |  |  |  |  |
| 8                            | R2MEC                                         |         |         |      |   |  |  |  |  |  |
| = 10                         | R2MFC                                         |         |         |      |   |  |  |  |  |  |
| - 11                         | R2MFC                                         |         |         |      |   |  |  |  |  |  |
| 12                           | R2MFC                                         |         |         |      | - |  |  |  |  |  |
| DCOE                         | B CO line A                                   | ltribut | e (PGM1 | 187) |   |  |  |  |  |  |
| IN Digit T                   | ype                                           | R2      | MFC     | •    |   |  |  |  |  |  |
| OUT Digi                     | t Type                                        | R2      | MFC     | •    |   |  |  |  |  |  |
| No of CL                     | I Digits                                      | 10      | 1       | - 15 |   |  |  |  |  |  |
| DCOB CO                      | О Туре                                        | 2(K     | orea)   | •    |   |  |  |  |  |  |
| Snd S-Blo                    | ock CMD                                       |         |         |      |   |  |  |  |  |  |

## DCOB CO Line Attributes (PGM 187)

| ITEM                 | RANGE  | DEFAULT | REMARK                                                              |
|----------------------|--------|---------|---------------------------------------------------------------------|
| IN Digit Type        | 0-2    | 2       | Default: R2MFC (2)<br>To set type: [0 : PULSE, 1 : DTMF, 2 : R2MFC] |
| OUT Digit Type       | 0-2    | 2       | Default: R2MFC (2)<br>To set type: [0 : PULSE, 1 : DTMF, 2 : R2MFC] |
| Number of CLI Digits | 01-15  | 10      |                                                                     |
| DCOB Type            | 0-2    | 2       | 0: Cyprus, 1: Italy, 2: Korea                                       |
| Send S-Block Cmd     | ON/OFF | OFF     |                                                                     |

# Station Group

You can group stations together, and make an idle station in a group to response to a call.

# Station Group Assign (PGM 190/191)

Stations in the system can be grouped so that incoming calls will search (hunt) for an idle station in the group. Three hunting processes can be assigned; Circular, Terminal, or UCD (Uniform Call Distribution). Each of the system's groups is assigned as a function; Call Pick-Up Group and/or Hunt Group, Voice Mail Group, and Ring Group. The available group number and station number in a group is as follows:

Number of Groups / System 10

Stations / Group 26

A station can belong to any number of Pickup groups, but can only belong to one Station Hunt group, Voice mail group, or Ring group.

Station Group - 🗆 × -Refresh Hupdate Holose Station Group (PGM190) Station Group Attributes (PGM191) Pickup + Grp Type Type Update Group Number 620 Group Type Circular Pick-up Attribute 620 OFF N/A Circular / Terminal Ring UCD Voice Mail Pick Up N/A 6 621 N/A OFF 622 N/A OFF VMIB Announce 1 Timer 15 0 - 999 (sec) Overflow Timer 180 0-600 (sec) 623 N/A OFF 0 2 2 - 999 (sec) VMIB Announce 2 Timer 0 - 999 (sec) Wrap-Up Timer @ 624 N/A OFF 15 0-99 (sec) VMIB Announce 1 Location 0 #(0-70) No Answer Timer 625 N/A OFF 626 N/A OFF ю VMIB Announce 2 Location #(0-70) Pilot Hunt 627 N/A OFF VMIB Announce 2 Repeat Timer 0 0 - 999 (sec) Alt if No Member 628 N/A OFF Not Assigned VMIB Announce 2 Repeat Music Source • 629 N/A OFF Г 630 N/A OFF Station / Group Alternate destination C STA 631 N/A OFF Max Queued Call Count 99 0 - 99 Overflow C STA GRP 632 N/A OFF Destination 633 C VMIB F# 1-70 N/A OFF 634 N/A OFF C SYS SPD 2000 ~ 4999 635 N/A OFF 636 N/A OFF 637 N/A OFF Group Number : 620 Group Station 638 N/A OFF 639 N/A OFF 640 N/A OFF ٠ 6641 N/A OFF -642 N/A OFF

When assigning a station group to any type of hunt group or voice mail group, ring, pick up group, the system initializes hunt attributes by default value for its own function. It can be programmed to meet each customer's individual need.

#### Operation

- 1. There are two part in window. One part is the station group number list and second is the member list and Group Attributes
- 2. If you select one station group in left field, the stations that are a member of the group and Group Attributes will be displayed automatically.
- 3. If you want add or edit the station group, change the Group type and press the "Type Update" button before pressing the "Update" button.

| 💝 Static               | on Group |         |       |                            |            |                        |             |                   |
|------------------------|----------|---------|-------|----------------------------|------------|------------------------|-------------|-------------------|
| ] ⇔ <u>R</u> ef        | resh 🚽 🛛 | pdate 🖪 | J⊆los | ,                          |            |                        |             |                   |
| Station Group (PGM190) |          |         |       |                            | Stati      | on Group Attributes (F | GM191)      |                   |
| Grp                    | Туре     | Pickup  | -     | Group Number 620           | Group Type | N/A                    | Type Update | Pick-up Attribute |
| 620                    | N/A      | OFF     |       |                            | 1 1        | N/A                    |             |                   |
| @ 621                  | N/A      | OFF     |       | Circular / Terminal   Ring | UCD V      | Circular               |             |                   |
| @ 622                  | N/A      | OFF     |       |                            |            | Terminal               |             |                   |
| @ 623                  | N/A      | OFF     |       |                            |            | Ring                   |             |                   |
| 624                    | N/A      | OFF     |       |                            |            | Voice Mail             |             |                   |
| 625                    | N/A      | OFF     |       |                            |            | Pick-Up                |             |                   |
| 626                    | N/A      | OFF     |       |                            |            | INET VM                |             |                   |
| @ 627                  | N/A      | OFF     |       |                            |            |                        |             |                   |
| 628                    | N/A      | OFF     |       |                            |            |                        |             |                   |
| @ 629                  | N/A      | OFF     |       |                            |            |                        |             |                   |
| <b>(</b> ) 630         | N/A      | OFF     |       |                            |            |                        |             |                   |
| @ 631                  | N/A      | OFF     |       |                            |            |                        |             |                   |
| @ 632                  | N/A      | OFF     |       |                            |            |                        |             |                   |
| () 633                 | N/A      | OFF     |       |                            |            |                        |             |                   |
| 634                    | N/A      | OFF     |       |                            |            |                        |             |                   |
| @ 635                  | N/A      | OFF     |       |                            |            |                        |             |                   |
| @ 636                  | N/A      | OFF     |       |                            |            |                        |             |                   |
| @ 637                  | N/A      | OFF     | 1     | Group Number : 620         |            | 6                      |             |                   |
| @ 638                  | N/A      | OFF     |       | Group Humber : 620         |            | Group Station          |             |                   |
| @ 639                  | N/A      | OFF     |       |                            |            |                        |             | and the second    |
| 640                    | N/A      | OFF     |       |                            |            |                        |             |                   |
| @ 641                  | N/A      | OFF     |       |                            |            |                        |             | -                 |
| (j) 642                | N/A      | OFF     | -     |                            |            |                        |             |                   |

4. When the station group type is changed, it will display the default value of the attributes. Then, you can assign the attributes of the group.

| Refr                                                                                                    | esh 🚽 🛛                                                            | pdate <u>⊐</u> J⊆los                                        |                                                                                                    |  |  |  |  |  |  |
|----------------------------------------------------------------------------------------------------|--------------------------------------------------------------------|-------------------------------------------------------------|----------------------------------------------------------------------------------------------------|--|--|--|--|--|--|
| Stat                                                                                                    | tion Group (I                                                      | PGM190)                                                     | Station Group Attributes (PGM191)                                                                                                    |  |  |  |  |  |  |
| Grp                                                                                                    | Туре                                                               | Pickup 🔺                                                    | Group Number 620 Group Type Circular                                                                                                    |  |  |  |  |  |  |
| (a) 620<br>(a) 621<br>(a) 622<br>(a) 623<br>(a) 624<br>(a) 625<br>(a) 625<br>(a) 626<br>(a) 627<br>(a) 628<br>(a) 629<br>(a) 630<br>(a) 631<br>(a) 632<br>(a) 633<br>(a) 634<br>(a) 635 | N/A<br>N/A<br>N/A<br>N/A<br>N/A<br>N/A<br>N/A<br>N/A<br>N/A<br>N/A | OFF<br>OFF<br>OFF<br>OFF<br>OFF<br>OFF<br>OFF<br>OFF<br>OFF | Circular / Terminal       Ring       UCD       Voice Mail       Pick Up       N/A         VMIB Announce 1 Timer       15       0 - 999 (sec.)       Overflow Timer       180       0 - 600 (sec.)         VMIB Announce 2 Timer       0       0 - 999 (sec.)       Wrap-Up Timer       2       2 - 999 (sec.)         VMIB Announce 2 Timer       0       0 - 999 (sec.)       Wrap-Up Timer       2       2 - 999 (sec.)         VMIB Announce 1 Location       0       # (0 - 70)       No Answer Timer       15       0 - 99 (sec.)         VMIB Announce 2 Location       0       # (0 - 70)       Pilot Hunt       Image: Comparison of the time indication of the time indication of time indication of the time indication of the time indication of the time indication of the time indication of the time indication of the time indication of time indication of time indicating indicating indicating indication of time indicating indindicati |  |  |  |  |  |  |
| () 636<br>() 637<br>() 638<br>() 639<br>() 640                                                                                                    | N/A<br>N/A<br>N/A<br>N/A                                           | OFF<br>OFF<br>OFF                                           | Group Number : 620 Group Station                                                                                                    |  |  |  |  |  |  |
| () 641<br>() 642                                                                                                    | N/A<br>N/A                                                         | OFF<br>OFF                                                  |                                                                                                    |  |  |  |  |  |  |

5. To modify the member, right-click the mouse in the Group Station Area (The Group Station Area is the white field in below side of the windows). Then, you will see two menus (Add/Delete)

| 💝 Statio       | n Group       |                      |                                                                               |
|----------------|---------------|----------------------|-------------------------------------------------------------------------------|
| Refr           | esh 🚽 🕼       | odate <u>⊐</u> J⊆los |                                                                               |
| Stal           | tion Group (P | GM190)               | Station Group Attributes (PGM191)                                             |
| Grp            | Туре          | Pickup 🔺             | Group Number 620 Group Type Circular  Type Update Pick-up Attribute           |
| 620            | Circular      | OFF                  |                                                                               |
| (j) 621        | N/A           | OFF                  | Circular / Terminal Ring UCD Voice Mail Pick Up N/A                           |
| @ 622          | N/A           | OFF                  | VMIB Announce 1 Timer 15 0 - 999 (sec.) Overflow Timer 180 0 - 600 (sec.)     |
| (j) 623        | N/A           | OFF                  | UMTR Associates 2 Times 22 0, 000 (res.) When the Times 2, 000 (res.)         |
| 624            | N/A           | OFF                  | white Announce 2 miller (22 0 - 399 (sec.) white hop miller (2 2 - 399 (sec.) |
| (j) 625        | N/A           | OFF                  | VMIB Announce 1 Location 01 🔽 #(0 - 70) No Answer Timer 15 0 - 99 (sec.)      |
| @ 626          | N/A           | OFF                  | VMIB Announce 2 Location 0 F # (0 - 70) Pilot Hunt                            |
| 627            | N/A           | OFF                  |                                                                               |
| 628            | N/A           | OFF                  | VMLB Announce 2 Repeat Timer 10 U - 999 (sec.) All Ir No member               |
| @ 629          | N/A           | OFF                  | VMIB Announce 2 Repeat Music Source Not Assigned 💌                            |
| <b>(</b> ) 630 | N/A           | OFF -                | Alternate destination 111 Station / Group                                     |
| @ 631          | N/A           | OFF                  |                                                                               |
| () 632         | N/A           | OFF                  | Destination C STA GRP Max Queued Call Count (99 0 - 99                        |
| (j) 633        | N/A           | OFF                  | C VMIB F # 1-70                                                               |
| 634            | N/A           | OFF                  | C SYS SPD 2000 ~ 4999                                                         |
| 635            | N/A           | OFF                  |                                                                               |
| G 636          | N/A           | OFF                  |                                                                               |
|                | N/A           | OFF                  | Group Number : 620 Group Challen                                              |
| 638            | N/A           | OFF                  | Group Station                                                                 |
| (i) 639        | N/A           | OFF                  |                                                                               |
| @ 640          | N/A           | OFF                  | Add Station                                                                   |
| 641            | N/A           | OFF                  | Selected item Delete                                                          |
| Q 642          | N/A           | OFF 👻                |                                                                               |

6. To add the member, enter the station range or station number in popup menu by selecting the "Add Station".

(If you want to change the order of members, use the up/down button on the right side)

| 💝 Statio                                                                                                    | n Group                                                                 |                                                             |                                                                                                    |                                                                      |                                                                                                    |                                                                      |                                                                            |                                          | . 🗆 ×            |
|----------------------------------------------------------------------------------------------------|-------------------------------------------------------------------------|-------------------------------------------------------------|----------------------------------------------------------------------------------------------------|----------------------------------------------------------------------|----------------------------------------------------------------------------------------------------|----------------------------------------------------------------------|----------------------------------------------------------------------------|------------------------------------------|------------------|
| ] ←Refi                                                                                                    | resh Ju                                                                 | odate 🖽 🖸                                                   | ise                                                                                                    |                                                                      |                                                                                                    |                                                                      |                                                                            |                                          |                  |
| Sta                                                                                                    | tion Group (F                                                           | GM190)                                                      |                                                                                                    | Stat                                                                 | ion Group Attribut                                                                                 | es (PGM1                                                             | 91)                                                                        |                                          |                  |
| Grp                                                                                                    | Туре                                                                    | Pickup 4                                                    | Group Number 620                                                                                                    | Group Type                                                           | Circular                                                                                           | -                                                                    | Type Update                                                                | Pick-up Attrib                           | oute 🗆           |
| () 620<br>() 621<br>() 622<br>() 623<br>() 624<br>() 625<br>() 626<br>() 627<br>() 628<br>() 629<br>() 630<br>() 631 | Circular<br>N/A<br>N/A<br>N/A<br>N/A<br>N/A<br>N/A<br>N/A<br>N/A<br>N/A | OFF<br>OFF<br>OFF<br>OFF<br>OFF<br>OFF<br>OFF<br>OFF<br>OFF | Circular / Terminal Rin<br>VMIB Announce 1 Time<br>VMIB Announce 2 Time<br>VMIB Announce 1 Loca<br>VMIB Announce 2 Repe<br>VMIB Announce 2 Repe<br>VMIB Announce 2 Repe                                      | g UCD V<br>r 15<br>r 22<br>tion 01<br>tion 0<br>sat Timer 0<br>sat T | oice Mail Pick Up<br>0 - 999 (sec)<br>0 - 999 (sec)<br># (0 - 70)<br># # (0 - 70)<br>0 - 999 (sec) | N/A<br>Overflov<br>Wrap-U/<br>No Ansv<br>Pilot Hur<br>Alt if No<br>N | v Timer 18<br>p Timer 2<br>ver Timer 15<br>nt 1<br>Member 1<br>Station Add | 0 0 - 600 (s<br>2 - 999 (s<br>0 - 99 (se | ec)<br>ec)<br>c) |
| () 632<br>() 633<br>() 634<br>() 635<br>() 636<br>() 637<br>() 638<br>() 639<br>() 649<br>() 641<br>() 642           | N/A<br>N/A<br>N/A<br>N/A<br>N/A<br>N/A<br>N/A<br>N/A                    | OFF<br>OFF<br>OFF<br>OFF<br>OFF<br>OFF<br>OFF<br>OFF        | Overflow         C         STA (           Destination         C         VMIB           C         SYS (           Group Number : 620         100:[A]           =         101:[A]           =         102:[A] | GRP<br>5PD<br>103:[A]<br>104:[A]<br>105:[A]                          | Group Stati<br>= 106:[A]<br>= 108:[A]                                                              | or.                                                                  | Range 100<br>Priority 0<br>Add =<br>= 109:[A]<br>= 110:[A]<br>= 111:[A]    | [111<br>(0~9)<br>Close                   | •                |

| Statio                                                                                                    | n Group                                                                        |                                                                    |                                                                                                    |
|----------------------------------------------------------------------------------------------------|--------------------------------------------------------------------------------|--------------------------------------------------------------------|----------------------------------------------------------------------------------------------------|
| ] -Befr                                                                                                    | resh 🚽 yo                                                                      | date 🖽 🖾                                                           | ie die die die die die die die die die d                                                                                                    |
| Sta                                                                                                    | tion Group (P                                                                  | GM190)                                                             | Station Group Attributes (PGM191)                                                                                                    |
| Grp                                                                                                    | Туре                                                                           | Pickup .                                                           | Group Number 620 Group Type Circular  Type Update Pick-up Attribute                                                                                                    |
| (a) 620<br>(a) 621<br>(a) 622<br>(a) 623<br>(a) 624<br>(a) 625<br>(a) 625<br>(a) 625<br>(a) 626<br>(a) 627<br>(a) 628<br>(a) 629<br>(a) 630<br>(a) 631<br>(a) 632<br>(a) 633<br>(a) 634<br>(a) 635<br>(a) 635<br>(a) 635 | Circular<br>N/A<br>N/A<br>N/A<br>N/A<br>N/A<br>N/A<br>N/A<br>N/A<br>N/A<br>N/A | OFF<br>OFF<br>OFF<br>OFF<br>OFF<br>OFF<br>OFF<br>OFF<br>OFF<br>OFF | Circular / Terminal       Ring       UCD       Voice Mail       Pick Up       N/A         VMIB Announce 1 Timer       15       0 - 999 (sec )       Overflow Timer       180       0 - 600 (sec )         VMIB Announce 2 Timer       22       0 - 999 (sec )       Wrap-Up Timer       2       2 - 999 (sec )         VMIB Announce 1 Location       01       # (0 - 70)       No Answer Timer       15       0 - 99 (sec )         VMIB Announce 2 Location       0       # (0 - 70)       Pilot Hunt       Image: Constant Constant Consta |
| () 636<br>() 637<br>() 638<br>() 639                                                                                                    | N/A<br>N/A<br>N/A                                                              | OFF<br>OFF<br>OFF                                                  | Group Number : 620 Group Station<br>= 100:[A] = 103:[A] = 106:[A] = 109:[A]                                                                                                    |
| () 640<br>() 641<br>() 642                                                                                                    | N/A<br>N/A<br>N/A                                                              | OFF<br>OFF<br>OFF                                                  | ■ 101:[A] = 104:[f] Add Station = 110:[A] = 111:[A] = 111:[A]<br>■ 102:[A] ■ 105:[, Selected item Delete                                                                                                    |

7. To delete the member, select the "Selected item delete" menu.

- Station Group \_ 🗆 X Refresh Dupdate DClose Station Group (PGM190) Station Group Attributes (PGM191) Pickup . Grp Туре Group Type Circular Group Number 620 Type Update Pick-up Attribute 620 Circular OFF Circular / Terminal Ring UCD Voice Mail Pick Up N/A 621 N/A OFF 622 N/A OFF 15 0 - 999 (sec ) Overflow Timer 180 0 - 600 (sec) VMIB Announce 1 Timer 623 N/A OFF 0 - 999 (sec ) Wrap-Up Timer 2 2-999 (sec) VMIB Announce 2 Timer 22 624 N/A OFF 15 0-99(sec) 1 No Answer Timer VMIB Announce 1 Location #(0 - 70) 625 N/A OFF @ 626 N/A OFF 0 Г VMIB Announce 2 Location #(0-70) Pilot Hunt 627 N/A OFF VMIB Announce 2 Repeat Timer 0 0 - 999 (sec ) Alt if No Member п 628 N/A OFF VMIB Announce 2 Repeat г Music Source Not Assigned • 629 N/A OFF 630 N/A OFF Alternate destination 111 Station / Group C STA 631 N/A OFF Max Queued Call Count 99 0 - 99 Overflow STA GRP 622 632 N/A OFF Destination C VMIB # 1-70 633 N/A OFF 634 N/A OFF C SYS SPD 2000~4999 635 N/A OFF 636 N/A OFF 637 N/A OFF Group Number : 620 Group Station 638 N/A OFF = 100:[Q] = 103:[Q] = 106:[Q] = 109:[Q] 639 N/A OFF = 104:[Q] = 101:[0] = 107:[Q] = 110:[0] 640 N/A OFF ٠ = 102:[Q] = 105:[Q] = 108:[Q] = 111:[Q] 641 N/A OFF • 642 N/A OFF
- 8. When you complete the modification about the station group, press the "Update" button.

9. To delete the assigned station group, select the Group Type as "N/A" and press the "Type Update" button. Then press the "Update" button.

| 💝 Statio                                                                                                    | n Group                                                                        |                                                                    |                                                                                                    |                                                                                                    |                                                                                                    |                                                 |                                                                                                    |                                                                                                  |
|----------------------------------------------------------------------------------------------------|--------------------------------------------------------------------------------|--------------------------------------------------------------------|----------------------------------------------------------------------------------------------------|----------------------------------------------------------------------------------------------------|----------------------------------------------------------------------------------------------------|-------------------------------------------------|----------------------------------------------------------------------------------------------------|--------------------------------------------------------------------------------------------------|
| ] ←Befr                                                                                                    | resh Ju                                                                        | odate <u>⊐</u> J⊆los                                               | e                                                                                                    |                                                                                                    |                                                                                                    |                                                 |                                                                                                    |                                                                                                  |
| Sta                                                                                                    | tion Group (P                                                                  | GM190)                                                             |                                                                                                    | Stati                                                                                                    | on Group Attribut                                                                                                    | es (PG                                          | M191)                                                                                                    |                                                                                                  |
| Grp                                                                                                    | Туре                                                                           | Pickup 🔺                                                           | Group Number 620                                                                                                    | Group Type                                                                                                    | N/A                                                                                                    | -                                               | Type Update                                                                                                    | Pick-up Attribute                                                                                |
| (a) 620<br>(a) 621<br>(a) 622<br>(a) 623<br>(a) 624<br>(a) 625<br>(a) 625<br>(a) 626<br>(a) 627<br>(a) 628<br>(a) 629<br>(a) 630<br>(a) 631<br>(a) 632<br>(a) 633<br>(a) 634<br>(a) 635<br>(a) 636 | Circular<br>N/A<br>N/A<br>N/A<br>N/A<br>N/A<br>N/A<br>N/A<br>N/A<br>N/A<br>N/A | OFF<br>OFF<br>OFF<br>OFF<br>OFF<br>OFF<br>OFF<br>OFF<br>OFF<br>OFF | Circular / Terminal Ring<br>VMIB Announce 1 Timer<br>VMIB Announce 2 Timer<br>VMIB Announce 2 Locat<br>VMIB Announce 2 Repe<br>VMIB Announce 2 Repe<br>VMIB Announce 2 Repe<br>VMIB Announce 2 Repe<br>VMIB Announce 2 Repe<br>VMIB Announce 2 Repe<br>VMIB Announce 2 Repe<br>VMIB Announce 2 State<br>C STA<br>C VMIB<br>C SYS S | UCD V<br>15<br>22<br>ion 1<br>ion 0<br>at Timer 0<br>at 7<br>5<br>5<br>7<br>7<br>7<br>7<br>7<br>7<br>7<br>7<br>7<br>7<br>7<br>7<br>7 | N/A<br>Circular<br>Terminal<br>UCD<br>Ring<br>Voice Mail<br>Pick-Up<br>NET VM<br>I # (0 - 70)<br>0 - 999 (sec )<br>I # 1 - 70<br>2000 ~ 4999 | Pliot H<br>Alt if N<br>Music<br>Altern<br>Max Q | low Timer 18<br>-Up Timer 2<br>swer Timer 15<br>funt 1<br>No Member 1<br>Source No<br>ate destination 11<br>gueued Call Count | 0 0 - 600 (sec)<br>2 - 999 (sec)<br>0 - 99 (sec)<br>t Assigned<br>1 Station / Group<br>99 0 - 99 |
| 637                                                                                                    | N/A                                                                            | OFF                                                                | Group Number : 620                                                                                                    |                                                                                                    | Group Stati                                                                                                    | ion                                             |                                                                                                    |                                                                                                  |
| () 639                                                                                                    | N/A                                                                            | OFF                                                                | = 100:[Q] =                                                                                                    | 103:[Q]                                                                                                    | = 106:[Q]                                                                                                    | ĺ.                                              | = 109:[Q]                                                                                                    |                                                                                                  |
| @ 640                                                                                                    | N/A                                                                            | OFF                                                                | = 101:[Q] =                                                                                                    | 104:[Q]                                                                                                    | = 107:[Q]                                                                                                    | l.                                              | = 110:[Q]                                                                                                    |                                                                                                  |
| () 641<br>() 642                                                                                                    | N/A<br>N/A                                                                     | OFF                                                                | = 102:[Q] =                                                                                                    | 105:[Q]                                                                                                    | = 108:[Q]                                                                                                    | l                                               | = 111:[Q]                                                                                                    | •                                                                                                |

## Station Group Type (PGM 190)

| ITEM              | RANGE        | DEFAULT |                                                         | REMARK                                      |
|-------------------|--------------|---------|---------------------------------------------------------|---------------------------------------------|
| Group Type        | 0-7          | 0       | 0: Not assigned<br>1: Circular<br>2: Terminal<br>3: UCD | 4: Ring<br>5: VM<br>6: Pick up<br>7. Net VM |
| Pick-up Attribute | ON/OFF       | OFF     | OFF                                                     |                                             |
| Member Assignment | Not Assigned |         | Group Type must b                                       | be assigned first.                          |

| ITEM                                     | RANGE                                          | DEFAULT              | REMARK                                                                                                    |
|------------------------------------------|------------------------------------------------|----------------------|----------------------------------------------------------------------------------------------------|
| VMIB Announce 1 Timer                    | 000-999                                        | 015<br>(sec)         | If this timer expires after a call comes into the group, the system announces the greeting, if one exists.                                                                                                    |
| VMIB Announce 2 Timer                    | 000-999                                        | 000<br>(sec)         | If this timer expires after a call comes into the group, the system announces the VMIB, if assigned.                                                                                                    |
| VMIB Announce<br>Location 1              | 00-70                                          | 00 (not<br>assigned) | This location is used to announce a greeting when the VMIB Announce 1 timer expires.                                                                                                    |
| VMIB Announce<br>Location 2              | 00-70                                          | 00 (not<br>assigned) | This location is used to announce greeting when the VMIB Announce 2 timer expires.                                                                                                    |
| VMIB Announce 2 Repeat                   | 000-999                                        | 000<br>(sec)         | The VMIB announce 2 is repeated when this timer expires $(000 = not assigned)$ .                                                                                                    |
| VMIB Announce 2 Repeat<br>Enable/Disable | ON/OFF                                         | OFF                  | This is used to enable or disable the VMIB Announce 2 Repeat.                                                                                                    |
| Overflow Destination                     | Sta #./<br>HUNT #./<br>VMIB #/<br>SYS SPD<br># |                      | The call to a station in the group will continue to route until<br>answered or each station in the group has been tried. The<br>call will remain at the last station in the group or will be<br>passed to this overflow station/group/VMIB. |
| Overflow Timer                           | 000-600                                        | 180<br>(sec)         | If this timer expires after a call comes into the group, the call is routed to the overflow destination.                                                                                                    |
| Wrap-up Timer                            | 002-999                                        | 002<br>(sec)         | A station in a hunt group is maintained in a busy state for<br>a minimum of six seconds after any call and for hunt group<br>calls for the assigned wrap-up time.                                                                           |
| No Answer Timer                          | 00-99                                          | 15<br>(sec)          | In circular hunt, calls to a station in the group will go to the station, if unavailable or unanswered in this no answer time, the call is directed to the next station in the group.                                                       |
| Pilot Hunt                               | ON/OFF                                         | ON                   | A circular hunt group can be assigned with a pilot number<br>(the station group) so that only calls to the pilot number<br>will hunt.                                                                                                    |
| Alt if no Member                         | ON/OFF                                         | OFF                  | If there is no member on duty, an ICM call will be dropped<br>or an incoming CO call will be routed to the Attendant.                                                                                                    |

## Circular/Terminal Group Attributes (PGM 191)

| ITEM                  | RANGE              | DEFAULT             |                                                                         | REMARK                                                                                          |
|-----------------------|--------------------|---------------------|-------------------------------------------------------------------------|-------------------------------------------------------------------------------------------------|
| Music Source          | 0-9                | 0 (not<br>assigned) | If music source is as<br>music instead of ring                          | ssigned, calling user will be heard<br>g back tone.                                             |
|                       |                    |                     | 0: Not Assigned                                                         | 1: Internal Music                                                                               |
|                       |                    |                     | 2: External Music 1                                                     | 3: Reserved                                                                                     |
|                       |                    |                     | 4: SLT 1                                                                | 5: SLT 2                                                                                        |
|                       |                    |                     | 6: SLT 3                                                                | 7: SLT 4                                                                                        |
|                       |                    |                     | 8: SLT 5                                                                | 9: Hold Tone                                                                                    |
| Alternate Destination | Sta No/<br>Hunt No |                     | When a call comes<br>available station in t<br>to this destination, if  | into the group and there is no<br>he group, then the call will be routed<br>assigned.           |
| Max Queue Call Count  | 00-99              | 99                  | This value is the max<br>If the total queued c<br>queuing tried call wi | ximum call count that can be queued.<br>all count is this value, the next<br>Il be disconnected |
| Member Forward        | ON/OFF             | ON                  | If this value is set to                                                 | ON, members will be forwarded.                                                                  |
| Queue Count Display   | ON/OFF             | ON                  | If this value is set to<br>Queue Count.                                 | ON, a Hunt member can check the                                                                 |

### Circular/Terminal Group Attributes (PGM 191)

## UCD Group Attributes (PGM 191)

| ITEM                        | RANGE   | DEFAULT              | REMARK                                                                                                    |
|-----------------------------|---------|----------------------|----------------------------------------------------------------------------------------------------|
| VMIB Announce 1 Timer       | 000-999 | 015<br>(sec)         | If all stations in the group are busy when a call is received<br>for the group, the call may continue to wait (queue) for an<br>available station in the group. If queued, the call may be<br>sent to a UCD announcement when the queue period<br>exceeds the 1st announcement Timer. If the timer is set to<br>000 the call will receive the full first announcement prior to<br>the hunting process (guaranteed announcement). |
| VMIB Announce 2 Timer       | 000-999 | 000<br>(sec)         | The second announcement can be provided if the call continues to wait beyond the 2nd announcement timer.                                                                                                    |
| VMIB Announce<br>Location 1 | 00-70   | 00 (not<br>assigned) | Each Station Hunt Group can be assigned an announcement, which is played when the call is first received. The announcement may be assigned as VMIB.                                                                                                    |

| ITEM                                     | RANGE                                          | DEFAULT              | REMARK                                                                                                    |
|------------------------------------------|------------------------------------------------|----------------------|----------------------------------------------------------------------------------------------------|
| VMIB Announce<br>Location 2              | 00-70                                          | 00 (not<br>assigned) | This location is used to announce greeting when the VMIB Announce 2 timer expires.                                                                                                    |
| VMIB Announce 2 Repeat<br>Timer          | 000-999                                        | 000<br>(sec)         | The VMIB announce 2 is repeated when this timer expires $(000 = not assigned)$ .                                                                                                    |
| VMIB Announce 2 Repeat<br>Enable/Disable | ON/OFF                                         | OFF                  | This is used to enable or disable the VMIB Announce 2 Repeat.                                                                                                    |
| Overflow Destination                     | Sta #./<br>HUNT #./<br>VMIB #/<br>SYS SPD<br># |                      | The call to a station in the group will continue to route until<br>answered or each station in the group has been tried. The<br>call will remain at the last station in the group or will be<br>passed to this overflow station/group/VMIB. |
| Overflow Timer                           | 000-600                                        | 180<br>(sec)         | If this timer expires after a call comes into the group, the call is routed to the overflow destination.                                                                                                    |
| Wrap-up Timer                            | 002-999                                        | 002<br>(sec)         | A station in a hunt group is maintained in a busy state for<br>a minimum of six seconds after any call and for hunt group<br>calls for the assigned wrap-up time.                                                                           |
| Alt if no Member                         | ON/OFF                                         | OFF                  | If there is no member on duty, an ICM call will be dropped<br>or an incoming CO call will be routed to the Attendant.                                                                                                    |
| Music Source                             | 0-9                                            | 0 (not<br>assigned)  | If music source is assigned, calling user will be heardmusic instead of ring back tone.0: Not Assigned1: Internal Music2: External Music 13: Reserved4: SLT 15: SLT 26: SLT 37: SLT 48: SLT 59: Hold Tone                                   |
| UCD Warning Tone                         | ON/OFF                                         | ON                   | Establishes whether the ACD supervisor monitors an agent with a warning tone or without a warning tone                                                                                                    |
| Alternate Destination                    | Sta No/<br>Hunt No                             |                      | When a call comes into the group and there is no available station in the group, then the call will be routed to this destination, if assigned.                                                                                             |
| Supervisor Timer                         | 000-999                                        | 030<br>(sec)         | When the queued time is longer than this timer, the number of queued lines will be displayed on the supervisor's LCD.                                                                                                    |

## UCD Group Attributes (PGM 191)

| ITEM                           | RANGE   | DEFAULT      | REMARK                                                                                                    |
|--------------------------------|---------|--------------|----------------------------------------------------------------------------------------------------|
| Supervisor Call Count          | 00-99   | 00           | If the number of queued calls is more than this call count, the supervisor timer will be started.                                                                   |
| UCD Queued Call<br>(Reserved)  | ON/OFF  | ON           | (Reserved)                                                                                                    |
| Max Queue Call Count           | 00-99   | 00           | This value is the maximum call count that can be queued.<br>If the total queued call count is this value, the next<br>queuing tried call will be disconnected       |
| Supervisor                     | Sta #   |              | Supervisor station number                                                                                                    |
| UCD Hunt Stations'<br>Priority | 0-9     | 0            | UCD group member's priority                                                                                                    |
| Member Forward                 | ON/OFF  | ON           | If this value is set to ON, members will be forwarded.                                                                                                    |
| UCD DND Ring Timer             | 000-999 | 000<br>(sec) | If this timer set to 000 sec, this timer is not operated. If this timer is set to 010, after 10 seconds ringing the UCD member is automatically in a UCD DND state. |
| UCD Queued Tone                | ON/OFF  | OFF          |                                                                                                    |

## UCD Group Attributes (PGM 191)

## Ring Group Attributes (PGM 191)

| ITEM                                     | RANGE   | DEFAULT              | REMARK                                                                                                    |
|------------------------------------------|---------|----------------------|----------------------------------------------------------------------------------------------------|
| VMIB Announce 1 Timer                    | 000-999 | 015<br>(sec)         | If this timer expires after a call comes into the group, the system announces the greeting, if one exists. |
| VMIB Announce 2 Timer                    | 000-999 | 000<br>(sec)         | If this timer expires after call come in the group, the system announces the VMIB if assigned.             |
| VMIB Announce<br>Location 1              | 00-70   | 00 (not<br>assigned) | This is used to announce greeting when the VMIB announce 1 timer expires.                                  |
| VMIB Announce<br>Location 2              | 00-70   | 00 (not<br>assigned) | This is used to announce VMIB when the VMIB announce 2 timer expires.                                      |
| VMIB Announce 2 Repeat<br>Timer          | 000-999 | 000<br>(sec)         | The VMIB announce 2 is repeated when this timer expires $(000 = not assigned)$ .                           |
| VMIB Announce 2 Repeat<br>Enable/Disable | ON/OFF  | OFF                  | This is used to enable or disable the VMIB Announce 2 Repeat.                                              |

| ITEM                 | RANGE                                          | DEFAULT             | REMARK                                                                                                    |
|----------------------|------------------------------------------------|---------------------|----------------------------------------------------------------------------------------------------|
| Overflow Destination | Sta #./<br>HUNT #./<br>VMIB #/<br>SYS SPD<br># |                     | The call to a station in the group will continue to route until<br>answered or each station in the group has been tried. The<br>call will remain at the last station in the group or will be<br>passed to this overflow station/group/VMIB. |
| Overflow Timer       | 000-600                                        | 180<br>(sec)        | If this timer expires after a call comes into the group, the call is routed to the overflow destination.                                                                                                    |
| Wrap-up Timer        | 002-999                                        | 002<br>(sec)        | A station in a hunt group is maintained in a busy state for<br>a minimum of six seconds after any call and for hunt group<br>calls for the assigned wrap-up time.                                                                           |
| Music Source         | 0-9                                            | 0 (not<br>assigned) | If music source is assigned, calling user will be heardmusic instead of ring back tone.0: Not Assigned1: Internal Music2: External Music 13: Reserved4: SLT 15: SLT 26: SLT 37: SLT 48: SLT 59: Hold Tone                                   |
| Max Queue Call Count | 00-99                                          | 99                  | This value is the maximum call count that can be queued.<br>If the total queued call count is this value, the next<br>queuing tried call will be disconnected                                                                               |
| Supervisor           | Sta #                                          |                     | Supervisor station number                                                                                                    |
| Member Forward       | ON/OFF                                         | ON                  | If this value is set to ON, members will be forwarded.                                                                                                    |
| Queue Count Display  | ON/OFF                                         | ON                  | If this value is set to ON, a Hunt member can check the Queue Count.                                                                                                    |

## Ring Group Attributes (PGM 191)

| ITEM                 | RANGE                                          | DEFAULT      | REMARK                                                                                                    |
|----------------------|------------------------------------------------|--------------|----------------------------------------------------------------------------------------------------|
| Wrap-up Timer        | 002-999                                        | 002<br>(sec) | A station in a hunt group is maintained in a busy state for<br>a minimum of six seconds after any call and for hunt group<br>calls for the assigned wrap-up time.                                                                           |
| Put Mail Index       | 1-4                                            | 1            | This index is one of the voice mail dialing tables.                                                                                                    |
| Get Mail Index       | 1-4                                            | 2            | This index is one of the voice mail dialing tables.                                                                                                    |
| Hunt Type            | CIRC/<br>TERM                                  | TERM         | 1: Circular Hunt Group<br>0: Terminal Hunt Group                                                                                                    |
| SMDI Port            |                                                |              | Not to be programmed                                                                                                    |
| Overflow Timer       | 000-600                                        | 180<br>(sec) | If this timer expires after a call comes into the group, the call is routed to the overflow destination.                                                                                                    |
| Overflow Destination | Sta #./<br>HUNT #./<br>VMIB #/<br>SYS SPD<br># |              | The call to a station in the group will continue to route until<br>answered or each station in the group has been tried. The<br>call will remain at the last station in the group or will be<br>passed to this overflow station/group/VMIB. |

### Voice Mail Group Attributes (PGM 191)

## Pick Up Group Attributes (PGM 191)

| ITEM        | RANGE  | DEFAULT | REMARK                                                                                                    |
|-------------|--------|---------|----------------------------------------------------------------------------------------------------|
| Auto Pickup | ON/OFF | OFF     | If a hunt member is ringing, another hunt member can<br>pickup automatically by pressing the [SPEAKER] button<br>or by going off-hook.                            |
| All Ring    | ON/OFF | OFF     | When a hunt member that is in TONE mode is ringing, all<br>the other stations are ringing also.<br>The Auto Pickup feature must be set before All Ring is<br>set. |

# **ISDN System Base Program**

To change the ISDN related features, use PGM 200 - PGM 201.

# **ISDN Attributes (PGM 200)**

You can change the general ISDN attributes using this menu.

| 💝 ISDN Attributes       |                    |
|-------------------------|--------------------|
| ] ← <u>R</u> efresh 🗒Up | date ⊒J⊆lose       |
| ISDN Attrib             | outes (PGM200)     |
| Advice of Charge        | Do not Service AOC |
| CO ATD Code             | Max 2 Digits       |
| CLI Print To Serial     |                    |
| Internal Access Code    | Max 4 Digits       |
| My Area Code            | Max 6 Digits       |
| My Area Prefix Code     | Max 4 Digits       |
| Maintain DID Name       |                    |
| PC Application Station  | 100                |

#### ISDN Attributes (PGM 200)

| ITEM                | RANGE              | DEFAULT | REMARK                                                                                                    |
|---------------------|--------------------|---------|----------------------------------------------------------------------------------------------------|
| CO ATD              | Max of 2<br>digits |         | According to PGM 114 - FLEX 5, CO ATD code or<br>Extension number can be attached to the CLI, COLP<br>message |
| My Area Code        | Max of 6<br>digits |         | Local Area Code                                                                                               |
| My Area Prefix Code | Max of 4<br>digits |         | Prefix Code of Local Area Code                                                                                |

# COLP Table (PGM 201)

After you make an outgoing call through an ISDN line, you can see the number you are connected with.

| 🍑 CC  | LP Tal                           | ole                    | _ 🗆             | × |  |  |  |  |  |
|-------|----------------------------------|------------------------|-----------------|---|--|--|--|--|--|
| ] 🖛   | ← <u>R</u> efresh 💾Update 📑Close |                        |                 |   |  |  |  |  |  |
|       | COL                              | P Tables (PGM          | 1201)           |   |  |  |  |  |  |
| Index | MAX 10                           | Valu<br>Digits Include | ie<br>e * and # |   |  |  |  |  |  |
| 0     | 123123                           |                        |                 | • |  |  |  |  |  |
| 1     |                                  |                        |                 |   |  |  |  |  |  |
| 2     |                                  |                        |                 |   |  |  |  |  |  |
| 3     |                                  |                        |                 |   |  |  |  |  |  |
| 4     |                                  |                        |                 |   |  |  |  |  |  |
| 5     |                                  |                        |                 |   |  |  |  |  |  |
| 6     |                                  |                        |                 |   |  |  |  |  |  |
| 7     |                                  |                        |                 |   |  |  |  |  |  |
| 8     |                                  |                        |                 |   |  |  |  |  |  |
| 9     |                                  |                        |                 |   |  |  |  |  |  |
| 10    |                                  |                        |                 |   |  |  |  |  |  |
| 11    |                                  |                        |                 |   |  |  |  |  |  |
| 12    |                                  |                        |                 |   |  |  |  |  |  |
| 13    |                                  |                        |                 | • |  |  |  |  |  |

# Tables

## LCR Assignment (PGM 220)

LCR is a function you can program to select a least-cost CO line automatically for day/night, and any specified time zone. The LCR table has four parts. In PGM 220, you can program a general database, the LCR access mode, day zone, and time zone.

#### Operation

- 1. Select an LCR Access Mode.
- 2. Duplicated day can't be assigned for different day zones.
- 3. For each day zone, you set up time-of-day. The time also can't be duplicated for each day zone.

| 💝 Least Cos   | t Routing (                | Control  | Attrib  | utes          | _           |   |
|---------------|----------------------------|----------|---------|---------------|-------------|---|
| ∫             | Update                     | ₽J⊆los   | ;e      |               |             |   |
| L             | .east Cost Ro              | uting Co | ntrol A | ttribute (PGI | M220)       |   |
| LCR Access Mo | de <mark>M00 / Di</mark> s | able LCF | 1       |               |             | • |
|               | Monday                     | Zone 1   | •       | Friday        | Zone 1 💌    |   |
| Dou Zopo      | Tuesday                    | Zone 1   | •       | Saturday      | Zone 1 💌    |   |
| Day Zone      | Wednesday                  | Zone 1   | •       | Sunday        | Zone 1 💌    |   |
|               | Thursday                   | Zone 1   | •       |               |             |   |
|               | Time of Day                | Zone 1   | 0       | - 24          | 0-23 / 0-24 |   |
| Time Zone 1   | Time of Day                | Zone 2   |         | -             | 0-23 / 0-24 |   |
|               | Time of Day                | Zone 3   |         | -             | 0-23 / 0-24 |   |
|               | Time of Day                | Zone 1   | 0       | - 24          | 0-23 / 0-24 |   |
| Time Zone 2   | Time of Day                | Zone 2   |         | -             | 0-23 / 0-24 |   |
|               | Time of Day                | Zone 3   |         | -             | 0-23 / 0-24 |   |
|               |                            | _        |         |               |             |   |
|               | Time of Day                | Zone 1   |         | - 24          | 0-23 / 0-24 |   |
| Time Zone 3   | Time of Day                | Zone 2   |         | -             | 0-23 / 0-24 |   |
|               | Time of Day                | Zone 3   |         | -             | 0-23 / 0-24 |   |

## LCR Table (PGM 220)

| ITEM       | RANGE                                  | DEFAULT              | REMARK                                                                                                    |
|------------|----------------------------------------|----------------------|----------------------------------------------------------------------------------------------------|
| LCR Access | M00<br>M01<br>M02<br>M11<br>M12<br>M13 | Disable<br>M00)      | LCR Access Mode 00 (M00): Disable LCR<br>LCR Access Mode01 (M01): only Loop LCR.<br>LCR Access Mode02 (M02): Internal and Loop LCR.<br>LCR Access Mode11 (M11): Loop and Direct CO LCR<br>LCR Access Mode12 (M12): Internal, Loop, and Direct<br>CO LCR.<br>LCR Access Mode13 (M13): Internal, Loop, Direct CO,<br>and Direct Loop LCR. |
| Day Zone   | Zone: 3<br>Day: 1-7                    | Belongs to<br>Zone 1 | First, select day and choose zone.                                                                                                    |
| Time Zone  | Time:<br>00-24                         | Belongs to<br>Zone 1 | The system accepts the same value for 00 and 24 and<br>changes to "00", if 24 is input as the starting value and<br>vice versa.<br>*Note: The time not belonging to any zone will be<br>considered as zone 1.<br>*Note: 10-13 represents 10:00:00 - 12:59:59                                                                            |

# LCR - LDT (Leading Digit Table) Table (PGM 221)

PGM 221 is for Leading Digit Table.

## Operation

| 💝 Lea         | 💝 Leading Digit Table 📃 🖂 💌               |                                                       |       |          |         |      |            |         |      |            |         |                   |   |
|---------------|-------------------------------------------|-------------------------------------------------------|-------|----------|---------|------|------------|---------|------|------------|---------|-------------------|---|
| ] <b>(</b> =E | (←Refresh ⊒J⊆lose                         |                                                       |       |          |         |      |            |         |      |            |         |                   |   |
|               |                                           | Leadin                                                | g Diç | git Ta   | able (  | (PGM | 1221       | )       |      |            |         |                   |   |
| Index         | LCR Type                                  | Compared Digits<br>Max 12 Digits<br>Include '*' , '#' | D1    | MT<br>D2 | 1<br>D3 | D1   | MT :<br>D2 | 2<br>D3 | D1   | MT :<br>D2 | 3<br>D3 | Check<br>Password |   |
| 0             | BOTH                                      | 1111                                                  |       |          |         | 2    | 22         | 2       |      |            |         | OFF               |   |
| 1             | вотн                                      | 3333                                                  | 22    | 11       | 22      |      |            |         |      |            |         | ON                |   |
| 2             | вотн                                      | 4444                                                  | 1     | 1        | 1       |      |            |         |      |            |         | OFF               |   |
| 3             | вотн                                      | 5555                                                  | 1     | 25       | 2       |      |            |         |      |            |         | ON                |   |
| 4             | вотн                                      |                                                       |       |          |         |      |            |         |      |            |         | OFF               |   |
| 5             | вотн                                      |                                                       |       |          |         |      |            |         |      |            |         | OFF               |   |
| 6             | вотн                                      |                                                       |       |          |         |      |            |         |      |            |         | OFF               | - |
| Index         | :: 0                                      |                                                       |       |          |         |      |            |         |      |            | Up      | odate             |   |
| LCR           | LCR Type BOTH  DMT1 D1 D2 D3              |                                                       |       |          |         |      |            |         |      |            |         |                   |   |
| Com           | Compared Digits 1111 DMT2 D1 2 D2 22 D3 2 |                                                       |       |          |         |      |            |         |      |            |         |                   |   |
| Cheo          | k Password                                | OFF                                                   | •     |          | омта    | D1   |            | -       | D2 [ |            | D       | 3                 |   |

- 1. Select a LCR type (INT, COL, BOTH)
- 2. Enter Leading Digits (it's a 12-digit no.to compare with a no. a user dialed previously).
- 3. Set up [Day Zone] in DMT index.

#### Leading Digit Table (PGM 221)

| ITEM     | RANGE             | DEFAULT | REMARK                                                                                                    |
|----------|-------------------|---------|----------------------------------------------------------------------------------------------------|
| LCR Type | (1)INT            | BOTH    | INT: look up this entry only for internal dialing.                                                           |
|          | (2)COL<br>(3)BOTH |         | COL: look up this entry only after dialing CO Access Code.<br>BOTH: look up this entry for both INT and COL. |

#### Leading Digit Table (PGM 221)

| ITEM      | RANGE            | DEFAULT | REMARK                                                  |
|-----------|------------------|---------|---------------------------------------------------------|
| CD        | 12 digits        | None    | To be compared with the dialed digits by a user.        |
| DMT Index | Each value 00-99 | None    | Day Zone 1, 2, 3 has 3 time zone DMT indexes (6 digits) |

# LCR - DMT Table (PGM 222)

PGM 222 is the Digit Modification Table.

#### Operation

| 💝 Dig | git Modification Table                                                                                              |                               |                                          |                           |                       |                                    | × |  |  |  |  |
|-------|----------------------------------------------------------------------------------------------------|-------------------------------|------------------------------------------|---------------------------|-----------------------|------------------------------------|---|--|--|--|--|
| ] 🖛   | <u>R</u> efresh <b>∐</b> Update ➡]Close                                                                             |                               |                                          |                           |                       |                                    |   |  |  |  |  |
|       | Digit Modification Table (PGM222)                                                                                   |                               |                                          |                           |                       |                                    |   |  |  |  |  |
| Index | Add Digits ( Max 25 Digits )<br>Include ( '*', '#', 'D', 'P', 'F' )<br>D:Tone Detect, P:Pause<br>F: Billing Station | Removal<br>Position<br>1 ~ 12 | Num of digits<br>to be removed<br>0 ~ 12 | Add<br>Position<br>1 ~ 13 | CO<br>Group<br>1 ~ 72 | Alternative<br>DMT Index<br>0 ~ 99 |   |  |  |  |  |
| 0     | 1223                                                                                                    | 1                             | 0                                        | 1                         | 1                     |                                    |   |  |  |  |  |
| 1     |                                                                                                    | 1                             | 0                                        | 1                         | 1                     |                                    |   |  |  |  |  |
| 2     |                                                                                                    | 1                             | 0                                        | 1                         | 1                     |                                    |   |  |  |  |  |
| 3     |                                                                                                    | 1                             | 0                                        | 1                         | 1                     |                                    |   |  |  |  |  |
| 4     |                                                                                                    | 1                             | 0                                        | 1                         | 1                     |                                    |   |  |  |  |  |
| 5     |                                                                                                    | 1                             | 0                                        | 1                         | 1                     |                                    |   |  |  |  |  |
| 6     |                                                                                                    | 1                             | 0                                        | 1                         | 1                     |                                    |   |  |  |  |  |
| 7     |                                                                                                    | 1                             | 0                                        | 1                         | 1                     |                                    |   |  |  |  |  |
| 8     |                                                                                                    | 1                             | 0                                        | 1                         | 1                     |                                    |   |  |  |  |  |
| 9     |                                                                                                    | 1                             | 0                                        | 1                         | 1                     |                                    |   |  |  |  |  |
| 10    |                                                                                                    | 1                             | 0                                        | 1                         | 1                     |                                    |   |  |  |  |  |
| 11    |                                                                                                    | 1                             | 0                                        | 1                         | 1                     |                                    |   |  |  |  |  |
| 12    |                                                                                                    | 1                             | 0                                        | 1                         | 1                     |                                    |   |  |  |  |  |
| 13    |                                                                                                    | 1                             | 0                                        | 1                         | 1                     |                                    | - |  |  |  |  |

- 1. Added Digit Stream : 25 Digits maximum.
- 2. Removal Position : Select a position to remove (1-12).
- 3. Number of digits to be removed : Select the number to be deleted (1-12).
- 4. Add Position : Select a position to be added (1-13).
- 5. CO Group : Select a CO Group (1-24).
6. Alternative DMT index : If there is no CO group to select, select alternative DMT index to be used.(0-99).

| ITEM                              | RANGE     | DEFAULT | REMARK                                                                                                    |
|-----------------------------------|-----------|---------|----------------------------------------------------------------------------------------------------|
| Bin Number                        | 00-99     |         |                                                                                                    |
| Added Digit Stream                | 25 digits | None    | Normal digits (0-9, *, #)<br>Special characters:<br>[CALLBK]: Pause<br>[DND/FOR]: Dial-tone-detection instead of pause<br>[FLASH]: Billing code (Extension Number) |
| Removal Position                  | 01-12     | 01      | Index to CD stream in Lead table to be removed                                                                                                    |
| Number of Digits to be<br>Removed | 00-12     | 00      | Remove digits in CD stream up to this amount                                                                                                    |
| Add Position                      | 01-13     | 01      | Establishes the position of the CD stream after removal, where the stream will be inserted.                                                                        |
| CO Group                          | 01-24     | 01      | Establishes which CO group is used for LCR dialing                                                                                                    |
| Alternative DMT Index             | 00-99     | None    | Establishes an alternative DMT index when there is no idle CO line in CO group.                                                                                    |

#### Digit Modification Table (PGM 222)

### LCR Table Initialization (PGM 223)

It initializes Day Zone 1,2,3 in LDT, and all CO groups in DMT.

#### Operation

- 1. Click [LCR Table Initialization]. Click [Day Zone](1-3). Select a DMT index (0-99), then press the [Initialize] button to initialize.
- 2. Select a CO group (1-24), and Click the [Initialize] button that is located below Initialize CO Group area.
- 3. Select an alternative DMT index (1-99), and click the [Initialize] button of the Initialize Alternative DMT Index area.
- 4. Click [Initialize All LCR Table] to initialize all LCR tables.

# Toll Exception (PGM 224)

Toll tables are used to have access to certain toll-free calls as well as being denied certain calls for the stations assigned STATION COS. Exception table A & B allow the station that is programmed in STA COS 2, 3, & 4 to have access to certain toll free calls as well as being denied certain calls.

The Allow/Deny Tables are organized into 2 sets of tables to support 2 different toll plans at one installed site. Each allow/deny table may contain up to 30 number strings. All bins of allow and deny tables have no entries by default. Each number string can contain up to 14 entries including any number 0-9, \*, #, "Don't care".

The following rules should be remembered when setting up the Allow/Deny Tables:

• If the tables have no entries, no restriction is applied.

ENTRY

- If entries are made in the allow table and only there, then only those numbers are allowed.
- If entries are made in the deny table and only there, then only those numbers are denied.
- If there are entries in both tables, the allow table is searched at first and if number is found, it is allowed. If not found, the deny table is searched and if number is found, it is denied. If it is not found in either table, it is allowed.

| ALLOW     | DENY      | ALLOW TABLE                                        | DENY TABLE                            |
|-----------|-----------|----------------------------------------------------|---------------------------------------|
| Not Exist | Not Exist | No Restriction                                     | No Restriction                        |
| Exist     | Not Exist | Found - allowed<br>Not found - denied              |                                       |
| Not Exist | Exist     |                                                    | Found - denied<br>Not found - allowed |
| Exist     | Exist     | Found - allowed<br>Not found - check deny<br>table | Found - denied<br>Not found - allowed |

#### Allow/Deny Rules (PGM 224)

**CONDITIONS & RESULT** 

### Operation

Click [Toll Exception]. Select table(allow or deny).

| 😻 To       | 💝 Toll Exception Table 📃 🗖 🗙 |               |                        |            |  |  |  |
|------------|------------------------------|---------------|------------------------|------------|--|--|--|
| <b>J</b> u |                              |               |                        |            |  |  |  |
|            | Т                            | oll Exception | Table (PGM2            | 224)       |  |  |  |
| Allov      | V A                          | Deny A        | Allow B                | Deny B     |  |  |  |
| Allov      | vc                           | Deny C        | Allow D                | Deny D     |  |  |  |
| Index      | мах                          | 14 Digits Inc | Value<br>lude *,# D is | Don't Care |  |  |  |
| 1          | 12312                        | 123123        |                        |            |  |  |  |
| 2          |                              |               |                        |            |  |  |  |
| 3          |                              |               |                        |            |  |  |  |
| 4          |                              |               |                        |            |  |  |  |
| 5          |                              |               |                        |            |  |  |  |
| 6          |                              |               |                        |            |  |  |  |
| 7          |                              |               |                        |            |  |  |  |
| 8          |                              |               |                        |            |  |  |  |
| 9          |                              |               |                        |            |  |  |  |
| 10         |                              |               |                        |            |  |  |  |
| 11         |                              |               |                        |            |  |  |  |

### Canned Toll Table (PGM 225)

The Allow/Deny Tables are organized to support 2 different toll plans at one installed site. You can set the Allow/Deny Table which is applied to station COS 5, 6. The number of entries in a table is 20, and 14 digits maximum including any number 0-9, \*, #.

#### Operation

Click [Canned Toll Table], then select [ALLOW] or [DENY].

| ITEM  | ENTRY | DEFAULT | REMARK         |  |
|-------|-------|---------|----------------|--|
| ALLOW | 01-20 |         | Max digits: 14 |  |
| DENY  | 01-20 |         | Max digits: 14 |  |

| 💝 Ca | anned Toll Table 📃 🔲 🗙                               |   |  |  |  |  |  |
|------|------------------------------------------------------|---|--|--|--|--|--|
| ] ]] | Update ⊒J⊆lose                                       |   |  |  |  |  |  |
|      | Canned Toll Table (PGM225)                           |   |  |  |  |  |  |
| AI   | low Deny                                             |   |  |  |  |  |  |
| Idx  | Value ,<br>MAX 14 Digits Include *,# D is Don't Care |   |  |  |  |  |  |
| 1    | 080                                                  |   |  |  |  |  |  |
| 2    | 012                                                  |   |  |  |  |  |  |
| 3    | 015                                                  |   |  |  |  |  |  |
| 4    |                                                      |   |  |  |  |  |  |
| 5    |                                                      |   |  |  |  |  |  |
| 6    |                                                      |   |  |  |  |  |  |
| 7    |                                                      |   |  |  |  |  |  |
| 8    |                                                      |   |  |  |  |  |  |
| 9    |                                                      |   |  |  |  |  |  |
| 10   |                                                      |   |  |  |  |  |  |
| 11   |                                                      |   |  |  |  |  |  |
| 12   |                                                      |   |  |  |  |  |  |
| 13   |                                                      |   |  |  |  |  |  |
| 14   |                                                      | I |  |  |  |  |  |

#### Canned Toll Table (PGM 225)

### Emergency Code Table (PGM 226)

Regardless of STA COS, an emergency call can be made through a service code. You can make 10 service codes for emergency use.

### Operation

Click [Emergency Code Table].

| 💝 En | nergency Code Table 🛛 🔲 🗙                          |
|------|----------------------------------------------------|
| 🗢    | <u>R</u> efresh <mark>∷</mark> Update ⊡J⊆lose      |
|      | Emergency Code Table (PGM226)                      |
| Idx  | Value<br>MAX 14 Digits Include *,# D is Don't Care |
| 1    |                                                    |
| 2    |                                                    |
| 3    |                                                    |
| 4    |                                                    |
| 5    |                                                    |
| 6    |                                                    |
| 7    |                                                    |
| 8    |                                                    |
| 9    |                                                    |
| 10   |                                                    |

### Authorization Code Table (PGM 227)

Authorization code table entries consist of each station password and extra account codes. The table entry from 001 to the maximum capacity of station numbers are saved as the password of each station. The remaining are extra entries.

CO Line Groups can be marked to deny access until a matched Authorization code is entered. In this case, DND warning tone is provided when the CO Line Group access code is dialed. If the dialed Authorization code is verified, you will hear CO dial tone. Otherwise, you will hear an error tone and you cannot access the group. Stations or Admin programming can enter the authorization codes. An authorization code is a flexible length from 3 digits to 11 digits. The Administrator can see and change a station's password. There can be no duplicate entries. By default, Authorization Codes are not assigned.

#### Operation

Click [Authorization Code Table].

If a password is registered in the system, it will be shown.

| NA 🤟 | 💝 Authorization Code Table 📃 🗔 🗙 |                 |            |   |  |  |
|------|----------------------------------|-----------------|------------|---|--|--|
| ] 🕀  | ⇔Refresh ∰Update ⊒J⊆lose         |                 |            |   |  |  |
|      | Authoriza                        | tion Code Table | e (PGM227) |   |  |  |
| Id×  | Code<br>(3-11 Digits)            | Day COS         | Night COS  |   |  |  |
| 1    |                                  | 1               | 1          | - |  |  |
| 2    | 123123                           | 1               | 1          | _ |  |  |
| 3    |                                  | 1               | 1          |   |  |  |
| 4    |                                  | 1               | 1          |   |  |  |
| 5    |                                  | 1               | 1          |   |  |  |
| 6    |                                  | 1               | 1          |   |  |  |
| 7    |                                  | 1               | 1          |   |  |  |
| 8    |                                  | 1               | 1          |   |  |  |
| 9    |                                  | 1               | 1          |   |  |  |
| 10   |                                  | 1               | 1          |   |  |  |
| 11   |                                  | 1               | 1          |   |  |  |
| 12   |                                  | 1               | 1          |   |  |  |
| 13   |                                  | 1               | 1          |   |  |  |
| 14   |                                  | 1               | 1          |   |  |  |
| 15   |                                  | 1               | 1          | - |  |  |

### **Customer Call Routing (PGM 228)**

According to voice guidance, an outside caller may be connected to a certain destination, and hear another voice message by pressing a keyset button.

#### Operation

Select a CCR table number (01-70), and press the [Refresh] button. You will see 10 entry indexes in the [CCR Table].

| 💝 Customer Call Routing Table 📃 📃 💌 |                  |                                                                                |  |  |  |  |
|-------------------------------------|------------------|--------------------------------------------------------------------------------|--|--|--|--|
| ] ← <u>R</u> efresh 💾Update 🖽Clo    | se               |                                                                                |  |  |  |  |
| C                                   | iustomer Call Ro | outing Table (PGM228)                                                          |  |  |  |  |
| Routing Table Index 1               | 1 - 70           |                                                                                |  |  |  |  |
|                                     |                  | Range w.r.t Type                                                               |  |  |  |  |
| 1 Destination Station               | <b>•</b> 111     | Station ( Station Number )                                                     |  |  |  |  |
| 2 Destination Hunt Group            | ▼ 620            | Hunt Group (Hunt Group Number) VMTB (1 - 70)                                   |  |  |  |  |
| 3 Destination System Speed          | 2222             | <ul> <li>WIB Drop (1 - 70)</li> <li>Sustem Speed (2000, 4000)</li> </ul>       |  |  |  |  |
| 4 Destination All Call Page         | • 1              | <ul> <li>System Speed (2000 - 4999)</li> <li>Internal Page (1 - 30)</li> </ul> |  |  |  |  |
| 5 Destination N/A                   |                  | External Page (1 - 3) All Call Dage (1 - 3)                                    |  |  |  |  |
| 6 Destination N/A                   | •                | NET DSS                                                                        |  |  |  |  |
| 7 Destination N/A                   |                  | OCONF ROOM (1-9)                                                               |  |  |  |  |
| 8 Destination N/A                   | •                |                                                                                |  |  |  |  |
| 9 Destination N/A                   |                  |                                                                                |  |  |  |  |
| 10 Destination N/A                  |                  |                                                                                |  |  |  |  |
|                                     |                  |                                                                                |  |  |  |  |

| TYPE (DIGIT) | TYPE               | RANGE         | DEFAULT | REMARK                                                                                           |
|--------------|--------------------|---------------|---------|--------------------------------------------------------------------------------------------------|
| 1            | Station            | Station #     |         |                                                                                                  |
| 2            | Hunt Group         | Hunt #        |         |                                                                                                  |
| 3            | VMIB               | Announce<br># |         |                                                                                                  |
| 4            | VMIB DROP          | Announce<br># |         |                                                                                                  |
| 5            | System Speed       | 2000-2499     |         |                                                                                                  |
| 6            | Internal Page      | 1-5           |         |                                                                                                  |
| 7            | External Page      | 1             |         |                                                                                                  |
| 8            | All Call Page      | 1             |         |                                                                                                  |
| 9            | Net Number         | Valid Net #   |         | A valid net number must be entered.<br>Networking programming must be done to<br>use this field. |
| 10           | Conference<br>Room | 1-9           |         |                                                                                                  |

#### Customer Call Routing Table (PGM 228)

### Executive/Secretary Table (PGM 229)

There are a number of Executive/Secretary pairs available for assignment so that when the executive designated station is in DND state, intercom calls and transfers will be automatically routed to the designated secretary station. By default, Executive/Secretary pairs are not assigned. The system supports 36 Executive/Secretary pairs.

#### Operation

| <b>≫</b> E≻ | 💝 Executive / Secretary Table 📃 💌    |                       |                |                      |                  |         |  |  |
|-------------|--------------------------------------|-----------------------|----------------|----------------------|------------------|---------|--|--|
| ] 🗢         | <u>R</u> efresh 🖁 Up                 | idate <u>⊫</u> J⊆lose | •              |                      |                  |         |  |  |
|             | Executive / Secretary Table (PGM229) |                       |                |                      |                  |         |  |  |
| Idx         | Executive                            | Secretary             | CO Call To Sec | Call Exec If Sec DND | Exec Grade(1-12) |         |  |  |
| 1           |                                      |                       | OFF            | OFF                  | 0                | <b></b> |  |  |
| 2           |                                      |                       | OFF            | OFF                  | 1                |         |  |  |
| 3           |                                      |                       | OFF            | OFF                  | 2                |         |  |  |
| 4           |                                      |                       | OFF            | OFF                  | 3                |         |  |  |
| 5           |                                      |                       | OFF            | OFF                  | 4                |         |  |  |
| 6           |                                      |                       | OFF            | OFF                  | 5                |         |  |  |
| 7           |                                      |                       | OFF            | OFF                  | 6                |         |  |  |
| 8           |                                      |                       | OFF            | OFF                  | 7                | 1       |  |  |
| 9           |                                      |                       | OFF            | OFF                  | 8                | -       |  |  |

### Flexible DID Table (PGM 231)

This table is for flexible DID table service.

### Operation

| 💝 Flexible DID Conv         | Flexible DID Conversion Table |                   |                                |  |
|-----------------------------|-------------------------------|-------------------|--------------------------------|--|
| ] (= <u>R</u> efresh 🛗 Upda | ite <u>⊫</u> J⊆lose           |                   |                                |  |
|                             | Flexible I                    | DID Conversion Ta | able (PGM231)                  |  |
| Table Index 0               | • 0 - 999<br>• 0 - 999        |                   |                                |  |
|                             |                               |                   | Range w.r.t Type               |  |
|                             |                               |                   | Station (Station Number)       |  |
| Name                        | MA                            | X 11 characters   | Hunt Group (Hunt Group Number) |  |
| Day Ring Mode               | Station                       | <b>•</b> 111      | 🖉 VMIB (1 - 70)                |  |
|                             |                               |                   | 🕑 VMIB Drop (1 - 70)           |  |
| Night Ring Mode             | VMIB Drop                     | ▼ 22              | 🖉 System Speed ( 2000 - 4999)  |  |
|                             | ,<br>[                        |                   | 🖉 Internal Page (1 - 30)       |  |
| Weekend Ring Mode           | INIA                          |                   | 🖉 External Page (1 - 3 )       |  |
| Reroute Ring Mode           | N/A                           |                   | 🕐 All Call Page (1 - 3)        |  |
|                             | ,                             |                   | 🖉 NET DSS                      |  |
|                             |                               |                   | CONF ROOM (1-9)                |  |
|                             |                               |                   |                                |  |

### Flexible DID Table (PGM 231)

| ITEM            | RANGE                                                                                                    | DEFAULT                      | REMARK                                                                                                    |
|-----------------|----------------------------------------------------------------------------------------------------|------------------------------|----------------------------------------------------------------------------------------------------|
| DID Name        | 1-11 Chars                                                                                                    | None                         | Max of 11 characters                                                                                             |
| Day Destination | STA # /<br>Hunt # /<br>VMIB #<br>VMIB # drop<br>SPD<br>Int Page<br>Ext Page<br>All Page<br>Net Number<br>Conf. Room<br>STA VM | Sta #<br>Or<br>NULL<br>Sta # | 00-70 (00: NOT_ASG)<br>00-70 (00: NOT_ASG)<br>2000-2499<br>1 - 5<br>1<br>1<br>Programmed valid Net number<br>1-9 |

| ITEM                | RANGE                                                                                                    | DEFAULT                      | REMARK                                                                                                    |
|---------------------|----------------------------------------------------------------------------------------------------|------------------------------|----------------------------------------------------------------------------------------------------|
| Night Destination   | STA # /<br>Hunt # /<br>VMIB #<br>VMIB # drop<br>SPD<br>Int Page<br>Ext Page<br>All Page<br>Net Number<br>Conf. Room<br>STA VM | Sta #<br>Or<br>NULL<br>Sta # | 00-70 (00: NOT_ASG)<br>00-70 (00: NOT_ASG)<br>2000-2499<br>1 - 5<br>1<br>1<br>Programmed valid Net number<br>1-9 |
| Weekend Destination | STA # /<br>Hunt # /<br>VMIB #<br>VMIB # drop<br>SPD<br>Int Page<br>Ext Page<br>All Page<br>Net Number<br>Conf. Room<br>STA VM | Sta #<br>Or<br>NULL<br>Sta # | 00-70 (00: NOT_ASG)<br>00-70 (00: NOT_ASG)<br>2000-2499<br>1 - 5<br>1<br>1<br>Programmed valid Net number<br>1-9 |
| Reroute Destination | STA # /<br>Hunt # /<br>VMIB #<br>VMIB # drop<br>SPD<br>Int Page<br>Ext Page<br>All Page<br>Net Number<br>Conf. Room<br>STA VM | Sta #<br>Or<br>NULL<br>Sta # | 00-70 (00: NOT_ASG)<br>00-70 (00: NOT_ASG)<br>2000-2499<br>1 - 5<br>1<br>1<br>Programmed valid Net number<br>1-9 |

### Flexible DID Table (PGM 231)

### System Speed Zone (PGM 232)

You can sort system speed dials by up to 10 zones and use them for station COS checking and a status of each station.

### Operation

| 💝 Sy | 💝 System Speed Zone Table 📃 🖂 🗙      |                                    |               |               |         |                |  |
|------|--------------------------------------|------------------------------------|---------------|---------------|---------|----------------|--|
| 🗢    | <u>R</u> efresh 🖁 Upda               | ate 🛃⊆lose                         |               |               |         |                |  |
|      |                                      | System                             | Speed Zone Ta | ble (PGM232)  |         |                |  |
| Idx  | Speed Bin Range<br>in Zone ( start ) | Speed Bin Range<br>in Zone ( end ) | Toll Checking | Auth Checking | Station | Station List   |  |
| 1    | 2200                                 | 4999                               | V             |               | 🕞 100 🚽 | Station Update |  |
| 2    |                                      |                                    |               |               | 101     |                |  |
| 3    |                                      |                                    |               |               | 🛈 102   |                |  |
| 4    |                                      |                                    |               |               | 0 103   |                |  |
| 5    |                                      |                                    | R             |               | 0 104   |                |  |
| 6    |                                      |                                    | <b>V</b>      | N             | 0 105   |                |  |
| 7    |                                      |                                    | <u>.</u>      | N             | 0 106   |                |  |
| 8    |                                      |                                    |               |               | 107     |                |  |
|      |                                      |                                    |               |               | 0 108   |                |  |
| 10   |                                      |                                    |               |               |         |                |  |
| 10   |                                      |                                    |               |               | 10110   |                |  |

- 1. Enterthe speed bin range in zone fields (2000-2499).
- 2. Select Toll Checking (On/Off). When you use a station range to access a zone, check station COS and determine to restrict according to the Access/Deny table.
- 3. Click the [Update] button.

#### Flexible DID Table (PGM 232)

| ITEM                            | RANGE     | DEFAULT | REMARK                                                  |
|---------------------------------|-----------|---------|---------------------------------------------------------|
| Speed Bin Range in Zone         | 2200-2499 |         | Each zone is exclusive<br>(2000 - 2199: Toll Free Zone) |
| Station Range to<br>Access Zone | Station # | 100-131 |                                                         |
| Toll Checking                   | YES/NO    | YES(ON) |                                                         |
| Auth Check                      | YES/NO    | YES(ON) |                                                         |

### Weekly Time Table (PGM 233)

You can set day/night/weekend start time for each day. A total of 15 entries are possible. Weekend is after 6 o'clock on Friday.

#### Operation

Click [Weekly Time Table], then select a number (1-15).

| 💝 Weekly T  | ime Table                    |           |                |                              | _ 🗆 🗵 |
|-------------|------------------------------|-----------|----------------|------------------------------|-------|
| ∫           | ∰Update ➡Close               |           |                |                              |       |
|             | Week                         | ly Time 1 | Table (PGM233) |                              |       |
| Table Index | 4                            |           |                |                              |       |
|             | Day Ring mode Start time 09  | 900       |                | Day Ring mode Start time     | 0900  |
| Monday      | Night Ring mode Start time   | 300       | Friday         | Night Ring mode Start time   |       |
|             | Weekend Ring mode Start time |           |                | Weekend Ring mode Start time | 1800  |
|             | Day Ring mode Start time     | 900       |                | Day Ring mode Start time     |       |
| Tuesday     | Night Ring mode Start time   | 300       | Saturday       | Night Ring mode Start time   |       |
|             | Weekend Ring mode Start time |           |                | Weekend Ring mode Start time | 0000  |
|             | Day Ring mode Start time 09  | 900       |                | Day Ring mode Start time     |       |
| Wednesday   | Night Ring mode Start time   | 300       | Sunday         | Night Ring mode Start time   |       |
|             | Weekend Ring mode Start time |           |                | Weekend Ring mode Start time | 0000  |
|             | Day Ring mode Start time     | 900       |                | Comment                      |       |
| Thursday    | Night Ring mode Start time   | 300       |                | Must be 4 Digits (HHMM)      |       |
|             | Weekend Ring mode Start time |           |                | 0000 - 2359                  |       |
|             |                              |           |                |                              |       |

Weekly Time Table (PGM 233)

| ITEM | DEFAULT | REMARK                           |
|------|---------|----------------------------------|
| Day  |         | Day ring mode start time (HH:MM) |

#### Weekly Time Table (PGM 233)

| ITEM    | DEFAULT | REMARK                               |
|---------|---------|--------------------------------------|
| Night   |         | Night ring mode start time (HH:MM)   |
| Weekend |         | Weekend ring mode start time (HH:MM) |

Voice-Mail Dialing Table (PGM 234)

Apply this feature to use voice mail, and signal assignment between two systems.

It is recommended that you leave the settings at their default values.

#### Operation

| 💝 Voice Ma                                                                            | ኞ Voice Mail Dialing Table 📃 🖂 |                          |             |  |  |
|---------------------------------------------------------------------------------------|--------------------------------|--------------------------|-------------|--|--|
| ←Refresh 🚽 Update 🖽 Close                                                             |                                |                          |             |  |  |
|                                                                                       | Voice Ma                       | il Dialing Table (PGM234 | 4)          |  |  |
| Comment Max 12 Digits (Include * , # , P , D , F )<br>P : Pause , D : DND , F : Flash |                                |                          |             |  |  |
| Inde                                                                                  | ex                             | Prefix                   | Suffix      |  |  |
| Voice Mail 1(Put                                                                      | :)                             | P#                       |             |  |  |
| Voice Mail 2(Gel                                                                      | t)                             | P##                      |             |  |  |
| Voice Mail 3                                                                          |                                | P#*3P                    |             |  |  |
| Voice Mail 4                                                                          |                                | P#*4P                    |             |  |  |
| Voice Mail 5(No                                                                       | Answer)                        | P#*5P                    |             |  |  |
| Voice Mail 6(Err                                                                      | or)                            | P#*6P                    |             |  |  |
| Voice Mail 7(Busy)                                                                    |                                |                          |             |  |  |
| Voice Mail 8(DN                                                                       | D)                             |                          |             |  |  |
| Voice Mail 9(Dis                                                                      | connect)                       | ****                     | (Not Used ) |  |  |

#### Voice Mail Table (PGM 234)

| DIGIT | ITEM       | DEFAULT                       |          | REMARK |  |
|-------|------------|-------------------------------|----------|--------|--|
| 1     | VM Table 1 | Prefix: P#<br>Suffix: -       | Put Mail |        |  |
| 2     | VM Table 2 | Prefix: P##<br>Suffix: -      | Get Mail |        |  |
| 3     | VM Table 3 | Prefix: -<br>Suffix: -        |          |        |  |
| 4     | VM Table 4 | Prefix:<br>P#*0P<br>Suffix: - |          |        |  |

| DIGIT | ITEM       | DEFAULT          | REMARK           |
|-------|------------|------------------|------------------|
| 5     | VM Table 5 | Prefix:<br>P#*4P | No Answer Table  |
|       |            | Suffix: -        |                  |
| 6     | VM Table 6 | Prefix:<br>P#*5P | Error Table      |
|       |            | Suffix: -        |                  |
| 7     | VM Table 7 |                  | Busy Table       |
| 8     | VM Table 8 |                  | DND Table        |
| 9     | VM Table 9 | ****             | Disconnect Table |

### Voice Mail Table (PGM 234)

\_

# Mobile Extension Table (PGM 236)

| 😽 Mobile Extension 📃 🗖 |                           |           |                 |                 |              |   |  |  |  |
|------------------------|---------------------------|-----------|-----------------|-----------------|--------------|---|--|--|--|
| 🔶 !                    | Befresh 🗒                 | Update 📑  | l <u>C</u> lose |                 |              |   |  |  |  |
|                        | Mobile Extension(PGM 236) |           |                 |                 |              |   |  |  |  |
| ldx                    | Enable                    | CO Grp No |                 | Number (Max 24) | CLI (Max 16) |   |  |  |  |
| 1                      | OFF                       | 1         |                 |                 |              |   |  |  |  |
| 2                      | OFF                       | 1         |                 |                 |              |   |  |  |  |
| 3                      | OFF                       | 1         |                 |                 |              |   |  |  |  |
| 4                      | OFF                       | 1         |                 |                 |              |   |  |  |  |
| 5                      | OFF                       | 1         |                 |                 |              |   |  |  |  |
| 6                      | OFF                       | 1         |                 |                 |              |   |  |  |  |
| 7                      | OFF                       | 1         |                 |                 |              |   |  |  |  |
| 8                      | OFF                       | 1         |                 |                 |              |   |  |  |  |
| 9                      | OFF                       | 1         |                 |                 |              |   |  |  |  |
| 10                     | OFF                       | 1         |                 |                 |              |   |  |  |  |
| 11                     | OFF                       | 1         |                 |                 |              |   |  |  |  |
| 12                     | OFF                       | 1         |                 |                 |              |   |  |  |  |
| 13                     | OFF                       | 1         |                 |                 |              |   |  |  |  |
| 14                     | OFF                       | 1         |                 |                 |              |   |  |  |  |
| 15                     | OFF                       | 1         |                 |                 |              |   |  |  |  |
| 16                     | OFF                       | 1         |                 |                 |              |   |  |  |  |
| 17                     | OFF                       | 1         |                 |                 |              |   |  |  |  |
| 18                     | OFF                       | 1         |                 |                 |              | - |  |  |  |

#### Mobile Extension Table (PGM 236)

| BTN | ITEM                            | RANGE         | DEFAULT | REMARK |
|-----|---------------------------------|---------------|---------|--------|
|     | Mobile Ext. Table Bin No.       | 001-048       |         |        |
| 1   | Mobile Ext. Enable              | ON/OFF        | OFF     |        |
| 2   | Mobile Ext. CO Grp              | 1-12          | N/A     |        |
| 3   | Mobile Ext. Tel No.             | Max 24        | N/A     |        |
| 4   | CLI                             | Max 16 digits | N/A     |        |
| 5   | Mobile Hunt Call                | ON/OFF        | OFF     |        |
| 6   | Voice MSG Wait Notice to Mobile | ON/OFF        | OFF     |        |
| 7   | Usage                           | ON/OFF        | OFF     |        |

## Local Code Table (PGM 204)

You can assign the local codes in this table. The local code entered in this table will be deleted in SMDR print. The telephone no. with this code will not be recognized as a long distant call.

The available code value is numbers and digits (0-9, \*, #) and is limited to a maximum length of 5.

### Incoming CLI Destination Table (PGM 237)

An incoming DID destination can be associated with the incoming CLI. If a CLI number is registered and assigned a destination within the Incoming CLI Destination Table, all DID calls with this CLI will be routed to the corresponding destination.

**Note:** - This feature is supported only when the CO type is set as DID.

- This feature is executed first, when system receives a DID call with CLI.

|     | (PGM 237)              |         |         |        |  |  |  |  |
|-----|------------------------|---------|---------|--------|--|--|--|--|
| BTN | ITEM                   | RANGE   | DEFAULT | REMARK |  |  |  |  |
| 1   | CLI Number             | 001-100 |         |        |  |  |  |  |
| 2   | Conversion Index Table |         |         |        |  |  |  |  |

### Voice Mailbox COS (PGM 238)

The system provides administrative options to create COS for voice mailboxes. These COS can then be programmed to stations/mailboxes on an individual basis. Up to 5 COS may be programmed. NOTES: The default Class of Service for all mailboxes is 1. The parameters in COS 1 contain all default settings.

|     | (PGM 238)               |                |         |        |  |  |  |
|-----|-------------------------|----------------|---------|--------|--|--|--|
| BTN | ITEM                    | RANGE          | DEFAULT | REMARK |  |  |  |
| 1   | Greeting Length         | 00-99          | 15      |        |  |  |  |
| 2   | Message Record Time     | 001-600 secs   | 300     |        |  |  |  |
| 3   | Number of Messages      | 01-250         | 50      |        |  |  |  |
| 4   | Message Retention Time  | 01-99 days     | 15      |        |  |  |  |
| 5   | E-mail Notification     | Enable/Disable | Disable |        |  |  |  |
| 6   | Future Delivery         | Enable/Disable | Disable |        |  |  |  |
| 7   | Confirm Message Receipt | Enable/Disable | Disable |        |  |  |  |
| 8   | Private Message Mark    | Enable/Disable | Enable  |        |  |  |  |

# **VoIB** Programing

### VoIB Programming (PGM 340)/Gate Keeper Attributes (PGM 341)

You can program the VoIB configuration/GK Attributes with PC Admin.

| 😽 VOIB IP Setting/GK Attributes |                  |                         |           |                     |            |          |  |
|---------------------------------|------------------|-------------------------|-----------|---------------------|------------|----------|--|
| _ ←Refresh 🖞Update 🖽 Close      |                  |                         |           |                     |            |          |  |
|                                 |                  | VOIP Attribute (PGN     | 4340/341) |                     |            |          |  |
| YOIP Slot Number 2              |                  |                         |           |                     |            |          |  |
| IP Address                      | 0.0.0.0          | GK Usage                |           | GK Address          | 0.0.0      |          |  |
| GATEWAY Address                 | 0.0.0.0          | GK Call Mode Direct (0) |           | GK Find Address     | 224.0.1.41 |          |  |
| SUBNET Mask                     | 255.255.255.0    | GK Open H245            |           | GK Find Port        | 1718       | 0 - 9999 |  |
| DNS Address                     | 0.0.0.0          | GK H245 Tunneling       |           | GK RAS Signal Port  | 0          | 0 - 9999 |  |
| Default Codec                   | G.723.1 💌        | GK Pregranted Arq       |           | GK Signal Port      | 1720       | 0 - 9999 |  |
| Default Gain                    | 31 1 - 62        | GK Out of Band FLASH    |           | VOIB GK ID(~23ch    | )          |          |  |
| No Delay ( TOS )                | Γ                | GK Time To Live 30 0    | 250 (sec) | VOIB H323 ID(~23    | ch)        |          |  |
| Throughput ( TOS )              | Normal           |                         |           | VOIB E164 Addr(~    | 23dgt)     |          |  |
| Reliability ( TOS )             | Normal           |                         |           | VOIB Terminal Alias | s(~20dgt)  | _        |  |
| Trace Password                  | AA               |                         |           | 2.                  |            | -        |  |
| Firewall IP Address             | 0.0.0.0          |                         |           | 3.                  |            | _        |  |
| VOIB Mode                       | H.323 💌          |                         |           | 4.                  |            |          |  |
| DSP Use Silence Deter           | t 🗖              |                         |           |                     |            |          |  |
| DSP Use Echo Cancela            | ation 🗖          |                         |           |                     |            |          |  |
| SIP Dtmf Mode                   | 2                |                         |           |                     |            |          |  |
| SIP Jitter Buffer               | 150 50- 300 (ms) |                         |           |                     |            |          |  |
| GK Voice Monitoring             |                  |                         |           |                     |            |          |  |

#### Operation

- 1. Select the VoIB board number. If selected board number is not VOIB, the program will display error message. This menu is valid only for VOIB.
- 2. After selecting the board number, press the [Refresh] button. The first time, the whole data are the default value.

It is the same as Network Setting (PGM108) to enter the IP address, gateway address, subnet mask. For the correct value, you should ask the network administrator about this information. You should ask the network administrator for the DNS address.Trace password is 10 digits password for tracing data. Numeric value and characters are all available up to 10 digits.

3. To save the data, press the [Update] button.

## SIP Attributes 1 & 2

| 💝 SIP Attributes I          |                     |
|-----------------------------|---------------------|
| ] ← <u>R</u> efresh 🖁Update | ₽J⊆lose             |
| SIP Attrib                  | outes - I           |
| Proxy Server Address        |                     |
| Proxy Server Port No        | j5060               |
| Proxy Registration Timer    | 1800                |
| Use OutBound Proxy          |                     |
| Primary DNS Address         |                     |
| Secondary DNS Address       |                     |
| Domain                      |                     |
| Connection Mode             | UDP 🔽               |
| 100rel support 🔽            | Use Report Method 🗖 |
| Use Single Code Only 🔽      |                     |

#### Operation

A Proxy Server Address can be assigned text data or an IP address. The maximum length of this field is 32 characters. You must enter the proxy server address if you are using a proxy server in your SIP application.

A primary and secondary DNS address can be entered the same as a proxy server address. You can enter an IP address or text of up to 32 characters.

You can also leave these fields empty.

| 💝 SIP Attributes II                                               | _ 🗆 🗙         |
|-------------------------------------------------------------------|---------------|
| │ ←Refresh 🖁 Update 🚽 Close                                       |               |
| SIP Attributes II                                                 |               |
| Bin No 1                                                          |               |
| User ID                                                           | (Max 64 Char) |
| Authentication User Name                                          | (Max 64 Char) |
| Authentication User Password ************************************ | (Max 64 Char) |
| Authentication Passwd Repeat                                      | (Max 64 Char) |
| Contact Number 001                                                | (DID/STN No)  |
| User ID Registeration Register User ID U                          | Jsage 🔽       |
| Asc STN NO 0                                                      |               |

A User ID, Authentication User Name, and Authentication User password can be entered as text and numeric data. The maximum length of these fields is 64 characters.

The type of Contact Number should be numeric. Otherwise, PCADM will display an error message.

An Authentication user Password Repeat is used to confirm the user password. If there is no user password, this field should be empty. If password exists, you should enter the same value in this repeat field.

# **Networking Programming**

You can program for networking SBX IP systems. The programming number range is from PGM 320 to PGM 324.

# Networking Attributes (PGM 320/PGM321)

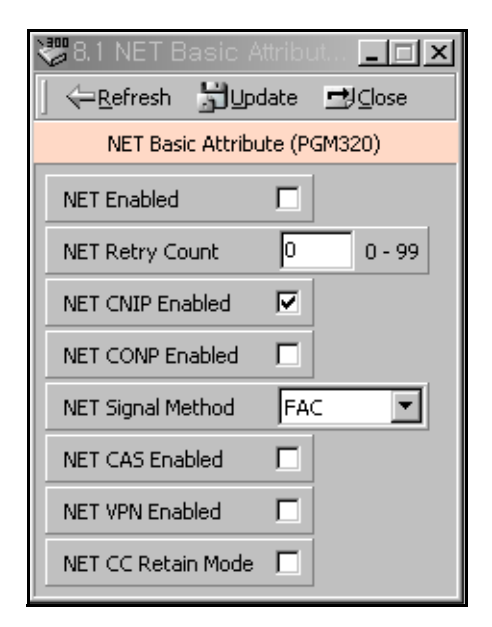

#### Networking Basic Attribute (PGM 320)

| BTN | ITEM                  | RANGE   | DEFAULT | REMARK                                                                                                    |
|-----|-----------------------|---------|---------|----------------------------------------------------------------------------------------------------|
| 1   | Network Enable        | ON/OFF  | OFF     | Enable Networking function                                                                                                    |
| 2   | Network Retry Count   | 00-99   | 00      | No need at direct connection between SBX IP systems. This field is available at connection through the public network.                                                        |
| 3   | Network CNIP Enable   | ON/OFF  | ON      | The name of the calling station is sent to<br>the called system between SBX IP<br>systems. CNIP is displayed at called<br>party stations display based on the<br>programming. |
| 4   | Network CONP Enable   | ON/OFF  | OFF     | Reserved                                                                                                    |
| 5   | Network Signal Method | FAC/UUS | FAC     | Select the information element type for QSIG supplementary service message.                                                                                                   |

| BTN | ITEM               | RANGE  | DEFAULT | REMARK                                    |
|-----|--------------------|--------|---------|-------------------------------------------|
| 6   | Net CAS Enable     | ON/OFF | OFF     | Enable Centralized attendant              |
|     |                    |        |         | In master system, CAS should be disabled. |
| 7   | Net VPN Enable     | ON/OFF | OFF     | Enable the VPN function                   |
| 8   | Net CC Retain Mode | ON/OFF | OFF     |                                           |

#### Networking Basic Attribute (PGM 320)

| 💝 8.2 NET Sup         | plimenta    | ry Attribut     | es 💶 🗙        |
|-----------------------|-------------|-----------------|---------------|
| ] ← <u>R</u> efresh 🚡 | Update      | <b>⊡</b> J⊆lose |               |
| NET Suppli            | mentary Al  | ttribute (PGI   | M321)         |
| NET Transfer Mod      | le          | REROUT          | -             |
| TCP Port              |             | 9000            | 0 - 9999      |
| UDP Port              |             | 9001            | 0 - 9999      |
| BLF Manager IP        |             | 0.0.0.0         |               |
| Duration of BLF st    | tatus       | 2               | 1 - 20 (sec)  |
| Muliticast IP         |             | 0.0.0.0         |               |
| NET TRANS Fault       | Recall Time | er 10           | 1 - 300 (sec) |

#### Networking Supplementary Attribute (PGM 321)

| BTN | ITEM                         | RANGE     | DEFAULT | REMARK                                    |
|-----|------------------------------|-----------|---------|-------------------------------------------|
| 1   | Networking Transfer Mode     | RERT/JOIN | REROUT  | Only Transfer by Rerouting is possible    |
| 2   | TCP Port                     | 0000-9999 | 9000    | TCP port for BLF message                  |
| 3   | UDP Port                     | 0000-9999 | 9001    | UDP port for BLF message                  |
| 4   | BLF Manager IP Address       | 12 digits | 0.0.0.0 | IP Address of BLF manager for BLF service |
| 5   | Duration of BLF Status       | 01-20 sec | 02      | Duration of BLF status message            |
| 6   | Multicast IP Address         | 12 digits | 0.0.0.0 | IP address of Multicast for BLF service   |
| 7   | Net Trans Fault Recall Timer | 001-300   | 010     | Network transfer fault recall timer       |
| 8   | VOIP Call Reroute CO Group   | 00-24     | 00      | Used to set the CO group of gatekeeper.   |

# Networking CO Line Attribute (PGM 322)

| 💝 8.3 Networking CO Line Attr 💶 🖂     |                         |        |        |   |  |  |
|---------------------------------------|-------------------------|--------|--------|---|--|--|
| ]                                     | ←Refresh 🚽Update 🚽Close |        |        |   |  |  |
|                                       | COL                     | ine Li | st     |   |  |  |
| CO                                    | СО Туре                 |        |        |   |  |  |
| = 1                                   | PSTN                    |        |        |   |  |  |
| = 2                                   | PSTN                    |        |        |   |  |  |
| = 3                                   | PSTN                    |        |        |   |  |  |
| ≈ 4                                   | PSTN                    |        |        |   |  |  |
| = 5                                   | PSTN                    |        |        |   |  |  |
| = 6                                   | PSTN                    |        |        |   |  |  |
| = 7                                   | PSTN                    |        |        |   |  |  |
| = 8                                   | PSTN                    |        |        |   |  |  |
| = 9                                   | PSTN                    |        |        |   |  |  |
| = 10                                  | PSTN                    |        |        |   |  |  |
| = 11                                  | PSTN                    |        |        |   |  |  |
| = 12                                  | PSTN                    |        |        |   |  |  |
| 13                                    | PSTN                    |        |        | • |  |  |
| Networking CO Line Attribute (PGM322) |                         |        |        |   |  |  |
| Networking CO Group 0 0 - 24          |                         |        |        |   |  |  |
| Network                               | king CO Line Ty         | pe     | PSTN 🔽 |   |  |  |

#### Networking CO Line Attribute (PGM 322)

| BTN | ITEM             | RANGE                                                   | DEFAULT | REMARK                                                                                        |
|-----|------------------|---------------------------------------------------------|---------|-----------------------------------------------------------------------------------------------|
| 1   | Net CO Group     | 00-24                                                   | 00      | Networking CO group programming for Networking call                                           |
| 2   | VOIB Mode        | H.323/SIP                                               |         | This admin program establishes which protocol is used among H.323 or SIP at each VOIP CO line |
| 3   | Gatekeeper Usage | ON/OFF                                                  | OFF     |                                                                                               |
| 4   | Net CO Line Type | QSIG/PSTN                                               | PSTN    |                                                                                               |
| 5   | DTMF Mode        | 2 = INBAND DTMF<br>3 = RFC2833 DTMF<br>4 = Outband DTMF |         | This Admin program determines DTMF<br>Mode at each VOIP CO line                               |

### Network Numbering Plan Table (PGM 324)

| 💝 Networking NU        | M Plan Table 👘        |               |
|------------------------|-----------------------|---------------|
| ] ← <u>R</u> efresh 📓⊔ | pdate <u>⊐</u> J⊆lose |               |
| Networki               | ng NUM Plan Table (F  | PGM324)       |
| Table Index 6          | • 00 - 71             |               |
| System Usage           | NET                   | •             |
| NUM Plan Code          | 43222                 | MAX length 16 |
| NUM Plan CO Group      | 1                     | 00 - 24       |
| CPN                    | 125456                | MAX length 16 |
| IP Info                | 1.                    | 2.            |
|                        | 3.                    | 4.            |
| ALT SPD Bin            | 2222                  | 2000 - 4999   |
| DEST MPB IP            | 0.0.0                 |               |
| Digit Repeat           |                       |               |
| CO ATD Code Usage      |                       |               |

### Network Numbering Plan Table (PGM 324)

| BTN | ITEM                  | RANGE      | DEFAULT | REMARK                                                                                                    |
|-----|-----------------------|------------|---------|----------------------------------------------------------------------------------------------------|
| 1   | System Usage          | NET/PSTN   | NET     |                                                                                                    |
| 2   | Net Numbering Code    | 16 digits  |         | "*" means any digits can be inserted between 0-9.                                                                                    |
|     |                       |            |         | The digits followed by "#" is an internal station number.                                                                            |
| 3   | Net Number CO Group   | 00-24      |         | "00" means an internal net station number.                                                                                           |
| 4   | CPN or IP Information | 16 digits  |         | CPN for ISDN, IP address for VoIP                                                                                                    |
|     |                       |            |         | A max of 4 VOIB IP addresses can be<br>programmed.                                                                                   |
| 5   | Alternate Dial Bin    | 2000-2499  |         | Alternate Dial Number (System Speed Bin) that<br>the system uses when the networking path has<br>a fatal problem.                    |
| 6   | Destination MPB IP    | IP Address |         | IP Address of destination system to support<br>DECT mobility service.                                                                |
| 7   | Digit Repeat          | Yes/No     | No      | If this PSTN number is not connected with a PSTN line directly, but connected by another networking system, set Digit Repeat to YES. |
| 8   | CO Add Code CLI       | On/Off     | Off     | Use CO Attendant Code for CLI or use NET CLI.                                                                                        |

\_

# **RSG/IP Phone Programming**

### VOIB Slot Assignment for RSG/IP Phone (PGM 380)

### RSG/IP Phone Port Number Assignment (PGM 381)

The RSG/IP Phone receives call service through VOIB..

Then the VOIB for RSG/IP can be assigned.

If several boards are assigned, please assign the first VOIB slot on STA/COL Board in PGM 103

| 💝 VOIB/Port Assignment For RSG/IP Ph 💶 💌                                                                                                    |
|----------------------------------------------------------------------------------------------------|
| │                                                                                                    |
| VOIB Assignment for RSG/IP Phone(PGM380)                                                                                                    |
| Installed VoiB     Slot NO                                                                                                    |
| 6 > Up<br>Constant of the second second |
| Select VoiB Slot                                                                                                    |
| RSG/IP Phone Port Setting(PGM381)                                                                                                    |
| • <u>R5G Number</u> 8 (0-8)<br>• <u>IP Phone Number</u> 0 (00-16)                                                                                                    |

#### VOIB Slot Assignment for RSG/IP Phone (PGM 380)

| BTN | ITEM                       | RANGE | DEFAULT | REMARK                                |
|-----|----------------------------|-------|---------|---------------------------------------|
| 1   | VOIB Slot for RSG/IP Phone |       |         | VOIB slot assignment for RSG/IP Phone |
| 2   | RSG/IP Channel Assign      |       | N/A     |                                       |

#### Port Number for RSG/IP Phone (PGM 381)

| BTN | ITEM            | RANGE | DEFAULT | REMARK                                              |
|-----|-----------------|-------|---------|-----------------------------------------------------|
| 1   | RSG No          | 0-8   | 0       |                                                     |
| 2   | IP Phone Number | 00-16 | 00      | The IP Phone number to be serviced from the system. |

## RSG / IP Phone Attribute (PGM 382)

The following allows you to set the attributes of the RSG/IP Phone.

| Ś                              | RSG/IP Phone Attrib               | ute |      |            | >        | × |  |  |  |  |  |
|--------------------------------|-----------------------------------|-----|------|------------|----------|---|--|--|--|--|--|
| ]                              | ← <u>R</u> efresh <u>聞U</u> pdate | ₽D  | lose |            |          |   |  |  |  |  |  |
| RSG/IP Phone Attribute(PGM382) |                                   |     |      |            |          |   |  |  |  |  |  |
|                                | Transfer Mode                     |     |      | IP         |          |   |  |  |  |  |  |
|                                | Casting Mode                      |     |      | Unicast    | <b>_</b> |   |  |  |  |  |  |
|                                | Tone Generation                   |     |      | Remote     | <b>_</b> |   |  |  |  |  |  |
|                                | Codec Type                        |     |      | G.711_ALAW | <b>–</b> |   |  |  |  |  |  |
|                                | Peer to Peer                      |     |      |            |          |   |  |  |  |  |  |
|                                | First Access RSG CO               |     |      |            |          |   |  |  |  |  |  |
|                                | Ring w/o CO Ring Assign           | ▼   |      |            |          |   |  |  |  |  |  |

#### **RSG/IP Phone Attributes (PGM 382)**

| BTN | ITEM            | RANGE                                                                       | DEFAULT       | REMARK |
|-----|-----------------|-----------------------------------------------------------------------------|---------------|--------|
| 1   | Transfer Mode   | IP or MAC                                                                   | IP            |        |
| 2   | Casting Mode    | Unicast or<br>Multicast                                                     | Unicast       |        |
| 3   | Tone Generation | Remote (RSG/IP<br>Phone)                                                    | Remote        |        |
| 4   | Peer to Peer    | ON/OFF                                                                      | ON            |        |
| 5   | Codec Type      | G.711_ALAW(0)/<br>G.711_ULAW(1)/<br>G.723.1(2) /<br>G.729(3) /<br>G.729A(4) | G.711_ALAW(0) |        |

| BTN | ITEM                       | RANGE  | DEFAULT | REMARK                                                                                                    |
|-----|----------------------------|--------|---------|----------------------------------------------------------------------------------------------------|
| 6   | First Access RSG CO        | ON/OFF | ON      | If the field is set, the station on RSG<br>can access a CO line on his RSG by<br>dialing the CO Line access code in the<br>1st available CO group (ex> 9). |
| 7   | Ring w/o CO Ring<br>Assign | ON/OFF | ON      | If the field is set, stations on RSG will receive the incoming CO ring even though the CO ring is not assigned.                                            |

#### **RSG/IP Phone Attributes (PGM 382)**

### IP Phone Attribute (PGM 386)

The following allows you to set the attributes of an IP Phone.

| 😻 IP Phone Attribute |                          | _ 🗆 🗵 |
|----------------------|--------------------------|-------|
| ]                    | <u>⊐</u> 9 <u>C</u> lose |       |
| Bin No 1 📑 IP Pho    | one Attribute(PGM386)    |       |
| MAC Address          | 00-00-00-00-00           |       |
| IP Address View      | 0.0.0.0                  |       |
| Port View            |                          |       |
| Port Num             |                          |       |
| NAT IP Address View  | 0.0.0.0                  |       |
| NAT Port Num         |                          |       |
| STUN Enabled         | NONE                     |       |
| CTI IP Address       | 0.0.0.0                  |       |
| IPSEC                |                          |       |
| Outside NAT Firewall |                          |       |

| BTN | ITEM                     | RANGE                | DEFAULT               | REMARK                                                          |
|-----|--------------------------|----------------------|-----------------------|-----------------------------------------------------------------|
| 1   | Set MAC Address          |                      | 00.00.00.00.00.<br>00 | [*]: A / [#]: B<br>[CB]: C / [MUTE]: D<br>[DND]: E / [FLASH]: F |
| 2   | IP Address Display       |                      | 0.0.0.0               | Display Only                                                    |
| 3   | Port View                |                      | N/A                   | Display Only                                                    |
| 4   | Port Number              |                      | N/A                   | Display Only                                                    |
| 5   | NAT IP Address Display   |                      | 0.0.0.0               | Display Only                                                    |
| 6   | NAT Port Number          |                      | 0                     | Display Only                                                    |
| 7   | Stun Enabled             |                      | None                  | Display Only                                                    |
| 8   | CTI IP Address (Skip: #) |                      | 0.0.0.0               |                                                                 |
| 9   | IPSEC Usage              | ON/OFF               | OFF                   |                                                                 |
| 10  | Outside NAT Firewall     | ON/OFF               | OFF                   |                                                                 |
| 11  | User ID                  | Max of 12 characters |                       | Can be used by Nomad SP user                                    |
| 12  | User Password            | Max of 12 characters |                       | Can be used by Nomad SP user                                    |

#### IP Phone Attributes (PGM 386)

# RSG RX Gain Control (PGM 390/392/394/396)

The RX gain on the RSG can be adjusted.

| 😻 RSG         | Rx G | ain C       | ontrol     |       |     |       |     |      |         |            |        |        |         |         |         | - 🗆 ×  |
|---------------|------|-------------|------------|-------|-----|-------|-----|------|---------|------------|--------|--------|---------|---------|---------|--------|
| ← <u>B</u> ef | resh | <u>بالر</u> | idate 🚊    | J⊆los | e   |       |     |      |         |            |        |        |         |         |         |        |
|               |      |             |            |       |     |       | R   | SG R | Gain Co | ontrol (PC | GM39X) |        |         |         |         |        |
| Commer        | t V  | alue R      | ange : 0 - | 63    |     |       |     |      |         |            |        |        |         |         |         |        |
| From          | DKT  | SLT         | CTRSL      | WKT   | ACO | CTRCO | DCO | DVU  | DTMF    | TONE       | MUSIC1 | MUSIC2 | RSG_DKT | RSG_SLT | RSG_LCO | IP_PHN |
| DKT           | 26   | 33          | 22         | 26    | 33  | 22    | 33  | 29   | 8       | 32         | 29     | 29     | 26      | 22      | 22      | 26     |
| SLT           | 32   | 43          | 32         | 32    | 41  | 32    | 44  | 40   | 28      | 38         | 40     | 40     | 32      | 32      | 32      | 32     |
| LCO           | 28   | 43          | 32         | 31    | 41  | 32    | 38  | 37   | 26      | 37         | 37     | 37     | 28      | 32      | 32      | 32     |
| IP Phone      | 26   | 33          | 22         | 26    | 33  | 22    | 33  | 29   | 8       | 32         | 29     | 29     | 26      | 22      | 22      | 26     |
|               |      |             | 1,000      | 1     |     |       |     |      | 4,      | hara       |        | 10.255 | (1.33)  | E-dis.  | E       | harin' |
| I             |      |             |            |       |     |       |     |      |         |            |        |        |         |         |         |        |

# RSG TX Gain Control (PGM 391/393/395/397)

The TX gain on the RSG can be adjusted.

| 💝 RSG T                      | 🕏 RSG Tx Gain Control |     |       |     |     |       |     |     |   |  |  |
|------------------------------|-----------------------|-----|-------|-----|-----|-------|-----|-----|---|--|--|
|                              |                       |     |       |     |     |       |     |     |   |  |  |
| RSG Tx Gain Control (PGM39X) |                       |     |       |     |     |       |     |     |   |  |  |
| Comment Value Range : 0 - 63 |                       |     |       |     |     |       |     |     |   |  |  |
| То                           | DKT                   | SLT | CTRSL | WKT | ACO | CTRCO | DCO | DVU |   |  |  |
| DKT                          | 26                    | 33  | 22    | 26  | 33  | 22    | 33  | 29  |   |  |  |
| SLT                          | 26                    | 33  | 22    | 26  | 33  | 22    | 33  | 29  | ] |  |  |
| LCO                          | 26                    | 33  | 22    | 26  | 33  | 22    | 33  | 29  | ] |  |  |
| IP Phone                     | 26                    | 33  | 22    | 26  | 33  | 22    | 33  | 29  | 1 |  |  |
|                              |                       |     |       |     |     |       |     |     | d |  |  |
| P                            |                       |     |       |     |     |       |     |     |   |  |  |

# **Nation Specific**

You can control transfer sensitivity of another station or CO line for each kind of phone (PGM 400 to PGM 423). These values depend on Nation Specification.

DTIB Rx Gain Control (PGM 400)

SLIB Rx Gain Control (PGM 401)

SLIB12 Rx Gain Control (PGM 402)

WTIB Rx Gain Control (PGM 403)

ACOB Rx Gain Control (PGM 404)

ACOB8 Rx Gain Control (PGM 405)

DCOB Rx Gain Control (PGM 406)

VMIB Rx Gain Control (PGM 407)

DTRU Rx Gain Control (PGM 408)

EXT Page Rx Gain Control (PGM 409)

CPTU Rx Gain Control (PGM 410)

MODU Rx Gain Control (PGM 411)

| ALL Rx Gain Control              |                     |        |          |     |     |       |     |     |      |      | _ 🗆 🗵  |        |        |       |
|----------------------------------|---------------------|--------|----------|-----|-----|-------|-----|-----|------|------|--------|--------|--------|-------|
|                                  | ¦h <mark>j</mark> u | Jpdate | <u> </u> | 3   |     |       |     |     |      |      |        |        |        |       |
| ALL Rx Gain Control (PGM400-411) |                     |        |          |     |     |       |     |     |      |      |        |        |        |       |
| Comment Value Range : 0 - 63     |                     |        |          |     |     |       |     |     |      |      |        |        |        |       |
| From                             | DKT                 | SLT    | CTRSL    | WKT | ACO | CTRCO | DCO | DVU | DTMF | TONE | MUSIC1 | MUSIC2 | MUSIC3 | MODEM |
| DTIB                             | 26                  | 33     | 22       | 26  | 33  | 22    | 33  | 29  | 8    | 32   | 29     | 29     | 29     | 1     |
| SLIB                             | 12                  | 23     | 12       | 12  | 21  | 12    | 24  | 20  | 8    | 18   | 20     | 20     | 20     | 1     |
| SLIB12                           | 32                  | 43     | 32       | 32  | 41  | 32    | 44  | 40  | 28   | 38   | 40     | 40     | 40     | 1     |
| WTIB                             | 26                  | 33     | 22       | 26  | 38  | 29    | 33  | 29  | 8    | 37   | 29     | 29     | 29     | 1     |
| ACOB                             | 26                  | 37     | 27       | 26  | 36  | 27    | 33  | 32  | 32   | 32   | 32     | 32     | 32     | 37    |
| ACOB8                            | 28                  | 43     | 32       | 31  | 41  | 32    | 38  | 37  | 37   | 37   | 37     | 37     | 37     | 44    |
| DCOB                             | 26                  | 37     | 26       | 26  | 24  | 15    | 32  | 32  | 32   | 32   | 32     | 32     | 32     | 37    |
| VMIB                             | 21                  | 32     | 21       | 26  | 32  | 23    | 32  | 1   | 1    | 1    | 32     | 32     | 1      | 1     |
| DTMF                             | 1                   | 28     | 17       | 1   | 24  | 15    | 24  | 1   | 1    | 1    | 1      | 1      | 1      | 1     |
| EXT_PAGE                         | 26                  | 37     | 26       | 26  | 37  | 28    | 37  | 37  | 1    | 1    | 37     | 37     | 37     | 1     |
| CPT                              | 1                   | 1      | 1        | 1   | 24  | 15    | 24  | 1   | 1    | 1    | 1      | 1      | 1      | 1     |
| MODEM                            | 1                   | 1      | 1        | 1   | 24  | 20    | 24  | 1   | 1    | 1    | 1      | 1      | 1      | 1     |
|                                  |                     |        |          |     |     |       |     |     |      |      |        |        |        |       |

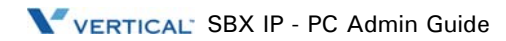

### Other Gain Table (PGM 412-418, PGM 424)

| 💝 Other Ga                         | ain Table  |            |          |     |   |  |  |  |  |  |  |
|------------------------------------|------------|------------|----------|-----|---|--|--|--|--|--|--|
| ∫                                  | Update     | ⊡lose      |          |     |   |  |  |  |  |  |  |
| Other Gain Table (PGM412-417)      |            |            |          |     |   |  |  |  |  |  |  |
| Comment Value Range : 0 - 63       |            |            |          |     |   |  |  |  |  |  |  |
| SAF SLIB RX Gain                   |            |            |          |     |   |  |  |  |  |  |  |
| From                               | Short ACO  | Long ACO   | ]        |     |   |  |  |  |  |  |  |
| Short_SLI                          | IB 11      | 12         |          |     |   |  |  |  |  |  |  |
| Long_SLI                           | B 13       | 14         |          |     |   |  |  |  |  |  |  |
| Far_SLIB                           | 15         | 16         |          |     |   |  |  |  |  |  |  |
| SAF ACOB F                         | RX Gain    |            |          |     | _ |  |  |  |  |  |  |
| From                               | Short_SLIB | Long_SLIB  | Far_SLIB | DKT |   |  |  |  |  |  |  |
| Short ACC                          | 22         | 23         | 24       | 7   |   |  |  |  |  |  |  |
| Long ACO                           | 26         | 27         | 10       | 32  |   |  |  |  |  |  |  |
| DCO/R2 Gain<br>DCO/ R2 12 R2/DCO 4 |            |            |          |     |   |  |  |  |  |  |  |
| DTIB ACO R<br>DTIB/S_AC            | IX GAIN    | DTIB/L_ACO | 1        |     |   |  |  |  |  |  |  |

### System Tone Frequency (PGM 420)

User entered frequency (dial tone, ring back tone, error tone, busy tone, dummy dial tone) may be changed to the closest system frequency provided.

| 💝 System Tone Frequency 📃 🗖 🗙  |       |  |  |
|--------------------------------|-------|--|--|
| ∫ ←Refresh 🚽Update 🚽Close      |       |  |  |
| System Tone Frequence (PGM420) |       |  |  |
| Dial Tone T1                   | 425HZ |  |  |
| Dial Tone T2                   | OHZ 🔽 |  |  |
| Ring Back Tone T1              | 425HZ |  |  |
| Ring Back Tone T2              | OHZ 🔽 |  |  |
| Busy Tone T1                   | 425HZ |  |  |
| Busy Tone T2                   | онг 💌 |  |  |
| Error Tone T1                  | 620HZ |  |  |
| Error Tone T2                  | онг 💌 |  |  |
| Dummy Dial Tone T1             | 350HZ |  |  |
| Dummy Dial Tone T2             | 440HZ |  |  |

#### System Tone Frequency (PGM 420)

| ITEM            | RANGE     | DEFAULT | REMARK          |
|-----------------|-----------|---------|-----------------|
| Dial Tone       | 0000-9999 | T1: T2: | Nation Specific |
| Ring Back Tone  | 0000-9999 | T1: T2: | Nation Specific |
| Busy Tone       | 0000-9999 | T1: T2: | Nation Specific |
| Error Tone      | 0000-9999 | T1: T2: | Nation Specific |
| Dummy Dial Tone | 0000-9999 | T1: T2: | Nation Specific |

### Differential Ring Frequency (PGM 421)

User entered frequency may be changed to the closest system frequency provided.

| 💝 Differentia  | Ring Freq 💶 💌          |
|----------------|------------------------|
| ∫              | ∰Update 🚽 Close        |
| Differential R | ing Frequency (PGM421) |
| Ring 1 T1      | 1000HZ                 |
| Ring 1 T2      | 1020HZ                 |
| Ring 2 T1      | 890HZ                  |
| Ring 2 T2      | 910HZ                  |
| Ring 3 T1      | 1260HZ                 |
| Ring 3 T2      | 1280HZ                 |
| Ring 4 T1      | 800HZ                  |
| Ring 4 T2      | 820HZ                  |

#### Differential Ring Frequency (PGM 421)

| ITEM   | RANGE     | DEFAULT | REMARK          |
|--------|-----------|---------|-----------------|
| Ring 1 | 0000-9999 | T1: T2: | Nation Specific |
| Ring 2 | 0000-9999 | T1: T2: | Nation Specific |
| Ring 3 | 0000-9999 | T1: T2: | Nation Specific |
| Ring 4 | 0000-9999 | T1: T2: | Nation Specific |

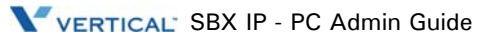

# Distinct CO Ring Frequency (PGM 422)

User entered frequency may be changed to the closest system frequency provided.

| 💝 Distinct R | ing Freque 💶 🗖 🗙      |
|--------------|-----------------------|
| ∫            | ∰Update ⊒Cose         |
| Distinct Rin | g Frequency (PGM 422) |
| Ring 1 T1    | 480HZ                 |
| Ring 1 T2    | 0HZ 💌                 |
| Ring 2 T1    | 400HZ 💌               |
| Ring 2 T2    | OHZ 💌                 |
| Ring 3 T1    | 620HZ                 |
| Ring 3 T2    | 0HZ 💌                 |
| Ring 4 T1    | 770HZ 💌               |
| Ring 4 T2    | OHZ 💌                 |

### Distinct Ring Frequency (PGM 422)

| ITEM   | RANGE     | DEFAULT | REMARK          |
|--------|-----------|---------|-----------------|
| Ring 1 | 0000-9999 | T1: T2: | Nation Specific |
| Ring 2 | 0000-9999 | T1: T2: | Nation Specific |
| Ring 3 | 0000-9999 | T1: T2: | Nation Specific |
| Ring 4 | 0000-9999 | T1: T2: | Nation Specific |

# ACNR Tone Cadence (PGM 423)

User entered frequency may be changed to the closest system frequency provided

| 💝 ACNR Tone Frequence 📃 🗖 🗙 |                              |         |  |  |  |
|-----------------------------|------------------------------|---------|--|--|--|
| ] ← <u>R</u> efresh 🖁Update | <b>⊡</b> J⊆lose              |         |  |  |  |
| ACNR Tone Frequer           | ACNR Tone Frequence (PGM423) |         |  |  |  |
| Ring Back Tone T1 / ON      | <u>ک</u> و                   | 0 - 255 |  |  |  |
| Ring Back Tone T2 / OFF     | 100                          | 0 - 255 |  |  |  |
| Busy Tone T1 / ON           | 25                           | 0 - 255 |  |  |  |
| Busy Tone T2 / OFF          | 25                           | 0 - 255 |  |  |  |
| Error Tone T1 / ON          | 12                           | 0 - 255 |  |  |  |
| Error Tone T2 / OFF         | 12                           | 0 - 255 |  |  |  |
| S-Dial Tone T1 / ON         | 70                           | 0 - 255 |  |  |  |
| S-Dial Tone T2 / OFF        | 0                            | 0 - 255 |  |  |  |

#### ACNR Tone Cadence (PGM 423)

| ITEM           | RANGE   | DEFAULT            | REMARK    |
|----------------|---------|--------------------|-----------|
| Ring-Back Tone | 000-255 | ON: 100 / OFF: 200 | 20ms base |
| Busy Tone      | 000-255 | ON: 025 / OFF: 025 | 20ms base |
| Error Tone     | 000-255 | ON: 012 / OFF: 012 | 20ms base |
| S-Dial Tone    | 000-255 | ON: 150 / OFF: 000 | 20ms base |
# Speed Editor

# Introduction

The Speed Editor is an MS-Windows application program that can download, edit, and upload speed data of the SBX IP system. This program can send and receive the speed information such as speed bin number, speed bin name, phone number, CO line type (Net Number), and CO number (Network index number).

### Hardware/Software Requirements

#### SBX IP System

- SBX IP system MPB Software Ver 3.7Aa or later.
- A LAN Port must be installed on the MPB for the LAN connection.
- A unique IP Address must be assigned for the LAN connection.

#### РС

- Pentium Celeron 233MHz CPU or Higher CPU
- 256 color Super VGA (800 \* 600) or higher
- NIC (Network Interface Card) for the LAN connection.
- 2-button Mouse
- 32MB RAM minimum
- MS-Windows 98/ME/2000/XP/Vista
- Enough hard drive space for installation

#### Cable

If a NIC is used for a LAN connection, UTP cable will be needed with an RJ-45 jack between the PC and the SBX IP system.

### **Hardware Configuration**

To use a LAN connection between a PC and the SBX IP system, the PC and the SBX IP system should be connected to the local network.

## **Installing & Unstalling Software**

Once the hardware is installed, you are ready to install the software.

#### To Install the Speed Editor program:

Microsoft Windows must be installed on your computer before you install the Speed Editor program. For information on installing Windows, refer to the appropriate user's manual.

#### To Uninstall the Speed Editor program:

Click Uninstall - Speed Editor or you can also select Speed Editor in Add/Remove Programs in the Control Panel.

# **Full Screen Layout**

| Full                      | Screen Layout                           |              | Main Menu                             |              |     |
|---------------------------|-----------------------------------------|--------------|---------------------------------------|--------------|-----|
| 🗲 LDK Spd                 | Editor                                  |              |                                       |              | -UX |
| <u>File</u> <u>C</u> onne | ection File <u>T</u> ransfer <u>H</u> e | lp           |                                       |              |     |
| 🗋 🗁 🖬                     | ₩ 👭 🕇 🖡                                 |              |                                       |              |     |
| Speed No                  | Speed Name                              | CO Line Type | CO Number                             | Phone Number |     |
| 2000                      |                                         | None         |                                       |              |     |
| 2001                      |                                         | None         |                                       |              |     |
| 2002                      |                                         | None         | · · · · · · · · · · · · · · · · · · · |              |     |
| 2003                      |                                         | None         |                                       |              |     |
| 2004                      |                                         | None         |                                       |              |     |
| 2005                      |                                         | None         |                                       |              |     |
| 2000                      |                                         | None         |                                       |              |     |
| 2008                      | $\sim$                                  | Y NOR        |                                       |              |     |
| 2009                      |                                         | Š            |                                       |              |     |
| 2010                      | Editing Area                            | a 🗸          |                                       |              |     |
| 2011                      |                                         | $\sim$       |                                       |              |     |
| 2012                      | (-                                      | )नार्ष       |                                       |              |     |
| 2013                      | <u> </u>                                | Aone         |                                       |              |     |
| 2014                      | $\sim$                                  | None         |                                       |              |     |
| 2015                      | e<br>B                                  | None         |                                       |              |     |
| 2015                      |                                         | None         |                                       |              |     |
| 2017                      |                                         | None         |                                       |              |     |
| 2019                      |                                         | None         |                                       |              |     |
| 2020                      |                                         | None         |                                       |              |     |
|                           |                                         |              |                                       | NUM          |     |

### File Menu

The [File] menu includes [New], [Open File], [Save File].

Recommendation: When speed editor accesses network drives, opening and saving files can fail due to the network condition. Therefore, it is recommended that you copy files onto local drives.

| ≠LC                                                   | K Spd Editor |                     |      |
|-------------------------------------------------------|--------------|---------------------|------|
| File                                                  | Connection   | File Transfer       | Help |
| <u>N</u> ew<br><u>O</u> pen File<br><u>S</u> ave File |              | !- ↑↓<br>Speed Name | C    |
| Ež                                                    | it           |                     |      |
| 2003                                                  |              |                     |      |

#### New Sub-menu

- 1. Select [New] sub-menu in [File] menu. => the [System Selection] dialog displays.
- 2. Select the system and version.
- 3. Enter the range you want to edit.
- 4. Click the [OK] button.

| System Selection   |         |
|--------------------|---------|
| Range<br>From 2000 | To 2499 |
| ОК                 | Cancel  |

#### Open File sub-menu

- 1. Select [Open File] sub-menu in [File] menu. => [Open] Dialog displays.
- 2. Select the file type: text, doc, or Excel.
- 3. Click the [OK] button.

#### [Save File] sub-menu

- 1. Select [Save File] sub-menu in [File] menu. => [Save] Dialog displays.
- 2. Select the file type: text, doc, or Excel.
- 3. Click the [OK] button.

### **Connection Menu**

This program can be connected to the SBX IP system through the LAN.

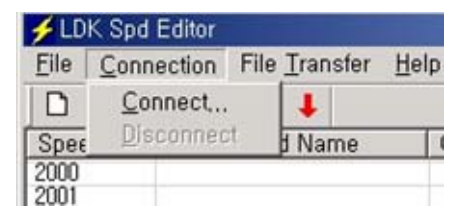

#### [Connect] sub-menu

- 1. Select [Connect] sub-menu in [Connection] menu. => [Login] Dialog displays.
- 2. If your PC is connected to the SBX IP system by a LAN, select [LAN Port Connect].

| C | Connection                                                     |         | × |
|---|----------------------------------------------------------------|---------|---|
|   | <ul> <li>LAN Port Connect</li> <li>COM Port Connect</li> </ul> | Setting |   |
|   | Connect                                                        | Cancel  |   |

For the LAN connection between the PC and the SBX IP system, there must be a physical connection with 10BaseT Cable to local network and the SBX IP system and PC must have valid IP addresses.

#### **CONDITIONS:**

- The SBX IP system and PC must have valid IP addresses.
- If you want to connect directly, you have to use cross UTP cable. That means that the [Transmit] and [Receive] are cross. But you connect the the SBX IP system and PC with a HUB, you can use normal UTP cable that is used in your local network.
- If you want to connect from a different segment of the LAN or from an external site (via Internet), the SBX IP system must have the correct gateway address (default router). If it doesn't have the gateway address, remote connection using TCP/IP will be not available.
- If you want to connect the the SBX IP system that is used in remote site, you may need help from the network administrator. Because many site uses the firewall/NAT/PAT in their router, to connect the system through the Internet, help will be needed.
- In a remote connection using the Internet, connection speed/stability is dependent on the environment of the WAN traffic or routing.

#### LAN Connection Setup

- 1. Type the IP Address of the SBX IP system, then click [OK].
- 2. You can choose the site address using the combo box. The combo box has the IP address list of sites that you have visited.
- 3. If you want to connect to a site that has never been visited, you must type the IP address into the combo box. In this case, you can't edit the port number.

| Dialog for Lan Set | ting | ×      |
|--------------------|------|--------|
| IP Address:        |      | •      |
| Port Number:       | 6000 |        |
| ОК                 |      | Cancel |

### File Transfer Menu

When Speed Editor is logged onto the SBX IP System, do not use a keyset for editing speed bin data.

Recommendation: When speed editor accesses network drives, opening and saving files can fail due to the network condition. Therefore, it is recommended that you copy files onto local drives.

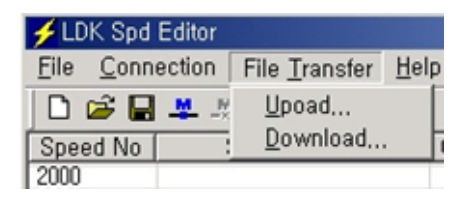

#### Upload

- 1. Check to see if the file that you want to upload is being used by another process. If the file is open, you cannot upload it.
- 2. Select [Upload] sub-menu in [File Transfer] menu.
- 3. Select [Browse], and select a file to upload.
- 4. Click the [OK] button.

| File Name |        |
|-----------|--------|
| File :    |        |
|           | Browse |
|           |        |

#### Download

- 1. Check to see if the file that you want to download is being used by another process. If the file is open, you cannot download it.
- 2. Select [Download] sub-menu in [File Transfer] menu.
- 3. Select a Range. If you select User Specified, enter the range manually in the boxes below. the User Specified radio button
- 4. Select [Browse], and name a file you want the speed data to be saved.
- 5. Click [OK] button to start download.

| Download LDK SpeedBin                                                | × |
|----------------------------------------------------------------------|---|
| Speed Bin                                                            |   |
| Select Range<br>© 2000-3000 © 3001-4001 © 4002-4999 © User Specified |   |
| Enter Range<br>From : 2000 To : 4999                                 |   |
| File Name                                                            |   |
| File : Browse                                                        |   |
| OK Cancel                                                            |   |

# **Editing Data**

### **Editing in Speed Editor View**

| 🗲 LDK Spd  | Editor                 |                                   |           |              |   |
|------------|------------------------|-----------------------------------|-----------|--------------|---|
| File(E) Co | onnection(C) File Tran | sfer( <u>T</u> ) Help( <u>H</u> ) |           |              |   |
| 🗋 🖆 🖬      | 💻 🕂 🕇 🖡                |                                   |           |              |   |
| Speed No   | Speed Name             | CO Line Type                      | CO Number | Phone Number | - |
| 2000       | Dave Kim               | CO Line                           | 1         | 17184561973  |   |
| 2001       |                        | None                              |           |              |   |
| 2002       | Jerry                  | None                              |           |              |   |
| 2003       |                        | None                              |           |              |   |
| 2004       |                        | None                              |           |              |   |
| 2005       |                        | None                              |           |              |   |
| 2006       |                        | None                              |           |              |   |
| 2007       |                        | None                              |           |              |   |
| 2008       |                        | None                              |           |              |   |
| 2009       |                        | None                              |           |              |   |

- 1. Click on an empty cell.
- 2. Type the data and press [tab] to move on to next column or click on the next column.
- 3. Select the [Save File] sub-menu in the [File] menu. => the [Save] Dialog displays.
- 4. Select the file type, text, doc, or Excel
- 5. Click the [OK] button.

Enter the correct CO Line/CO Group Number/Network index number, otherwise the Speed Editor will ignore the CO Numbers during uploading and the CO Line Type and CO Number will not be updated.

| SYSTEM | CO LINE | CO GROUP | NET NUMBER                                    |
|--------|---------|----------|-----------------------------------------------|
| SBX IP | 1-12    | 1-24     | Index number in Networking<br>PGM 324 (00-72) |

You must enter the index number in networking PGM 324 (00-72). Otherwise the SBX IP system may not work properly.

### **Editing Text or Doc File**

Open the file you want to edit using Notepad or MicroSoft Word. The file format looks similar to the following.

```
500
2000|Dave Kim|CO Line|1|17184561973|
2001||None|||
2002|Jerry|CO Line|5|12345678|
2003||None|||
2004||None|||
2005||None|||
```

- The number 500 on the first line represents the total number of speed data entries contained within this file.
- Each item is separated by a separator, |.
- Speed No|Speed Name|CO Line Type|CO Number|Phone Number
- When you write CO Line Type, write CO Line, CO Group and None, keeping an empty space between CO and Line, between CO and Group.
  - Do not exceed 16 characters when entering the Speed Name.
  - Do not exceed 24 characters when entering the Phone Number
  - Recommend editing in Speed Editor View.

# **Editing Excel File**

1. Open the file you want to edit using Excel. The file format looks similar to the following.

|   | D4    | •        | =        | '5      |                                       |    |
|---|-------|----------|----------|---------|---------------------------------------|----|
|   | A     | В        | С        | D       | E                                     | F  |
| 1 | BinNo | UserName | PhoneNum | CO Type | CO Num                                |    |
| 2 | 2000  | Dave Kim | CO Line  | 1       | 171845619                             | 73 |
| 3 | 2001  |          | None     |         | · · · · · · · · · · · · · · · · · · · |    |
| 4 | 2002  | Jerry    | CO Line  | 5       | 12345678                              |    |
| 5 | 2003  |          | None     |         | T                                     |    |
| 6 | 2004  |          | None     |         |                                       |    |
| 7 | 2005  |          | None     |         |                                       |    |
| 8 | 2006  |          | None     |         |                                       |    |
| 9 | 2007  |          | None     |         |                                       |    |

- 2. Click a cell to edit.
- 3. Type in data. Type ' before every data entry, for example '5, not just 5. When you write CO Line Type, write CO Line, CO Group and None, keeping an empty space between CO and Line, between CO and Group.

When you edit with Microsoft Excel, you must add " ' " to make data as text type. Otherwise, Speed Editor cannot convert your data from an Excel file to edit window.

- Do not exceed 16 characters when entering the Speed Name.
- Do not exceed 24 characters when entering the Phone Number.
- Recommend editing in Speed Editor View.

# Index

# Α

ACNR Tone Cadence (PGM 423), 1-162, 2-144
ACOB8 Rx Gain Control (PGM 405), 2-138
ACOB Rx Gain Control (PGM 404), 1-156, 2-138
Admin Password (PGM 162), 1-71, 2-60
Attendant Assignment (PGM 164), 2-60
Attendant Assignment and DVU Announcement Number (PGM 164/165), 1-72
Authorization Code Table (PGM 227), 1-123, 2-114
Auto Attendant VMIB Annc Assignment (PGM165), 2-61

# В

Basic Information, 1-7 Basic Operation, 2-9 Board Attributes (PGM 155), 1-20, 2-21 Brief Outline of PC Admin, 1-5

# С

Canned Toll Table (PGM 225), 1-121, 2-112 Chime Bell Attributes (PGM 184), 1-97, 2-83 CO CID Attributes (PGM 147), 1-62, 2-52 CO Group Access Station (PGM 117), 1-35, 2-33 CO Group Access Station (PGM 131), 1-49 CO Line Base Program, 1-50, 2-41 COLP Table (PGM 201), 1-111, 2-104 Conference Page Zone (PGM 119), 1-36, 2-33 Configuration (PGM 100-103), 2-15 Connection Type, 1-6 Connect LED, 1-7 Copy DSS Button (PGM 125), 1-44, 2-38 CO Related Admin (PGM 140/141/142/143/146/147), 1-50, 2-41 CO Ring Assignment (PGM 144), 2-50 CO Ring Assignment (PGM 144/145), 1-61 CO-to-CO COS (PGM 166), 1-73, 2-61 CPTU Rx Gain Control (PGM 410), 1-156, 2-138 Customer Call Routing (PGM 228), 1-125, 2-115

# D

DB File List (Not Used), 2-13 DCOB CO Line Attributes (PGM187), 1-100, 2-86 DCOB Rx Gain Control (PGM 406), 1-156, 2-138 DCOB System Attributes (PGM 186), 1-98, 2-84 Desktop, 2-12 Detail Program Information, 2-7 DID/DISA Destination (PGM 167), 1-74, 2-62 Differential Ring Frequency (PGM 421), 1-160, 2-142 Display Station with COS (PGM 130), 1-49, 2-41 Distinct CO Ring Frequency (PGM 422), 1-161, 2-143 DTIB Rx Gain Control (PGM 400), 1-156, 2-138 DTRU Rx Gain Control (PGM 408), 1-156, 2-138

# Ε

- Emergency Code Table (PGM 226), 1-122, 2-113
- Executive/Secretary Table (PGM 229), 1-127, 2-117
- External Control Contact (PGM 168), 1-75, 2-64
- EXT Page Rx Gain Control (PGM 409), 1-156, 2-138

# F

- Flex Buttons Assignment (PGM 115), 1-30, 2-31
- Flexible DID Table (PGM 231), 1-128, 2-118

### G

Gate Keeper Programming (PGM 341), 1-146 Gatekeeper Programming (PGM 341), 2-126 General Description, 1-1, 2-1

### Н

Hardware/Software Requirements, 1-1, 2-1 Hot Desk Attribute (PGM 250), 1-49, 2-41 Hot/Warm Line Selection (PGM 122), 1-39, 2-36

### I

ICM Tenancy Group (PGM 120), 2-34 Initialization (DB Init), 1-163 In Room Indication (PGM 183), 1-96, 2-82 Installation of the Offline PC Admin Software, 2-3 Installation of the Online PC Admin Software, 1-3 Internal Page Zone Access (PGM 118), 1-36, 2-33 Introduction to Offline PC Admin, 2-1 Introduction to Online PC Admin, 1-1 IP Phone Attributes (PGM 386), 1-153, 2-135 IP Setting (PGM 108), 1-19, 2-21 ISDN Attributes (PGM 200), 1-110, 2-103 ISDN System Base Program, 1-110, 2-103

## L

LCD Date/Time/Language Display Mode (PGM 169), 1-76, 2-65
LCR Assignment (PGM 220), 1-112, 2-105
LCR - DMT Table (PGM 222), 1-116, 2-108
LCR - LDT (Leading Digit Table) Table (PGM 221), 1-114, 2-107
LCR Table Initialization (PGM 223), 1-118, 2-109
LDK Utilities, 1-11
Level Management - Administrator Only, 1-8
Linked Station Pairs Table (PGM 179), 1-89, 2-74
Local Code Table (PGM 204), 1-136, 2-125
Location Information (PGM 100), 1-12, 2-15
Logical Slot Assignment (PGM 103), 1-15, 2-16

### Μ

Mobile Extension Table (PGM 236), 1-135, 2-124 Modem (PGM 170), 1-76, 2-65 MODU Rx Gain Control (PGM 411), 1-157, 2-138 Music (PGM 171), 1-77, 2-66

## Ν

Nation Code and Site Name, 1-7 Nation Specific, 1-156, 2-138 Networking Attributes (PGM 320/PGM321), 1-139, 2-129 Networking CO Line Attribute (PGM 322), 1-141, 2-131 Networking Programming, 1-139, 2-129 Network Numbering Plan Table (PGM 324), 1-143, 2-132 Numbering Plan Type (PGM 104/105/106/107/109), 1-17, 2-18

# 0

Options Window, 2-11 Other Gain Table (PGM 412-418, PGM 424), 2-140

# Ρ

Password, 1-5
PBX Access Code (PGM 172), 1-80, 2-68
Preferred Line Answer (PLA) Priority (PGM 173), 1-81, 2-69
Pre-Programmed, 1-12, 2-14
Preset Call Forward (PGM 121), 1-38, 2-35
Print Database, 1-165
Print Prot Data (PGM 451), 1-165
Print Serial Port Selection (PGM 175), 1-83, 2-70
Procedure for using Offline PC Admin, 2-6
Pulse Dial / Speed Ratio (PGM 176), 1-85, 2-71

### R

Remove Software, 2-6
RS-232C Port Setting (PGM 174), 1-82, 2-69
RSG / IP Phone Attribute (PGM 382), 1-152, 2-134
RSG/IP Phone Port Number Assignment (PGM 381), 1-150, 2-133
RSG/IP Phone Programming, 1-150, 2-133
RSG RX Gain Control (PGM 390/392/394/396), 2-137
RSG RX Gain Control (PGM 396), 1-155
RSG TX Gain Control (PGM 391/393/395/397), 2-137
RSG TX Gain Control (PGM 397), 1-155
Run Program, 2-6

# S

SIP Attributes 1 & 2, 1-147, 2-127 Site Management Tool, 1-6 SLIB12 Rx Gain Control (PGM 402), 2-138 SLIB Rx Gain Control (PGM 401), 1-156, 2-138 Slot Assignment (PGM 101), 1-14, 2-16 SMDR Account Group (PGM 124), 1-41, 2-37 SMDR Attributes (PGM 177), 1-86, 2-71 Speed Editor Connection Menu, 2-4 Editing Data, 2-8 File Menu, 2-3 File Transfer Menu, 2-6 Full Screen Layout, 2-2 Hardware Configuration, 2-1 Hardware/Software Requirements, 2-1 Installing Software, 2-2 Introduction, 2-1 Uninstalling Software, 2-2

Station Base Program, 1-20, 2-22 Station COS (PGM 116), 1-33, 2-32 Station Group, 1-101, 2-88 Station Group Assign (PGM 190/191), 1-101, 2 - 88Station ID Assignment (PGM 110/111/112/113/114), 1-20, 2-22 Station IP List for CTI. 1-44 Station IP List for CTI (PGM 126), 2-38 Station Mailbox Attributes (PGM 127), 1-45, 2-39 System Attributes (PGM 160/161/163), 1-65, 2-54 System Base Program, 1-65, 2-54 System Date / Time (PGM 178) - Not Used, 1-88, 2-73 System Speed Zone (PGM 232), 1-131, 2-120 System Timers I - III (PGM 180, 181,182), 1-90.2-76 System Tone Frequency (PGM 420), 1-159, 2 - 141

# Т

Tables, 1-112, 2-105
Tip for backup and restore of user database, 1-10
Tip for backup level database, 1-9
Toll Exception (PGM 224), 1-119, 2-110
Tx/Rx LED, 1-7

# U

User Management - Administrator Only, 1-10

### V

Version Compatibility, 2-2
Virtual Mailbox Attributes (PGM 129), 1-47, 2-40
VMIB Rx Gain Control (PGM 407), 1-156, 2-138
VoIB Programming (PGM 340), 1-145, 2-126
VOIB Slot Assignment for RSG/IP Phone (PGM 380), 1-150, 2-133
Voice Mailbox COS (PGM 238), 1-138, 2-125
Voice-Mail Dialing Table (PGM 234), 1-134, 2-122

### W

Weekly Time Table (PGM 233), 1-133, 2-121 WTIB Rx Gain Control (PGM 403), 2-138